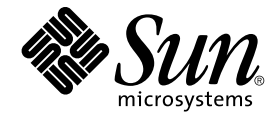

# Sun Java Enterprise System 2005Q4 インストールガイド(UNIX 版)

Sun Microsystems, Inc. 4150 Network Circle Santa Clara, CA 95054 U.S.A.

Part No: 819–3313 2005 年 10 月 Copyright 2005 Sun Microsystems, Inc. 4150 Network Circle, Santa Clara, CA 95054 U.S.A. All rights reserved.

本製品および本書は著作権法によって保護されており、その使用、複製、頒布、および逆コンパイルを制限するライセンスのもとにおいて頒布され ます。サン・マイクロシステムズ株式会社の書面による事前の許可なく、本製品および本書のいかなる部分も、いかなる方法によっても複製するこ とが禁じられます。フォント技術を含む第三者のソフトウェアは、著作権により保護されており、提供者からライセンスを受けているものです。

本製品の一部は Berkeley BSD システムより派生したもので、カリフォルニア大学よりライセンスを受けています。UNIX は、X/Open Company, Ltd. が独占的にライセンスしている米国ならびにほかの国における登録商標です。

Sun、Sun Microsystems、Sun のロゴマーク、docs.sun.com、AnswerBook、AnswerBook2、Java、Solaris は、米国およびその他の国における米国 Sun Microsystems, Inc. (以下、米国 Sun Microsystems 社とします)の商標もしくは登録商標です。Sun のロゴマークおよび Solaris は、米国 Sun Microsystems 社の登録商標です。すべての SPARC 商標は、米国 SPARC International, Inc. のライセンスを受けて使用している同社の米国およびそ の他の国における商標または登録商標です。SPARC 商標が付いた製品は、米国 Sun Microsystems 社が開発したアーキテクチャーに基づくもので す。

OPEN LOOK および Sun™ Graphical User Interface は、米国 Sun Microsystems 社が自社のユーザーおよびライセンス実施権者向けに開発しました。米国 Sun Microsystems 社は、コンピュータ産業用のビジュアルまたはグラフィカルユーザーインタフェースの概念の研究開発における米国 Xerox 社の先駆者としての成果を認めるものです。米国 Sun Microsystems 社は米国 Xerox 社から Xerox Graphical User Interface の非独占的ライセン スを取得しており、このライセンスは、OPEN LOOK GUI を実装するか、または米国 Sun Microsystems 社の書面によるライセンス契約に従う米国 Sun Microsystems 社のライセンス実施権者にも適用されます。

U.S. Government Rights – Commercial software. Government users are subject to the Sun Microsystems, Inc. standard license agreement and applicable provisions of the FAR and its supplements.

本書は、「現状のまま」をベースとして提供され、商品性、特定目的への適合性または第三者の権利の非侵害の黙示の保証を含みそれに限定されない、明示的であるか黙示的であるかを問わない、なんらの保証も行われないものとします。

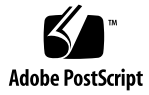

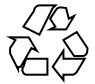

051219@13215

# 目次

はじめに 17

- 1 インストールの準備 23 Java ES インストーラのしくみ 23 このリリースで使用される Java ES コンポーネント 24 インストーラのモード 25 言語の選択 25 既存のコンポーネントのチェック 26 依存性の確認 26 設定オプションとパラメータの設定 27 アンインストーラ 28 既存ホストの調査 28 Solaris OS に Java ES ソフトウェアが事前にロードされている場合 28 互換性のないコンポーネントがインストールされている場合 29 ホストの準備が整ったかどうかの確認 31 インストールシーケンス例を使用できるかどうかの確認 32 インストール前提条件 33 Java ES ソフトウェアの入手 36 インストールイメージの作成 37 ▼ ネットワーク上にイメージを作成するには 37
- 2 インストールシーケンスの例 39

この章の利用方法 39

単一セッションインストールの例 40

評価の例 41

▼ Java ES 評価のシーケンスを作成するには、次の手順に従います。 41

3

Access Manager と Portal Server の例 42 ▼ Access Manager と Portal Server のインストールシーケンスを作成するに は、次の手順に従います。 42 Application Server のみをインストールする例 44 Directory Server のみをインストールする例 46 Directory Proxy Server の例 48 Instant Messaging のみをインストールする例 50 Message Queue のみをインストールする例 52 Portal Server Secure Remote Access の例 53 Service Registry のみをインストールする例 56 Web Server のみをインストールする例 57 Solaris 10 ゾーン 59 Solaris ゾーンの概要 59 Solaris 10 ゾーンの例 60 ▼ Solaris 10 ゾーンへのインストールシーケンスを作成するには、次の手順に 従います。 60 Sun Cluster ソフトウェアの例 61 要件およびシーケンスの問題 61 第1段階: Sun Cluster フレームワークのインストールと設定 62 ▼ Sun Cluster フレームワークのインストールシーケンスを作成するには、次 の手順に従います。 62 第2段階:コンポーネントとエージェントのインストールと設定 63 ▼ コンポーネントとエージェントの設定シーケンスを作成するには、次の手 順に従います。 63 コンテナの設定を使用する Access Manager SDK の例 65 要件 65 ▼ホストA用のインストールシーケンスを作成するには、次の手順に従いま す。 65 ▼ ホスト B 用のインストールシーケンスを作成するには、次の手順に従いま す。 66 Calendar Server と Messaging Server の例 67 要件およびシーケンスの問題 68 ▼ ホスト A 用のインストールシーケンスを作成するには、次の手順に従いま す。 68 ▼ホストB用のインストールシーケンスを作成するには、次の手順に従いま す。 68 ▼ホストC用のインストールシーケンスを作成するには、次の手順に従いま す。 69 Calendar-Messaging Schema 1 の例 70 要件 71

▼ホストA用のインストールシーケンスを作成するには、次の手順に従います。 71

▼ホストB用のインストールシーケンスを作成するには、次の手順に従います。 71

Communications Express と Messaging Server の例 72

要件およびシーケンスの問題 72

▼ホストA用のインストールシーケンスを作成するには、次の手順に従います。 73

▼ホストB用のインストールシーケンスを作成するには、次の手順に従います。 73

Instant Messaging と Access Manager の例 74

要件およびシーケンスの問題 75

▼ホストA用のインストールシーケンスを作成するには、次の手順に従います。 75

▼ホストB用のインストールシーケンスを作成するには、次の手順に従います。 75

通信サービスと共同作業サービスの例 76

要件およびシーケンスの問題 77

▼ホストA用のインストールシーケンスを作成するには、次の手順に従います。 78

▼ホストB用のインストールシーケンスを作成するには、次の手順に従います。 78

▼ホストC用のインストールシーケンスを作成するには、次の手順に従います。 79

▼ホストDの最初のセッション用のインストールシーケンスを作成するには、次の手順に従います。 79

▼ホストDの2番目のセッション用のインストールシーケンスを作成するには、次の手順に従います。 80

▼ホストDの3番目のセッション用のインストールシーケンスを作成するには、次の手順に従います。 80

アイデンティティー管理の例 80

要件 80

▼ホストA用のインストールシーケンスを作成するには、次の手順に従います。 81

▼ホストB用のインストールシーケンスを作成するには、次の手順に従います。 81

Web とアプリケーションサービスの例 82

要件およびシーケンスの問題 82

▼ Web とアプリケーションサービスのインストールシーケンスを作成するには、次の手順に従います。
 83

リモートの Access Manager を使用する Portal Server の例 84

要件 84

▼ホストA用のインストールシーケンスを作成するには、次の手順に従います。 85

▼ホストB用のインストールシーケンスを作成するには、次の手順に従います。 85

非ルートの例 86

非ルートユーザーとして実行するように設定された Access Manager の例 87 非ルート所有の Web Server または Application Server インスタンスでの Portal Server の例 89

 3 グラフィカルインタフェースによるインストール 93 前提条件 93

グラフィカルモードでのインストーラの実行 94

- ▼インストールを開始するには 94
- ▼ 言語とコンポーネントを選択するには 96
- ▼依存性と互換性の問題を解決するには 98
- ▼インストールディレクトリを指定し、システムチェックを開始するには 99
- ▼ 設定の種類と共通サーバー設定を指定するには 101
- ▼ コンポーネントの設定を指定するには 103
- ▼ ソフトウェアをインストールするには 104
- ▼インストールセッションを終了するには 105

コンポーネントの追加 106

次の手順 107

4 テキストベースのインタフェースによるインストール 109 前提条件 109 テキストベースのインタフェースの使用方法 109 テキストベースモードでのインストーラの実行 110 ▼インストールを開始するには 110 ▼ 言語とコンポーネントを選択するには 111 ▼ 依存性と互換性の問題を解決するには 113 ▼インストールディレクトリを指定し、システムチェックを開始するには 114 ▼ 設定の種類を選択するには 115 ▼ 設定データを指定するには 115 ▼ ソフトウェアをインストールするには 117 コンポーネントの追加 118 次の手順 118

5 サイレントモードでのインストール 119 前提条件 119 サイレントインストールの作業手順 120 状態ファイルの作成 121 状態ファイルの生成 121 状態ファイルの編集 121 プラットフォームに適した状態ファイル ID の作成 124 ▼インストーラを使用して状態ファイル ID を生成するには 125 ▼ プラットフォーム固有の配布ファイルを使用して状態ファイル ID を生成する には 125 サイレントモードでのインストーラの実行 126 ▼ サイレントモードでインストーラを実行するには 127 ▼ サイレントインストールの進行状況を監視するには 127 次の手順 128 6 インストール後のコンポーネントの設定 129 この章の利用方法 130 MANPATH の設定 130 ▼ MANPATH 変数を更新するには 131 Sun Cluster のインストール後の設定 132 フェーズ I. Sun Cluster フレームワーク 132 フェーズ II. コンポーネントデータサービス 133 Access Manager のインストール後の設定 133 「今すぐ設定」設定オプションでのインストール後の Access Manager の設 定 134 「あとで設定」設定オプションでのインストール後の Access Manager の設 定 136 管理サーバーのインストール後の設定 137 ▼ 「あとで設定」設定オプションでのインストール後に管理サーバーを設定する には 137 Application Server のインストール後の設定 138 ▼ 「あとで設定」設定オプションでのインストール後に Application Server を設 定するには 138 Calendar Server のインストール後の設定 141 ▼「あとで設定」設定オプションでのインストール後に Calendar Server を設定 するには 141 Communications Express のインストール後の設定 142 ▼「あとで設定」設定オプションでのインストール後に Communications Express を設定するには 142

Directory Proxy Server のインストール後の設定 143 ▼「あとで設定」設定オプションでのインストール後に Directory Proxy Server を設定するには 144 Directory Server のインストール後の設定 145 ▼「あとで設定」設定オプションでのインストール後に Directory Server を設定 するには 145 HADB のインストール後の設定 146 「あとで設定」設定オプションでのインストール後の HADB の設定 147 Instant Messaging のインストール後の設定 147 「あとで設定」設定オプションでのインストール後の Instant Messaging の設 定 147 Message Queue のインストール後の設定 148 Messaging Server のインストール後の設定 148 ▼「あとで設定」設定オプションでのインストール後に Messaging Server を設定 するには 149 Portal Server および Portal Server Secure Remote Access のインストール後の設 定 150 「今すぐ設定」設定オプションでのインストール後の Portal Server および Portal Server Secure Remote Access の設定 150 「あとで設定」設定オプションでのインストール後の Portal Server および Portal Server Secure Remote Access の設定 152 Service Registry のインストール後の設定 154 ▼ 「あとで設定」設定オプションでのインストール後にデフォルトのプロパ ティーを使って Service Registry を設定するには 154 Web Proxy Server のインストール後の設定 155 ▼「あとで設定」設定オプションでのインストール後に Web Proxy Server を設定 するには 155 Web Server のインストール後の設定 156 ▼「あとで設定」設定オプションでのインストール後に Web Server を設定するに は 156 Sun Cluster データサービスの設定 156 管理サーバーデータサービス 157 Application Server データサービス 157 Application Server EE (HADB) データサービス 158 Calendar Server データサービス 158 Directory Server データサービス 158 Instant Messaging データサービス 159 Message Queue データサービス 159 Messaging Server データサービス 159 Web Server データサービス 159

```
その他の製品用のデータサービス
                              160
  Java 仮想マシン (JVM) の設定
                         160
  ルート以外の ID によるコンポーネントの設定
                                    161
     ルート以外の ID による管理サーバーの設定
                                      161
     ルート以外の ID による Application Server の設定
                                          162
     ルート以外の ID による Calendar Server の設定
                                        162
     ルート以外の ID による Directory Proxy Server の設定
                                             162
     ルート以外の ID による Directory Server の設定
                                        163
     ルート以外の ID による Messaging Server の設定
                                         163
     ルート以外の ID による Portal Server の設定
                                      163
     ルート以外の ID による Web Server の設定
                                     163
  次の手順
          163
7
  インストール済みコンポーネントの確認
                                165
  インストール後の確認
                    166
     ▼インストールが成功したかどうかの確認
                                     166
  インストール後設定後の確認
                         168
  Access Manager の起動と停止
                         170
     ▼ Access Manager のログインページへのアクセス
                                          170
  管理サーバーとサーバーコンソールの起動と停止
                                      170
     ▼ 管理サーバーの起動
                      171
     ▼ サーバーコンソールの起動
                           171
     ▼ サーバーコンソールの停止
                            172
     ▼ 管理サーバーの停止
                       172
  Application Server の起動と停止
                           172
     ▼ Application Server のドメインの起動
                                   172
     ▼ 管理コンソールへのアクセス
                             173
     ▼ Application Server の停止
                           173
  Calendar Server の起動と停止
                         174
     ▼ Calendar Server の起動
                         174
     ▼ Calendar Server のグラフィカルインタフェースへのアクセス
     ▼ Calendar Server の停止
                         175
  Communications Express の起動と停止
                               175
  Directory Proxy Server の起動と停止
                              175
     ▼ Directory Proxy Server の起動
                              176
     ▼ Directory Proxy Server の停止
                              176
  Directory Server の起動と停止
                         176
     ▼ Directory Server の起動
                         176
```

174

▼ Directory Server の停止 177 Instant Messaging サーバーとマルチプレクサの起動と停止 177 ▼ Instant Messaging サーバーとマルチプレクサの起動 178 ▼ Instant Messaging の停止 178 Message Queue の起動 179 ▼ Message Queue Message Server ブローカの起動 179 Messaging Server の起動と停止 179 179 ▼ Messaging Server の起動 ▼ Messaging Server の停止 180 ▼ Messenger Express へのアクセス 180 Web コンテナの起動と Portal Server デスクトップへのアクセス 181 ▼ Sun Web コンテナから Portal Server デスクトップへのアクセス 181 ▼ BEA WebLogic から Portal Server デスクトップへのアクセス 181 ▼ IBM WebSphere から Portal Server デスクトップへのアクセス 182 Portal Server Secure Remote Access の起動と停止 182 ▼ Portal Server Secure Remote Access ゲートウェイの起動 182 ▼ Portal Server Secure Remote Access ゲートウェイの停止 183 Service Registry の起動と停止 183 ▼ Service Registry の起動 183 ▼ 管理コンソールへのアクセス 184 ▼ Service Registry の停止 184 Sun Cluster ソフトウェアの停止と再起動 185 Web Server の起動と停止 185 ▼ Web Server Administration Server とインスタンスの起動 185 ▼ Web Server Administration Server とインスタンスの停止 186 Web Proxy Server の起動と停止 186 ▼ Web Proxy Server の管理サーバーとインスタンスの起動 186 ▼ 管理サーバーのグラフィカルインタフェースへのアクセス 187 ▼ Web Proxy Server の停止 187 次の手順 187 コンポーネントのアンインストール 189 アンインストーラのしくみ 189 アンインストーラの制限 190 相互依存関係の処理 191 アンインストールの前提条件 192 アンインストールの計画 193 インストール済み Java ES ソフトウェアの調査 193

**10** Sun Java Enterprise System 2005Q4 インストールガイド(UNIX 版) • 2005 年 10 月

8

- ▼ アンインストーラによるインストール済みソフトウェアの表示 193
- ▼ Solaris の prodreg ユーティリティーによるインストール済みソフトウェア の表示 194
- Java ES コンポーネントのアンインストール動作の確認 194 アンインストーラ用の管理者アクセス権の付与 208
- アンインストーラの実行 210

グラフィカルモードでのアンインストーラの実行 210

- ▼ グラフィカルアンインストーラの起動 210
- ▼ アンインストールするコンポーネントの選択 211
- ▼ 管理者アクセス権の付与 212
- ▼ ソフトウェアのアンインストール 212
- テキストベースモードでのアンインストーラの実行 213
  - ▼ テキストベースモードでのアンインストーラの起動 213
  - ▼ アンインストールするコンポーネントの選択 213
  - ▼ 管理者アクセス権の付与 214
  - ▼ ソフトウェアのアンインストール 214
- サイレントモードでのアンインストーラの実行 215
  - ▼ 状態ファイルの作成 215
  - ▼ サイレントモードでのアンインストーラの実行 216
  - ▼ サイレントアンインストールの進行状況の監視 217

Sun Cluster ソフトウェアのアンインストール 218

- アンインストール後の作業 218
  - Access Manager アンインストール後の問題 218
  - Application Server アンインストール後の作業 219
  - ▼ Application Server のアンインストールの完了 219
  - Messaging Server インストール後 219
  - Service Registry インストール後の作業 220
  - Web Server アンインストール後の作業 220
    - ▼ Web Server のアンインストールの完了 220
- 9 トラブルシューティング 221
  - トラブルシューティングの手法 221 インストールログファイルの検証
    - 222
    - ▼ログファイルによるトラブルシューティング 222
    - コンポーネントログファイルの検証 223
    - 製品の依存関係の検証 223
    - リソースと設定のチェック 224
    - インストール後の設定のチェック 224

配布メディアのチェック 224 Directory Server の接続性チェック 224 Web Server のファイルおよびディレクトリの削除 225 パスワードの確認 225 コンポーネントのインストール状態の検証 225 管理者アクセスの確認 226 インストールに関する問題 226 アンインストール時に残されたファイルによるインストールの失敗 226 ▼ 部分的なインストールのクリーンアップ 227 アンインストール後に製品レジストリに含まれる共有コンポーネントが削除され たためにインストールが失敗する 228 IBM WebSphere を Portal Server の Web コンテナとして設定できない 228 予期せぬ外部エラーが発生する 229 グラフィカルインストーラが応答しない 230 サイレントインストールの失敗:状態ファイルに互換性がない、または破損してい る 230 サイレントインストールに失敗した 230 マニュアルページが表示されない 231 アンインストールに関する問題 231 アンインストーラが見つからない 231 アンインストールが失敗し、ファイルが削除されずに残った 232 ▼ 手動でのパッケージのクリーンアップ 232 製品レジストリが破損している 233 Common Agent Container の問題 233 ポート番号の競合 233 ルートパスワードの安全性が危惧される場合 235 ロックファイルに関するエラー通知 236 コンポーネントのトラブルシューティングのためのヒント 236 Access Manager のトラブルシューティングのヒント 237 管理サーバーのトラブルシューティングのヒント 238 Application Server のトラブルシューティングのヒント 238 Calendar Server のトラブルシューティングのヒント 239 Communications Express のトラブルシューティングのヒント 239 Delegated Administrator のトラブルシューティングのヒント 240 Directory Proxy Server のトラブルシューティングのヒント 240 Directory Server のトラブルシューティングのヒント 241 Instant Messaging のトラブルシューティングのヒント 241 Message Queue のトラブルシューティングのヒント 241 Messaging Server のトラブルシューティングのヒント 242

Portal Server のトラブルシューティングのヒント 242 Portal Server Secure Remote Access のトラブルシューティングのヒント 243 Service Registry のトラブルシューティングのヒント 243 Sun Cluster ソフトウェアのトラブルシューティングのヒント 243 Web Server のトラブルシューティングのヒント 244 Web Proxy Server のトラブルシューティングのヒント 245 トラブルシューティングの追加情報 245

- A このリリースの Java ES コンポーネント 247
   選択可能なコンポーネント 247
   共有コンポーネント 249
- B インストールコマンド 251 インストーラコマンド 251 例 252 アンインストールコマンド 253 例 253
- C 状態ファイルの例 255

索引 261

# 表目次

| 表 1–1        | インストール前のチェックリスト 33                                     |
|--------------|--------------------------------------------------------|
| 表 4–1        | テキストベースインストーラのプロンプトに対する応答 110                          |
| 表 5–1        | 編集する状態ファイルのパラメータ 123                                   |
| 表 6–1        | マニュアルページのデフォルトの場所 131                                  |
| 表 6–2        | Directory Server に対する Access Manager インデックス候補 135      |
| 表 7–1        | Java ES の推奨起動シーケンス 169                                 |
| 表 8–1        | アンインストール前のチェックリスト 192                                  |
| 表 82         | Access Manager のアンインストールの詳細 195                        |
| 表 8–3        | 管理サーバーのアンインストールの詳細 196                                 |
| 表 84         | Application Server のアンインストールの詳細 197                    |
| 表 8–5        | Calendar Server のアンインストールの詳細 198                       |
| 表 86         | Communications Express のアンインストールの詳細 199                |
| 表 8–7        | Delegated Administrator のアンインストールの詳細 200               |
| 表 88         | Directory Server のアンインストールの詳細 201                      |
| 表 8–9        | Directory Proxy Server のアンインストールの詳細 202                |
| 表 8–10       | Instant Messaging のアンインストールの詳細 202                     |
| 表 8–11       | Messaging Server のアンインストールの詳細 203                      |
| 表 8–12       | Message Queue のアンインストールに関する詳細 203                      |
| 表 8–13       | Portal Server のアンインストールの詳細 204                         |
| 表 8–14       | Portal Server Secure Remote Access のアンインストールに関する詳細 205 |
| 表 8–15       | Sun Cluster ソフトウェアのアンインストールの詳細 207                     |
| 表 8–16       | Web Server のアンインストールの詳細 207                            |
| 表 8–17       | Web Proxy Server のアンインストールの詳細 208                      |
| 表 8–18       | 必要な管理情報 209                                            |
| 表 9–1        | Java ES ログファイル名の形式 222                                 |
| 表 <b>9–2</b> | Access Manager のトラブルシューティングのヒント 237                    |

| 表 9–3         | 管理サーバーのトラブルシューティングのヒント 238                   |
|---------------|----------------------------------------------|
| 表 9–4         | Application Server のトラブルシューティングのヒント 238      |
| 表 9–5         | Calendar Server のトラブルシューティングのヒント 239         |
| 表 <b>9–6</b>  | Communications Express のトラブルシューティングのヒント 239  |
| 表 9–7         | Delegated Administrator のトラブルシューティングのヒント 240 |
| 表 <b>9–8</b>  | Directory Proxy Server のトラブルシューティングのヒント 240  |
| 表 9–9         | Directory Server のトラブルシューティングのヒント 241        |
| 表 9–10        | Message Queue のトラブルシューティングのヒント 241           |
| 表 <b>9–11</b> | Messaging Server のトラブルシューティングのヒント 242        |
| 表 <b>9–12</b> | Portal Server のトラブルシューティングのヒント 242           |
| 表 9–13        | Service Registry のトラブルシューティングのヒント 243        |
| 表 9–14        | Sun Cluster ソフトウェアのトラブルシューティングのヒント 243       |
| 表 9–15        | Web Server のトラブルシューティングのヒント 244              |
| 表 9–16        | Web Proxy Server のトラブルシューティングのヒント 245        |
| 表 <b>B–1</b>  | Java ES インストーラのコマンド行オプション 251                |
| 表 <b>B–2</b>  | Java ES アンインストールのコマンド行オプション 253              |
|               |                                              |

# はじめに

この『Java Enterprise System インストールガイド (UNIX 版)』には、Sun Solaris™ Operating System (Solaris OS) または Linux オペレーティング環境への Sun Java™ Enterprise System (Java ES) ソフトウェアのインストール手順が記載されています。 このマニュアルの手順の中には、いずれかのプラットフォームに固有のものやプ ラットフォームごとに異なるものも存在していますが、そうした情報はプラット フォーム別に分類されています。ただし、大部分の手順はプラットフォーム別に分類 されておらず、Solaris OS と Linux の両方に適用されます。

## 対象読者

このマニュアルに記載される内容は、Java ES ソフトウェアをインストールする評価 担当者、システム管理者、およびソフトウェア技術者を対象としています。このマ ニュアルは、次の事項に習熟している方を対象に記述されています。

- エンタープライズレベルのソフトウェア製品のインストール
- サポートする Java ES プラットフォーム上のシステム管理とネットワーキング
- クラスタリングモデル (クラスタリングソフトウェアをインストールする場合)
- インターネットと World Wide Web

# Java ES のマニュアルセット

Java ES のマニュアルセットでは、配備計画やシステムインストールについて説明しています。システムマニュアルの URL は http://docs.sun.com/coll/1286.1 です。Java ES の概要を把握するには、次の表に記載されている順番でマニュアルを参照してください。

表 P-1 Java Enterprise System ドキュメント

| マニュアル名                                                    | 内容                                                                                                    |
|-----------------------------------------------------------|----------------------------------------------------------------------------------------------------|
| 『Sun Java Enterprise System 2005Q4 リリー<br>スノート』           | 既知の問題など、Java ES に関する最新の情報<br>が記載されています。これ以外に、コンポー<br>ネントごとにリリースノートがあります。                                                                                           |
| 『Sun Java Enterprise System 2005Q4 ド<br>キュメントロードマップ』      | JES をシステムとしておよび個々のコンポーネ<br>ントについて解説した、Java ES に関係するす<br>べてのマニュアルについて説明しています。                                                                                       |
| 『Sun Java Enterprise System 2005Q4 技術の<br>概要』             | Java ES の技術的および概念的な基礎について<br>説明します。コンポーネント、アーキテク<br>チャー、プロセス、および機能について説明<br>しています。                                                                                 |
| 『Sun Java Enterprise System 2005Q4 配備計<br>画ガイド』           | ーJava ES に基づく企業配備ソリューションの<br>計画および設計に関する情報を提供します。<br>配備の計画および設計に関する基本的概念と<br>原則を示し、ソリューションのライフサイク<br>ルについて説明し、Java ES に基づくソリュー<br>ションを計画する際に使用する高度な例と戦<br>略を提供します。 |
| 『Sun Java Enterprise System 2005Q4 インス<br>トール計画ガイド』       | Java ES の配備において、ハードウェア、オペ<br>レーティングシステム、およびネットワーク<br>の面で実装仕様の開発に役立つ情報を提供し<br>ます。インストールと設定の計画の際に対処<br>する必要があるコンポーネントの依存性など<br>の問題について説明しています。                       |
| 『Sun Java Enterprise System 2005Q4 インス<br>トールガイド(UNIX 版)』 | Solaris オペレーティングシステムまたは<br>Linux オペレーティングシステムでの Java ES<br>のインストール手順について説明します。イ<br>ンストールしたコンポーネントを設定する方<br>法、および設定したコンポーネントが正常に<br>機能するかどうかを確認する方法についても<br>説明します。  |
| 『Sun Java Enterprise System 2005Q4 インス<br>トールリファレンス』      | 設定パラメータに関する追加情報、設定計画<br>で使用するワークシート、およびデフォルト<br>ディレクトリやポート番号などの参照資料を<br>提供します。                                                                                     |
| 『Sun Java Enterprise System 2005Q1 配備実<br>例集: 評価のシナリオ』    | 任意のシステムに Java ES をインストール<br>し、共有され、ネットワーク化されたコアと<br>なるサービスを確立し、確立したサービスに<br>アクセス可能なユーザーアカウントを設定す<br>る方法について説明します。                                                  |

表 P-1 Java Enterprise System ドキュメント (続き)

| マニュアル名                                             | 内容                                                                                           |
|----------------------------------------------------|----------------------------------------------------------------------------------------------|
| 『Sun Java Enterprise System 2005Q4 アップ<br>グレードガイド』 | Solaris オペレーティングシステムまた<br>はLinux オペレーティング環境における<br>Java ES のアップグレードに必要な情報および<br>手順について説明します。 |
| 『Sun Java Enterprise System 用語集』                   | Java ES のドキュメントで使用される用語につ<br>いて説明します。                                                        |

# デフォルトのパスやファイル名

次の表は、このマニュアルで使用するデフォルトのパスやファイル名について説明したものです。

表 P-2 デフォルトのパスやファイル名

| プレースホルダ                | 説明                                                               | デフォルト値                                                                     |
|------------------------|------------------------------------------------------------------|----------------------------------------------------------------------------|
| AccessManager-base     | Access Manager のベースインス<br>トールディレクトリを表しま<br>す。                    | Solaris システムの場合:<br>/opt/SUNWam<br>Linux システムの場合:<br>/opt/sun/identity     |
| DirectoryServer-base   | Sun Java System Directory Server<br>のベースインストールディレク<br>トリを表します。   | [ Give the path name or link to<br>the relevant product<br>documentation ] |
| ApplicationServer-base | Sun Java System Application<br>Server のベースインストール<br>ディレクトリを表します。 | [ Give the path name or link to<br>the relevant product<br>documentation ] |
| WebServer-base         | Sun Java SystemWeb Server の<br>ベースインストールディレクト<br>リを表します。         | [ Give the path name or link to<br>the relevant product<br>documentation ] |

# 表記上の規則

このマニュアルでは、次のような字体や記号を特別な意味を持つものとして使用しま す。

#### 表 P-3 表記上の規則

| 字体または記号   | 意味                                       | 例                                         |
|-----------|------------------------------------------|-------------------------------------------|
| AaBbCc123 | コマンド名、ファイル名、ディレクトリ<br>名、画面上のコンピュータ出力、コード | .login ファイルを編集しま<br>す。                    |
|           | 例を示します。                                  | ls -a を使用してすべての<br>ファイルを表示します。            |
|           |                                          | machine_name% you have<br>mail.           |
| AaBbCc123 | ユーザーが入力する文字を、画面上のコ                       | machine_name% <b>su</b>                   |
|           | ンピュータ出力と区別して示します。<br>                    | Password:                                 |
| aabbcc123 | 変数を示します。実際に使用する特定の<br>名前または値で置き換えます。     | ファイルを削除するには、rm<br><i>filename</i> と入力します。 |
| ſ         | 参照する書名を示します。                             | 『コードマネージャ・ユーザー<br>ズガイド』を参照してくださ<br>い。     |
| ٢J        | 参照する章、節、ボタンやメニュー名、<br>強調する単語を示します。       | 第5章「衝突の回避」を参照<br>してください。                  |
|           |                                          | この操作ができるのは、「スー<br>パーユーザー」だけです。            |
| λ         | 枠で囲まれたコード例で、テキストが<br>ページ行幅を超える場合に、継続を示し  | <pre>sun% grep `^#define \</pre>          |
| ます。       |                                          | XV_VERSION_STRING'                        |

コード例は次のように表示されます。

■ Cシェル

machine\_name% command y|n [filename]

■ C シェルのスーパーユーザー

machine\_name# command y | n [filename]

Bourne シェルおよび Korn シェル

\$ command y | n [filename]

■ Bourne シェルおよび Korn シェルのスーパーユーザー

# command y | n [filename]

[] は省略可能な項目を示します。上記の例は、filename は省略してもよいことを示しています。

- は区切り文字 (セパレータ) です。この文字で分割されている引数のうち1つだけを 指定します。

キーボードのキー名は英文で、頭文字を大文字で示します (例: Shift キーを押しま す)。ただし、キーボードによっては Enter キーが Return キーの動作をします。

ダッシュ (-) は2つのキーを同時に押すことを示します。たとえば、Ctrl-D は Control キーを押したまま D キーを押すことを意味します。

# コマンド例で使用されるシェルプロンプ ト

次の表は、デフォルトのシステムプロンプトとスーパーユーザープロンプトを示して います。

表 P-4 シェルプロンプト

| シェル                                                        | プロンプト         |
|------------------------------------------------------------|---------------|
| UNIX および Linux システムの C Shell                               | machine_name% |
| UNIX および Linux システムの C Shell のスーパーユーザー                     | machine_name# |
| UNIX および Linux システムの Bourne Shell および Korn Shell           | \$            |
| UNIX および Linux システムの Bourne Shell および Korn Shell のスーパーユーザー | #             |
| Microsoft Windows コマンド行                                    | C:\           |

## 記号の表記規則

次の表で、このマニュアルで使用する表記規則について説明します。

#### 表 P-5 記号の表記規則

| 記号 | 説明                                | 例       | 意味               |
|----|-----------------------------------|---------|------------------|
| [] | 任意指定の引数およびコ<br>マンドオプションを含み<br>ます。 | ls [-1] | -1 オプションは省略可能です。 |

表 P-5 記号の表記規則 (続き)

| 記号            | 説明                                             | 例                        | 意味                                                              |
|---------------|------------------------------------------------|--------------------------|-----------------------------------------------------------------|
| {   }         | 必須コマンドオプション<br>の選択肢を含みます。                      | -d {y n}                 | -dオプションは、引数 y または<br>n のいずれかを使用する必要があ<br>ります。                   |
| \${}          | 変数参照を表します。                                     | \${com.sun.javaRoot}     | com.sun.javaRoot 変数の値を<br>参照します。                                |
| -             | 同時に押すキーを連結し<br>ます。                             | Control-A                | Control キーと A キーを同時に押<br>します。                                   |
| +             | 連続して押すキーを連結<br>します。                            | Ctrl+A+N                 | Control キーを押し、放してか<br>ら、以後のキーを続けて押しま<br>す。                      |
| $\rightarrow$ | グラフィカルユーザーイ<br>ンタフェースで選択する<br>メニュー項目を示しま<br>す。 | 「ファイル」→「新規」<br>→「テンプレート」 | 「ファイル」メニューから「新<br>規」を選択します。「新規」サブ<br>メニューから、「テンプレート」<br>を選択します。 |

# マニュアル、サポート、およびトレーニ ング

| Sun のサービス         | URL                               | 内容                                                        |
|-------------------|-----------------------------------|-----------------------------------------------------------|
| マニュアル             | http://jp.sun.com/documentation/  | PDF 文書および HTML 文書<br>をダウンロードできます。                         |
| サポートおよび<br>トレーニング | http://jp.sun.com/supportraining/ | 技術サポート、パッチのダ<br>ウンロード、および Sun の<br>トレーニングコース情報を<br>提供します。 |

22 Sun Java Enterprise System 2005Q4 インストールガイド(UNIX 版) • 2005 年 10 月

第1章

# インストールの準備

この章では、Sun Java<sup>™</sup> Enterprise System (Java ES) ソフトウェアをインストールす る際に役立つ情報を提供します。このマニュアルで説明している作業を開始する前 に、『Sun Java Enterprise System 2005Q4 インストール計画ガイド』に従ってインス トール計画を立てておいてください。

この章で説明する内容は、次のとおりです。

- 23 ページの「Java ES インストーラのしくみ」
- 28ページの「既存ホストの調査」
- 32ページの「インストールシーケンス例を使用できるかどうかの確認」
- 33ページの「インストール前提条件」
- 36ページの「Java ES ソフトウェアの入手」
- 37ページの「インストールイメージの作成」

# Java ES インストーラのしくみ

Sun Java<sup>™</sup> Enterprise System (Java ES) は、多くの Sun のサーバー側製品を1つのソ フトウェアシステムに統合し、分散型のエンタープライズアプリケーションのサポー トに必要なサーバーソフトウェアを提供します。このマニュアルでは、これらの製品 を「Java ES コンポーネント」と呼びます。Java ES コンポーネントをさまざまな組み 合わせでインストールするための単一のインストーラが用意されています。これらの コンポーネント間には複雑な相互関係が存在するため、それらをインストールする際 には、単一のコンポーネントをインストールする場合よりも多くのインストール前作 業やインストール後作業が必要となります。

ここで説明する内容は、次のとおりです。

- 24 ページの「このリリースで使用される Java ES コンポーネント」
- 25ページの「インストーラのモード」
- 25ページの「言語の選択」

- 26ページの「既存のコンポーネントのチェック」
- 26ページの「依存性の確認」
- 27ページの「設定オプションとパラメータの設定」
- 28ページの「アンインストーラ」

## このリリースで使用される Java ES コンポーネント

2005Q4 リリースに関連付けられた Java ES ソフトウェアに含まれる選択可能なコンポーネントは、次のとおりです。(名前とバージョンの後に、このマニュアル内で使用する省略名を示す。)

- Communication Services Delegated Administrator 6.3 (Delegated Administrator)
- Service Registry 3.0
- Sun Cluster 3.1 8/05 (Sun Cluster ソフトウェア)
- Sun Cluster Agents for Sun Java System (Sun Cluster エージェント)
- Sun Java System Access Manager 7.0 (Access Manager)
- Sun Java System 管理サーバー 5.2P4 (管理サーバー)
- Sun Java System Application Server 8.1 Enterprise Edition + パッチ (Application Server)
- Sun Java System Calendar Server 6.2 + パッチ (Calendar Server)
- Sun Java System Communications Express 6.2 + パッチ (Communications Express)
- Sun Java System Directory Preparation Tool 6.3P2 (Directory Preparation Tool)
- Sun Java System Directory Server 5.2P4 (Directory Server)
- Sun Java System Directory Proxy Server 5.2P4 (Directory Proxy Server)
- Sun Java System Instant Messaging 7.0.1 (Instant Messaging)
- Sun Java System Message Queue 3.6 Enterprise Edition SP3 (Message Queue)
- Sun Java System Messaging Server 6.2 + パッチ (Messaging Server)
- Sun Java System Portal Server 6.3.1P3 (Portal Server)
- Sun Java System Portal Server Secure Remote Access 6.3.1P3 (Portal Server Secure Remote Access)
- Sun Java System Web Server 6.1 SP5 (Web Server)
- Sun Java System Web Proxy Server 4.0 (Web Proxy Server)
- High Availability Session Store (HADB) 4.4.2

Java ES インストーラに表示されるサービスおよびサブコンポーネントの完全な一覧 については、付録 A を参照してください。この付録では、今回のリリースで提供する 共有コンポーネントの一覧も示します。

### インストーラのモード

Java ES インストーラは、Solaris pkgadd、Linux rpm のいずれかのユーティリティー を使ってJava ES ソフトウェアをシステムに転送するためのインストールフレーム ワークです。Java ES のインストールは、対話的に実行することも、再利用可能なス クリプトを使用して実行することもできます。

- グラフィカルモード (対話式): グラフィカルワークステーションへの Java ES ソフトウェアのインストール作業の手順を示す、対話式のグラフィカルウィザードを提供します。
- テキストモード (対話式): グラフィカルモードと同じ機能を提供しますが、端末 ウィンドウのコマンド行で1行ごとに応答が求められます。
- サイレントモード:入力を指定するために生成した状態ファイルを使用して、複数のホスト上でインストーラを実行するオプションを提供します。

ヒント-ソフトウェアをインストールせずに Java ES インストーラを実行することができます。これは、サイレントインストール用の状態ファイルを作成したり、既存のホスト上の Java ES ソフトウェアを調査したりする場合に便利です。

#### 言語の選択

対話式インストーラは、オペレーティングシステムのロケール設定で指定されている 言語で実行されます。次の言語を利用できます。

- 英語
- フランス語
- ドイツ語
- 日本語
- 韓国語
- スペイン語
- 簡体字中国語
- 繁体字中国語

オペレーティングシステムの言語がこのリストに含まれていない場合、インストーラ は英語で実行されます。

インストーラにより、英語版の Java ES のコンポーネントがすべて自動的にインス トールされます。さらに、コンポーネントパッケージをリスト内のいずれかの言語で インストールできます。インストールセッションでは、インストールするすべてのコ ンポーネントに選択した言語が適用されます。ある言語で一部のコンポーネントをイ ンストールし、別の言語でその他のコンポーネントをインストールする場合は、イン ストーラを複数回実行する必要があります。

Solaris OS 上では、オペレーティングシステムの言語が一覧に含まれていた場合、その言語が自動的にコンポーネントインストール用として選択されます。ただし、別の言語を選択することも可能です。

第1章・インストールの準備 25

以前にインストールしたコンポーネントに対し、Java ES インストーラを使用して追 加言語パッケージをインストールすることはできません。ただし、pkgadd または rpm ユーティリティーを使用することで、いつでも言語を追加できます。

### 既存のコンポーネントのチェック

インストール時に、Java ES インストーラは、インストールするホスト上にすでにイ ンストールされているソフトウェアを調べ、次のコンポーネントを識別します。

- 互換性のある Java ES 製品コンポーネント。
   互換性のあるコンポーネントは再インストールの必要がなく、またインストーラでは選択できません。
- 互換性のない Java ES 製品コンポーネント。

インストーラが選択したコンポーネントとすでにローカルにインストールされてい るコンポーネントとで互換性がないことを確認した場合、すでにインストールされ ている互換性のないコンポーネントを削除またはアップグレードするよう求められ ます。これらの互換性のないコンポーネントが処理されるまで、インストーラを続 けて実行することはできません。これらのコンポーネントの処理を行なってから、 コンポーネントの選択リストを更新し、インストールを続行することができます。

■ 互換性のない Java ES 共有コンポーネント。

J2SE や NSS など、各種バージョンの Java ES 共有コンポーネントが既存のホスト にすでに含まれていることはよくあることです。インストーラがインストールしよ うとする Java ES のバージョンと互換性のない共有コンポーネントのバージョンを 検出した場合、これらの共有コンポーネントがリスト表示されます。インストール を続行すると、インストーラにより共有コンポーネントが互換性のあるバージョン にアップグレードされます。

#### 依存性の確認

コンポーネントの多くは、主要な機能を提供するために、ほかのコンポーネントの存 在に依存しています。インストール時に選択したコンポーネントが共同して正常に機 能するように、インストーラはコンポーネント間のチェックを広範囲に行います。こ のため、インストーラは、ユーザーが選択するコンポーネントに応じて、特定のコン ポーネントをインストールに含めるよう求められます。

通常、Java ES インストーラは、次の規則を使用して Java ES コンポーネント間の依存 性を処理します。

コンポーネントの選択:インストールするコンポーネントを選択すると、ほとんどの場合、インストーラはすべてのサブコンポーネントを自動的に選択します。

また、インストーラは、選択したコンポーネントが依存するコンポーネントとサブ コンポーネントも選択します。たとえば、Application Server を選択すると、イン ストーラは Message Queue を自動的に選択します。

- コンポーネントの選択の解除:コンポーネントの選択を解除すると、ほとんどの場合、インストーラはすべてのサブコンポーネントの選択を自動的に解除します。
   選択している別のコンポーネントがローカルまたはリモートに必要とするコンポーネントの選択を解除すると、インストール手順を進めるときに、インストーラはさまざまな警告メッセージを表示します。
- サブコンポーネントの選択:サブコンポーネントを選択すると、インストーラはそのサブコンポーネントが属するコンポーネントを自動的に選択しますが、その他のサブコンポーネントは選択しません。
   選択したサブコンポーネントがほかのコンポーネントまたはサブコンポーネントに依存する場合、依存関係にあるこれらのコンポーネントは自動的に選択されます。
- サブコンポーネントの選択の解除:サブコンポーネントの選択を解除すると、イン ストーラはそのサブコンポーネントの選択のみを解除します。その他のサブコン ポーネントの選択は解除しません。

選択している別のコンポーネントがローカルまたはリモートに必要とするサブコン ポーネントの選択を解除すると、インストール手順を進めるときに、インストーラ はさまざまな警告メッセージを表示します。

## 設定オプションとパラメータの設定

Java ES のコンポーネント製品の多くは、インストール時にある程度の設定を行う必要があります。インストール時に実行する設定の範囲は、選択したコンポーネントおよびインストールオプションの種類によって異なります。

インストーラで、次の設定オプションを使用できます。

- 「あとで設定」:インストール時は、インストールに必要な最小限の値だけを入力し、インストール後に詳細な設定を行います。
- 「今すぐ設定」:インストール時に、インストール中の設定が可能なコンポーネント製品を設定できます。指定する情報は、いくつかの共通パラメータだけの場合もあれば(共通サーバー設定)、コンポーネントに固有の詳細なパラメータを含む場合もあります(コンポーネント設定)。

「共通サーバー設定」は、複数のコンポーネントが使用するパラメータを設定しま す。たとえば、ほとんどのコンポーネントでは、管理 ID およびパスワードを指定す る必要があります。これらの共通の値を設定することで、すべてのコンポーネントの 管理 ID とパスワードのデフォルト値を設定できます。「コンポーネント設定」は、 特定のコンポーネントに適用するパラメータを設定します。これらの設定は、インス トール時に「今すぐ設定」オプションを選択した場合にのみ要求されます。これらの 設定の一部は、共通サーバー設定から取り込まれます。

第1章・インストールの準備 27

## アンインストーラ

Java ES には、Java ES インストーラを使用してローカルホストにインストールしたコ ンポーネント製品を消去するためのアンインストールプログラムが用意されていま す。Java ES アンインストーラは、アンインストーラが稼働しているホストで製品の 依存関係をチェックし、他の製品への依存が検出された場合は警告メッセージを出力 します。

アンインストーラは、グラフィカル、テキストベース、またはサイレントの各モード で実行できます。

Java ES インストールの完了後、アンインストーラは次の場所に格納されています。

- Solaris OS の場合: /var/sadm/prod/SUNWentsys4
- Linux の場合: /var/sadm/prod/sun-entsys4

## 既存ホストの調査

インストールの前に、Java ES ソフトウェアをインストールしようとするホストにど のようなコンポーネントが存在するかを把握することが重要です。Java ES ソフト ウェアが事前にロードされた新しい Solaris システムを使用する場合、ホストの調査は 不要です。ただし、既存のホストが Java ES コンポーネントがすでにインストールさ れているバージョンを使用している場合、Java ES インストーラを実行する前に、ソ フトウェアの一部をアップグレードするか、または削除する必要があります。

ここで説明する内容は、次のとおりです。

- 28 ページの「Solaris OS に Java ES ソフトウェアが事前にロードされている場合」
- 29 ページの「互換性のないコンポーネントがインストールされている場合」
- 31ページの「ホストの準備が整ったかどうかの確認」

#### Solaris OS に Java ES ソフトウェアが事前にロード されている場合

事前にソフトウェアがロードされた Sun Solaris ハードウェアシステムを使用する場 合、Java ES ソフトウェアのインストールイメージは、すでにシステムにコピーされ ています。

Java ES ソフトウェアがホストに事前にロードされている場合は、次のディレクトリ が存在します。

/var/spool/stage/JES\_05Q4\_architecture/

architecture 変数は、SPARC または x86 など、システムのハードウェアのアーキテク チャーを示します。

このマニュアルで説明されているとおり、インストールイメージを展開し、Java ES インストーラを使用して、事前にロードされた Java ES ソフトウェアをインストール し、設定する必要があります。ホストに既存の Java ES コンポーネントが存在しない 場合でも、インストールシーケンスを計画する必要があります。

注-ロード済みの Java ES ソフトウェアが Solaris 10 システム上に存在している場合、 インストールイメージを展開する前に59 ページの「Solaris 10 ゾーン」を参照してく ださい。

### 互換性のないコンポーネントがインストールされ ている場合

インストーラはインストール時に、ホストにすでにインストールされている Java ES コンポーネントがインストールする Java ES のリリースと互換性があるかどうかを チェックします。コンポーネントの一部に互換性がない場合、互換性がないことを示 すエラーメッセージが表示され、インスールが中断する場合があります。した がって、インストール済みのソフトウェアを調べ、必要なアップグレードを行 なった「あと」で、Java ES インストーラを実行することが重要です。

注 – Java ES インストーラはインストール時に、選択可能なコンポーネントをアップグ レードしません。ただし、1 つ例外があります。Application Server および Message Queue がすでに Solaris OS にインストールされている場合、インストーラは、これら のコンポーネントをインストール時にアップグレードするかどうかをユーザーに尋ね ます。

Java ES インストーラは、インストールする選択可能なコンポーネントで必要となる すべての共有コンポーネントを、アップグレードまたはインストールします。

#### インストーラを使用したインストール済みソフトウェアの 調査

prodreg、pkginfoなどの Solaris コマンドや Linux rpm コマンドを使用すれば、イ ンストール済みのソフトウェアを調査できます。また、インストーラそのものを使用 して、この項で説明する手順に従って、パッケージベースのソフトウェアインストー ルを調べることもできます。

第1章・インストールの準備 29

注-インストールされているソフトウェアに関する情報を得るために、Java ES インストーラだけを頼りにすることは、避けるべきです。インストール済みのソフトウェアについて、ホストを独自に調査して確認することも必要です。

- ▼ グラフィカルインストーラをローカルディスプレイにアク セスさせるには
- 手順 1. DISPLAY 環境変数を設定します。

リモートホストにログインしているときには、DISPLAY 環境変数がローカル ディスプレイに適切に設定されていることを確認します。DISPLAY 変数が正しく 設定されていないと、インストーラはテキストベースモードで実行されます。

■ C Shell での例 (ホスト名は myhost):

setenv DISPLAY myhost:0.0

■ Korn Shell での例 (ホスト名は myhost):

DISPLAY=myhost:0.0

2. 表示権限を付与します。

ローカルディスプレイでインストーラを実行するには、表示権限の付与が必要にな る場合があります。たとえば、次のコマンドを使用して、myhost から serverhost のルートユーザーに表示権限を付与することができます。

myhost > xauth extract - myhost:0.0 | rsh -1 root serverhost xauth merge -

注-このような権限を安全に付与する手順については、『Solaris X Window System 開発ガイド』の「サーバーに対するアクセスの操作」の章を参照してください。

- ▼ アップグレードに関する問題の確認のためにインストーラを使用するには
- 手順 1.各ホストで、アクティブインストールではないことを示す -no オプションを指定 してインストーラを起動します。 グラフィカルインストーラの場合、次のとおり入力します。
   ./installer -no テキストベースのインストーラの場合、次のとおり入力します。
   ./installer -nodisplay -no
- **30** Sun Java Enterprise System 2005Q4 インストールガイド(UNIX 版) 2005 年 10 月

- 2. コンポーネントの選択に進みます。
- 3. このホストにインストールするコンポーネントを選択します。 状態列は、選択したコンポーネントに必要な製品を示します。
- インストーラが選択可能なコンポーネントのバージョンに互換性がないことを検出した場合、互換性のないバージョンのアップグレードまたは削除が求められます。
   この問題を解決したら、選択リストを更新し、選択し、インストーラを先に進めます。
- 5. インストーラが共有コンポーネントのバージョンに互換性がないことを検出した場合、アップグレードの必要がある共有コンポーネントのリストが表示されます。 表示された各共有コンポーネントについて、「インストール済みのバージョン」 と「必要なバージョン」を比較し、アップグレードする必要があるかどうかを確認 します。共有コンポーネントの新しい Java ES バージョンと、ホストにインストー ルされているその他のアプリケーションとの間に互換性があるかどうかを確認する 必要があります。
- 6. インストーラを終了し、必要なアップグレードを実行します。
  - 選択可能なコンポーネントについては、『Sun Java Enterprise System 2005Q4 アップグレードガイド』を参照してください。
  - 共有コンポーネントの場合は、インストール時に大部分のアップグレードを実行できます。
- 7. 各ターゲットホストに対して手順を繰り返します。

注-インストーラは Solaris OS によって配布される Directory Server のバージョン を調べ、この Solaris の配布の中に含まれている Directory Server のスクリプトの 名前がインストーラによって変更されることを警告します。何も対処する必要はあ りません。

### ホストの準備が整ったかどうかの確認

インストーラを起動する前に、この項で説明する問題を確認します。

#### システム要件

Java ES をインストールする前に、システム内のホストがハードウェアとオペレー ティングシステムの最小要件を満たしていることを確認します。サポートされている プラットフォーム、ソフトウェア要件、およびハードウェア要件に関する最新情報に ついては、『Sun Java Enterprise System 2005Q4 リリースノート』の「ハードウェア およびソフトウェアの要件」を参照してください。

第1章・インストールの準備 31

ホストに実装されているオペレーティングシステムが Java ES の要件を満たしていないことが判明した場合、インストーラは処理を中断します。インストール前に、この問題を解決する必要があります。

#### アクセス権

Java ES ソフトウェアをインストールするには、root としてログインするか、スーパーユーザーになる必要があります。

#### メモリーとディスク容量の要件

選択したコンポーネントが必要とするメモリーとディスク容量が十分であるかどうか について、インストーラはホストを検証します。

- ホストのメモリーが Java ES の要件を満たしていないことが判明した場合、インス トーラは警告メッセージを表示します。インストールは続行可能です。
- ホストのディスク容量が不足している場合は、インストーラは処理を中断します。
   この問題を解決してからインストールを再開する必要があります。

注-Solaris 10の非大域ゾーンにインストールする場合には、メモリーチェックは実行 されません。

#### Linux 上の Portal Server で必要な Korn Shell の要件

Linux 上で Portal Server をインストールおよび設定するには、インストーラが /bin/kshの Korn Shell にアクセスできる必要があります。ホストに Korn Shell がイ ンストールされていない場合、次のコマンドを実行して Korn Shell を取得することが できます。

up2date pdksh

# インストールシーケンス例を使用できる かどうかの確認

システムのホストに Java ES コンポーネントをインストールする順番は、インストールを成功させるためにきわめて重要です。第2章に含まれる1つ以上のシーケンス例を参考にできる可能性があります。これらのシーケンスには、いくつかの典型的な Java ES インストールで必要となる高レベルの作業が含まれています。

<sup>32</sup> Sun Java Enterprise System 2005Q4 インストールガイド(UNIX 版) • 2005 年 10 月

インストール計画の完全な手順については、『Sun Java Enterprise System 2005Q4 インストール計画ガイド』を参照してください。

# インストール前提条件

次の表は、すべての種類のインストールを開始する前に必要なタスクを示していま す。左の列は、タスクの一般的な実行順序を示し、中央の列は実行する操作を説明し ています。右の列は、手順の参照先と便利なその他の情報を示しています。すべての インストールですべてのタスクが必要なわけではありません。

表1-1インストール前のチェックリスト

| 実行するタスク                                              | 便利な情報と参照先                                                                                                    |
|------------------------------------------------------|----------------------------------------------------------------------------------------------------|
| 1. Java ES インストールを計画します。                             | 『Sun Java Enterprise System 2005Q4 インス<br>トール計画ガイド』を参照してください。                                                                             |
|                                                      | Sun Cluster ソフトウェアをインストールする場<br>合は、61 ページの「Sun Cluster ソフトウェアの<br>例」を参照してください。                                                            |
| 2. インストールに影響する問題がリリース<br>ノートに記載されていないか確認します。         | インストールガイドの手順を実行する前に、<br>『Sun Java Enterprise System 2005Q4 リリース<br>ノート』をお読みください。このリリースノー<br>トには、個別の配備に関係するインストール時<br>の問題についての情報が記載されています。 |
| 3. ホスト上の既存ソフトウェアを調査しま<br>す。                          | 28 ページの「既存ホストの調査」を参照してく<br>ださい。                                                                                                    |
| 4. Java ES 2005Q4 との互換性を持たない既<br>存のコンポーネントをアップグレードしま | 29 ページの「互換性のないコンポーネントがイ<br>ンストールされている場合」                                                                                                  |
| <sup>7</sup> 9 °                                     | prodreg、pkginfo、または rpm コマンド。使<br>用方法については、各コマンドのマニュアル<br>ページを参照してください。                                                                   |
|                                                      | 『Sun Java Enterprise System 2005Q4 アップグ<br>レードガイド』                                                                                        |
| 5. システム要件が満たされていることを確認します。                           | 31 ページの「ホストの準備が整ったかどうかの<br>確認」を参照してください。                                                                                                  |
|                                                      | 『Sun Java Enterprise System 2005Q4 リリース<br>ノート』                                                                                           |
| 6.使用可能なインストールシーケンス例が<br>存在するか確認します。                  | 第2章を参照してください。                                                                                                    |

第1章・インストールの準備 33

| 表 <b>1-1</b> インストール前のチェックリスト                                                                            | (続き)                                                                                                    |
|----------------------------------------------------------------------------------------------------|----------------------------------------------------------------------------------------------------|
| 実行するタスク                                                                                                 | 便利な情報と参照先                                                                                                    |
| 7.「今すぐ設定」設定オプションでのイン<br>ストールの場合、コンポーネントの設定情<br>報を収集します。                                                 | コンポーネントの設定情報については、『Sun<br>Java Enterprise System 2005Q4 インストールリ<br>ファレンス』の第1章「設定情報」を参照して<br>ください。                                                                                                    |
|                                                                                                    | データ収集用ワークシートについては、『Sun<br>Java Enterprise System 2005Q4 インストールリ<br>ファレンス』の第 2 章「設定用ワークシート」<br>を参照してください。                                                                                                    |
| 8. 製品レジストリファイルのコピーを作成<br>します。バックアップコピーは、インス                                                             | Solarisの場合:<br>/var/sadm/install/productregistry                                                                                                    |
| トール矢取時の復旧に役立ちます。                                                                                        | Linux の場合:<br>/var/opt/sun/install/productregistry                                                                                                    |
| 9. ルート以外のユーザーの場合、必要なシ<br>ステムアカウントを作成します。                                                                | Directory Server、Directory Proxy Server、また<br>は管理サーバーをルート以外のユーザーとして<br>実行する場合は、設定前にシステムアカウント<br>を作成する必要があります。                                                                                                    |
| 10. すでにインストールされているサーバー<br>またはサービスに依存するコンポーネント<br>をインストールする場合は、既存のサー<br>バーおよびサービスがアクセス可能である<br>ことを確認します。 | たとえば、Portal Server Secure Remote Access<br>サブコンポーネントをインストールする場合<br>は、Secure Remote Access コアが稼働し、アク<br>セス可能である必要があります。                                                                                                    |
| 11. Directory Server をインストールする場合、Perl がインストールされていることを                                                   | Solaris の場合: Solaris 媒体上に Perl のパッケー<br>ジ (SUNWper15*) が用意されています。                                                                                                    |
| 確認します。                                                                                                  | Linux の場合: インストールの前に<br>/usr/bin/perl が存在していなければなりま<br>せん。                                                                                                    |
|                                                                                                    | Perl が存在しない場合、pkgadd または rpm -i<br>を使用してパッケージを追加します。                                                                                                    |
| 12. 通信コンポーネントをインストールする<br>場合、Access Manager のインストール先ホ<br>ストのドメイン名が設定されていることを<br>確認します。                  | <ul> <li>ドメイン名を設定するには、次のいずれかの操作を行います。</li> <li>/etc/resolv.confファイルが存在する場合は、domain設定エントリに完全修飾ドメイン名を入力します。例:<br/>mycomputer.company.com</li> <li>/etc/resolv.confファイルが存在しない場合は、次のコマンドを実行します。<br/># domainname fullyqualified_domain_name</li> </ul> |
| 13 /etc/hosts ファイルの2番目の列の内                                                                              | 容が、単純なホスト名ではなく完全修飾ドメイン                                                                                                    |

13. /etc/hosts ファイルの2番目の列の内容が、単純なホスト名ではなく完全修飾ドメイン 名 (FQDN) であることを確認します。例:

192.18.99.999 mycomputer.company.com mycomputer loghost

| 表1-1インストール前のチェックリスト                                                                                                    | (続き)                                                                                                    |
|----------------------------------------------------------------------------------------------------|----------------------------------------------------------------------------------------------------|
| 実行するタスク                                                                                                    | 便利な情報と参照先                                                                                                    |
| 14. 完全修飾ドメイン名のクエリーがシステム上で正しく機能することを確認します。                                                                                                    | 次に例を示します。                                                                                                    |
|                                                                                                    | host-name install-target-server.sun.com                                                                                                    |
|                                                                                                    | getent host-name install-target-server.sun.com                                                                                                    |
| 15. Apache Web Server とともにロードバラ<br>ンスプラグインをインストールするとき<br>は、Java ES のインストールを開始する前に<br>Apache Web Server をインストールおよび<br>設定します。(Linux の場合は、まず<br>Application Server をインストールし、次に<br>Apache Web Server をインストールし、最<br>後にロードバランスプラグインをインス<br>トールする必要がある。) | 詳細については、『Sun Java System Application<br>Server Enterprise Edition 8.1 2005Q2 高可用性<br>(HA) 管理ガイド』の「Configuring Web Servers<br>for HTTP Load Balancing」を参照してくださ<br>い。 |
| 16. サードパーティー製の Web コンテナに<br>配備する目的で Access Manager をインス<br>トールする場合、「あとで設定」オプ<br>ションを選択し、インストール後設定スク<br>リプトを実行する必要があります。                                                                                                    | 詳細については、『Sun Java System Access<br>Manager 7 2005Q4 Administration<br>Guide』の「Access Manager Sample<br>Configuration Script Input File」を参照してくだ<br>さい。               |
| 17. 再インストールを行う場合、Web Server<br>のインストールディレクトリが存在「しな<br>い」ことを確認します。存在する場合、そ<br>のディレクトリを削除するか、名前を変更<br>します。                                                                                                    | Web Server のデフォルトインストールディレク<br>トリ:                                                                                                    |
|                                                                                                    | Solaris の場合: /opt/SUNWwbsvr                                                                                                    |
|                                                                                                    | Linux の場合: /opt/sun/webserver                                                                                                    |
| 18. J2SE ソフトウェアをアップグレードする<br>場合は、アップグレードする J2SE コンポー<br>ネントに依存するその他の製品が停止され<br>ていることを確認します。                                                                                                    | 『Sun Java Enterprise System 2005Q4 アップグ<br>レードガイド』を参照してください。                                                                                                    |
| 19. Directory Proxy Server が、すでにイン<br>ストールされている設定用 Directory Server<br>を使用する場合は、Directory Proxy Server<br>をインストールする前に、設定用 Directory<br>Server が稼働していることを確認します。                                                                                    | Directory Proxy Server と設定用 Directory<br>Server を同時にインストールするときは、この<br>タスクを省略できます。                                                                                   |
| 20. Messaging Server または<br>Communications Express を実装する場合、<br>sendmail が無効になっていることを確認<br>します。                                                                                                    | 必要に応じて、Solaris 8/9 および Linux 上の<br>sendmail を次のようにして無効にします。                                                                                                    |
|                                                                                                    | /etc/init.d/sendmail stop                                                                                                    |
|                                                                                                    | 必要に応じて、Solaris 10 上の sendmail を次の<br>ようにして無効にします。                                                                                                    |
|                                                                                                    | svcadm disable sendmail                                                                                                    |

# Java ES ソフトウェアの入手

Java ES ソフトウェアは、次のいずれかの方法で入手できます。

CD または DVD

http://wwws.sun.com/software/javaenterprisesystem/index.html またはご購入先から、CD または DVD を含むメディアキットを入手できます。各 CD セットには、単一オペレーティングシステム用のインストールファイル、 Java ES インストーラプログラム、およびすべてのコンポーネントパッケージが収 録されています。DVD には、Solaris オペレーティングシステム用のインストール ファイル、Java ES インストーラプログラム、およびすべてのコンポーネント パッケージが収録されています。

■ Web ダウンロード

Sun Download Center (http://www.sun.com/download)から、Java ES ソフト ウェアをいくつかの形式でダウンロードできます。次の形式が用意されています。

- 単一オペレーティングシステム用のすべてのインストールファイルを含む ISO CD セットイメージ。
- 単一オペレーティングシステム用のすべてのインストールファイルを含む圧縮 アーカイブ。
- 単一コンポーネントのすべてのインストールファイルの圧縮アーカイブ。選択 されたコンポーネントが依存するすべてのサブコンポーネントを含む。
- システムに事前にロードまたはインストールされているソフトウェア

ソフトウェアが事前にロードまたはインストールされている Sun のハードウェア システムを注文した場合は、Java ES ソフトウェアがシステムにすでにロードされ ている可能性があります。システムに次のディレクトリが存在すれば、Java ES ソ フトウェアは事前にロードされています。

/var/spool/stage/JES\_05Q4\_architecture/

この architecture は、たとえば SPARC や x86 など、システムのハードウェアアー キテクチャーを示します。

注-Sun Cluster ソフトウェアは事前にロードされた形式でのみ入手できます。

ネットワーク上のファイルサーバー

各企業の操作手順によっては、社内ネットワークに Java ES のインストールファイ ルが用意されている場合があります。このような環境に該当するかどうかについ て、システムを操作または管理する担当者に確認してください。

Java ES のインストールファイルを利用可能にする責任がある場合には、37ページの「インストールイメージの作成」を参照してください。
このリリースの配布バンドルの一覧については、『Sun Java Enterprise System 2005Q4 インストールリファレンス』の第4章「Java ES の配布内容」を参照 してください。

# インストールイメージの作成

Java ES の配布は、共有される場所にインストールファイルを簡単に格納できるよう に設計されています。この設計の利点は、インストールファイルをこの共有の場所か ら何度でも実行できることです。

# ▼ ネットワーク上にイメージを作成するには

ここでは、Solaris SPARC インストールイメージを作成してサイトのネットワークで 公開するための手順を示します。

- 手順 1. root としてログインするか、スーパーユーザーになります。
  - 2. ネットワーク上に共有ディレクトリを作成します。次に例を示します。

mkdir shared-location/java\_ent\_sys\_2005Q4

- 3. Web サイト、CD、または DVD に含まれるインストールファイルにアクセスし、 共有すべきインストールファイルを準備します。
  - a. マウントされた ISO イメージからインストールイメージを作成します。次に例 を示します。

注-マウントされた ISO イメージからインストールを直接実行することはできません。代わりに、イメージをネットワーク上にコピーする必要があります。

unzip java\_es\_05Q4-ga-solaris-sparc-1-iso.zip lofiadm -a *pathname*/java\_es\_05Q4-ga-solaris-sparc-1.iso /dev/lofi/1

/dev/lofi/1がすでに使用中である場合、lofiadm(1M)のマニュアルページを参照してください。

mkdir mountpoint
mount -F hsfs /dev/lofi/1 mountpoint
cd mountpoint
find . -print | cpio -pdum shared-location/java\_ent\_sys\_2005Q4

第1章・インストールの準備 37

コピーが完了したら、ISO イメージのマウントを解除します。

cd umount *mountpoint* lofiadm -d /dev/lofi/l

残りの ISO イメージについても、この手順を繰り返します。

**b.** CD または DVD からインストールイメージを作成します。次に例を示します。

cd /cdrom/cdrom0 find . -print | cpio -pdum *shared-location*/java\_ent\_sys\_2005Q4

残りの CD についても、この手順を繰り返します。

c. 圧縮されたアーカイブからインストールイメージを作成します。次に例を示します。

cd *shared-location*/java\_ent\_sys\_2005Q4 unzip *pathname*/java\_sys\_2005Q4-ga-solaris-sparc-1.zip

残りの圧縮アーカイブファイルについても、この手順を繰り返します。

注-複数プラットフォームのファイルを共有の場所にコピーした場合、README ファイルと COPYRIGHT ファイルに関する次のようなプロンプトが表示されます。

File already exists. OK to overwrite?

Yesと入力します。これらのファイルはすべてのプラットフォームで共通です。

第2章

# インストールシーケンスの例

この章では、一般的な Sun Java™ Enterprise System (Java ES) インストールシーケン スのガイドラインについて説明します。

この章で説明する内容は、次のとおりです。

- 39ページの「この章の利用方法」
- 40ページの「単一セッションインストールの例」
- 59 ページの「Solaris 10 ゾーン」
- 61ページの「Sun Cluster ソフトウェアの例」
- 65ページの「コンテナの設定を使用する Access Manager SDK の例」
- 67 ページの「Calendar Server と Messaging Server の例」
- 70ページの「Calendar-Messaging Schema 1の例」
- 72 ページの「Communications Express と Messaging Server の例」
- 74 ページの「Instant Messaging と Access Manager の例」
  76 ページの「通信サービスと共同作業サービスの例」
- 80ページの「アイデンティティー管理の例」
- 82 ページの「Web とアプリケーションサービスの例」
- 84 ページの「リモートの Access Manager を使用する Portal Server の例」
- 86ページの「非ルートの例」

# この章の利用方法

この章のインストールシーケンスの例は、一般的な Java ES インストールを実行する 大まかなガイドラインを提供することを意図しています。これらは文字どおりの手順 を示すものではありませんが、特定の配備シナリオの実装に必要な手順を順を追って 説明します。

単一セッションの例では、単一ホストに、単一インストールセッションで1つまたは 複数の Java ES コンポーネントをインストールする代表的な手順について説明しま す。これには評価の例が含まれます。残りの例では、さまざまなソリューションのた めに、複数ホストで、複数インストールセッションを実行する状況について説明しま す。ほとんどの場合、この章のシーケンスは、『Sun Java Enterprise System 2005Q4 インストール計画ガイド』に示すコンポーネント間の依存関係に基づきます。

注 – LDAP Schema 1 に基づいた例は、70 ページの「Calendar-Messaging Schema 1 の例」のみで、この章の他のすべての例は Schema 2 に基づいています。

コンポーネントの選択では、Java ES インストーラは、コンポーネントの互換性のな いバージョンと要件に適合しないバージョンを識別します。問題が識別されると警告 メッセージが出力され、対処する必要のある内容が示されます。これらのメッセージ の多くは、適合しない要件に関する指示を出力します。その他のメッセージは、イン ストールしようとするコンポーネントの一部または全部が、すでにローカルホスト上 に存在するコンポーネントのバージョンと互換性がないことを示します。Java ES イ ンストーラを使用して、ローカルホストにすでに存在しているコンポーネントを識別 することができます。詳細については、29 ページの「互換性のないコンポーネントが インストールされている場合」を参照してください。

ヒント – Java ES コンポーネントの互換性のないバージョンを識別し、インストーラを 起動する前に削除またはアップグレードすると、インストールを円滑に行うことがで きます。

すでにローカルホストに存在するコンポーネントをアップグレードする場合は、 『Sun Java Enterprise System 2005Q4 アップグレードガイド』を参照してください。

# 単一セッションインストールの例

次の例は、単一セッションで、単一ホストにインストールする場合に適用されます。

- 41ページの「評価の例」
- 42 ページの「Access Manager と Portal Server の例」
- 44 ページの「Application Server のみをインストールする例」
- 46ページの「Directory Server のみをインストールする例」
- 48 ページの「Directory Proxy Server の例」
- 50ページの「Instant Messaging のみをインストールする例」
- 52ページの「Message Queue のみをインストールする例」
- 53 ページの「Portal Server Secure Remote Access の例」
- 56ページの「Service Registry のみをインストールする例」
- 57ページの「Web Server のみをインストールする例」

40 Sun Java Enterprise System 2005Q4 インストールガイド(UNIX 版) • 2005 年 10 月

### 評価の例

評価インストールでは、通常、インストールがどのように行われるかを確認するため に、トライアル配備、クイックインストールが検討されます。この例は、グラフィカ ルインタフェースと「今すぐ設定」オプションを使用します。設定ページが表示され たら、可能な限りデフォルト設定を受け入れます。

この例では、単一インストールセッションで、単一ホストに Sun Cluster ソフト ウェアを除くすべての Java ES コンポーネントをインストールします。Web Server は Web コンテナとして使用されるため、Application Server はインストールされませ ん。

▼ Java ES 評価のシーケンスを作成するには、次の手順に従います。

大まかにいって次のタスクが必要です。

- 手順 1. Java ES グラフィカルインストーラを起動します。
  - 2. インストールの前提要件をチェックします。
  - コンポーネントの選択で、「全て選択」を選択し、次に Application Server と Sun Cluster コンポーネントの選択を解除します。 インストーラは、ホスト上のソフトウェアを検証し、非互換性が識別された場合の ガイダンスを示します。
  - 4. インストールディレクトリを確認します。
  - 5. 「今すぐ設定」オプションを選択します。 インストール時に設定できないコンポーネントを示すメッセージが表示されます。
  - デフォルト設定がある場合は、それを受け入れます。
     非デフォルトの設定情報を使用する場合は、『Sun Java Enterprise System 2005Q4 インストールリファレンス』の第1章「設定情報」の該当する設定の表を確認しま す。
  - 7. インストールサマリーとログを表示します。
  - 8. インストール後の設定を完了します。 インストール後の設定の手順については、第6章を参照してください。
  - コンポーネントを起動します。
     168 ページの「インストール後設定後の確認」には、推奨 Java ES 起動シーケンスが記載されています。この表の起動手順に従います。

注-リモートコンポーネントを使用して、依存性の要件を満たす場合は、依存する コンポーネントをインストールする前に、リモートコンポーネントをインストール し、稼働しておく必要があります。

## Access Manager と Portal Server の例

この例では、単一ホストの Access Manager で、Web コンテナとして Web Server を使 用して、Portal Server をインストールします。Portal Server と Access Manager で同 じ種類の Web コンテナを使用してください。

アイデンティティー管理およびポリシーコアサービス、Access Manager 管理コンソー ル、および連携の共有ドメインサービスを異なるホスト上で使用する場合は、これら の Access Manager サブコンポーネントの選択を解除します。

注 – Access Manager を Portal Server、Messaging Server、Calendar Server、 Delegated Administrator、または Instant Messaging とともにインストールする場合 は、Access Manager 旧バージョン (6.x) インストールタイプを使用する必要がありま す。Access Manager レルム (7.x) インストールタイプは、これらのコンポーネントを 1 つもインストールしない場合にのみ使用できます。

 Access Manager と Portal Server のインストールシーケン スを作成するには、次の手順に従います。

大まかにいって次のタスクが必要です。

- 手順 1. Java ES インストーラを実行します。
  - コンポーネントの選択で、Portal Server と Web Server を選択します。
     Access Manager、Directory Server、および Directory Preparation Tool は自動的に 選択されます。管理サーバーは Directory Server のグラフィカルインタフェースを 提供するので、管理サーバーも選択することをお勧めします。
    - Directory Server のリモートコピーを使用する場合は、Directory Server の選択 を解除し、プロンプト表示でリモートコピーを指定します。

注-その他任意のコンポーネントをインストールする前に、リモートの Directory Server を実行する必要があります。Directory Server のインストール 手順については、46ページの「Directory Server のみをインストールする例」 を参照してください。

- Access Manager のリモートコピーを使用する場合は、Access Manager の選択 を解除し、インストール後の設定時にリモートコピーを指定します。
- 非互換性の問題を解決します。
   インストーラは、ホスト上のソフトウェアを検証し、非互換性が識別された場合の ガイダンスを示します。
- 4. 「今すぐ設定」または「あとで設定」オプションを選択します。
  - 「今すぐ設定」オプションでは、インストール時の設定が可能なコンポーネントを示す設定ページが表示されます。リモートに配置するコンポーネントでは、デフォルトを受け入れずに、リモートの情報を使用してください。
  - 「あとで設定」オプションでは、設定ページは表示されません。
- 5. インストールを実行します。
- 6. インストールサマリーとログを表示します。
- 7. インストール後の設定を完了します。
  - 156 ページの「Web Server のインストール後の設定」
  - 145 ページの「Directory Server のインストール後の設定」
  - 133 ページの「Access Manager のインストール後の設定」
  - 150ページの「Portal Server および Portal Server Secure Remote Access のイン ストール後の設定」
- 8. コンポーネントを起動します。
  - 176 ページの「Directory Server の起動と停止」
  - 185ページの「Web Server の起動と停止」 (Access Manager と Portal Server が Web Server とともに自動的に起動する)。
- 9. デフォルトの Access Manager ログインページにアクセスします。

http://webserver-host:port /amconsole

次の表には、Access Manager の追加情報が含まれています。

| 実行するタスク     | 関連情報                                                                       |
|-------------|----------------------------------------------------------------------------|
| インストーラの設定情報 | 『Sun Java Enterprise System 2005Q4 インストールリファレ<br>ンス』の「Access Manager 設定情報」 |
| インストール後の設定  | 133 ページの「Access Manager のインストール後の設定」                                       |
| 起動と停止       | 170 ページの「Access Manager の起動と停止」                                            |
| アンインストール    | 195 ページの「Access Manager のアンインストール動作」                                       |
| トラブルシューティング | 237 ページの「Access Manager のトラブルシューティングの<br>ヒント」                              |

| 実行するタスク | 関連情報                                               |
|---------|----------------------------------------------------|
| アップグレード | 『Sun Java Enterprise System 2005Q4 アップグレードガイ<br>ド』 |

次の表には、Portal Server の追加情報が含まれています。

| 実行するタスク     | 関連情報                                                                          |
|-------------|-------------------------------------------------------------------------------|
| インストーラの設定情報 | 『Sun Java Enterprise System 2005Q4 インストールリファレ<br>ンス』の「Portal Server の設定情報」    |
| インストール後の設定  | 150 ページの「Portal Server および Portal Server Secure<br>Remote Access のインストール後の設定」 |
| 起動と停止       | 181 ページの「Web コンテナの起動と Portal Server デスク<br>トップへのアクセス」                         |
| アンインストール    | 204 ページの「Portal Server のアンインストール動作」                                           |
| トラブルシューティング | 242 ページの「Portal Server のトラブルシューティングのヒン<br>ト」                                  |
| アップグレード     | 『Sun Java Enterprise System 2005Q4 アップグレードガイ<br>ド』                            |

# Application Server のみをインストールする例

この例では、Application Server を単独でインストールします。

#### 要件

Application Server は、Message Queue のローカルコピーが必要です。負荷分散を使用する場合は、Web Server のローカルコピーが必要です。

注-このコンポーネントを Sun Cluster ソフトウェアで使用する場合、コンポーネントをインストールする前に一連のタスクを正確に実行する必要があります。Sun Cluster のガイドラインについては、61ページの「Sun Cluster ソフトウェアの例」を参照してください。

44 Sun Java Enterprise System 2005Q4 インストールガイド(UNIX 版) • 2005 年 10 月

▼ Application Server のインストールシーケンスを作成する には、次の手順に従います。

大まかにいって次のタスクが必要です。

- 手順 1. Java ES インストーラを実行します。
  - 2. コンポーネントの選択で、Application Server を選択します。

Message Queue は自動的に選択されます。ロードバランスプラグインおよび Application Server ノードエージェントは選択されません。

(オプション) 負荷分散を実装する場合は、Application Server を展開し、ロードバ ランスプラグインのサブコンポーネントを選択します。Web Server は必要に応じ て選択します。Apache Web Server を使用する場合、すでに Apache Web Server がインストールされている必要があります。Web Server もインストールされま す。Application Server のインストールページで、Web Server と Apache のいずれ かを選択します。Web Server のパスを入力します。

3. 非互換性の問題を解決します。

インストーラは、ホスト上のソフトウェアを検証し、非互換性が識別された場合の ガイダンスを示します。

- 4. インストールディレクトリを確認します。
- 5. 「今すぐ設定」または「あとで設定」オプションを選択します。
  - a. 「今すぐ設定」オプションでは、インストール時の設定が可能なローカルコン ポーネントを示す設定ページが表示されます。

『Sun Java Enterprise System 2005Q4 インストールリファレン ス』の「Application Server の設定情報」に示す表から、Application Server の 設定情報を収集します。

- b. 「あとで設定」オプションでは、設定ページは表示されません。
- 6. インストールを実行します。
- 7. インストールサマリーとログを表示します。
- 8. インストール後の設定を完了します。
  - 138ページの「「あとで設定」設定オプションでのインストール後に Application Server を設定するには」
  - (オプション) 156 ページの「「あとで設定」設定オプションでのインストール 後に Web Server を設定するには」
  - (オプション)148 ページの「Message Queue のインストール後の設定」
- 9. Application Server を起動します (Message Queue が自動的に起動する)。
  - 172 ページの「Application Server の起動と停止」
  - (オプション) 185 ページの「Web Server の起動と停止」

次の表には、Application Server の追加情報が含まれています。

| 実行するタスク     | 関連情報                                                                            |
|-------------|---------------------------------------------------------------------------------|
| インストーラの設定情報 | 『Sun Java Enterprise System 2005Q4 インストールリファレ<br>ンス』の「Application Server の設定情報」 |
| インストール後の設定  | 138 ページの「「あとで設定」設定オプションでのインストー<br>ル後に Application Server を設定するには」               |
| 起動と停止       | 172 ページの「Application Server の起動と停止」                                             |
| アンインストール    | 197 ページの「Application Server のアンインストール動作」                                        |
| トラブルシューティング | 238 ページの「Application Server のトラブルシューティング<br>のヒント」                               |
| アップグレード     | 『Sun Java Enterprise System 2005Q4 アップグレードガイ<br>ド』                              |

# Directory Server のみをインストールする例

この例では、Directory Server を単独でインストールします。

### 要件およびシーケンスの問題

Directory Server は、他の Java ES コンポーネントとの依存関係はありません。ただし、管理サーバーは Directory Server のグラフィカルインタフェースを提供するので、管理サーバーも選択することをお勧めします。

注 – Directory Server の暗号化のためにレプリケーションを使用する場合は、コンポーネントの選択で管理サーバーを選択してください。

- このコンポーネントを Sun Cluster ソフトウェアで使用する場合、コンポーネント をインストールする前に一連のタスクを正確に実行する必要があります。61 ページの「Sun Cluster ソフトウェアの例」を参照してください。
- Directory Server は、Directory Server に依存するその他のコンポーネントをイン ストールする前に実行する必要があります。
- 配備で Schema 2 が必要な場合、その他のコンポーネントを実装する前に Schema 2 用の Directory Server を設定する必要があります。

▼ Directory Server のインストールシーケンスを作成するには、次の手順に従います。

大まかにいって次のタスクが必要です。

- 手順 1. Java ES インストーラを実行します。
  - コンポーネントの選択で、Directory Server とオプションで管理サーバーを選択します。

Directory Preparation Tool は自動的に選択されます。

- 非互換性の問題を解決します。
   インストーラは、ホスト上のソフトウェアを検証し、非互換性が識別された場合の ガイダンスを示します。
- 4. インストールディレクトリを確認します。
- 5. 「今すぐ設定」または「あとで設定」オプションを選択します。
  - a. 「今すぐ設定」オプションでは、インストール時の設定が可能なローカルコンポーネントを示す設定ページが表示されます。
     『Sun Java Enterprise System 2005Q4 インストールリファレンス』の第1章「設定情報」に示す表から、設定情報を収集します。
  - b. 「あとで設定」オプションでは、設定ページは表示されません。
- 6. インストールを実行します。
- 7. インストールサマリーとログを表示します。
- 8. インストール後の設定を完了します。
  - 145 ページの「Directory Server のインストール後の設定」
  - (オプション) 137 ページの「管理サーバーのインストール後の設定」
- 9. 次の順序で、コンポーネントを起動します。
  - a. 176 ページの「Directory Server の起動と停止」
  - b. (オプション) 170 ページの「管理サーバーとサーバーコンソールの起動と停止」

次の表には、Directory Server の追加情報が含まれています。

|             | 周油桂却                                                                            |
|-------------|---------------------------------------------------------------------------------|
| 夫1] y るy 入り |                                                                                 |
| インストーラの設定情報 | 『Sun Java Enterprise System 2005Q4 イン<br>ストールリファレンス』の「Directory<br>Server 設定情報」 |
| インストール後の設定  | 145 ページの「Directory Server のインス<br>トール後の設定」                                      |
| 起動と停止       | 176 ページの「Directory Server の起動と<br>停止」                                           |
| アンインストール    | 201 ページの「Directory Server のアンイ<br>ンストール動作」                                      |
| トラブルシューティング | 241 ページの「Directory Server のトラブ<br>ルシューティングのヒント」                                 |
| アップグレード     | 『Sun Java Enterprise System 2005Q4<br>アップグレードガイド』                               |

## Directory Proxy Server の例

この例では、単一ホストで、Directory Server とともに Directory Proxy Server をイン ストールします。

#### 要件

Directory Proxy Server は Directory Server が必要ですが、必ずしもローカルコピーで ある必要はありません。また、Directory Proxy Server は、管理サーバーのローカルコ ピーが必要です。

▼ Directory Proxy Server のインストールシーケンスを作成 するには、次の手順に従います。

大まかにいって次のタスクが必要です。

- 手順 1. Java ES インストーラを実行します。
  - コンポーネントの選択で、Directory Proxy Server を選択します。
     Directory Server、Directory Preparation Tool、および管理サーバーは自動的に選択されます。

(オプション) Directory Server のリモートコピーを使用する場合は、Directory Server の選択を解除し、プロンプト表示でリモートコピーを指定します。

48 Sun Java Enterprise System 2005Q4 インストールガイド(UNIX 版) • 2005 年 10 月

注-その他任意のコンポーネントをインストールする前に、リモートの Directory Server を実行する必要があります。Directory Server のインストール手順について は、46 ページの「Directory Server のみをインストールする例」を参照してくださ い。

- 非互換性の問題を解決します。
   インストーラは、ホスト上のソフトウェアを検証し、非互換性が識別された場合の ガイダンスを示します。
- 4. インストールディレクトリを確認します。
- 5. 「今すぐ設定」または「あとで設定」オプションを選択します。
  - a. 「今すぐ設定」オプションでは、インストール時の設定が可能なローカルコン ポーネントを示す設定ページが表示されます。 リモートに配置するコンポーネントでは、デフォルトを受け入れずに、リモー トの情報を使用してください。

『Sun Java Enterprise System 2005Q4 インストールリファレンス』の第1 章「設定情報」に示す表から、設定情報を収集します。

- b. 「あとで設定」オプションでは、設定ページは表示されません。
- 6. インストールを実行します。
- 7. インストールサマリーとログを表示します。
- 8. インストール後の設定を完了します。
  - 145 ページの「Directory Server のインストール後の設定」
  - 137 ページの「管理サーバーのインストール後の設定」
  - 143 ページの「Directory Proxy Server のインストール後の設定」
- 9. 次の順序で、コンポーネントを起動します。
  - a. 176 ページの「Directory Server の起動と停止」
  - b. 170 ページの「管理サーバーとサーバーコンソールの起動と停止」
  - c. 175 ページの「Directory Proxy Server の起動と停止」
     次の表には、Directory Proxy Server の追加情報が含まれています。

|             | 関連情報                                                                                  |
|-------------|---------------------------------------------------------------------------------------|
| インストーラの設定情報 | 『Sun Java Enterprise System 2005Q4 イン<br>ストールリファレンス』の「Directory<br>Proxy Server 設定情報」 |
| インストール後の設定  | 143 ページの「Directory Proxy Server の<br>インストール後の設定」                                      |
| 起動と停止       | 175 ページの「Directory Proxy Server の<br>起動と停止」                                           |
| アンインストール    | 202 ページの「Directory Proxy Server の<br>アンインストール動作」                                      |
| トラブルシューティング | 240 ページの「Directory Proxy Server の<br>トラブルシューティングのヒント」                                 |
| アップグレード     | 『Sun Java Enterprise System 2005Q4<br>アップグレードガイド』                                     |

# Instant Messaging のみをインストールする例

この例では、Instant Messaging を単独でインストールします。その他のコンポーネントをインストールして設定してから、別のインストールセッションで Instant Messaging をインストールすることは、まれなことではありません。

注 - シングルサインオンまたは Access Manager 管理ポリシーを使用する場合は、 Access Manager が必要です。ガイダンスについては、74 ページの「Instant Messaging と Access Manager の例」を参照してください。

シーケンスの問題

- インストーラは、Instant Messaging が依存するコンポーネントを自動的に選択し ません。これらのコンポーネントは、手動で選択する必要があります。
- Instant Messaging でその他のコンポーネントを配備する場合は、Instant Messaging を設定する前に、その他のコンポーネントを設定する必要があります。
   Instant Messaging で一般的に使用される Java ES コンポーネントには、Messaging Server、Calendar Server、および Portal Server (Access Manager で使用) がありま す。

▼ Instant Messaging のインストールシーケンスを作成する には、次の手順に従います。

大まかにいって次のタスクが必要です。

- 手順 1. Java ES インストーラを実行します。
  - 2. コンポーネントの選択で、Instant Messaging を選択します。
  - 非互換性の問題を解決します。
     インストーラは、ホスト上のソフトウェアを検証し、非互換性が識別された場合の ガイダンスを示します。
  - 4. インストールディレクトリを確認します。
  - 5. 「あとで設定」オプションを選択します。 Instant Messaging は、インストール時に設定できません。
  - 6. インストールを実行します。
  - 7. インストールサマリーとログを表示します。
  - インストール後の設定を完了します。 147ページの「「あとで設定」設定オプションでのインストール後の Instant Messaging の設定」
  - 9. Instant Messaging を起動します (Instant Messaging が依存する可能性のあるその 他のコンポーネントを起動後)。

177 ページの「Instant Messaging サーバーとマルチプレクサの起動と停止」

次の表には、Instant Messaging の追加情報が含まれています。

| 実行するタスク     | 関連情報                                                            |
|-------------|-----------------------------------------------------------------|
| インストール後の設定  | 147 ページの「「あとで設定」設定オプ<br>ションでのインストール後の Instant<br>Messaging の設定」 |
| 起動と停止       | 177 ページの「Instant Messaging サーバー<br>とマルチプレクサの起動と停止」              |
| アンインストール    | 202 ページの「Instant Messaging のアンイ<br>ンストール動作」                     |
| トラブルシューティング | 241 ページの「Instant Messaging のトラブ<br>ルシューティングのヒント」                |

| 実行するタスク | 関連情報                                                        |
|---------|-------------------------------------------------------------|
| アップグレード | 『Sun Java Enterprise System 2005Q4 アップ<br>グレードガイド』          |
| 配備シナリオ  | Sun Java System Communications<br>Deployment Planning Guide |

# Message Queue のみをインストールする例

この例では、Message Queue を単独でインストールします。

#### 要件

Message Queue は、他の Java ES コンポーネントとの依存関係はありません。

注 - このコンポーネントを Sun Cluster ソフトウェアで使用する場合、コンポーネントをインストールする前に一連のタスクを正確に実行する必要があります。61 ページの「Sun Cluster ソフトウェアの例」を参照して、Sun Cluster のガイドラインを確認します。

▼ Message Queue のインストールシーケンスを作成するに は、次の手順に従います。

大まかにいって次のタスクが必要です。

- 手順 1. Java ES インストーラを実行します。
  - 2. コンポーネントの選択で、Message Queue を選択します。
  - 非互換性の問題を解決します。
     インストーラは、ホスト上のソフトウェアを検証し、非互換性が識別された場合の ガイダンスを示します。
    - Solaris OS の場合:

以前の Message Queue の Platform Edition のコピーがホストで検出された場合、インストーラは Message Queue の Enterprise Edition に、自動的にインストールをアップグレードします。

以前の Message Queue の Enterprise Edition のコピーがホストで検出された場合、インストーラを終了し、『Sun Java Enterprise System 2005Q4 アップグレードガイド』で説明する Message Queue の Enterprise Edition へのアップグレード手順に従う必要があります。

52 Sun Java Enterprise System 2005Q4 インストールガイド(UNIX 版) • 2005 年 10 月

■ Linux の場合:

以前の Message Queue のコピー (Platform または Enterprise Edition) がホスト で検出された場合、インストーラを終了し、『Sun Java Enterprise System 2005Q4 アップグレードガイド』で説明する Message Queue の Enterprise Edition へのアップグレードおよび移行手順に従う必要があります。

- 「あとで設定」オプションを選択します。
   Message Queue は、インストール時に設定できません。
- 5. インストールを実行します。
- 6. インストールサマリーとログを表示します。
- 7. Message Queue を起動します。

179 ページの「Message Queue の起動」

次の表には、Message Queue の追加情報が含まれています。

| 実行するタスク     | 関連情報                                               |
|-------------|----------------------------------------------------|
| インストール後の設定  | 148 ページの「Message Queue のインス<br>トール後の設定」            |
| 起動と停止       | 179 ページの「Message Queue の起動」                        |
| アンインストール    | 203 ページの「Message Queue のアンイン<br>ストール動作」            |
| トラブルシューティング | 241 ページの「Message Queue のトラブル<br>シューティングのヒント」       |
| アップグレード     | 『Sun Java Enterprise System 2005Q4 アップ<br>グレードガイド』 |

## Portal Server Secure Remote Access の例

この例では、単一ホストの Access Manager で、Web コンテナとして Web Server を使 用して、Portal Server Secure Remote Access をインストールします。

#### 要件

Portal Server Secure Remote Access は、Access Manager または Access Manager SDK のローカルコピーが必要です。Portal Server Secure Remote Access コアには、ゲート ウェイの場合を除き Portal Server のローカルコピーが必要です。ゲートウェイの場 合、Portal Server Secure Remote Access は Portal Server のローカルコピーは必要とせ ず、別のホストにインストールできます。Portal Server Secure Remote Access は、 Portal Server と同じ場所にインストールする必要があります。Directory Server は Portal Server で必要になりますが、必ずしもローカルコピーである必要はありませ ん。Access Manager には、ローカルの Web コンテナが必要です。 注 – Access Manager を Portal Server、Messaging Server、Calendar Server、 Delegated Administrator、または Instant Messaging とともにインストールする場合 は、Access Manager 旧バージョン (6.x) インストールタイプを使用する必要がありま す。Access Manager レルム (7.x) インストールタイプは、これらのコンポーネントを 1 つもインストールしない場合にのみ使用できます。

▼ Portal Server Secure Remote Access のインストールシーケンスを作成するには、次の手順に従います。

大まかにいって次のタスクが必要です。

- 手順 1. Java ES インストーラを実行します。
  - 2. コンポーネントの選択で、Portal Server Secure Remote Access と Web Server を 選択します。

Portal Server、Access Manager、Directory Server、および Directory Preparation Tool は自動的に選択されます。

 Directory Server のリモートコピーを使用する場合は、Directory Server の選択 を解除し、プロンプト表示でリモートコピーを指定します。

注-その他任意のコンポーネントをインストールする前に、リモートの Directory Server を実行する必要があります。Directory Server のインストール 手順については、46ページの「Directory Server のみをインストールする例」 を参照してください。

 Access Manager のリモートコピーを使用する場合は、Access Manager の選択 を解除し、インストール後の設定時にリモートコピーを指定します。

注 – その他任意のコンポーネントをインストールする前に、リモートの Access Manager を実行する必要があります。Access Manager のインストール手順に ついては、80ページの「アイデンティティー管理の例」を参照してくださ い。

3. 非互換性の問題を解決します。

インストーラは、ホスト上のソフトウェアを検証し、非互換性が識別された場合の ガイダンスを示します。

- 4. 「今すぐ設定」または「あとで設定」オプションを選択します。
- 54 Sun Java Enterprise System 2005Q4 インストールガイド(UNIX 版) 2005 年 10 月

a. 「今すぐ設定」オプションでは、インストール時の設定が可能なコンポーネントを示す設定ページが表示されます。リモートに配置するコンポーネントでは、デフォルトを受け入れずに、リモートの情報を使用してください。

『Sun Java Enterprise System 2005Q4 インストールリファレンス』の第1 章「設定情報」に示す表から、設定情報を収集する必要があります。

- b. 「あとで設定」オプションでは、設定ページは表示されません。
- 5. インストールを実行します。
- 6. インストールサマリーとログを表示します。
- インストール後の設定を完了します。
   「今すぐ設定」の場合は、次を参照してください。
  - 134ページの「「今すぐ設定」設定オプションでのインストール後の Access Manager の設定」
  - 150ページの「Sun の Web コンテナ上での「今すぐ設定」設定オプションでの インストール後のポータルの設定」

「あとで設定」の場合は、次を参照してください。

- 145ページの「「あとで設定」設定オプションでのインストール後に Directory Server を設定するには」
- 136ページの「「あとで設定」設定オプションでのインストール後の Access Manager の設定」
- 156ページの「「あとで設定」設定オプションでのインストール後に Web Server を設定するには」
- 152ページの「Sun の Web コンテナ上での「あとで設定」設定オプションでの インストール後の Portal Server の設定」
- 8. コンポーネントを起動します。
  - 176ページの「Directory Server の起動と停止」
  - 185 ページの「Web Server の起動と停止」 (Access Manager と Portal Server が 自動的に起動する)
  - 182 ページの「Portal Server Secure Remote Access の起動と停止」
- 9. デフォルトの Access Manager ログインページにアクセスします。

http://webserver-host:port/amserver

10. ポータルにアクセスします。

http://webserver-host:port/portal/dt

11. Portal Gateway にアクセスします。

http://gateway-server:port/

次の表には、Portal Server Secure Remote Access の追加情報が含まれています。

| 実行するタスク     | 関連情報                                                                                               |
|-------------|----------------------------------------------------------------------------------------------------|
| インストーラの設定情報 | 『Sun Java Enterprise System 2005Q4 インス<br>トールリファレンス』の「Portal Server<br>Secure Remote Access の設定情報」 |
| 起動と停止       | 182 ページの「Portal Server Secure Remote<br>Access の起動と停止」                                             |
| アンインストール    | 205 ページの「Portal Server Secure Remote<br>Access のアンインストール動作」                                        |
| トラブルシューティング | 243 ページの「Portal Server Secure Remote<br>Access のトラブルシューティングのヒン<br>ト」                               |
| アップグレード     | 『Sun Java Enterprise System 2005Q4 アップ<br>グレードガイド』                                                 |

# Service Registry のみをインストールする例

この例では、Service Registry を単独でインストールします。

#### 要件

Service Registry は、Application Server のローカルコピーと少なくともその2つのサ ブコンポーネント、ドメイン管理サーバーとコマンド行管理ツールが必要です。 Message Queue も必要です。

▼ Service Registry のインストールシーケンスを作成するに は、次の手順に従います。

大まかにいって次のタスクが必要です。

- 手順 1. Java ES インストーラを実行します。
  - コンポーネントの選択で、Service Registry を選択します。
     Application Server とその必須サブコンポーネント、および Message Queue は自動的に選択されます。
  - 3. 非互換性の問題を解決します。 インストーラは、ホスト上のソフトウェアを検証し、非互換性が識別された場合の ガイダンスを示します。
  - 4. インストールディレクトリを確認します。
- 56 Sun Java Enterprise System 2005Q4 インストールガイド(UNIX 版) 2005 年 10 月

- 5. 「今すぐ設定」または「あとで設定」オプションを選択します。
  - a. 「今すぐ設定」オプションでは、インストーラによって Application Server 設定ページが表示されます。
     『Sun Java Enterprise System 2005Q4 インストールリファレンス』の第1章「設定情報」に示す表から、設定情報を収集します。
  - **b.** 「あとで設定」オプションでは、設定ページは表示されません。 Service Registry は、インストール時に設定できません。
- 6. インストールを実行します。
- 7. インストールサマリーとログを表示します。
- 8. 次の順序で、インストール後の設定を完了します。
  - a. 138 ページの「Application Server のインストール後の設定」
  - b. 154 ページの「Service Registry のインストール後の設定」
- 9. Application Server と Service Registry を起動します。
  - 172 ページの「Application Server の起動と停止」
  - 183 ページの「Service Registry の起動と停止」

次の表には、Service Registry のインストールの追加情報が含まれています。

| 実行するタスク     | 関連情報                                            |
|-------------|-------------------------------------------------|
| インストール後の設定  | 154 ページの「Service Registry のインス<br>トール後の設定」      |
| アンインストール    | 206 ページの「Service Registry のアンイン<br>ストール動作」      |
| トラブルシューティング | 243 ページの「Service Registry のトラブル<br>シューティングのヒント」 |

## Web Server のみをインストールする例

この例では、Web Server を単独でインストールします。

#### 要件

Web Server は、他のコンポーネントとの依存関係はありません。

注 - このコンポーネントを Sun Cluster ソフトウェアで使用する場合、コンポーネントをインストールする前に一連のタスクを正確に実行する必要があります。61 ページの「Sun Cluster ソフトウェアの例」を参照して、Sun Cluster のガイドラインを確認します。

▼ Web Server のインストールシーケンスを作成するには、 次の手順に従います。

大まかにいって次のタスクが必要です。

- 手順 1. Java ES インストーラを実行します。
  - 2. コンポーネントの選択で、Web Server を選択します。
  - 非互換性の問題を解決します。
     インストーラは、ホスト上のソフトウェアを検証し、非互換性が識別された場合の ガイダンスを示します。
  - 4. インストールディレクトリを確認します。
  - 5. 「今すぐ設定」または「あとで設定」オプションを選択します。
    - a. 「今すぐ設定」オプションでは、インストーラによって Web Server 設定ページが表示されます。
       『Sun Java Enterprise System 2005Q4 インストールリファレンス』の第1
      - 章「設定情報」に示す表から、設定情報を収集します。
    - b. 「あとで設定」オプションでは、設定ページは表示されません。
  - 6. インストールを実行します。
  - 7. インストールサマリーとログを表示します。
  - 8. インストール後の設定を完了します。 156ページの「Web Server のインストール後の設定」
  - Web Server を起動します。
     185ページの「Web Server の起動と停止」

次の表には、Web Server.のインストールの追加情報が含まれています。

58 Sun Java Enterprise System 2005Q4 インストールガイド(UNIX 版) • 2005 年 10 月

|             | 関連情報                                               |
|-------------|----------------------------------------------------|
| インストール後の設定  | 156 ページの「Web Server のインストール<br>後の設定」               |
| 起動と停止       | 185 ページの「Web Server の起動と停止」                        |
| アンインストール    | 207 ページの「Web Server のアンインス<br>トール動作」               |
| トラブルシューティング | 244 ページの「Web Server のトラブル<br>シューティングのヒント」          |
| アップグレード     | 『Sun Java Enterprise System 2005Q4 アップ<br>グレードガイド』 |

# Solaris 10 ゾーン

ここでは、Java ES の現在のリリースの Solaris 10 ゾーンのサポートについてその概要 を説明します。インストールシーケンスの例が含まれます。

# Solaris ゾーンの概要

Solaris 10 ゾーン (Solaris コンテナとも呼ばれる)機能は、Solaris OS のインスタンス 内に、オペレーティングシステム環境を仮想化する手段を提供します。この機能によ り、ホストの別のアクティビティーとは分離して1つまたは複数のプロセスが実行可 能になります。たとえば、ゾーンで実行するプロセスは、ユーザー ID やその他の資 格情報に関係なく、同じゾーンの別のプロセスに信号を送信する機能だけを持ちま す。

すべての Solaris 10 ホストには、1 つの大域ゾーンが含まれています。大域ゾーン は、ホストのデフォルトゾーンであると同時にシステム全体の管理コントロールに使 用するゾーンです。グローバル管理者によって非大域ゾーンが作成されない場合、す べてのプロセスが大域ゾーンで実行されます。Sun Cluster ソフトウェアなど一部の Java ES コンポーネントは、大域ゾーンにのみインストールできます。

非大域ゾーンは、ボックスとみなすことができます。残りのホストと相互に作用する ことなく、このボックス内で1つまたは複数のアプリケーションを実行することがで きます。各非大域ゾーンは、その非大域ゾーンに特有の設定およびその他の情報を持 つ、インストールされた Solaris 10 オペレーティングシステムの独自のインスタンス であるように見えます。非大域ゾーンのデフォルトの設定は、ファイルシステムの一 部を大域ゾーンと共有します(読み取り専用のループバックファイルシステムのマウ ントとして)。Java ES では、すべての非大域ゾーンを、継承ファイルシステムを含ま ない"完全にルート"のゾーンとして作成する必要があります。

Java ES のこのリリースでのゾーンサポート

Java ES のこのリリースでの Java ES ゾーンサポートのレベルは、次のとおりです。

- 1. 非大域ゾーンがすでに存在する場合、Java ES を大域ゾーンにインストールできま す。
- 2. 非大域ゾーンは、Java ES を大域ゾーンにインストールした後に作成できます。
- 3. 大域ゾーンに別の Java ES インストールがすでにインストールされていても、Java ES を完全にルートの非大域ゾーンにインストールできます。
- デフォルトの疎ルート非大域ゾーンへの Java ES のインストールは、サポートされ ません。疎ルートファイルシステムが検出されると、Java ES インストーラは、イ ンストールを続行できません。
- 5. 完全にルートの非大域ゾーンに Java ES がすでにインストールされている場合で も、Java ES を大域ゾーンにインストールできます。

Solaris 10 ゾーンの例

この例では、Solaris 10 非大域ゾーンに Java ES ソフトウェアをインストールします。

▼ Solaris 10 ゾーンへのインストールシーケンスを作成する には、次の手順に従います。

大まかにいって次のタスクが必要です。

- 手順 1. ホストに Solaris 10 がインストールされているかどうかを確認します。 大域ゾーンは自動的に作成されます。
  - 実装計画に指定したすべての非大域ゾーンが、大域ゾーン管理者によって"完全に ルート"のゾーンとして作成されているかどうかを確認します。
     非大域ゾーンの作成に関する詳細については、『System Administration Guide: Solaris Containers-Resource Management and Solaris Zones』の第18 章「Planning and Configuring Non-Global Zones (Tasks)」を参照してください。
  - 3. 希望する非大域ゾーンで Java ES インストーラを起動します。
  - コンポーネントの選択で、希望するコンポーネントを選択します。
     一部のコンポーネントは、大域ゾーン機能にアクセスする必要があるため非大域 ゾーンにはインストールできません。これらのコンポーネントは、コンポーネントの選択で利用できません。
  - 5. インストールを実行します。
  - 6. インストールサマリーとログを表示します。
- 60 Sun Java Enterprise System 2005Q4 インストールガイド(UNIX 版) 2005 年 10 月

- 必要に応じて、インストール後の設定を完了します。
   インストール後の設定手順については、第6章を参照してください。
- コンポーネントを起動します。 Java ES コンポーネントの起動と停止の手順については、第7章を参照してください。
- 9. 必要に応じて、追加の非大域ゾーンでこのプロセスを繰り返します。

# Sun Cluster ソフトウェアの例

この例では、Sun Cluster フレームワークで Messaging Server をインストールします。

注 - 単一サーバーではなく、クラスタ内で実行するように設定できるコンポーネント には、管理サーバー、Application Server Calendar Server、Directory Server、 HADB、Message Queue、Messaging Server、および Web Server があります。

Sun Cluster ソフトウェアをインストールまたは設定する前に、クラスタ用に選択する ハードウェアとソフトウェアの組み合わせが、現在サポートされている Sun Cluster 設定であることを確認します。

# 要件およびシーケンスの問題

Messaging Server は Directory Server が必要ですが、必ずしもローカルコピーである 必要はありません。また、Messaging Server は、管理サーバーのローカルコピーが必 要です。Directory Server、管理サーバー、および Messaging Server 用の Sun Cluster コアコンポーネントおよび Sun Cluster エージェントが必要です。リモート Directory Server が使用されている場合は、Directory Server 用の Sun Cluster エージェントは必 要ありません。

Sun Cluster の実装を成功させるには、コンポーネントを正しい順序でインストールし、設定し、起動することがきわめて重要です。

- 1. Java ES Sun Cluster コンポーネントをインストールします。
- 2. Sun Cluster フレームワークを設定します。
- 3. Messaging Server がクラスタ内で動作するために必要となる Java ES の追加コン ポーネントをインストールします。
- 4. 関連する Java ES コンポーネントのエージェントを使用して、Sun Cluster データ サービスを設定します。

クラスタの各ノードで、少なくとも2つのインストールセッションが実行されます。

## 第1段階: Sun Cluster フレームワークのインス トールと設定

クラスタのすべてのノードで、次のタスクを実行する必要があります。

▼ Sun Cluster フレームワークのインストールシーケンスを 作成するには、次の手順に従います。

手順 1. ハードウェアがクラスタに正しく接続されているかどうか確認します。

- Sun Cluster 3.0–3.1 Hardware Collection for Solaris OS (SPARC Platform Edition) http://docs.sun.com/coll/1024.1
- Sun Cluster 3.0–3.1 Hardware Collection for Solaris OS (x86 Platform Edition) http://docs.sun.com/coll/1142.1
- Java ES インストーラを実行します。
   Solaris 10 では、Sun Cluster ソフトウェアを大域ゾーンにのみインストールできます。
- 3. コンポーネントの選択で、Sun Cluster コンポーネントだけを選択します。

ヒント-「今すぐ設定」インストール時に (通常は、すべての Java ES コンポーネ ントのインストールを選択)、Sun Cluster のリモート設定のサポートを有効にする かどうかの指定が求められます。「はい」を選択すると、Sun Cluster ソフト ウェアのインストール後の設定が容易になります。

- 4. 「あとで設定」オプションを選択します。
- 5. 手順に従って、クラスタの各ホストに対して Sun Cluster フレームワークを設定します。

『Sun Cluster Software Installation Guide for Solaris OS』の第2章「Installing and Configuring Sun Cluster Software」に示す手順に従います。Sun Cluster のド キュメントで Sun Cluster CD-ROM の部分を、同等の Java ES CD-ROM の名前に 置き換えてください。

リソースグループの作成およびデータサービスの設定に関するドキュメントについては、『Sun Cluster Data Services Planning and Administration Guide for Solaris OS』を参照してください。

62 Sun Java Enterprise System 2005Q4 インストールガイド(UNIX 版) • 2005 年 10 月

 必要に応じて、Sun Cluster の特殊機能である RSMAPI (SUNWscrif)、SCI-PCI アダプタ (SUNWsci)、RSMRDT ドライバ (SUNWscrdt) をインストールします。 『Sun Cluster Software Installation Guide for Solaris OS』

# 第2段階: コンポーネントとエージェントのインス トールと設定

クラスタのすべてのノードで、次のタスクを実行する必要があります。

- ▼ コンポーネントとエージェントの設定シーケンスを作成するには、次の手順に従います。
- 手順 1. Java ES インストーラを実行します。
  - 2. コンポーネントの選択で、次のとおり選択します。

#### a. Messaging Server

Directory Server、Directory Preparation Tool、および管理サーバーは自動的に 選択されます。

(オプション) Directory Server のリモートコピーを使用する場合は、Directory Server の選択を解除し、プロンプト表示でリモートコピーを指定します。

注-その他任意のコンポーネントをインストールする前に、リモートの Directory Server を実行する必要があります。Directory Server のインストール 手順については、46ページの「Directory Server のみをインストールする例」 を参照してください。

- **b.** Sun Java System 用 Sun Cluster エージェント デフォルトで、すべてのエージェントが選択されます。
- c. Sun Java System コンポーネント用の Sun Cluster エージェントを展開し、管理サーバー、Directory Server、Messaging Server を除く、すべてのエージェントの選択を解除します。
- 非互換性の問題を解決します。
   インストーラは、ノード上のソフトウェアを検証し、非互換性が識別された場合の ガイダンスを示します。
- 4. インストールディレクトリを確認します。

- 「今すぐ設定」または「あとで設定」オプションを選択します。
   Messaging Server と Sun Cluster エージェントは、インストール時に設定できません。
- 6. Sun Cluster エージェントを除く、選択したすべてのコンポーネントを設定しま す。
  - 145 ページの「Directory Server のインストール後の設定」
  - 137 ページの「管理サーバーのインストール後の設定」
  - 148 ページの「Messaging Server のインストール後の設定」
     インストールディレクトリを指定するときは、Messaging Server のクラスタ ファイルシステム上の場所を使用します。
- 7. 次の順序で、Sun Cluster エージェントを除くすべてのコンポーネントを起動します。
  - a. 176 ページの「Directory Server の起動と停止」
  - b. 170 ページの「管理サーバーとサーバーコンソールの起動と停止」
  - c. 179ページの「Messaging Server の起動と停止」
- 8. インストールして設定したコンポーネントのデータサービスを設定します。 156 ページの「Sun Cluster データサービスの設定」

次の表には、Sun Cluster の追加情報が含まれています。

| 実行するタスク      | 関連情報                                               |
|--------------|----------------------------------------------------|
| インストール後の設定情報 | 132 ページの「フェーズ I. Sun Cluster フ<br>レームワーク」          |
|              | 156 ページの「Sun Cluster データサービス<br>の設定」               |
| 起動と停止        | 185 ページの「Sun Cluster ソフトウェアの<br>停止と再起動」            |
| アンインストール     | 207 ページの「Sun Cluster のアンインス<br>トール動作」              |
| トラブルシューティング  | 243 ページの「Sun Cluster ソフトウェアの<br>トラブルシューティングのヒント」   |
| アップグレード      | 『Sun Java Enterprise System 2005Q4 アップ<br>グレードガイド』 |

# コンテナの設定を使用する Access Manager SDK の例

この例では、リモートホストにすでにインストールされている Access Manager のコ ピーを使用して、Access Manager SDK をインストールします。

注-このシーケンス例を使用する場合は、『Sun Java Enterprise System 2005Q4 リ リースノート』の既知の問題 6293225 も参照してください。

## 要件

Access Manager SDK をインストールする前に、リモートホストに Access Manager コ アサービスをインストールし、稼動しておく必要があります。このインストールの例 で実行中に指定する Web コンテナの情報と Directory Server の設定情報は、Access Manager コアサービスのインストール時に指定した Web コンテナ情報および Directory Server 設定情報と一致している必要があります。

注-インストーラが Web コンテナと Directory Server に関する情報を要求するとき、 ローカルホストの設定に基づいたデフォルト値が表示されます。

デフォルト値は形式の例としてだけ使用し、これらの値をそのまま適用しないでくだ さい。ここでは、デフォルト値の代わりに、リモートホストの正しい情報を指定する 必要があります。

Access Manager SDK だけをインストールする場合、Java ES インストーラでは Web コンテナを設定することはできません。

## ▼ ホストA用のインストールシーケンスを作成するには、 次の手順に従います。

大まかにいって次のタスクが必要です。

手順 ● Access Manager コアサービスをインストールし、起動します。 80ページの「アイデンティティー管理の例」

▼ ホスト B 用のインストールシーケンスを作成するには、 次の手順に従います。

大まかにいって次のタスクが必要です。

- 手順 1. Java ES インストーラを実行します。
  - 2. コンポーネントの選択で、Access Manager SDK を選択します。
  - 非互換性の問題を解決します。
     インストーラは、ホスト上のソフトウェアを検証し、非互換性が識別された場合の ガイダンスを示します。
  - 4. 「あとで設定」オプションを選択します。
  - 5. インストールを実行します。
  - 6. インストールサマリーとログを表示します。
  - 7. Web コンテナがインストールされ、稼働されていることを確認します。
  - 8. amsamplesilent ファイルを編集します。
    - a. AccessManager-base/SUNWam/bin ディレクトリで、amsamplesilent ファイ ルのコピーを作成します。
    - **b.** デフォルトでは、amsamplesilent ファイルの多くの設定値は、コメントア ウトされています。次の設定値のコメントを解除します。
      - SERVER NAME
      - SERVER HOST
      - SERVER\_PORT
      - ADMIN\_PORT
      - DS HOST
      - DS\_DIRMGRPASSWD
      - ROOT\_SUFFIX
      - ADMINPASSWD
      - AMLDAPUSERPASSWD
      - COOKIE DOMAIN
      - AM ENC PWD
      - NEW OWNER
      - NEW GROUP
      - PAM SERVICE NAME
      - WEB\_CONTAINER
    - c. amsamplesilent ファイルのパラメータを次のように変更します。
      - DEPLOY\_LEVEL は4に設定してください。
      - SERVER\_HOST と SERVER\_PORT は、Access Manager SDK で使用する完全 サーバーのホストとポートに設定してください。
- 66 Sun Java Enterprise System 2005Q4 インストールガイド(UNIX 版) 2005 年 10 月

- DS\_HOST、DS\_DIRMGRPASSWD、および ROOT\_SUFFIX は、ホスト A Directory Server のホスト名、ディレクトリマネージャーパスワード、およ びルートサフィックスに設定してください。
- ADMINPASSWD と AMLDAPUSERPASSWD は、ホストA で使用する amadmin パスワードと amldapuser パスワードに設定してください。
- AM\_ENC\_PWDは、ホストAで使用するパスワードの暗号鍵に設定してください。Access Manager SDKでは、ホストBへのAccess Manager のリモートインストール時に指定した暗号鍵と同じ暗号鍵をAM\_ENC\_PWDに使用します。この値は、次のコマンドを使用して取得します。grep pwd/etc/opt/SUNWam/config/AMConfig.properties
- WEB\_CONTAINER は、使用している Web コンテナに対応する値に設定して ください。
- BASEDIRは、Access Manager SDKの「あとで設定」インストール時に使用するインストールディレクトリに設定してください。
- ホストAでレルムモードを使用する場合はAM\_REALMを「Enabled」に、 旧バージョンモードを使用する場合は「Disabled」に設定してください。
- SDK で使用する Web コンテナに対応する設定値を見つけ、それらの設定値を当該 Web コンテナの詳細情報を使用して変更します。たとえば、WEB\_CONTAINER を WS6 (Sun Java System Web Server) に設定した場合は、WS61\_INSTANCE、WS61\_HOME、WS61\_PROTOCOL など WS61 プレフィックスの付く設定値を変更してください。
- 9. スーパーユーザーとして、編集した amsamplesilent ファイルを使用し、Access Manager を配備します。

./ amconfig -s ./am.sdk\_install

10. Web コンテナを再起動します。

# Calendar Server と Messaging Server の

この例では、ホストが3つ存在する Schema 2 環境で、Calendar Server と Messaging Server をインストールします。Access Manager と Directory Server のリモートコピー を使用します。

注 – Schema 1 の例については、70 ページの「Calendar-Messaging Schema 1 の例」 を参照してください。

## 要件およびシーケンスの問題

シングルサインオンまたは Access Manager 管理ポリシーを実装する場合は、Access Manager が必要です。この場合は、Access Manager または Access Manager SDK の ローカルコピーのいずれかが必要です。Access Manager SDK は Access Manager が必 要ですが、必ずしもローカルコピーである必要はありません。Calendar Server と Messaging Server は、両方とも Directory Server が必要ですが、必ずしもローカルコ ピーである必要はありません。Messaging Server は、管理サーバーのローカルコピー が必要です。

この例では、Directory Server と Access Manager のリモートコピーを使用します。 Access Manager には、ローカルの Web コンテナが必要です。

注 – Access Manager を Portal Server、Messaging Server、Calendar Server、 Delegated Administrator、または Instant Messaging とともにインストールする場合 は、Access Manager 旧バージョン (6.x) インストールタイプを使用する必要がありま す。Access Manager レルム (7.x) インストールタイプは、これらのコンポーネントを 1 つもインストールしない場合にのみ使用できます。

- このコンポーネントを Sun Cluster ソフトウェアで使用する場合、コンポーネント をインストールする前に一連のタスクを正確に実行する必要があります。61 ページの「Sun Cluster ソフトウェアの例」を参照してください。
- 依存するコンポーネントをインストールする前に、リモートの Directory Server を インストールし、実行する必要があります。
- Access Manager SDK をインストールする前に、リモートの Access Manager を実行する必要があります。Access Manager のインストール手順については、80 ページの「アイデンティティー管理の例」を参照してください。
- ▼ ホストA用のインストールシーケンスを作成するには、 次の手順に従います。

大まかにいって次のタスクが必要です。

手順 ● Directory Server をインストールし、起動します。 管理サーバーは Directory Server のグラフィカルインタフェースを提供するので、 管理サーバーも選択することをお勧めします。

46ページの「Directory Server のみをインストールする例」

▼ ホスト B 用のインストールシーケンスを作成するには、 次の手順に従います。

大まかにいって次のタスクが必要です。

68 Sun Java Enterprise System 2005Q4 インストールガイド(UNIX 版) • 2005 年 10 月

- 手順 Web コンテナと Access Manager をインストールし、起動します (Directory Server の選択を解除する)。 80ページの「アイデンティティー管理の例」
- ▼ ホストC用のインストールシーケンスを作成するには、 次の手順に従います。

大まかにいって次のタスクが必要です。

- 手順 1. Java ES インストーラを実行します。
  - コンポーネントの選択で、Calendar Server、Messaging Server、および Access Manager SDK を選択します。
     Directory Server、Directory Preparation Tool、および管理サーバーは自動的に選 択されます。
  - 3. Directory Server の選択を解除し、プロンプト表示でリモートコピーを指定します。
  - 非互換性の問題を解決します。
     インストーラは、ホスト上のソフトウェアを検証し、非互換性が識別された場合の ガイダンスを示します。
  - 5. インストールディレクトリを確認します。
  - 6. 「今すぐ設定」オプションを選択します。

Calendar Server と Messaging Server は、インストール時に設定できません。

インストール時に設定可能なローカルコンポーネントの設定ページが表示されま す。リモートに配置するコンポーネントでは、デフォルトを受け入れずに、リモー トの情報を使用してください。『Sun Java Enterprise System 2005Q4 インストール リファレンス』の第1章「設定情報」に示す表から、設定情報を収集します。

- 7. インストールを実行します。
- 8. インストールサマリーとログを表示します。
- 9. リモートコンポーネントの指定を含む、インストール後の設定を完了します。
  - 141 ページの「Calendar Server のインストール後の設定」
  - 148 ページの「Messaging Server のインストール後の設定」

10. 次の順序で、コンポーネントを起動します。

- a. 170 ページの「管理サーバーとサーバーコンソールの起動と停止」
- b. 179 ページの「Messaging Server の起動と停止」

#### c. 174 ページの「Calendar Server の起動と停止」

次の表には、Calendar Server の追加情報が含まれています。

| 実行するタスク     | 関連情報                                              |
|-------------|---------------------------------------------------|
| インストール後の設定  | 141 ページの「Calendar Server のインス<br>トール後の設定」         |
| 起動と停止       | 174 ページの「Calendar Server の起動と<br>停止」              |
| アンインストール    | 198 ページの「Calendar Server のアンイ<br>ンストール動作」         |
| トラブルシューティング | 239 ページの「Calendar Server のトラブ<br>ルシューティングのヒント」    |
| アップグレード     | 『Sun Java Enterprise System 2005Q4<br>アップグレードガイド』 |

次の表には、Messaging Server の追加情報が含まれています。

| 実行するタスク     | 関連情報                                              |
|-------------|---------------------------------------------------|
| インストール後の設定  | 148 ページの「Messaging Server のインス<br>トール後の設定」        |
| 起動と停止       | 179 ページの「Messaging Server の起動と<br>停止」             |
| アンインストール    | 219 ページの「Messaging Server インス<br>トール後」            |
|             | 203 ページの「Messaging Server のアンイ<br>ンストール動作」        |
| トラブルシューティング | 242 ページの「Messaging Server のトラブ<br>ルシューティングのヒント」   |
| アップグレード     | 『Sun Java Enterprise System 2005Q4<br>アップグレードガイド』 |

# Calendar-Messaging Schema 1 の例

この例では、2 つのホストに、LDAP Schema 1 環境で Calendar Server と Messaging Server をインストールします。Directory Server のリモートバージョンを使用します。

<sup>70</sup> Sun Java Enterprise System 2005Q4 インストールガイド(UNIX 版) • 2005 年 10 月

## 要件

Calendar Server と Messaging Server は、両方とも Directory Server が必要ですが、 必ずしもローカルコピーである必要はありません。また、Messaging Server は、管理 サーバーのローカルコピーが必要です。

▼ ホストA用のインストールシーケンスを作成するには、 次の手順に従います。

大まかにいって次のタスクが必要です。

手順 ● Directory Server をインストールし、起動します。 管理サーバーは Directory Server のグラフィカルインタフェースを提供するので、 管理サーバーも選択することをお勧めします。

46ページの「Directory Server のみをインストールする例」

▼ ホスト B 用のインストールシーケンスを作成するには、 次の手順に従います。

大まかにいって次のタスクが必要です。

- 手順 1. Java ES インストーラを実行します。
  - コンポーネントの選択で、Calendar Server と Messaging Server を選択します。 Directory Server、Directory Preparation Tool、および管理サーバーは自動的に選 択されます。
  - Directory Server の選択を解除します。
     ローカルまたはリモートの Directory Server の選択が求められた場合は、リモート (すでにホストAにインストールされ、稼動されている Directory Server)を選択し ます。
  - 非互換性の問題を解決します。
     インストーラは、ホスト上のソフトウェアを検証し、非互換性が識別された場合の ガイダンスを示します。
  - 「今すぐ設定」オプションを選択します。
     Calendar Server と Messaging Server はインストール時に設定できないことを示す メッセージが表示されます。
  - 6. 管理サーバーの設定ページを確認します。
  - 7. インストールを実行します。

- 8. インストールサマリーとログを表示します。
- 9. インストール後の設定を完了します。
  - 141 ページの「Calendar Server のインストール後の設定」
  - 148 ページの「Messaging Server のインストール後の設定」

10. 次の順序で、コンポーネントを起動します。

- a. 170 ページの「管理サーバーとサーバーコンソールの起動と停止」
- b. 179 ページの「Messaging Server の起動と停止」
- c. 174 ページの「Calendar Server の起動と停止」

# Communications Express と Messaging Server の例

この例では、2 つのホストに、Schema 2 環境で、メッセージングサービス用の Communications Express をインストールします。Directory Server のリモートコピー を使用します。

注 – Linux の場合: このシーケンス例を使用する場合は、『Sun Java Enterprise System 2005Q4 リリースノート』の既知の問題 6283991 も参照してください。

# 要件およびシーケンスの問題

Communications Express は、Access Manager または Schema 2 用の Access Manager SDK が必要です。Access Manager SDK のローカルコピーは常に必要ですが、Access Manager はリモートコピーを使用することができます。Directory Server は Access Manager と Communications Express で必要ですが、Directory Server はローカルホスト上に配置する必要はありません。Communications Express は、Application Server または Web Server に配置できるローカル Web コンテナを必要とします。

メッセージングサービスを使用するには、Communications Express は、管理サー バーのローカルコピーを必要とする Messaging Server のローカルコピーが必要です。 カレンダサービスを使用する場合、Communications Express は Calendar Server を必 要としますが、Calendar Server をローカルホスト上に配置する必要はありません。こ の例では、メッセージングサービスを使用します。

<sup>72</sup> Sun Java Enterprise System 2005Q4 インストールガイド(UNIX 版) • 2005 年 10 月
注 – Access Manager を Portal Server、Messaging Server、Calendar Server、 Delegated Administrator、または Instant Messaging とともにインストールする場合 は、Access Manager 旧バージョン (6.x) インストールタイプを使用する必要がありま す。Access Manager レルム (7.x) インストールタイプは、これらのコンポーネントを 1 つもインストールしない場合にのみ使用できます。

- Messaging Server または Web Server を Sun Cluster ソフトウェアで使用する場合、コンポーネントをインストールする前に一連のタスクを正確に実行する必要があります。61 ページの「Sun Cluster ソフトウェアの例」を参照して、Sun Clusterのガイドラインを確認します。
- 依存するコンポーネントをインストールする前に、リモートの Directory Server を インストールし、実行する必要があります。
- ▼ ホストA用のインストールシーケンスを作成するには、 次の手順に従います。

大まかにいって次のタスクが必要です。

手順 ● Directory Server をインストールし、起動します。 管理サーバーは Directory Server のグラフィカルインタフェースを提供するので、 管理サーバーも選択することをお勧めします。

46 ページの「Directory Server のみをインストールする例」

▼ ホスト B 用のインストールシーケンスを作成するには、 次の手順に従います。

大まかにいって次のタスクが必要です。

- 手順 1. Java ES インストーラを実行します。
  - コンポーネントの選択で、Communications Express、Access Manager、 Messaging Server、および Web Server を選択します。
     管理サーバー、Directory Server、および Directory Preparation Tool は自動的に選 択されます。
  - 3. Directory Server の選択を解除します。

ローカルまたはリモートの Directory Server の選択が求められた場合は、リモート (すでにホストAにインストールされ、稼動されている Directory Server)を選択し ます。

 非互換性の問題を解決します。
 インストーラは、ホスト上のソフトウェアを検証し、非互換性が識別された場合の ガイダンスを示します。

5. 「今すぐ設定」オプションを選択します。

Communications Express はインストール時に設定できません。インストール後に 設定する必要があります。

インストール時に設定可能なこれらのコンポーネントに対して、設定ページが表示 されます。

- 6. 設定ページを確認します。
- 7. インストールを実行します。
- 8. インストールサマリーとログを表示します。
- 9. インストール後の設定を完了します。
  - 133 ページの「Access Manager のインストール後の設定」
  - 148 ページの「Messaging Server のインストール後の設定」
  - 142 ページの「Communications Express のインストール後の設定」

10. コンポーネントを起動します。

- 179 ページの「Messaging Server の起動と停止」
- 185 ページの「Web Server の起動と停止」 (Access Manager は自動的に起動)
- **11.** 次の URL を使用して、デフォルトの Communications Express のログインページ にアクセスします。

http://webcontainer-host:webcontainer-port/
uri-path-CommsExpress

12. 次の URL を使用して、デフォルトの Access Manager のログインページにアクセスします。

http://web-container-host:web-container-port
/amserver/UI/Login

# Instant Messaging と Access Manager の $\overline{\mathcal{O}}$

この例では、リモートの Directory Server と Web コンテナとして Web Server を使用 して、Access Manager で Instant Messaging をインストールします。

### 要件およびシーケンスの問題

Instant Messaging コアサブコンポーネントでは、Access Manager が必要ですが、必ずしもローカルコピーである必要はありません。Instant Messaging リソースサブコン ポーネントの場合、Access Manager SDK が Instant Messaging のローカルになければ なりません。Access Manager には Web コンテナが必要です。このコンテナはリモー トに配置できます。Access Manager を使用する場合、Directory Server が必要です が、必ずしもローカルコピーである必要はありません。Instant Messaging で Access Manager を使用する場合、Access Manager SDK も使用する必要があります。

注 – Access Manager を Portal Server、Messaging Server、Calendar Server、 Delegated Administrator、または Instant Messaging とともにインストールする場合 は、Access Manager 旧バージョン (6.x) インストールタイプを使用する必要がありま す。Access Manager レルム (7.x) インストールタイプは、これらのコンポーネントを 1 つもインストールしない場合にのみ使用できます。

- インストーラは、Instant Messaging が依存するコンポーネントを自動的に選択し ません。これらのコンポーネントは、手動で選択する必要があります。
- Instant Messaging でその他のコンポーネントを配備する場合は、Instant Messaging を設定する前に、その他のコンポーネントを設定する必要があります。 Instant Messaging で一般的に配備される Java ES コンポーネントには、Messaging Server、Calendar Server、および Portal Server (Access Manager で使用) がありま す。
- ▼ ホストA用のインストールシーケンスを作成するには、 次の手順に従います。

大まかにいって次のタスクが必要です。

手順 ● Directory Server をインストールし、起動します。 管理サーバーは Directory Server のグラフィカルインタフェースを提供するので、 管理サーバーも選択することをお勧めします。

46 ページの「Directory Server のみをインストールする例」

▼ ホスト B 用のインストールシーケンスを作成するには、 次の手順に従います。

大まかにいって次のタスクが必要です。

- 手順 1. Java ES インストーラを実行します。
  - 2. コンポーネントの選択で、Instant Messaging と Web Server を選択します。

- 3. Directory Server の選択を解除し、プロンプト表示でリモートコピーを指定します。
- 非互換性の問題を解決します。
   インストーラは、ホスト上のソフトウェアを検証し、非互換性が識別された場合の ガイダンスを示します。
- 5. インストールディレクトリを確認します。
- **6.** 「今すぐ設定」または「あとで設定」オプションを選択します。 Instant Messaging は、インストール時に設定できません。
  - a. 「今すぐ設定」オプションでは、Web Server の設定ページが表示されます。 『Sun Java Enterprise System 2005Q4 インストールリファレンス』の第1 章「設定情報」に示す表から、設定情報を収集します。
  - b. 「あとで設定」オプションでは、設定ページは表示されません。
- 7. インストールを実行します。
- 8. インストールサマリーとログを表示します。
- 9. インストール後の設定を完了します。
  - 156 ページの「Web Server のインストール後の設定」
  - 147 ページの「「あとで設定」設定オプションでのインストール後の Instant Messaging の設定」(オプション)リモートコンポーネントの場合は、Instant Messaging の設定時に Directory Server、Access Manager、および Web Server のリモートの場所を指定します。

10.次の順序で、コンポーネントを起動します。

- a. 185 ページの「Web Server の起動と停止」
- b. 177 ページの「Instant Messaging サーバーとマルチプレクサの起動と停止」

### 通信サービスと共同作業サービスの例

この例では、4 ホストにまたがる通信サービスと共同作業サービスを実装するために、ほとんどの Java ES コンポーネントをインストールします。

注 - これらのコンポーネントを Sun Cluster ソフトウェアで使用する場合、Java ES コ ンポーネントをインストールする前に一連のタスクを正確に実行する必要がありま す。61 ページの「Sun Cluster ソフトウェアの例」を参照してください。

### 要件およびシーケンスの問題

Directory Server は、すべての通信コンポーネントで必要ですが、必ずしもローカル コピーである必要はありません。Messaging Server は、管理サーバーのローカルコ ピーが必要です。Access Manager または Access Manager SDK が必要です。ただし、 Access Manager はリモートに配置できます。この例では、Web Server は Web コンテ ナとしての Access Manager の要件を満たします。Calendar Server と Messaging Server ではローカルの Web コンテナは必要ありませんが、Communications Express では必要になります。Communications Express は Calendar Server のリモートコピー を使用できますが、Messaging Server はローカルでなければなりません。

注 – Access Manager を Portal Server、Messaging Server、Calendar Server、 Delegated Administrator、または Instant Messaging とともにインストールする場合 は、Access Manager 旧バージョン (6.x) インストールタイプを使用する必要がありま す。Access Manager レルム (7.x) インストールタイプは、これらのコンポーネントを 1 つもインストールしない場合にのみ使用できます。

シングルサインオンを実装するには、Instant Messaging に Access Manager とローカ ルまたはリモートの Web コンテナが必要です。Portal Server Secure Remote Access は、Access Manager とローカルの Web コンテナが必要です。Portal Server Secure Remote Access には Portal Server も必要ですが、必ずしもローカルコピーである必要 はありません。Portal Server Secure Remote Access は、Portal Server と同じ場所にイ ンストールする必要があります。Access Manager と Portal Server で異なる Web コン テナを使用することはできません。

大規模配備の場合、この例とほぼ同じ順序で、別個のサーバーに各コンポーネントを 配備することが可能です。小規模配備の場合、コンポーネントは少数のサーバーの個 別のインストールセッションでインストールします。

注-このシーケンス例を使用する場合は、『Sun Java Enterprise System 2005Q4 リ リースノート』の既知の問題 6284663 も参照してください。

この例では、次のインストールセッションを使用します。

■ セッション 1、ホスト A: Access Manager と Directory Server をインストールしま す。

- セッション2、ホスト B: Portal Server と Web Server をインストールします (ホストAのリモートの Directory Server と Access Manager を使用)。
- セッション3、ホスト C: Calendar Server をインストールします (ホストAのリ モートの Directory Server と Access Manager を使用)。
- セッション4、ホスト D: Communications Express、Messaging Server、Access Manager SDK、および Web Server をインストールします (ホストAのリモートの Directory Server と Access Manager、ホストCのリモートの Calendar Server を使用)。
- セッション 5、ホスト D::その他のコンポーネントをインストールし、機能させてから、Instant Messaging をインストールします (ホスト A のリモートの Directory Server と Access Manager を使用)。
- セッション 6、ホスト D: Portal Server Secure Remote Access をインストールします(ホスト Aのリモートの Directory Server と Access Manager を使用)。
   インストールを多数のセッションに分割することで、次のセッションに進む前に、
   各セッションのコンポーネントを検証することができます。
- ▼ ホストA用のインストールシーケンスを作成するには、 次の手順に従います。

大まかにいって次のタスクが必要です。

手順 ● Access Manager と Directory Server をインストールし、起動します。 管理サーバーは Directory Server のグラフィカルインタフェースを提供するので、 管理サーバーも選択することをお勧めします。

80ページの「アイデンティティー管理の例」

▼ ホスト B 用のインストールシーケンスを作成するには、 次の手順に従います。

大まかにいって次のタスクが必要です。

- 手順
   ホストAにインストールし、稼動しているリモートのAccess Manager と Directory Server を指定して、Portal Server と Web Server をインストールし、起 動します。
   Web コンテナと Access Manager SDK は Portal Server のローカルになければなり ません。
  - 42 ページの「Access Manager と Portal Server の例」
  - 84 ページの「リモートの Access Manager を使用する Portal Server の例」
- 78 Sun Java Enterprise System 2005Q4 インストールガイド(UNIX 版) 2005 年 10 月

▼ ホストC用のインストールシーケンスを作成するには、 次の手順に従います。

大まかにいって次のタスクが必要です。

手順 ● ホストAにインストールしたリモートの Access Manager と Directory Server を 指定して、Calendar Server をインストールし、起動します。 Access Manager SDK は、Messaging Server と Calendar Server のローカルになけ ればなりません。

67 ページの「Calendar Server と Messaging Server の例」を使用して、Calendar Server のみをインストールします。

▼ ホストDの最初のセッション用のインストールシーケン スを作成するには、次の手順に従います。

大まかにいって次のタスクが必要です。

- 手順 1. 「あとで設定」オプションを使用して、Communications Express、Messaging Server、Access Manager SDK、および Web Server をインストールします。
  - Web Server のインストール後の設定を実行します。
     156 ページの「「あとで設定」設定オプションでのインストール後に Web Server を設定するには」
  - AM SDK の設定を実行し、ローカルの Web Server とリモートの Access Manager で動作するようにします。
     65 ページの「コンテナの設定を使用する Access Manager SDK の例」
  - 管理サーバーのインストール後の設定を実行します。
     137ページの「「あとで設定」設定オプションでのインストール後に管理サーバーを設定するには」
  - Messaging Server のインストール後の設定を実行します。 148 ページの「Messaging Server のインストール後の設定」
  - Messaging Server を起動します。
     179 ページの「Messaging Server の起動」
  - Communications Express のインストール後の設定を実行します。
     この設定中に、ホストAのAccess Manager、ホストCのCalendar Server、およびホストDのMessaging Server に関する情報を提供します。

142 ページの「「あとで設定」設定オプションでのインストール後に Communications Express を設定するには」

- ホスト D で Web Server を再起動します。
   185 ページの「Web Server の起動と停止」
- ▼ ホストDの2番目のセッション用のインストールシーケンスを作成するには、次の手順に従います。

大まかにいって次のタスクが必要です。

- 手順 1. Instant Messaging をインストールします。 50ページの「Instant Messaging のみをインストールする例」
  - Instant Messaging のインストール後の設定を実行します。 147 ページの「Instant Messaging のインストール後の設定」
- 手順 1. ホストAにインストールしたリモートの Access Manager と Directory Server を 指定して、Portal Server Secure Remote Access をインストールします。
   Portal Server Secure Remote Access の要件の1つとして、Portal Server もインス トールします。

84 ページの「リモートの Access Manager を使用する Portal Server の例」

2. 初期ユーザーを確立し、シングルサインオンを設定します。

# アイデンティティー管理の例

この例では、リモートホストの Directory Server で、Access Manager と Directory Server をインストールして、アイデンティティー管理を実装します。

### 要件

Access Manager は Directory Server が必要ですが、必ずしもローカルコピーである必要はありません。Access Manager は、Web コンテナが必要です (この例では Web Server)。その他任意のコンポーネントをインストールする前に、リモートのDirectory Server を実行する必要があります。

<sup>80</sup> Sun Java Enterprise System 2005Q4 インストールガイド(UNIX 版) • 2005 年 10 月

▼ ホストA用のインストールシーケンスを作成するには、 次の手順に従います。

大まかにいって次のタスクが必要です。

手順 ● Directory Server をインストールし、起動します。 管理サーバーは Directory Server のグラフィカルインタフェースを提供するので、 管理サーバーも選択することをお勧めします。

46ページの「Directory Server のみをインストールする例」

▼ ホスト B 用のインストールシーケンスを作成するには、 次の手順に従います。

大まかにいって次のタスクが必要です。

- 手順 1. Java ES インストーラを実行します。
  - **2.** コンポーネントの選択で、Access Manager と Web Server を選択します。 Directory Server と Directory Preparation Tool は自動的に選択されます。
  - 3. Directory Server の選択を解除し、プロンプト表示でリモートコピーを指定します。
  - 非互換性の問題を解決します。
     インストーラは、ホスト上のソフトウェアを検証し、非互換性が識別された場合の ガイダンスを示します。
  - 5. 「今すぐ設定」または「あとで設定」オプションを選択します。
    - a. 「今すぐ設定」オプションでは、インストール時の設定が可能なコンポーネントを示す設定ページが表示されます。リモートに配置するコンポーネントでは、デフォルトを受け入れずに、リモートの情報を使用してください。
       『Sun Java Enterprise System 2005Q4 インストールリファレンス』の第1章「設定情報」に示す表から、設定情報を収集する必要があります。
    - b. 「あとで設定」オプションでは、設定ページは表示されません。
  - 6. インストールを実行します。
  - 7. インストールサマリーとログを表示します。
  - 8. インストール後の設定を完了します。 「今すぐ設定」の場合は、次を参照してください。

134 ページの「「今すぐ設定」設定オプションでのインストール後の Access Manager の設定」

「あとで設定」の場合は、次を参照してください。

- 156 ページの「Web Server のインストール後の設定」
- 136ページの「「あとで設定」設定オプションでのインストール後の Access Manager の設定」
- 9. コンポーネントを起動します。

185 ページの「Web Server の起動と停止」 (Access Manager は自動的に起動する)

10. デフォルトの Access Manager ログインページにアクセスします。

http://webserver-host:port/amserver

11. 初期ユーザーを確立し、シングルサインオンを設定します。

# Web とアプリケーションサービスの例

HADB (高可用性セッションストレージで使用) は、Application Server で動作し、 セッションの持続性を含むフェイルオーバー機能を提供します。

注 - これらのコンポーネントを Sun Cluster ソフトウェアで使用する場合、Java ES コ ンポーネントをインストールする前に一連のタスクを正確に実行する必要がありま す。61 ページの「Sun Cluster ソフトウェアの例」を参照して、Sun Cluster のガイド ラインを確認します。

この例では、負荷分散を装備する2ノードの HADB クラスタを実装するガイドラインについて説明します。ただし、お勧めするソリューションは、他に何もインストールされていない4つのホストに HADB をインストールすることです。管理用 HADB のコピーとロードバランサを装備するドメイン管理サーバー (DAS) と Web Server は、別個のマシンにインストールされます。

パーティション化されたオペレーティングシステムの場合、お勧めするソリュー ションは、それぞれ少なくとも1つの HADB プロセスを実行する2つのサーバー(ホ ストまたはゾーン)をインストールすることです。

### 要件およびシーケンスの問題

Application Server は、Message Queue のローカルコピーが必要です。Application Server が提供する統合管理ツールを利用するために、Application Server と HADB は 同じホスト上になければなりません。Application Server のロードバランスプラグイ ン・サブコンポーネントは Web サーバーが必要です。この例では、コンテナとして Java ES Web Server を使用します。

82 Sun Java Enterprise System 2005Q4 インストールガイド(UNIX 版) • 2005 年 10 月

一般的な手順には、次のものがあります。

- 1. Java ES コンポーネントをインストールします。
- 2. サーバーを起動します。
- 3. HADB を設定します。
- 4. 負荷分散を設定します。

次のガイドラインを使用して、すべてのコンポーネントを1つのノードまたはゾーン にインストールできます。以降のノードには、配備に必要なコンポーネントをインス トールします。最小で2つのインストールセッションが必要になります。

# ▼ Web とアプリケーションサービスのインストールシーケンスを作成するには、次の手順に従います。

大まかにいって次のタスクが必要です。

- 手順 1. ハードウェアがクラスタに正しく接続されているかどうか確認します。
  - 2. Java ES インストーラを実行します。
  - 3. コンポーネントの選択で、Application Server と High Availability Session Store を選択します。

Message Queue と Application Server Node Agent および Load Balancing Plugin を除くすべての Application Server のサブコンポーネントは、自動的に選択されます。

**4.** Application Server コンポーネントを展開し、Load Balancing Plugin を選択しま す。

注 – 同じアクセス権を使用して、Web Server と Load Balancing Plug-in をインス トールする必要があります。

- 5. 非互換性の問題を解決します。 インストーラは、ホスト上のソフトウェアを検証し、非互換性が識別された場合の ガイダンスを示します。
- 「今すぐ設定」オプションを選択します。
   Message Queue は、設定が不要です。

インストール時に設定可能なコンポーネントに対して、設定ページが表示されま す。『Sun Java Enterprise System 2005Q4 インストールリファレンス』の「HADB の設定情報」に示す表から、設定情報を収集します。

7. インストールを実行します。

8. インストールサマリーとログを表示します。

- 9. コンポーネントを起動します。
  - 172 ページの「Application Server の起動と停止」 (Message Queue は自動的に 起動)
  - 185 ページの「Web Server の起動と停止」

10. HADB のインストール後の設定を完了します。

147 ページの「「あとで設定」設定オプションでのインストール後の HADB の設定」を参照してください。

11. 負荷分散の設定を完了します。

『Sun Java System Application Server Enterprise Edition 8.1 2005Q2 高可用性 (HA) 管理ガイド』の第4章「ロードバランスとフェイルオーバーの設定」を参照 してください。

### リモートの Access Manager を使用する Portal Server の例

この例では、Directory Server を使用して別のホストにすでにインストールした Access Manager のコピーを使用して、Portal Server とそれに必要なコンポーネントを 1つのホストにインストールします。Access Manager と Portal Server は、同じ種類 の Web コンテナを使用する必要があります。

注 – このシーケンス例を使用する場合は、『Sun Java Enterprise System 2005Q4 リ リースノート』の既知の問題 6284663 も参照してください。

### 要件

Portal Server は、Access Manager が必要です。Access Manager は、Directory Server のローカルまたはリモートのコピーと、ローカルの Web コンテナが必要です。Access Manager とは別のホストで Portal Server を実行することができます。この場合、 Portal Server は Access Manager SDK のローカルコピーとローカルの Web コンテナが 必要です。Portal Server と Access Manager SDK をインストールする場合、Access Manager の不要なサブコンポーネントの選択を解除する必要があります。(Portal Server の選択時に、インストーラは、すべての Access Manager のサブコンポーネン トを自動的に選択する。) 注 – Access Manager を Portal Server、Messaging Server、Calendar Server、 Delegated Administrator、または Instant Messaging とともにインストールする場合 は、Access Manager 旧バージョン (6.x) インストールタイプを使用する必要がありま す。Access Manager レルム (7.x) インストールタイプは、これらのコンポーネントを 1 つもインストールしない場合にのみ使用できます。

▼ ホストA用のインストールシーケンスを作成するには、 次の手順に従います。

大まかにいって次のタスクが必要です。

● Access Manager と Directory Server がインストールされ、稼動していることを確認します。
 管理サーバーは Directory Server のグラフィカルインタフェースを提供するので、
 管理サーバーも選択することをお勧めします。

80ページの「アイデンティティー管理の例」

▼ ホスト B 用のインストールシーケンスを作成するには、 次の手順に従います。

大まかにいって次のタスクが必要です。

- 手順 1. Java ES インストーラを実行します。
  - コンポーネントの選択で、Portal Server を選択します。 Access Manager のすべてのコンポーネントとともに、Directory Server と Directory Preparation Tool が自動的に選択されます。

Web コンテナは選択されません。「Web コンテナの選択」ページが表示され、 Web コンテナの選択が求められます。

- 3. Directory Server と、Access Manager SDK を除く Access Manager のすべてのサ ブコンポーネントの選択を解除します。 依存性に関するメッセージに従って、次のとおり実行します。
  - a. Application Server、Web Server、または以前にインストールしたローカルの Web コンテナを選択します。
  - b. Access Manager のリモートインスタンスを選択します。
- 4. 非互換性の問題を解決します。

インストーラは、ホスト上のソフトウェアを検証し、非互換性が識別された場合の ガイダンスを示します。

- 5. 「今すぐ設定」オプションを選択します。 設定ページが表示されます。
- 6. 「Access Manager: 管理 (1/4)」ページで、リモートの Access Manager に次の値 を設定します。
  - 管理者 (amAdmin) パスワード (再入力)
  - LDAP ユーザー (amldapuser) パスワード (再入力)
  - パスワードの暗号鍵
- **7.** 「Access Manager: Directory Server 情報」ページで、ホスト A の Directory Server の情報を指定します。
  - Directory Server 情報
  - ディレクトリマネージャーパスワード
  - サフィックス
- 8. 「Access Manager: Sun Java System Access Manager サービスを実行するための Web コンテナ」で、ホスト A 上のリモートの Access Manager についての情報を 指定します。

ホスト名は、ホストAの完全修飾名にしてください。

9. 「Portal Server: *webcontainer*」ページで、Portal Server が稼動している Web コン テナ (および任意の設定パラメータ)を指定します。

10.インストールを実行します。

11. インストールサマリーとログを表示します。

12. 必要なインストール後の設定を完了します。

- 150ページの「Sun の Web コンテナ上での「今すぐ設定」設定オプションでの インストール後のポータルの設定」
- 150 ページの「サードパーティー製 Web コンテナ上での「今すぐ設定」設定オ プションでのインストール後のポータルの設定」

## 非ルートの例

ここでは、次の項で非ルートの例を説明します。

- 87ページの「非ルートユーザーとして実行するように設定された Access Manager の例」
- 89 ページの「非ルート所有の Web Server または Application Server インスタン スでの Portal Server の例」

その他の非ルートの情報については、161ページの「ルート以外の ID によるコン ポーネントの設定」を参照してください。

86 Sun Java Enterprise System 2005Q4 インストールガイド(UNIX 版) • 2005 年 10 月

注 – Linux の場合: これらのシーケンス例を使用する場合は、『Sun Java Enterprise System 2005Q4 リリースノート』の既知の問題 6284698 も参照してください。

# 非ルートユーザーとして実行するように設定された Access Manager の例

この例では、ルートが所有しない Web コンテナで実行可能な Access Manager のイン ストールシーケンスと設定手順について説明します。

#### 要件およびシーケンスの問題

インストール計画で、スーパーユーザー(root)が所有していない Web Server また は Application Server のインスタンスに Access Manager を配備する必要があるとき は、Directory Server、Web Server、または Application Server とは異なるインストー ルセッションで Access Manager をインストールする必要があります。

このインストールシーケンスを作成する一般的な手順は、次のとおりです。

- セッション1、ホスト A: Directory Server と管理サーバーをインストールします。
- セッション 2、ホスト B: Web Server をインストールします。
- セッション 3、ホスト B: Access Manager をインストールします。

注 - Web Server または Application Server のルートが所有するインスタンスに Access Manager をすでに配備している場合、この項の次の手順に進む前に Access Manager のコピーをアンインストールします。

▼ ホストA用のインストールシーケンスを作成するには、 次の手順に従います。

大まかにいって次のタスクが必要です。

- 手順 1. 「今すぐ設定」オプションを使用して、Directory Server と管理サーバーをインストールします。
  - 「共通サーバー設定」ページで、システムユーザーの非ルートユーザーおよび システムグループの非ルートグループを入力します。
  - Directory Server と管理サーバーのポート番号を 1024 を超える値で選択します (389 と 390 は使用しないこと)。
  - 2. 非ルートユーザーとして、Directory Server と管理サーバーを起動します (非ルートユーザーが、すべてのプロセスを所有する必要がある)。

▼ ホストBの最初のセッション用のインストールシーケン スを作成するには、次の手順に従います。

大まかにいって次のタスクが必要です。

- 手順 1. 「今すぐ設定」オプションを使用して、Web Server をインストールします。
  - 「共通サーバー設定」ページで、システムユーザーの非ルートユーザーおよび システムグループの非ルートグループを入力します。
  - 「Web Server: 管理 (1 / 2)」ページで、管理実行時ユーザー ID を非ルートユー ザーに変更します。
  - 「Web Server: デフォルトの Web Server インスタンス」ページで、次のとおり 設定します。
    - a. 実行時ユーザー ID を非ルートユーザーに変更します。
    - b. 実行時グループを非ルートグループに変更します。
    - c. 1024 より大きい HTTP ポートの値を選択します。
  - 非ルートユーザーとして、Web Server の管理インスタンスと Web Server インス タンスを起動します。
     非ルートユーザーが、すべてのプロセスを所有するようにしてください。
- ▼ ホストBの2番目のセッション用のインストールシーケンスを作成するには、次の手順に従います。

大まかにいって次のタスクが必要です。

- 手順 1. 「あとで設定」オプションを使用して、Access Manager をインストールします。
  - 2. 次のディレクトリの所有者を root/other から non-root user/non-root group に変更 します。

次の共有コンポーネントディレクトリは、Access Manager の設定プログラムに よって Web コンテナのクラスパス内に設定されているため、変更する必要があり ます。

Solaris OS の場合: /opt/SUNWma および /etc/opt/SUNWma

Linux の場合:/opt/sun/mobileaccess および /etc/opt/sun/mobileaccess

chown -R nonroot-user:nonroot-group
/opt/SUNWma /etc/opt/SUNWma

- 3. amsamplesilent ファイルを編集します。
  - a. Access Manager の bin ディレクトリに移動します。 Solaris OS の場合: cd Access Manager-base / SUNWam/bin
- 88 Sun Java Enterprise System 2005Q4 インストールガイド(UNIX 版) 2005 年 10 月

Linux の場合: cd AccessManager-base /identity/bin

- b. amsamplesilent ファイルのコピーを作成します。例:
  - cp -p amsamplesilent am.non\_root\_install
- c. amsamplesilent ファイルのコピーを編集します。
  - BASEDIR を、インストール時に Access Manager のインストールディレク トリ用に選択した値と同じ値に設定します。
  - SERVER\_HOST、SERVER\_PORT、DS\_HOST、DS\_PORT、 ROOT\_SUFFIX、WS61\_ADMINPORT、および関連するすべてのパスワード フィールド (DS\_DIRMGRPASSWD、ADMINPASSWD、 AMLDAPUSERPASSWD) を更新します。
- 4. 編集した amsamplesilent ファイルを使用して、Access Manager を配備しま す。

./amconfig -s ./am.non\_root\_install

- a. NEW\_OWNER を非ルートユーザーに設定します。
- b. NEW\_GROUP を非ルートグループに設定します。
- 5. 非ルートユーザーとして、Web Server 管理インスタンスと Web Server インスタンスを停止します。
- **6.** ルートとして、**Web Server**のインストールディレクトリの所有者を変更します。 chown -R <non-root-user\>:<non-root-group\> *WebServer-base*
- 7. 非ルートユーザーとして、Web Server 管理インスタンスと Web Server インスタンスを起動します。
- 8. ブラウザで Web Server 管理コンソールにアクセスし、管理ユーザーとしてログインします。
- 9. Access Manager を配備したインスタンスを選択します。
  - a. 「Manage」をクリックします。
  - b. 「Apply」をクリックし、「Apply Changes」をクリックします。

# 非ルート所有の Web Server または Application Server インスタンスでの Portal Server の例

この例では、ルートが所有しない Web コンテナで実行可能な Portal Server のインストールシーケンスと設定手順について説明します。

インストール計画で、スーパーユーザー (root) が所有しない Web Server または Application Server のインスタンスに Portal Server の配備が必要な場合、Web Server または Application Server とは別のインストールセッションで Portal Server をインス トールする必要があります。

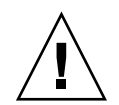

注意 – Portal Server ホストを非ルートユーザーとして実行するように設定して、その後パッチを適用する場合、パッチはルートユーザーとして適用されるため、一部のディレクトリでは所有者がルート所有者にリセットされます。

パッチを適用後、非ルートユーザーとして実行するようにホストを再設定します。

▼ ホストA用のインストールシーケンスを作成するには、 次の手順に従います。

大まかにいって次のタスクが必要です。

手順 ● Web コンテナと Access Manager をインストールし、起動します (Directory Server の選択を解除する)。 80ページの「アイデンティティー管理の例」

Portal Server が、リモートホストですでに稼動している Access Manager のコピー を使用する場合は、このタスクを省略します。

▼ ホスト B 用のインストールシーケンスを作成するには、 次の手順に従います。

大まかにいって次のタスクが必要です。

- 手順 1. Web Server または Application Server の非ルートインスタンスが、Portal Server をインストールするホストと同じホストにインストールされ、設定されていること を確認します。
  - Web Server の場合は、次のとおり実行します。

Web Server がまだインストールされていない場合、インストーラを使用して Web Server をインストールし、「今すぐ設定」オプションを選択します。実行 時ユーザーおよび実行時グループの設定パラメータで、非ルートの所有者を指 定します。

57ページの「Web Server のみをインストールする例」

Web Server がすでにインストールされている場合は、Web Server の管理ユー ティリティーを使用して、非ルートユーザーが所有する新しい Web Server イン スタンスを作成します。

90 Sun Java Enterprise System 2005Q4 インストールガイド(UNIX 版) • 2005 年 10 月

■ Application Server の場合は、次のとおり実行します。

Application Server がまだインストールされていない場合は、インストーラを 使用して Application Server をインストールします。

44 ページの「Application Server のみをインストールする例」

Application Server をインストールしたら、Application Server の管理ユー ティリティーを使用して、非ルートユーザーが所有する新しい Application Server インスタンスを作成します。

- Web Server または Application Server の非ルートインスタンスとともに、Web Server または Application Server の管理インスタンスが稼動していることを確認 します。
- 3. 「今すぐ設定」オプションを使用して、Portal Server をインストールします。
- 4. Portal Server の設定時に、次のとおり実行します。
  - 「共通サーバー設定」ページに値を指定するときに、システムユーザーとシス テムグループのパラメータとして、ルート以外のインスタンス所有者のユー ザー情報とグループ情報を入力します。
  - 「Portal Server: Sun Java System Web Server」ページ、または「Portal Server Sun Java System Application Server」ページで値を指定する場合、非ルートイ ンスタンスに関する情報を入力します。
- 5. インストールが完了したら、Portal Server ディレクトリの所有者を root から *Userid*: *UserGroup* に変更します。

Solaris OS の場合:

chown -R Userid:UserGroup /opt/SUNWps chown -R Userid:UserGroup /etc/opt/SUNWps chown -R Userid:UserGroup /var/opt/SUNWps

Linux の場合:

chown -R Userid:UserGroup /opt/sun/portal chown -R Userid:UserGroup /etc/opt/sun/portal chown -R Userid:UserGroup /var/opt/sun/portal

6. Portal Server ディレクトリのアクセス権を設定します。

Solaris OS の場合:

chmod 0755 /opt/SUNWps chmod 0755 /etc/opt/SUNWps chmod 0755 /var/opt/SUNWps

Linux の場合:

chmod 0755 /opt/sun/portal chmod 0755 /etc/opt/sun/portal chmod 0755 /var/opt/sun/portal

7. Web Server または Application Server を停止し、その後、起動します。

172 ページの「Application Server の起動と停止」

185 ページの「Web Server の起動と停止」

92 Sun Java Enterprise System 2005Q4 インストールガイド(UNIX 版) • 2005 年 10 月

第3章

# グラフィカルインタフェースによるイ ンストール

この章では、対話的なグラフィカルインタフェースを使用して、Sun Java™ Enterprise System (Java ES) ソフトウェアをインストールする方法を説明します。

この章で説明する内容は、次のとおりです。

- 93ページの「前提条件」
- 94ページの「グラフィカルモードでのインストーラの実行」
- 106 ページの「コンポーネントの追加」
- 107 ページの「次の手順」

## 前提条件

この章で説明する手順を開始する前に、インストールの順序を作成し、非互換性についてシステムを調査し、必要な前提条件をすべて満たしておく必要があります。詳細については、33ページの「インストール前提条件」を参照してください。

注 – Portal Server、Messaging Server、Calendar Server、Delegated Administrator、 または Instant Messaging とともに Access Manager をインストールする場合は、 Access Manager 旧バージョン (6.x) インストールタイプを使用することが必要です。 Access Manager レルム (7.x) インストールタイプは、これらのコンポーネントのどれ もインストールしない 場合にのみ使用できます。

- 「今すぐ設定」の場合は、次を参照してください。「Access Manager: 管理 (1 / 6)」ページで、「旧バージョン (バージョン 6.x スタイル)」を選択します。 「Access Manager: Access Manager コンソールを実行するための Web コンテナ (4 / 6)」ページで、「コンソール配備 URI」を amconsole (デフォルト値) に設定します。
- 「あとで設定」の場合は、次を参照してください。インストール後に、rootとして amconfig スクリプトを実行して、Access Manager を設定します。旧バージョン (6.x) インストールタイプを選択するには、設定スクリプト入力ファイル amsamplesilent に次のパラメータを設定します。
  - AM REALM=disabled
  - CONSOLE\_DEPLOY\_URI=/amconsole

### グラフィカルモードでのインストーラの 実行

インストール中に問題が発生した場合は、第9章のトラブルシューティング情報を参照してください。

▼ インストールを開始するには

手順 1. (オプション) ローカルディスプレイへのアクセスを確保します。

リモートホストにログインしているときには、DISPLAY 環境変数がローカル ディスプレイに適切に設定されていることを確認します。DISPLAY 変数が正しく 設定されていないと、インストーラはテキストベースモードで実行されます。

■ C Shell での例 (ホスト名は myhost):

setenv DISPLAY myhost:0.0

■ Korn Shell での例 (ホスト名は myhost):

DISPLAY=myhost:0.0

94 Sun Java Enterprise System 2005Q4 インストールガイド(UNIX 版) • 2005 年 10 月

ローカルディスプレイでインストーラを実行するには、表示権限の付与が必要になる場合があります。たとえば、次のコマンドを使用して、myhostから serverhostのルートユーザーに表示権限を付与することができます。

<code>myhost\> xauth extract - myhost:0.0 | rsh -l root serverhost xauth merge -</code>

注 – このような権限を安全に付与する手順については、『Solaris X Window System Developer's Guide』の「Manipulating Access to the Server」の章を参照し てください。

- 2. root としてログインしていない場合は、スーパーユーザーになります。
- グラフィカルインストールインタフェースを起動します。 installer コマンドのオプションの詳細については、付録 B を参照してください。
  - CD の場合:インストールセッション中に CD を切り替えられるように、CD 上 以外 のディレクトリに移動します。例:

cd /tmp

インストーラへの完全修飾パスを使用し、コマンドを入力してインストーラを 起動します。

mountpoint/os-arch/installer

このコマンドで、*mountpoint* は、CD をマウントした位置です。*os-arch* はプ ラットフォームを表します。例えば、 Solaris\_sparc、Solaris\_x86、ま たは Linux x86 などです。

 DVD の場合:インストール先のプラットフォームと一致する名前の DVD ディレクトリに移動してから、次のコマンドを入力してインストーラを起動し ます。

./installer

 ダウンロードの場合:ソフトウェアをダウンロードしたディレクトリに移動して から、次のコマンドを入力してインストーラを起動します。

./installer

「ようこそ」ページが表示されます。

注-途中で「取消し」をクリックすると、インストーラセッションを本当に終了す るか確認された後に、インストーラが終了します。

「次へ」をクリックして処理を継続します。
 「ソフトウェアライセンス契約」ページが表示されます。

第3章・グラフィカルインタフェースによるインストール 95

5. ライセンス契約のすべての条項に同意する場合は、「はい、ライセンス契約に同意 します」をクリックします。

ライセンス契約のすべての条項に同意しない場合は、「同意しません」を選択しま す。インストールプロセスが終了します。

「言語サポート」ページが表示されます。

注-インストーラウィンドウが小さすぎてすべてのテキストが表示されない場合 は、ウィンドウの隅をドラッグして手動でウィンドウのサイズを変更することがで きます。

### ▼ 言語とコンポーネントを選択するには

ここで選択した言語用のパッケージは、選択するすべてのコンポーネントにインス トールされます。言語を追加するごとにインストールするパッケージが増え、インス トールに必要なディスク容量が増えます。英語は必ずインストールされます。

コンポーネントの選択および「コンポーネントの選択」ページについて次の点を 知っていると、選択を行う上で役立ちます。

- Solaris 10: インストーラを非大域ゾーンで実行する場合、非大域ゾーンにインストールできないコンポーネントは無効になります。
- Solaris OS の場合:互換性のないバージョンの Application Server または Message Queue が検出された場合は、バンドルされているバージョンをインストール中に アップグレードすることを選択できます。データへのリスクがあるとインストーラ が判断した場合や、アプリケーションがすでに配備されている場合、処理を続ける かどうかが確認されます。「いいえ」を選択した場合、インストーラを終了し、互 換性のないバージョンの Application Server または Message Queue を削除してか ら、インストールプロセスを再開する必要があります。

注-インストーラによって実行されるこのアップグレードでは、データは移行され ません。

- インストーラによってアップグレードすることができない互換性のないコンポーネ ントが検出された場合、そのコンポーネントを削除するか、または手動でアップグ レードする必要があります。アップグレードの手順については、『Sun Java Enterprise System 2005Q4 アップグレードガイド』を参照してください。問題を解 決したあとで、「リストを更新」をクリックして「コンポーネントの選択」パネル を再表示します。
- 手順 1. Java ES コンポーネントのインストールに使用する言語を「言語サポート」ページ で選択します。
- 96 Sun Java Enterprise System 2005Q4 インストールガイド(UNIX 版) 2005 年 10 月

- 「次へ」をクリックして処理を継続します。
   「コンポーネントの選択」ページが表示されます。
- 3. 「コンポーネントの選択」ページには、関連サービスごとにグループ分けされたコ ンポーネントのリストが表示されます。

| コンポーネント名                                              | 状態                                                                                                    | 詳細   サイフ                                                                                                    |
|-------------------------------------------------------|----------------------------------------------------------------------------------------------------|----------------------------------------------------------------------------------------------------|
| 通信サービフ とつうポレーションサービフ                                  |                                                                                                    |                                                                                                    |
| = $($                                                 |                                                                                                    |                                                                                                    |
| 🦵 Sun Java(TM) System Messaging Server 6 2005Q4       |                                                                                                    | 129 M                                                                                                    |
| 🦵 Sun Java(TM) System Calendar Server 6 2005Q4        |                                                                                                    | 42 M                                                                                                    |
| 🗢 🦵 Sun Java(TM) System Instant Messaging 7 2005Q4    |                                                                                                    | 13 M                                                                                                    |
| 🗢 🦵 Sun Java(TM) System Portal Server 6 2005Q4        |                                                                                                    | 67 M                                                                                                    |
| 🗢 🦵 Sun Java(TM) System Portal Server Secure Remote A |                                                                                                    | 10 M                                                                                                    |
| 🖵 Sun Java(TM) System Communications Express 6 20     |                                                                                                    | 17 M                                                                                                    |
| Sun Java(TM) System Directory Preparation Tool        |                                                                                                    | 304 K                                                                                                    |
|                                                       | <ul> <li>Sun Java(TM) System Messaging Server 6 2005Q4</li> <li>Sun Java(TM) System Calendar Server 6 2005Q4</li> <li>Sun Java(TM) System Instant Messaging 7 2005Q4</li> <li>Sun Java(TM) System Portal Server 6 2005Q4</li> <li>Sun Java(TM) System Portal Server Secure Remote Ac</li> <li>Sun Java(TM) System Communications Express 6 201</li> <li>Sun Java(TM) System Directory Preparation Tool</li> </ul> | <ul> <li>Sun Java(TM) System Messaging Server 6 2005Q4</li> <li>Sun Java(TM) System Calendar Server 6 2005Q4</li> <li>Sun Java(TM) System Instant Messaging 7 2005Q4</li> <li>Sun Java(TM) System Portal Server 6 2005Q4</li> <li>Sun Java(TM) System Portal Server Secure Remote Ac</li> <li>Sun Java(TM) System Communications Express 6 201</li> <li>Sun Java(TM) System Directory Preparation Tool</li> </ul> |

- 個別のコンポーネントについての情報を見るには、その項目の上にカーソルを 置きます。その項目の説明が、ページ下部のテキストボックスに表示されま す。すでにインストールされているコンポーネントの選択は解除 (グレー表示) されます。
- コンポーネントの互換性状態についての情報を見るには、「詳細」列の省略記号(…)をクリックします(存在する場合)。

4. インストールするコンポーネントを選択します。

- すべてのコンポーネントを選択するには、「全て選択」を選択して「次へ」を クリックします。
- 一部のコンポーネントをインストールするには、コンポーネントを個別に選択します。コンポーネントを選択するたびに、そのコンポーネントが依存するコンポーネントが自動的に選択されます。
- 5. 選択可能な場合には、Web コンテナを選択します。 Web コンテナ用に使用するコンポーネントが確定していない場合、Application Server と Web Server の両方を選択し、「今すぐ設定」オプションを選択すること ができます。その後の設定ページで、Web コンテナを選択することができます。

第3章・グラフィカルインタフェースによるインストール 97

Access Manager と Portal Server は、同じタイプの Web コンテナを使用する必要 があります。

- 6. 選択可能な場合には、サードパーティー製の Web コンテナを選択します。 サードパーティー製の Web コンテナを使用する場合、次の手順に従います。
  - a. コンポーネント選択ページで、Application Server または Web Server を選択 しないでください。 「次へ」をクリックすると、「Web コンテナの選択」ページが表示されます。
  - **b.** 「サードパーティーの Web コンテナを使用」を選択します。
  - c. 「了解」をクリックします。
- 指定可能な場合には、リモート依存性を指定します。
   ほかのホストにインストールされたコンポーネントを使うことによって依存性を満たす場合、次の手順に従います。
  - a. コンポーネントの選択を行ったあとで、コンポーネントのリスト全体を展開し て調べ、インストーラによって自動的に選択されたコンポーネントを確認しま す。
  - **b.** Directory Server など、リモートホスト上でアクセスするコンポーネントの選 択を解除します。「次へ」をクリックすると、「依存関係の警告」画面が表示 されます。
  - c. リモートホストにインストールされたバージョンの使用を選択します。
  - **d.** 「了解」をクリックします。

#### ▼ 依存性と互換性の問題を解決するには

インストーラは、選択されたコンポーネントの依存性チェックを実行します。問題が ある場合、問題を通知して対処を促す1つ以上のメッセージがインストーラによって 表示されます。

- 手順 1. コンポーネントの依存性の問題を解決して「次へ」をクリックします。次の処理に 進めるようになるまで、この手順を繰り返します。
   インストーラは次に、すでにインストールされている共有コンポーネントの互換性 チェックを行います。互換性のないバージョンのコンポーネントが見つかると、そのようなコンポーネントをホストから削除するかどうかが確認されます。
  - 2. 「はい」をクリックすると、インストーラは互換性のない共有コンポーネントを削除します。コンポーネントを手動で削除するには「いいえ」をクリックします。
- 98 Sun Java Enterprise System 2005Q4 インストールガイド(UNIX 版) 2005 年 10 月

注-「いいえ」を選択する場合、インストールを続ける前にコンポーネントを削除 する必要があります。

問題のあるコンポーネントが削除されたあとで、インストーラはすでにインストー ルされている共有コンポーネントの互換性チェックを行います。共有コンポーネン トの互換性のないバージョンが検出された場合は、「アップグレードの必要がある 共有コンポーネント」ページが表示されます。

- 3. 互換性のないコンポーネントのリストを確認し、リストされている共有コンポーネ ントをインストーラが自動的にアップグレードしても安全かどうかを判断します。
- 表示された共有コンポーネントをインストーラが自動的にアップグレードすること を許可するには、「次へ」をクリックします。
   このアップグレードは、「インストールの準備が完了しています」ページに進むまでは実行されません。

Solaris OS の場合:互換性のないシステム全体バージョンの J2SE SDK が検出された場合、「J2SE SDK のアップデートが必要です」ページが表示されます。インストーラによるこのチェックは Solaris プラットフォームでのみ行われます。

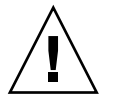

注意-JES 以外のアプリケーションについては、ホストに存在する依存関係を確認 せずに共有コンポーネントをアップグレードしないでください。必要となる共有コ ンポーネントのバージョンと、これらの既存のアプリケーションとの間に互換性が あるかどうかを最初に確認する必要があります。

「インストールディレクトリ」ページが表示されます。

 ▼ インストールディレクトリを指定し、システム チェックを開始するには

「インストールディレクトリ」ページには、選択したコンポーネントのデフォルトの インストールディレクトリが表示されます。例:

| 12                | 製品ごとにインストール先のディ                       | ・レクトリの名前を入力してください:         |    |   |
|-------------------|---------------------------------------|----------------------------|----|---|
|                   | Directory Server、サーバールー               | ト: /var/opt/mps/serverroot | 参照 | 1 |
|                   | Directory Preparation Tool:           | /opt/SUNWcomds             | 参照 |   |
| Java <sup>-</sup> | Access Manager:                       | /opt                       | 参照 |   |
| Cum Inum II       | Application Server:                   | /opt/SUNWappserver         | 参照 |   |
| Enterprise        | Application Server<br>データおよび設定        | /var/opt/SUNWappserver     | 参照 |   |
| System            | Calendar Server:                      | /opt                       | 参照 |   |
|                   | Portal Server Secure<br>Remote Access | /opt                       |    |   |
|                   | Portal Server:                        | /opt                       | 参照 |   |
| NSun.             | Messaging Server:                     | /opt/SUNWmsgsr             | 参照 |   |

- 手順 1. デフォルトのインストールディレクトリについて、次のことを確認します。 すべてのデフォルトのディレクトリおよびポートのリストについては、『Sun Java Enterprise System 2005Q4 インストールリファレンス』の第3章「デフォルトのイ ンストールディレクトリとポート」を参照してください。
  - これから行う配備のディレクトリが正しいことを確認します。
  - デフォルトのディレクトリが適していない場合は、必要に応じて別のパスを参照し、変更します。
  - 2. 「次へ」をクリックしてシステムチェックを開始します。

インストーラは、指定されたインストールディレクトリに基づいて、ディスク容量、メモリー、オペレーティングシステムのパッチ、オペレーティングシステムの リソースをチェックします。次の表の左側の列には、システムチェックの結果表示 されるメッセージを示しています。右の列は、それぞれの結果に対して必要となる 対処方法を示しています。

| 表示されるメッセージ                 | 対処方法                 |
|----------------------------|----------------------|
| システムはインストールの準備が完了してい<br>ます | 「次へ」をクリックして処理を継続します。 |

| 表示されるメッセージ                                                              | 対処方法                                                                                                    |
|-------------------------------------------------------------------------|----------------------------------------------------------------------------------------------------|
| システムはインストールの準備が完了してい<br>ます<br>メモリーの量が推奨レベルに達していないこ<br>とを示す警告メッセージを含む場合。 | 「次へ」をクリックしてインストールを続行<br>しますが、インストール完了後にメモリーを<br>追加します。メモリーを追加しない場合、パ<br>フォーマンスに深刻な影響が生じる可能性が<br>あります      |
| システムはインストールの準備ができていま<br>せん                                              | 「レポートの参照」をクリックし、インス<br>トーラによって検出された問題に関する情報<br>を参照します。必要なパッチがインストール<br>されていない場合、このレポートにはパッチ<br>番号が報告されます。 |
|                                                                         | インストーラを停止することなく、レポート<br>された問題を解決できる場合は、問題を解決<br>したあとで「再チェック」をクリックし、シ<br>ステムの再チェックを行います。                   |

Solaris 10: インストーラを非大域ゾーンで実行している場合、メモリー情報を取得できないことを知らせるメッセージが表示されます。

注-インストールされていないオペレーティングシステム パッチをインストール するには、次の作業を行います。

- a. Sunsolve サイトに移動します: http://sunsolve.sun.com。
- b. 「Patch Portal」をクリックします。
- c. 「PatchFinder」テキストボックスにパッチ番号を入力し、「Find Patch」をクリックします。
- d. パッチの zip ファイルをダウンロードします。
- e. zip ファイルを展開します。例: unzip 112785-44.zip
- f. パッチファイルのディレクトリが作成されます。
- g. パッチを適用します。例: patchadd 117885-44
- h. Java ES インストーラに戻り、「再チェック」をクリックします。すべてのシス テム要件が再びチェックされます。
- **3.** システムチェックが完了し、システムの状態に問題がなければ、「次へ」をクリックします。

### ▼ 設定の種類と共通サーバー設定を指定するには

選択したコンポーネントの中に、インストール時に設定可能なものがある場合、「設 定タイプ」ページが表示されます。次の中から設定の種類を選択します。

第3章・グラフィカルインタフェースによるインストール 101

 今すぐ設定:インストール時に設定可能なコンポーネントを設定できます。「今す ぐ設定」の作業には、共通サーバー設定や、選択したコンポーネント製品の設定情報の指定が含まれます。

注-一部のコンポーネントは、インストール時に設定できません。これらのコン ポーネントを選択した場合、インストール後にこれらのコンポーネントの設定が必 要なことを知らせる警告が表示されます。

- あとで設定:パッケージのインストールに必要な最小限の値だけを入力します。インストーラは、詳細設定を行わずに処理を先に進めます。「あとで設定」オプションを選択する場合、94ページの「グラフィカルモードでのインストーラの実行」に進みます。
- 手順 1. 設定の種類を指定します。

「今すぐ設定」設定オプションでのインストールでは、グローバル設定情報を指定 するように求められます。パスワードを除いて、デフォルト値が表示されます。 パスワードは8文字以上で指定する必要があります。

2. 共通サーバー設定を指定します。

ヒント-インストール処理中に、インストーラは設定情報を収集します。インストールが完了したあとで、「インストールサマリー」でこの情報を確認できます。

Solaris OS の場合: /var/sadm/install/logs

Linux の場合: /var/opt/sun/install/logs

デフォルト値をそのまま使用するか、または別のデータを使用して、これらのグ ローバルフィールドに関するインストーラの質問に答えます。ここに入力する値 は、以降のコンポーネント設定ページにデフォルト値として表示されます。これら のフィールドの詳細については、『Sun Java Enterprise System 2005Q4 インストー ルリファレンス』の「共通サーバー設定」を参照してください。次の画面例は、 「共通サーバー設定」ページを示しています。

102 Sun Java Enterprise System 2005Q4 インストールガイド(UNIX 版) • 2005 年 10 月

|   | 0.01                                                                                     | Sun Java(tm) Enterpris     | se System のインストールウィザード |               |  |
|---|------------------------------------------------------------------------------------------|----------------------------|------------------------|---------------|--|
|   | 共通サーバー設定<br>次の設定は、インストールされるすべてのコンボーネント製品のデフォルト値として、                                      |                            |                        |               |  |
|   | 6                                                                                        | お安に応じて12m241より。<br>ホスト名:   | Iqalab7                |               |  |
| 2 | E                                                                                        | DNS ドメイン名:                 | red.iplanet.com        | ]             |  |
| 2 | Java <sup>-</sup><br>Sun Java™                                                           | ホスト IP アドレス:               | 192.18.87.169          | ]             |  |
|   |                                                                                          | 管理者ユーザー ID:                | admin                  | ]             |  |
|   | System                                                                                   | 管理者ユーザーバスワード:<br>パスワード再入力: |                        | ] 8 文字以上<br>] |  |
|   |                                                                                          | システムユーザー:                  | root                   | ]             |  |
|   |                                                                                          | システムグループ:                  | other                  | ]             |  |
|   | SULL<br>上で入力した値は、以降のページのデフォルト値として表示されます。<br>これらのデフォルト値を含むフィールドには、「*共有デフォルト値」というマークが付きます。 |                            |                        |               |  |
|   |                                                                                          | ≪ 戻る 次へ ≫                  | ]                      | 終了 ヘルプ        |  |

「次へ」をクリックして処理を継続します。
 インストール時に設定可能な各コンポーネントのコンポーネント設定ページが順番に表示されます。

### ▼ コンポーネントの設定を指定するには

「今すぐ設定」設定オプションでのインストールの場合、インストーラは、選択した コンポーネントのうち、インストール時に設定可能なコンポーネントの設定ページを 1つ以上表示します。選択を行う際には、次の情報が役立ちます。

- 各ページの構成値の詳細については、各ページの下部にあるオンラインヘルプボタンをクリックします。
- 各設定ページの設定値の詳細については、『Sun Java Enterprise System 2005Q4 インストールリファレンス』の第1章「設定情報」を参照してください。
- 設定ワークシートについては、『Sun Java Enterprise System 2005Q4 インストール リファレンス』の第2章「設定用ワークシート」を参照してください。

コンポーネント設定ページの一部のフィールドには、「共通サーバー設定」ページに 指定したデフォルト値が表示されます。これらの値は編集可能です。たとえば、 Directory Server の画面例で、「管理者ユーザー ID」および「管理者パスワード」 フィールドには、「共通サーバー設定」ページで設定されたデフォルト値が表示され ています。これらのフィールドには「共有デフォルト値」というマークが付けられま す。

第3章・グラフィカルインタフェースによるインストール 103

次の画面例は、Directory Server の最初の設定ページを示しています。

| 1.0 |                                              | Sun Java(tm) Enterprise Syste                                                               | em のインストールウィザード                                           |                                  |
|-----|----------------------------------------------|---------------------------------------------------------------------------------------------|-----------------------------------------------------------|----------------------------------|
|     | Directory Server: 管理 (1 / 5)                 |                                                                                             |                                                           |                                  |
|     | Java <sup>-</sup><br>Sun Java™<br>Enterprise | 管理者ユーザー ID:<br>管理者のパスワード:<br>バスワード再入力:<br>ディレクトリマネージャ DN:<br>ディレクトリマネージャパスワード:<br>パスワード再入力: | admin  ********  cn=Directory Manager  *********          | *共有デフォルト値<br>*共有デフォルト値<br>8 文字以上 |
|     | System                                       | 特定の Directory Server 操作は、ディ<br>のみが実行できます。このユーザーの<br><b>《 戻る 次へ 》</b>                        | レクトリマネージャと呼ばれる権限のあ<br>)バインド DN は通常 cn=Directory Mana<br>統 | る管理者<br>gerです。<br>7 ヘルプ          |

注-Sun Cluster ソフトウェア自体はインストール時に設定できませんが、インストール後の設定を簡単にするためにリモートサポートを有効にするオプションがあります。デフォルトは Yes です。

手順 1. 表示される各設定ページに、設定に関する情報を指定します。

- 2. 「次へ」をクリックして、次のコンポーネントの設定ページに進みます。
- 3. 最後の設定ページで「次へ」をクリックすると、インストール時の設定が完了しま す。

「インストールの準備が完了しています」ページが表示されます。

### ▼ ソフトウェアをインストールするには

システムにソフトウェアを転送する前に、インストーラは、選択されたコンポーネントの一覧を表示します。ここには共有コンポーネントは表示されませんが、それらは すでに確認されており、必要に応じてインストールされます。

<sup>104</sup> Sun Java Enterprise System 2005Q4 インストールガイド(UNIX 版) • 2005 年 10 月

- 手順 1. 表示されたコンポーネントの一覧を確認し、必要な変更を行います。
  - a. 特定の「コンポーネントの選択」ページに戻るには、「戻る」ボタンをクリックします。
     目的の「コンポーネントの選択」ページが表示されるまで、各ページの「戻る」ボタンをクリックし続けます。
  - **b.** インストーラの先のページに進むには、「次へ」をクリックします。 すでに入力されている値を再入力する必要はありません。
  - 「インストールの準備が完了しています」ページの情報が適切であることを確認したら、「次へ」をクリックします。
     「製品登録」ページが表示されます。
  - ソフトウェアのインストール中に製品を登録する場合は、デフォルトの「インストール中に登録ウィンドウを開きます」オプションを受け入れます。
     登録しない場合は、デフォルトオプションの選択を解除します。
  - 「インストール」をクリックして、コンポーネントパッケージのインストールを開始します。

注-「進行中」ページが表示されているときに「取消し」をクリックすると、イン ストーラセッションを本当に終了するか確認された後に、インストーラが終了しま す。

インストールの進行中に「中止」をクリックすると、インストーラはそれまでにイ ンストールされたすべてのコンポーネントをロールバックして、「サマリー」ペー ジを表示します。インストーラセッションを終了するかどうかを確認するよう求め られます。

インストール中の状態は、次のようになります。

- インストール中に表示される項目は次のとおりです。
- インストールがどこまで完了したか、割合を示す進捗バー。
- インストールしているパッケージの名前。製品登録オプションを受け入れた場合は、登録を行うためのブラウザウィンドウ。

インストールのサイズと複雑さによっては、インストールに長い時間がかかる場合 があります。

### ▼ インストールセッションを終了するには

インストールが完了すると、「インストールが完了しました」ページが表示されま す。メモリー不足など、インストールに関する問題はこのページに表示されます。ま た、このページからインストールサマリーおよびログを参照することができます。

第3章・グラフィカルインタフェースによるインストール 105

- 手順 1. 「サマリーの表示」または「ログの表示」ボタンをクリックすると、インストール に関する情報が表示されます。
  - インストールサマリー。インストールされた各コンポーネントおよび指定した 設定をリストにして表示します。「今すぐ設定」設定オプションを選択した場 合、このサマリーファイルにはすべての設定値が記録されます。
  - インストールログ。インストーラによるコンポーネントのログメッセージを表示します。

この情報は、インストーラを終了したあとで次の場所から参照できます。

Solaris OS の場合: /var/sadm/install/logs

Linux の場合: /var/opt/sun/install/logs

Java ES ログの完全なリストについては、222 ページの「インストールログファイルの検証」を参照してください。

- 2. インストール後の手順を表示するには、『インストールガイド (UNIX 版)』を自動 的に表示するチェックボックスを選択します。
- 「閉じる」をクリックしてインストーラを終了します。
   これでインストールセッションは完了です。インストールされたコンポーネントは、インストール後の作業をすべて完了したあとで開始する必要があります。

## コンポーネントの追加

インストーラを再び実行し、追加のコンポーネントをインストールできます。インス トーラは、新しくインストールされたコンポーネントを検出し、他のコンポーネント との依存関係を満たすコンポーネントを使用します。インストールされたコンポーネ ントは、「コンポーネントの選択」ページで無効になります。

たとえば、今回のインストールで Access Manager とそれに必要なコンポーネントを インストールしたとします。そのあとで、Portal Server をインストールすることにな りました。Access Manager に対する Portal Server の依存性を満たすために、Access Manager の既存のインスタンスが使用されます。Access Manager を再インストール するように求められることはありません。

**106** Sun Java Enterprise System 2005Q4 インストールガイド(UNIX 版)・2005 年 10 月

## 次の手順

インストーラによる Java ES のインストールが完了したら、次の手順に進みます。

- 166 ページの「インストール後の確認」には、ここで行ったインストール作業が正常に実行されたかを検査する手順が示されています。
- 第6章には、インストール後の最終的な設定に関する手順が示されています。イン ストール時に拡張設定を行なっている場合もありますが、ほとんどのコンポーネン トでは追加設定が必要です。

第3章・グラフィカルインタフェースによるインストール 107

Sun Java Enterprise System 2005Q4 インストールガイド(UNIX 版) • 2005 年 10 月
第4章

### テキストベースのインタフェースによ るインストール

この章では、対話的なテキストベースのインタフェースを使用して、Sun Java<sup>™</sup> Enterprise System (Java ES) ソフトウェアをインストールする方法を説明します。

この章で説明する内容は、次のとおりです。

- 93ページの「前提条件」
- 109 ページの「テキストベースのインタフェースの使用方法」
- 110ページの「テキストベースモードでのインストーラの実行」
- 118ページの「コンポーネントの追加」
- 118ページの「次の手順」

### 前提条件

この章で説明する手順を開始する前に、インストールの順序を作成し、非互換性についてシステムを調査し、すべての前提条件を満たしておく必要があります。個別の前提条件については、33ページの「インストール前提条件」を参照してください。

### テキストベースのインタフェースの使用 方法

インストーラのテキストベースモードでは、グラフィカルインタフェースは表示され ず、一連の質問の形式で情報が要求されます。次の表は、インストーラのテキスト ベースのプロンプトに応答する方法の説明です。

109

表4-1 テキストベースインストーラのプロンプトに対する応答

| 処理                                  | 入力                                                                                                    |
|-------------------------------------|----------------------------------------------------------------------------------------------------|
| 角カッコ ([ ]) 内に示されているデ<br>フォルト値を受け入れる | Return キーを押します。                                                                                                    |
| リストから項目を選択する                        | 項目の番号を入力し、複数の場合はコンマで区切<br>り、Return キーを押します。空白文字は使用できま<br>せん。たとえば、リスト内の項目 2 を選択するに<br>は、2 と入力して Return キーを押します。                   |
|                                     | 項目 1、3、4 を選択するには、1 , 3 , 4 と入力して<br>Return キーを押します。                                                                              |
| リストに含まれる項目の選択を解除す<br>る              | 項目番号の前にマイナス記号(-)を入力し、複数の場<br>合はコンマで区切り、Return キーを押します。空白<br>文字は使用できません。たとえば、リスト内の項目 2<br>の選択を解除するには、-2 を入力して Return キー<br>を押します。 |
|                                     | 項目 1、3、4 の選択を解除するには、 -1, -3, -4 と<br>入力して Return キーを押します。                                                                        |
| テキストフィールドに値を指定する                    | 値を入力し、Return キーを押します。                                                                                                    |
| パスワードを指定する                          | パスワードを入力し、Return キーを押します。                                                                                                    |
|                                     | パスワードは端末ウィンドウには表示されません。                                                                                                    |
| 前のページに戻る                            | 左向きの不等号 (<) を入力し、Return キーを押しま<br>す。                                                                                             |
| セッションを終了する                          | 感嘆符 (!) を入力し、Return キーを押します。                                                                                                    |

テキストベースモードでのインストーラ の実行

インストール中に問題が発生した場合は、第9章のトラブルシューティング情報を参照してください。

### ▼ インストールを開始するには

手順 1. root としてログインしていない場合は、スーパーユーザーになります。

2. テキストベースのインストールインタフェースを起動します。

**<sup>110</sup>** Sun Java Enterprise System 2005Q4 インストールガイド(UNIX 版) • 2005 年 10 月

注 - installer コマンドのオプションの詳細については、付録 B を参照してください。

 CD の場合:インストールセッション中に CD を切り替えられるように、CD 上 以外 のディレクトリに移動します。例:

cd /tmp

インストーラへの完全修飾パスを使用し、コマンドを入力してインストーラを 起動します。

mountpoint/os-arch

/installer -nodisplay

このコマンドで、*mount-point* は、CD をマウントした位置であり、*os-arch* はプ ラットフォームを表します。プラットフォームは Solaris\_sparc、 Solaris x86、または Linux x86 のいずれかです。

 DVD の場合:インストール先のプラットフォームと一致する名前の DVD ディレクトリに移動し、次のコマンドを入力してインストーラを起動します。

./installer -nodisplay

 ダウンロードの場合:ソフトウェアをダウンロードしたディレクトリに移動し、 次のコマンドを入力してインストーラを起動します。

./installer -nodisplay

「ようこそ」情報が表示されます。

- 3. Enter キーを押して、「ソフトウェアライセンス契約」に進みます。
- Enter キーを押して、「ソフトウェアライセンス契約」を表示します。
   Enter キーを押し続けて、契約書を最後まで読みます。
- 5. ライセンス契約のすべての条項に同意する場合は、yes と入力して Enter キーを押 します。「言語サポート」ページが表示されます。 ライセンス契約のすべての条項に同意しない場合は、Enter キーを押すことに よってデフォルトの no を選択します。インストールプロセスが終了します。

#### ▼ 言語とコンポーネントを選択するには

インストーラはまず、すでにインストールされているコンポーネントのバージョンが ないかシステムを調べ、検出された場合は、検出されたコンポーネントのリスト が「このホストのコンポーネント製品」というタイトルの下に表示されます。

第4章・テキストベースのインタフェースによるインストール 111

注-検出されたコンポーネント製品は選択ページでは選択できませんが、そのバージョンが Java ES の要件またはほかのコンポーネントとの依存要件を満たしていない場合、アップグレードが必要になることがあります。

- 手順 1. 各言語に対応する番号をコンマで区切って入力し、インストールする追加の言語 パッケージを指定して Return キーを押します。 英語は必ずインストールされます。
  - インストールするコンポーネントに対応する番号をコンマで区切って入力し、イン ストールするコンポーネントを指定して Return キーを押します。
     すでにインストールされているコンポーネントのバージョンが検出されなかった場合、インストーラはコンポーネント選択メインメニューを表示します。

Component Selection - Main Menu \_ \_ \_ \_ \_ \_ \_ \_ \_ \_ Note: "\* \*" indicates that the selection is disabled [] 1. Sun Java(TM) System Calendar Server 6 [] 2. Sun Java(TM) System Directory Preparation Tool [] 3. Sun Java(TM) System Web Server 6.1 SP5 [] 4. Sun Java(TM) System Messaging Server 6 [ ] 5. Sun Java (TM) System Web Proxy Server 4.0 [] 6. Sun Java(TM) System Administration Server 5 [ ] 7. High Availability Session Store (HADB) [ ] 8. Sun Cluster 3.1U4 [ ] 9. Sun Java(TM) System Access Manager 7 [ ] 10. Sun Java(TM) System Communications Express 6 [ ] 11. Sun Java(TM) System Message Queue 3 Enterprise Edition [ ] 12. Sun Java(TM) System Application Server Enterprise Edition 8.1 [ ] 13. Sun Java(TM) System Directory Proxy Server 5 [ ] 14. Sun Java(TM) System Portal Server Secure Remote Access [] 15. Sun Java(TM) System Instant Messaging 7 [ ] 16. Sun Java(TM) System Portal Server 6 [ ] 17. Sun Cluster Agents for Sun Java(TM) System [ ] 18. Sun Java(TM) System Directory Server 5 [ ] 19. Sun Java (TM) System Delegated Administrator [] 20. Service Registry 3.0 Enter a comma separated list of products to install [] {"<" goes back, "!" exits}:

3. 必要に応じて、表示されるメッセージに従って、選択した各コンポーネントのサブ コンポーネントを選択します。

注-サブコンポーネントがないコンポーネントもあります。そのような製品については、サブコンポーネントの選択メッセージは表示されません。

コンポーネントとそのサブコンポーネントの選択が完了すると、インストーラは依 存性チェックを行います。依存性に問題がある場合、問題の種類に応じて「製品の 依存関係のチェック」エラーまたは警告が表示されます。一般的な問題には次のも のがあります。

■ ローカル依存性が満たされていない

この場合、コンポーネント選択に戻り、ローカル依存関係を解決できるよう に、適切なコンポーネントを選択します。

- あとで行うインストール後設定の間にリモート依存性が満たされる
   リモートインストールを指定するつもりがない場合、コンポーネントの選択に
   戻り、ローカルで依存性を満たすように適切なコンポーネントを選択します。
- コンポーネントの以前のバージョンがローカルホストにすでにインストールされている
   この場合、報告されたコンポーネントをアップグレードまたは削除し、インストーラに再びチェックを実行させます。以前の Java ES バージョンからコンポーネントをアップグレードする手順については、『Sun Java Enterprise
- 互換性のないバージョンのコンポーネントが見つかると、そのようなコンポーネントをホストから削除するかどうかが確認されます。互換性のないコンポーネントをインストーラで削除するには、yesと入力して Return キーを押します。コンポーネントを手動で削除するには、そのまま Return キーを押してデフォルトの no を選択します。

System 2005Q4 アップグレードガイド』を参照してください。

注-デフォルトの no を選択する場合、インストールを続ける前にコンポーネント を削除する必要があります。

#### ▼ 依存性と互換性の問題を解決するには

コンポーネントの依存性検査の実行後、インストーラはすでにインストールされてい る共有コンポーネントの互換性チェックを行います。互換性のないバージョンの共有 コンポーネントが検出された場合、インストーラは「アップグレードの必要がある共 有コンポーネント」レポートを表示し、互換性のない共有コンポーネントを示しま す。

手順 1. コンポーネントの依存性の問題をすべて解決して、「次へ」をクリックします。 インストーラは次に、すでにインストールされている共有コンポーネントの互換性 チェックを行います。互換性のない共有コンポーネントが検出された場合、インス トーラはそれらのコンポーネントのリストを表示します。

第4章・テキストベースのインタフェースによるインストール 113

2. 互換性のない共有コンポーネントのリストを確認し、リストされている共有コン ポーネントをインストーラが自動的にアップグレードしても問題がないかどうか判 断してください。

Solaris OS の場合:互換性のないシステム全体バージョンの J2SE SDK が検出され た場合、「J2SE SDK のアップデートが必要です」ページが表示されます。Linux プラットフォームには、J2SE SDK のシステム全体の特定インストールが存在しな いため、インストーラによるこのチェックは Solaris プラットフォームでのみ行わ れます。

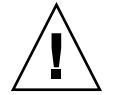

注意-JES 以外のアプリケーションについては、ホストに存在する依存関係を確認 せずに共有コンポーネントをアップグレードしないでください。必要となる共有コ ンポーネントのバージョンと、これらの既存のアプリケーションとの間に互換性が あるかどうかを最初に確認する必要があります。

アップグレードについては、『Sun Java Enterprise System 2005Q4 アップグレード ガイド』を参照してください。

- 表示された共有コンポーネントをインストーラが自動的にアップグレードできるようにするには、Return キーを押します。
   このアップグレードは、「インストールの準備が完了しています」ページに進むまでは実行されません。
- ▼ インストールディレクトリを指定し、システム
   チェックを開始するには

選択された各コンポーネントについて、デフォルトのインストールディレクトリが表 示されます。

- 手順 1. この場所をそのまま使用するか、これから行う配備に応じてデフォルトの場所を変 更します。
  - インストールするものとして選択されたすべてのコンポーネントについて、この手順を繰り返す必要があります。
     選択されたコンポーネントのインストールディレクトリの選択が完了すると、インストーラは自動的にシステムチェックを行います。インストーラは、ディスク容量、メモリー、オペレーティングシステムのパッチ、およびオペレーティングシステムリソースをチェックします。
  - 3. オペレーティングシステムパッチがインストールされていない場合、次の手順に 従ってパッチを適用します。
- 114 Sun Java Enterprise System 2005Q4 インストールガイド(UNIX 版) 2005 年 10 月

注-インストールされていないオペレーティングシステムパッチをインストールするには、次の作業を行います。

- a. Sunsolve サイトに移動します: http://sunsolve.sun.com。
- b. 「Patch Portal」をクリックします。
- c. 「PatchFinder」テキストボックスにパッチ番号を入力し、「Find Patch」をク リックします。
- d. パッチの zip ファイルをダウンロードします。
- e. zip ファイルを展開します。例: unzip 112785-44.zip
- f. パッチファイルのディレクトリが作成されます。
- g. パッチを適用します。例: patchadd 117885-44
- h. Java ES インストーラに戻り、「再チェック」をクリックします。すべてのシス テム要件が再びチェックされます。

#### ▼ 設定の種類を選択するには

- 手順 次のオプションから設定の種類を指定します。
  - 今すぐ設定:インストール時に設定可能なコンポーネントを設定できます。
     「今すぐ設定」の作業には、共通サーバー設定や、選択したコンポーネント製品の設定情報の指定が含まれます。

注-一部のコンポーネントは、「今すぐ設定」設定オプションでのインストー ル時に設定できません。インストール後にこれらのコンポーネントの設定が必 要なことを知らせる警告が表示される場合は、「次へ」をクリックして先に進 み、第6章を参照してください。

 あとで設定:パッケージのインストールに必要な最小限の値だけを入力します。
 インストーラは、詳細設定を行わずに処理を先に進めます。このオプションを 選択する場合、110ページの「テキストベースモードでのインストーラの実 行」に進みます。

#### ▼ 設定データを指定するには

「今すぐ設定」設定オプションでのインストールの場合、インストール時の設定が可 能なコンポーネントについて、設定情報の入力を求められます。パスワードを除い て、デフォルト値が表示されます。パスワードは8文字以上で指定する必要がありま す。

第4章・テキストベースのインタフェースによるインストール 115

**ヒント**-設定パネルの操作中に、インストーラは設定情報を収集します。インストー ルが完了したあとで、「インストールサマリー」でこの情報を確認できます。

Solaris OS の場合: /var/sadm/install/logs

Linux の場合: /var/opt/sun/install/logs

手順 1. 共通サーバー設定を指定します。

デフォルト値をそのまま使用するか、または別のデータを使用して、これらのグローバルフィールドに関するインストーラの質問に答えます。『Sun Java Enterprise System 2005Q4 インストールリファレンス』の「共通サーバー設定」を 参照してください。

- コンポーネントの設定を指定します。 デフォルト値を受け入れるか、またはコンポーネントのワークシートで収集した情報を使用して、各コンポーネントに関するインストーラの質問に答えます。各ページの設定値の詳細については、次を参照してください。
  - 『Sun Java Enterprise System 2005Q4 インストールリファレンス』の第1 章「設定情報」には、各設定ページの設定値について詳細に説明されています。
  - 『Sun Java Enterprise System 2005Q4 インストールリファレンス』の第2 章「設定用ワークシート」には、設定データを収集するときに使用するワーク シートがあります。

注 – Portal Server、Messaging Server、Calendar Server、Delegated Administrator、または Instant Messaging とともに Access Manager をインストー ルする場合は、Access Manager 旧バージョン (6.x) インストールタイプを使用する ことが必要です。Access Manager レルム (7.x) インストールタイプは、これらのコ ンポーネントのどれもインストールしない 場合にのみ使用できます。

- 「今すぐ設定」の場合—次のように表示され、選択するよう求められます。インストールタイプ [レガシー]。デフォルトの「レガシー (バージョン 6.x スタイル)」を選択します。Access Manager を実行するために Web コンテナが必要とされる場合は、「コンソール配備 URI」を amconsole に設定してください。
- 「あとで設定」の場合—インストール後に、root として amconfig スクリプト を実行して、Access Manager を設定します。レガシー (6.x) インストールタイ プを選択するには、設定スクリプト入力ファイル amsamplesilent に次のパ ラメータを設定します。
  - AM REALM=disabled
  - CONSOLE DEPLOY URI=/amconsole
- 3. 選択したコンポーネントおよびサブコンポーネントのリストが表示されます。この リストをよく確認してください。変更する必要がある場合は、変更が必要な質問が

表示されるまで、 < を入力して Return キーを押します。

ここには共有コンポーネントは表示されませんが、それらはすでに確認されており、必要に応じてインストールされます。

#### ▼ ソフトウェアをインストールするには

手順 1. インストールを開始するには、Return キーを押してデフォルトの「1」を受け入れます。 インストール処理が開始され、進捗バーにインストールの状況が表示されます。 例:

> Java Enterprise System |-1%-----50%--

注-インストールのサイズと複雑さによっては、インストールに長い時間がかかる 場合があります。

インストールが正常に完了すると、「インストールが完了しました」という メッセージが表示されます。

2. インストール後のファイルを調べます。

ファイルは、Solaris OS の場合は /var/sadm/install/logs に、Linux の場合 は /var/opt/sun/install/logs にあります。

- [1] インストールサマリー。インストールされた各コンポーネントおよび指定した設定をリストにして表示します。「今すぐ設定」設定オプションを選択した場合、このサマリーファイルにはすべての設定値が記録されます。
- [2] インストールログ。インストーラによるコンポーネントのログメッセージを 表示します。
- 別のログファイルに、共有コンポーネントのインストールについての情報が記載されます。

Java ES ログの完全なリストについては、222 ページの「インストールログファイ ルの検証」を参照してください。

3. インストーラを終了します。

これでインストーラセッションは完了です。インストールされたコンポーネント は、インストール後の作業をすべて完了したあとで開始する必要があります。118 ページの「次の手順」に進みます。

第4章・テキストベースのインタフェースによるインストール 117

### コンポーネントの追加

インストーラを再び実行し、追加のコンポーネントをインストールできます。インス トーラは、新しくインストールされたコンポーネントを検出し、他のコンポーネント との依存関係を満たすコンポーネントを使用します。インストールされたコンポーネ ントは、「コンポーネントの選択」ページで無効になります。

たとえば、今回のインストールで Access Manager とそれに必要なコンポーネントを インストールしたとします。そのあとで、Portal Server をインストールすることにな りました。Access Manager に対する Portal Server の依存性を満たすために、Access Manager の既存のインスタンスが使用されます。Access Manager を再インストール するように求められることはありません。

### 次の手順

インストーラによる Java ES のインストールが完了したなら、次の手順に進みます。

- 166ページの「インストール後の確認」には、ここで行ったインストール作業が正常に実行されたかを確認する手順が示されています。
- 第6章には、インストール後の最終的な設定に関する手順が示されています。イン ストール時に拡張設定を行なっている場合もありますが、ほとんどのコンポーネン トでは追加設定が必要です。

第5章

### サイレントモードでのインストール

サイレントインストールは、類似した設定を共有している複数のホストに、Sun Java<sup>™</sup> Enterprise System (Java ES) を対話処理なしでインストールする方法です。この章では、サイレントモードを使用して Java ES ソフトウェアをインストールする方法を説明します。

この章で説明する内容は、次のとおりです。

- 119ページの「前提条件」
- 120ページの「サイレントインストールの作業手順」
- 121ページの「状態ファイルの作成」
- 124 ページの「プラットフォームに適した状態ファイル ID の作成」
- 126ページの「サイレントモードでのインストーラの実行」
- 128 ページの「次の手順」

### 前提条件

この章で説明する手順を開始する前に、インストールの順序を作成し、非互換性についてシステムを調査し、必要な前提条件をすべて満たしておく必要があります。詳細については、33ページの「インストール前提条件」を参照してください。

注 – Portal Server、Messaging Server、Calendar Server、Delegated Administrator、 または Instant Messaging とともに Access Manager をインストールする場合は、 Access Manager 旧バージョン (6.x) インストールタイプを使用することが必要です。 Access Manager レルム (7.x) インストールタイプは、これらのコンポーネントのどれ もインストールしない 場合にのみ使用できます。

- グラフィカルインタフェースで [今すぐ設定] の場合:「Access Manager: 管理 (1 / 6)」ページで、「旧バージョン (バージョン 6.x スタイル)」を選択します。 「Access Manager: Access Manager コンソールを実行するための Web コンテナ (4 / 6)」ページで、「コンソール配備 URI」を amconsole (デフォルト値) に設定します。
- 「あとで設定」の場合は、次を参照してください。インストール後に、rootとして amconfig スクリプトを使用して、Access Manager を設定します。旧バージョン (6.x) インストールタイプを選択するには、設定スクリプト入力ファイル amsamplesilent に次のパラメータを設定します。
  - AM REALM=disabled
  - CONSOLE\_DEPLOY\_URI=/amconsole

### サイレントインストールの作業手順

サイレントインストールを実行するには、まずダミーのインストールセッションを実行して、実際のサイレントインストール処理がアクセスする状態ファイルを作成します。このダミーの対話セッションの間、インストーラへの応答がキャプチャされ、名前と値のペアの集合として状態ファイルに記録されます。このとき、ソフトウェアはインストールされません。(名前と値の各ペアとは、インストール処理における1つのプロンプトまたはフィールドを表す)。入力として状態ファイルを使用して、多数のホストでインストーラを実行できます。このプロセスにより、企業内の複数のホストに設定を伝達することができます。

サイレントインストールで行う主な作業は、次のとおりです。

- 1. ホストが33 ページの「インストール前提条件」に説明されているインストール前 提条件を満たしていることを確認します。
- 2. インストーラを実行して、状態ファイルを作成します。
- 3. 状態ファイルのコピーを作成して、サイレントインストールを実行する各ホスト用 にコピーを編集します。
- 4. ホストごとにサイレントインストールを実行します。

### 状態ファイルの作成

状態ファイルを作成するには、インストーラを実行する必要があります。インストー ラが生成する状態ファイルを使用することで、リアルタイムの依存性チェックとエ ラーレポートを活用することができます。

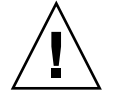

注意 – 状態ファイルは手動で作成しないでください。この方法では、インストール 時、設定時、またはサーバーの起動時に問題が発生する可能性があります。

#### 状態ファイルの生成

状態ファイルは、ソフトウェアをインストールすることなくインストーラを実行する ことによって作成されます。インストーラのページを進む過程で、回答がキャプ チャされ、状態ファイルが生成されます。インストールが完了すると、指定された場 所にある状態ファイルが利用可能になります。状態ファイルは、グラフィカルインタ フェースインストーラまたはテキストベースインタフェースインストーラのどちらか を実行することによって生成できます。ソフトウェアがインストールされないよう に、-no オプションを使用します。

グラフィカルインタフェースを使用して状態ファイルを作成するには、次のようにし ます。

./installer -no -saveState statefile\_path

テキストベースのインタフェースを使用して状態ファイルを作成するには、次のよう にします。

./installer -no -nodisplay -saveState statefile\_path

installer コマンドのオプションの詳細については、付録 B を参照してください。生成 された状態ファイルの例については、付録 B を参照してください。

#### 状態ファイルの編集

状態ファイルを作成したら、さまざまなインストール先ホストに対してローカルパラ メータが正しく設定されることを保証するために、生成された状態ファイルを編集す る必要があります。これらのパラメータには、ホスト名、ドメイン名、IP アドレスな どの設定が含まれます。状態ファイルの作成元と異なるプラットフォームへのインス トールを計画している場合、状態ファイルのキーの変更が必要になる場合がありま す。

第5章・サイレントモードでのインストール 121

この節で説明する内容は、次のとおりです。

- 122 ページの「状態ファイルの編集のガイドライン」
- 122 ページの「ローカルパラメータの編集」
- 124 ページの「プラットフォームに適した状態ファイル ID の作成」

状態ファイルの編集のガイドライン

状態ファイルを編集するときは、ここで示すガイドラインに従ってください。

- 値を編集する以外は、パラメータを変更しないでください。
  - 値が指定されていない場合でも、パラメータを削除しないでください。
  - パラメータを追加しないでください。
  - パラメータの順序を変更しないでください。
- 元のタイプと形式に注意し、新しい値を入力するときはそれに従ってください。
   例:
  - 古い値がホスト名の場合、ドメインの完全修飾名ではなく、ホスト名を入力します。
  - 古い値の先頭にスラッシュ (/) が付いている場合、新しい値の先頭にも必ずス ラッシュを付けます。
- 削除する値の代わりに、ほかの値を入力します。パラメータが必須の場合、そのパ ラメータが削除されているとインストールまたは設定に失敗する可能性があります。
- 元の値の大文字/小文字の区別を維持します。

#### ローカルパラメータの編集

次の表は、インストールするコンポーネントに応じて編集の必要があるパラメータを 示しています。また、編集が必要となるパラメータは、ホストの設定によっても異な ります。たとえば、状態ファイルを生成したホストが、インストール先のホストと同 じドメインに含まれるか、などの条件が影響します。

表 5-1 編集する状態ファイルのパラメータ

| 共通サーバー設定 CMN_HOST_NAME CMN_DOMAIN_NAME                                            |
|-----------------------------------------------------------------------------------|
| CMN_DOMAIN_NAME                                                                   |
|                                                                                   |
| CMN_IPADDRESS                                                                     |
| CMN_ADMIN_USER                                                                    |
| CMN_ADMIN_PASSWORD                                                                |
| CMN_SYSTEM_USER                                                                   |
| CMN_SYSTEM_GROUP                                                                  |
| Access Manager IS_WS_HOST_NAME                                                    |
| IS_WS_INSTANCE_DIR (Web Server が Web コンテナの場合                                      |
| CONSOLE_HOST                                                                      |
| IS_SERVER_HOST                                                                    |
| IS_DS_HOST                                                                        |
| IS_DS_HOSTNAME                                                                    |
| COOKIE_DOMAIN_LIST                                                                |
| 管理サーバー ADMINSERV_DOMAIN                                                           |
| ADMINSERV_CONFIG_DIR_HOST                                                         |
| Application Server ASNA_ADMIN_HOST_NAME                                           |
| ASNA_ADMIN_HOST_NAME                                                              |
| AS_WEB_SERVER_LOCATION                                                            |
| Directory Server DS_SERVER_IDENTIFIER                                             |
| DS_ADM_DOMAIN                                                                     |
| CONFIG_DIR_HOST (USE_EXISTING_CONFIG_DIR が1に<br>定されている場合)                         |
| USER_DIR_HOST (USE_EXISTING_USER_DIR が1に設定さ<br>ている場合)                             |
| Portal Server PS_LOAD_BALANCER_URL (format //hostname.domainname:port+deploy_uri) |
| PS_DEPLOY_INSTANCE                                                                |

第5章・サイレントモードでのインストール 123

| 表 <b>5-1</b> 編集する状態ファイルのパラメータ (続き)    |                   |
|---------------------------------------|-------------------|
| コンポーネント                               | パラメータ名            |
| Portal Server Secure Remote<br>Access | SRA_SERVER_DOMAIN |
|                                       | SRA_SERVER_HOST   |
|                                       | SRA_GW_HOSTNAME   |
|                                       | SRA_GW_DOMAIN     |
|                                       | SRA_GW_IPADDRESS  |
|                                       | SRA_NLP_HOSTNAME  |
|                                       | SRA_NLP_DOMAIN    |
|                                       | SRA_NLP_IPADDRESS |
|                                       | SRA_RWP_HOSTNAME  |
|                                       | SRA_RWP_DOMAIN    |
|                                       | SRA_RWP_IPADDRESS |
| Web Server                            | WS_ADMIN_HOST     |
| Web Proxy Server                      | WPS_PROXY_DOMAIN  |

各パラメータの説明については、『Sun Java Enterprise System 2005Q4 インストール リファレンス』の第1章「設定情報」にある表を参照してください。

### プラットフォームに適した状態ファイル IDの作成

状態ファイルは、状態ファイルが生成されたホストとプラットフォームの種類が同じ であるホストでのみ実行できます。 プラットフォームが異なる場合、状態ファイル ID を手動で編集する必要があります。各種の Java ES プラットフォーム別にタイプの 異なる状態ファイル ID が存在します。

状態ファイルを作成し、作成時とは異なるプラットフォーム上で実行する方法には、 次の2つがあります。

- インストーラを使用する
- プラットフォームに固有の配布ファイルを使用する

#### ▼ インストーラを使用して状態ファイル ID を生成す るには

この手順では、サイレントインストールを実行するプラットフォームでインストーラ を実行することによって、状態ファイル ID を生成します。

注-次のコマンドは、コマンドを実行しているのと同じプラットフォームに対する ID を生成する場合にのみ正しく機能します。

- 手順 1. root としてログインしていない場合は、スーパーユーザーになります。
  - 2. インストーラが格納されているディレクトリに移動します。

cd installer-directory

3. -id オプションを指定してインストーラを実行します。

./installer -id

このコマンドにより、暗号化された ID が生成されます。

4. ID をコピーし、STATE\_BEGIN パラメータおよび STATE\_DONE パラメータの値と して状態ファイルに貼り付けます。

次に、状態ファイル内の状態ファイル ID の例を示します。

[STATE\_BEGIN Sun Java(tm) Enterprise System \
f31c7e86a64605bc5b9b629931a30b275a0eb447]

[STATE\_DONE Sun Java(tm) Enterprise System \ f31c7e86a64605bc5b9b629931a30b275a0eb447]

#### ▼ プラットフォーム固有の配布ファイルを使用して 状態ファイル ID を生成するには

この手順では、プラットフォームに固有の Java ES の配布ファイルを使用して状態 ファイル ID を生成します。Java ES の配布用 DVD には、プラットフォーム別のすべ ての配布ファイルが含まれています。この手順は、1 つのプラットフォーム専用の ファイルをダウンロードする場合にも有効です。

注-コマンドを実行しているプラットフォームとは異なるプラットフォームに対する ID を生成する場合にも機能します。

第5章・サイレントモードでのインストール 125

#### 手順 1. platform/.install ディレクトリで、次のコマンドを実行します。

java -classpath . -D"wizard.idInfo" class

コマンドに使用される platform と class を次の表に示します。

| プラットフォーム         | platform 変数   | <i>class</i> 変数                 |
|------------------|---------------|---------------------------------|
| Solaris 8 SPARC  | Solaris_sparc | EntsysInstall_SunOS_sparc_8     |
| Solaris 9 SPARC  | Solaris_sparc | EntsysInstall_SunOS_sparc_9     |
| Solaris 10 SPARC | Solaris_sparc | EntsysInstall_SunOS_sparc_10    |
| Solaris 9 x86    | Solaris_x86   | EntsysInstall_SunOS_x86_9       |
| Solaris 10 x86   | Solaris_x86   | EntsysInstall_SunOS_x86_10      |
| Linux x86        | Linux_x86     | EntsysInstall_Linux_x86_generic |

このコマンドにより、暗号化された ID が生成されます。

2. ID をコピーし、STATE\_BEGIN パラメータおよび STATE\_DONE パラメータの値として状態ファイルに貼り付けます。

次に、状態ファイル内の状態ファイル ID の例を示します。

[STATE\_BEGIN Sun Java(tm) Enterprise System \ f31c7e86a64605bc5b9b629931a30b275a0eb447]

[STATE\_DONE Sun Java(tm) Enterprise System \ f31c7e86a64605bc5b9b629931a30b275a0eb447]

### サイレントモードでのインストーラの実 行

状態ファイルを生成したホストと同じオペレーティングシステムがインストールされているホストで、インストーラを実行します。この操作を実行できない場合は、 124ページの「プラットフォームに適した状態ファイル ID の作成」を参照してください。

インストール中に問題が生じる場合は、第9章を参照してください。

### ▼ サイレントモードでインストーラを実行するには

- 手順 1. Java ES のコンポーネントをインストールするホストで端末ウィンドウを開きます。
  - 2. root としてログインしていない場合は、スーパーユーザーになります。
  - 3. インストールプログラムが格納されているディレクトリに移動します。

cd installer-directory

4. 次のオプションを指定してインストーラを起動します。

./installer -nodisplay -noconsole -state statefile

各オプションの意味は次のとおりです。

-nodisplay グラフィカル表示を抑制します。

| -noconsole | ユーザーインタフェースを抑制し、インストーラをサイレントモードで起<br>動します。 |
|------------|--------------------------------------------|
| -state     | 指定された状態ファイルをサイレントインストールの入力として使用しま<br>す。    |
| statefile  | 状態ファイルへの絶対または相対パス名を指定します。                  |

インストールしようとしているコンポーネントの数とタイプによっては、時間がか かる場合があります。インストーラの実行中、インストールログの変化に注意する ことによって、進行状況を監視することができます。

## ▼ サイレントインストールの進行状況を監視するに は

手順 1. 端末ウィンドウで、ログファイルのディレクトリに移動します。

Solaris OS の場合:cd /var/sadm/install/logs

Linux の場合: cd /var/opt/sun/install/logs

2. 現在のインストールのログファイルを探します。

最初に共有コンポーネントがインストールされ、次にコンポーネント製品がインス トールされます。

timestamp 変数は、ログの作成時刻を表します。変数の形式はMMddhhmm です。 各要素の意味は次のとおりです。

第5章・サイレントモードでのインストール 127

| MM | 月を示す  |
|----|-------|
| dd | 日付を示す |
| hh | 時間を示す |
| mm | 分を示す  |

3. tail コマンドを使用して、ログに書き込まれるメッセージを監視します。次の形 式で実行します。

tail -f *logfile-name* 

tail プログラムを終了するには、Ctrl+C キーを押します。

### 次の手順

インストーラによる Java ES のインストールが完了したら、次の手順に進みます。

- 166 ページの「インストール後の確認」には、ここで行ったインストール作業が正 常に実行されたかを確認する手順が示されています。
- 第6章には、インストール後の最終的な設定に関する手順が示されています。イン ストール時に拡張設定を行なっている場合もありますが、ほとんどのコンポーネン トでは追加設定が必要です。

第6章

### インストール後のコンポーネントの設 定

Sun Java<sup>™</sup> Enterprise System (Java ES) インストーラによるインストールが完了した あと、ほとんどのコンポーネントで追加の設定を行わないと、Java ES 環境が使える 状態になりません。その作業の範囲は、選択した設定の種類(「今すぐ設定」また は「あとで設定」設定オプション)や、コンポーネントを Sun Cluster ソフトウェアを 使用して設定するかどうかによって異なります。

インストール時に「あとで設定」設定オプションを選択した場合は、インストーラに よって、コンポーネントパッケージファイルがパッケージ別のディレクトリに配置さ れます。パラメータの設定は行われておらず、実行時サービスを利用できないため、 ほとんどのコンポーネントはそのままでは機能しません。「あとで設定」設定オプ ションを選択した場合のインストールを完了するために、多くのコンポーネントには 設定ツールが用意されています。設定ツールを実行するとき、本書および各コンポー ネントのマニュアルに記載されている手順に従ってさらに変更を加えることもできま す。

この章で説明する内容は、次のとおりです。

- 130 ページの「この章の利用方法」
- 130 ページの「MANPATH の設定」
- 132 ページの「Sun Cluster のインストール後の設定」
- 133 ページの「Access Manager のインストール後の設定」
- 137ページの「管理サーバーのインストール後の設定」
- 138 ページの「Application Server のインストール後の設定」
- 141 ページの「Calendar Server のインストール後の設定」
- 142 ページの「Communications Express のインストール後の設定」
- 143 ページの「Directory Proxy Server のインストール後の設定」
- 145 ページの「Directory Server のインストール後の設定」
- 146 ページの「HADB のインストール後の設定」
- 147ページの「Instant Messaging のインストール後の設定」
- 148 ページの「Message Queue のインストール後の設定」
- 148 ページの「Messaging Server のインストール後の設定」
- 150 ページの「Portal Server および Portal Server Secure Remote Access のインス トール後の設定」
- 154 ページの「Service Registry のインストール後の設定」

- 155 ページの「Web Proxy Server のインストール後の設定」
- 156 ページの「Web Server のインストール後の設定」
- 156 ページの「Sun Cluster データサービスの設定」
- 160 ページの「Java 仮想マシン (JVM) の設定」
- 161 ページの「ルート以外の ID によるコンポーネントの設定」
- 163 ページの「次の手順」

### この章の利用方法

この章の説明に従って作業する前に、Java ES コンポーネントのインストールを完了 しておく必要があります。コンポーネントパッケージがインストールされていること は、pkginfo コマンドまたは rpm コマンドを使用して確認できます。コンポーネン トに関連付けられたパッケージの一覧については、『Sun Java Enterprise System 2005Q4 インストールリファレンス』の第5章「インストール可能なパッケー ジの一覧」を参照してください。インストールの間に設定された値を記録したサマ リーレポートは、次の場所から参照できます。

Solaris OS の場合: /var/sadm/install/logs

Linux の場合: /var/opt/sun/install/logs

インストールの完了後、この章に含まれる手順に目を通し、インストールしたコン ポーネントを見つけます。コンポーネントの追加設定が必要ないことが判明した場合 には、第7章の手順に従ってコンポーネントを起動できます。

注-Java ES コンポーネントのデフォルトのインストール場所は、プラットフォームご とに異なる可能性があります。そのため、この章の説明では、これらの場所を表す変 数を使用します。たとえば、ApplicationServer-base は、プラットフォームの種類にか かわらず、Application Server のインストール先ディレクトリを表します。

### MANPATH の設定

インストール後、Java ES コンポーネントのマニュアルページはデフォルトのディレ クトリに配置されています。この場所を MANPATH 環境変数に追加する必要があり ます。

次の表は、Java ES コンポーネントのマニュアルページのデフォルトの場所を示しま す。一覧中にコンポーネントがない場合、そのコンポーネントにはマニュアルページ がありません。

表 6-1 マニュアルページのデフォルトの場所

| コンポーネント                | マニュアルページの場所                                  |
|------------------------|----------------------------------------------|
| 管理サーバー                 | Solaris OS の場合: /opt/SUNWasvmn/man           |
|                        | Linux の場合: /opt/sun/man                      |
| Application Server     | Solaris OS の場合: /opt/SUNWappserver/share/man |
|                        | Linux の場合: /opt/sun/appserver/share/man      |
| Common Agent Container | Solaris OS の場合: /opt/SUNWcacao/man           |
|                        | Linux の場合: /opt/sun/man                      |
| Directory Server       | Solaris OS の場合: /opt/SUNWdsvmn/man           |
|                        | Linux の場合: /opt/sun/man                      |
| Sun Cluster            | Solaris OS の場合: /usr/cluster/man/            |

#### ▼ MANPATH 変数を更新するには

次の手順例は、C Shell を使用して Application Server のマニュアルページを確実に参照できるようにする方法を示しています。

- 手順 1. Java ES コンポーネントのマニュアルページの場所を、MANPATH 環境変数に追加します。
  - Solaris OS では、次のコマンド例は現在のセッションを対象に MANPATH 環境 変数を設定します。

setenv MANPATH {\$MANPATH}:/usr/dt/man:/usr/man:/opt/SUNWappserver/share/man

ログインするたびに適用されるようにこの環境変数を設定するには、setenv コマンドの内容を、.login または .cshrc ファイルに追加します。

 Linux では、必要な MANPATH を指定して /etc/man.config ファイルを更 新します。たとえば、/etc/man.config ファイルに次の行を追加します。

MANPATH /opt/sun/man

これで、新しいマニュアルページが、パスに関係なく常に参照できるようになります。

注 – Linux 環境で、各ユーザーのシェル別に MANPATH を設定する場合、 Solaris OS の場合の手順を使用します。これにより、ユーザーの個人設定を、 /etc/man.config ファイルの設定よりも優先させることができます。

第6章・インストール後のコンポーネントの設定 131

- 2. マニュアルページにアクセスできることを確認します。
  - たとえば、次のコマンドによって、Application Server の asadmin のマニュアル ページが表示されます。

man asadmin

### Sun Cluster のインストール後の設定

Sun Cluster ソフトウェアは、データベース、アプリケーションサーバー、Web サー バーなどのアプリケーションを管理するための高可用性プラットフォームを提供しま す。Sun Cluster ソフトウェアをインストールまたは設定する前に、クラスタ用として 選択したハードウェアとソフトウェアの組み合わせが、現在サポートされている Sun Cluster 構成の1つであること確認してください。

Sun Cluster ソフトウェアを使って管理できる Java ES コンポーネントは、次のとおりです。

- 管理サーバー
- Application Server
- Application Server EE (HADB)
- Calendar Server
- Directory Server
- Instant Messaging
- Messaging Server
- Message Queue (インストール後の設定は不要)
- Web Server

インストールした Java ES コンポーネントが 環境に組み込まれる予定の場合、コン ポーネントを設定する前に Sun Cluster フレームワークをまず設定する必要がありま す。次に、選択した Java ES コンポーネントを設定します。最後に、インストールし たコンポーネントによっては、Sun Cluster データサービスを設定する必要があること もあります。

#### フェーズ I. Sun Cluster フレームワーク

Java ES インストーラは、コア Sun Cluster パッケージの単純な pkgadd インストール を実行し、/usr/cluster/bin ディレクトリを設定します。インストール中には何 の設定も行われません。したがって、インストール後の最初の作業は、『Sun Cluster Software Installation Guide for Solaris OS』の説明に従ってクラスタフレームワーク を設定することです。 このフェーズでは、scinstall ユーティリティーによって Sun Cluster パッケージが 検証されます。パッケージが見つからない場合、エラーメッセージが表示されます。 このエラーが表示される場合は、正しい Sun Cluster パッケージがインストールされ ていることを確認する必要があります。『Sun Java Enterprise System 2005Q4 インス トールリファレンス』の第5章「インストール可能なパッケージの一覧」を参照して ください。

#### フェーズ II. コンポーネントデータサービス

Sun Cluster フレームワークおよびその他の Java ES コンポーネントのインストールと 設定が完了すると、Sun Cluster エージェントソフトウェアを使って Sun Cluster デー タサービスを設定する準備が整います。

注-Sun Cluster データサービスを設定するには、関連する Sun Cluster エージェント をインストール中に選択しておく必要があります。Sun Cluster のインストールシーケ ンスの例については、61 ページの「Sun Cluster ソフトウェアの例」を参照してくだ さい。

Sun Cluster データサービスの設定に関する指針については、156ページの「Sun Cluster データサービスの設定」を参照してください。

### Access Manager のインストール後の設 定

Java ES インストーラを使って Web Server 上の Access Manager を設定するたびに、 次の手順を実行する必要があります。

- 1. Web Server の管理インスタンスを起動します。
- 2. Web Server の管理者としてログインします。
- 3. Access Manager および Portal Server がインストールされている Web Server イン スタンスを選択します。
- 4. 「Manage」をクリックします。
- 5. 「Apply」をクリックし、「Apply Changes」をクリックします。すると、Access Manager および Portal Server による変更が確定され、Web Server インスタンスが 再起動します。

第6章・インストール後のコンポーネントの設定 133

注- すべての Access Manager インストールについて、Web コンテナを再起動する必 要があります。Web Server または Application Server 上で完全インストールを実行し ている場合、インストーラは Web コンテナインスタンスを停止するので、インスタン スの起動だけが必要です。Access Manager の再起動手順については、170ページ の「Access Manager の起動と停止」を参照してください。

Access Manager の設定については、次の各節で説明します。

- 134 ページの「「今すぐ設定」設定オプションでのインストール後の Access Manager の設定」
- 136 ページの「「あとで設定」設定オプションでのインストール後の Access Manager の設定」

### 「今すぐ設定」設定オプションでのインストール 後の Access Manager の設定

Java ES インストーラを実行した直後に Access Manager を起動して Access Manager コンソールにログインすることはできますが、設定の最後の手順を完了するまで、基 本的なユーザー管理操作を実行することはできません。これらの手順は、すでにユー ザーデータがプロビジョニングされた Directory Server インスタンスを Access Manager が使用するかどうかによって異なります。

次に、次のような状況でどのような処理が必要になるかについて説明します。

- 134ページの「Directory Server にすでにユーザーデータがプロビジョニングされている場合」
- 134ページの「Directory Server にまだユーザーデータがプロビジョニングされて いない場合」

#### Directory Server にすでにユーザーデータがプロビジョニ ングされている場合

Directory Server にすでにユーザーデータがプロビジョニングされている場合は、 『Sun Java System Access Manager 6 2005Q1 Migration Guide』の「Configuring Access Manager With an Existing Directory Server」を参照し、最後の設定手順に関す る説明をお読みください。

#### Directory Server にまだユーザーデータがプロビジョニン グされていない場合

Directory Server にまだユーザーデータがプロビジョニングされていない場合は、次の各節の手順を実行します。

■ 135 ページの「Directory Server 参照整合性検査プラグインの有効化」

135 ページの「Directory Server への Access Manager インデックスの追加」

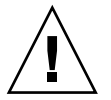

注意 – ここで説明する作業を実行する前に、Directory Server が設定され、動作してい る必要があります。Directory Server が動作していることを確認する方法について は、176ページの「Directory Server の起動と停止」を参照してください。

Directory Server 参照整合性検査プラグインの有効化

Directory Server 参照整合性検査プラグインが有効になっている場合、削除または名前変更の操作を実行した直後に、指定された属性の整合性が更新されます。これにより、関連するエントリ間の関係がデータベース全体で維持されます。参照整合性検査プラグインがまだ有効になっていない場合には、次の手順を実行します。

#### ▼ 参照整合性検査プラグインを有効にするには

- 手順 1. Directory Server コンソールで「設定」をクリックします。
  - ナビゲーションツリーで「プラグイン」をダブルクリックし、プラグインのリスト を展開します。
  - **3.** 「プラグイン」リストで、「**Referential integrity postoperation**」をクリックしま す。
  - 4. プロパティーの領域で、「プラグインを有効に」ボックスを選択します。
  - 5. 「保存」をクリックします。
  - 6. Directory Server を再起動してプラグインを有効にします。

Directory Server への Access Manager インデックスの追加

Directory Server インデックスを使用すると、Directory Server データ検索時のパフォーマンスが改善されます。次の表は、Access Manager 用にインデックス作成をお勧めする属性の一覧です (まだインデックスが作成されていない場合)。

表 6-2 Directory Server に対する Access Manager インデックス候補

| 属性       | インデックスの種類      |
|----------|----------------|
| nsroledn | 等価、実在、および部分文字列 |
| memberof | 等価および実在        |

第6章・インストール後のコンポーネントの設定 135

| 表 <b>6–2</b> Directory Server に対する Access Manag | ger インデックス候補 (続き) |
|-------------------------------------------------|-------------------|
| iplanet-am-static-group-dn                      | 等価                |
| iplanet-am-modifiable-by                        | 等価                |
| iplanet-am-user-federation-info-key             | 等価                |
| sunxmlkeyvalue                                  | 等価および部分文字列        |
| 0                                               | 等価                |
| ou                                              | 等価、実在、および部分文字列    |
| sunPreferredDomain                              | 等価、実在、および部分文字列    |
| associatedDomain                                | 等価、実在、および部分文字列    |
| sunOrganizationAlias                            | 等価、実在、および部分文字列    |

インデックスを追加するには、Directory Server コンソール、ldapmodify コマンド 行ユーティリティーのいずれかを使用します。Access Manager index.ldif ファイ ルを読み込むには、ldapmodify を使用します。このファイルの格納先ディレクトリ は、次のとおりです。

- Solaris OS の場合: /etc/opt/SUNWam/config/ldif
- Linux の場合: /etc/opt/sun/identity/config/ldif

コンソール、ldapmodifyの両方の詳細については、『Sun Java System Directory Server 5 2005Q1 Administration Guide』の第 10 章を参照してください。

#### 「あとで設定」設定オプションでのインストール 後の Access Manager の設定

「あとで設定」設定オプションでのインストールが完了すると、パッケージがインス トールされ、Access Manager 設定スクリプト AccessManager-base/bin/amconfig を 使って Access Manager を設定できるようになります。このプログラムの使用手順に ついては、『Sun Java System Access Manager 7 2005Q4 Administration Guide』を参 照してください。

サードパーティー製 Web コンテナ (BEA WebLogic または IBM WebSphere Application Server) 向けに Access Manager を設定する手順については、『Sun Java System Access Manager 7 2005Q4 Administration Guide』を参照してください。 注-すべての Access Manager インストールについて、Web コンテナを再起動する必 要があります。Web Server または Application Server 上で完全インストールを実行し ている場合、インストーラは Web コンテナインスタンスを停止するので、インスタン スの起動だけが必要です。Access Manager の再起動手順については、170ページ の「Access Manager の起動と停止」を参照してください。

### 管理サーバーのインストール後の設定

管理サーバーの場合、「今すぐ設定」設定オプションでのインストール完了後に追加 設定を行う必要はありません。このコンポーネントが Sun Cluster 構成内に含まれる 場合には、132 ページの「Sun Cluster のインストール後の設定」を参照してくださ い。

「あとで設定」設定オプションでのインストールが完了すると、パッケージがインストールされ、次の手順で管理サーバーの設定を開始できるようになります。追加の設定詳細については、『Sun Java System Administration Server 5 2005Q1 Administration Guide』を参照してください。

注 – 管理サーバーを設定する前に、Directory Server の設定を完了しておく必要があります。

- ▼ 「あとで設定」設定オプションでのインストール 後に管理サーバーを設定するには
- 手順 1. 設定ユーティリティーを起動します。
   Solaris OS の場合の例を次に示します。

/usr/sbin/mpsadmserver configure

各画面に表示される指示に従います。

- server-root /alias の下にあるファイルへのアクセス権が、インストールされる サーバー以外のすべてのユーザーアカウントによるアクセスが禁止されるように設 定されていることを確認します。
- 3. 共通サーバー設定と管理サーバー設定の内容を確認します。

『Sun Java Enterprise System 2005Q4 インストールリファレンス』の「管理サーバーの設定情報」に含まれる表を参照してください。

第6章・インストール後のコンポーネントの設定 137

注 - 管理サーバーが Access Manager と同じインストールセッション内でインス トールされた場合には、そのインストール中に設定の大部分がすでに完了していま す。

 必要に応じて、Sun Cluster ソフトウェアと組み合わせて使用できるように管理 サーバーを設定します。
 157 ページの「管理サーバーデータサービス」を参照してください。

### Application Server のインストール後の 設定

Application Server の場合、「今すぐ設定」設定オプションでのインストール完了後 にインストール後設定を行う必要はありません。ただし、ロードバランス用の Web Server プラグインを適用する場合は除きます。

注 – ロードバランス用に Application Server を設定する方法については、『Sun Java System Application Server Enterprise Edition 8.1 2005Q2 高可用性 (HA) 管理ガイ ド』の第4章「ロードバランスとフェイルオーバーの設定」の「Configuring Web Servers for HTTP Load Balancing」の節を参照してください。

必要に応じて、Sun Cluster ソフトウェアと組み合わせて使用できるように Application Server を設定します。132 ページの「Sun Cluster のインストール後の設 定」を参照してください。

▼ 「あとで設定」設定オプションでのインストール 後に Application Server を設定するには

- 手順 1. Application Server のアクセサリ CD を用意します。 アクセサリの内容は、Sun Download Center (http://www.sun.com/download/index.jsp)からダウンロードすることも できます。
  - 2. CD の Addon フォルダ内の README ファイルを参照し、そこに記載されている 手順に従います。

**<sup>138</sup>** Sun Java Enterprise System 2005Q4 インストールガイド(UNIX 版) • 2005 年 10 月

3. ApplicationServer-base/samples/common.properties ファイルを変更します。 common.properties ファイル内の次のプロパティーを修正します。不明なパス がある場合は、ApplicationServer-base/config/asenv.conf ファイルからコピー することができます。

Solaris のプロパティー

com.sun.aas.pointbaseRoot=/opt/SUNWappserver/appserver/pointbase

com.sun.aas.webServicesLib=/opt/SUNWappserver/appserver/lib

com.sun.aas.imqHome=/var/opt/SUNWappserver/domains/domain1/imq

com.sun.aas.imqBinDir=/usr/bin

com.sun.aas.imqUserMgr=/usr/bin/imqusermgr

com.sun.aas.imqLib=/usr/share/lib

com.sun.aas.installRoot=/opt/SUNWappserver/appserver

com.sun.aas.javaRoot=/usr/jdk/entsys-j2se

com.sun.aas.domains.dir=/var/opt/SUNWappserver/domains

#admin.password=

管理パスワードはデフォルトでは保存されません。ユーザーは、パスワードを入力し、それを手動で保存することができます。

admin.host=jws-v210-4

appserver.instance=server

appserver.instance.port=8080

admin.user=admin

admin.port=4849

pointbase.port=9092

domain.name=domain1

server.cert.alias=s1as

keystore=\${com.sun.aas.domains.dir}/\${domain.name}/config/keystore.jks

keystore.password=changeit

trustStore=\${com.sun.aas.domains.dir}/\${domain.name}/config/cacerts.jks

Linux のプロパティー

admin.password=admin123

第6章・インストール後のコンポーネントの設定 139

Linux のプロパティー

server.cert.alias=s1as

keystore=\${com.sun.aas.domains.dir}/\${domain.name}/config/keystore.jks

domain.name=domain1

com.sun.aas.imqHome=/var/opt/sun/appserver/domains/domain1/imq

com.sun.aas.imqUserMgr=/opt/sun/mq/bin/imqusermgr

com.sun.aas.domains.dir=/var/opt/sun/appserver/domains

admin.user=admin

appserver.instance=server

com.sun.aas.imqBinDir=/opt/sun/mq/bin

trustStore=\${cbom.sun.aas.domains.dir}/\${domain.name}/config/cacerts.jks

com.sun.aas.imqLib=/opt/sun/mq/share/lib

keystore.password=changeit

com.sun.aas.pointbaseRoot=/opt/sun/appserver/pointbase

admin.port=4849

pointbase.port=9092

com.sun.aas.webServicesLib=/opt/sun/appserver/lib

admin.host=jws-linuxpc-2

com.sun.aas.javaRoot=/usr/jdk/entsys-j2se

com.sun.aas.installRoot=/opt/sun/appserver

appserver.instance.port=8080

### 4. 必要に応じて、Sun Cluster ソフトウェアと組み合わせて使用できるように Application Server を設定します。

注 – ロードバランス用に Application Server を設定する方法については、『Sun Java System Application Server Enterprise Edition 8.1 2005Q2 高可用性 (HA) 管理 ガイド』の第4章「ロードバランスとフェイルオーバーの設定」の「Configuring Web Servers for HTTP Load Balancing」の節を参照してください。

# Calendar Server のインストール後の設定

Calendar Server は、Java ES インストーラ (の「今すぐ設定」) を使って設定できません。

「あとで設定」設定オプションでのインストール完了後に、次の手順に従って Calendar Server を設定します。

注 – 別の通信コンポーネントのインストール中に、同じ Directory Server 上で Directory Preparation Tool をすでに実行済みの場合は、手順1を省略します。

#### ▼ 「あとで設定」設定オプションでのインストール 後に Calendar Server を設定するには

- 手順 1. Directory Preparation Tool (comm\_dssetup.pl) を実行することによって、通信 サービス (Calendar Server、Messaging Server、および Delegated Administrator) 用に Directory Server を設定します。
  - a. Directory Server が稼働していることを確認します。176 ページの「Directory Server の起動と停止」を参照してください。
  - **b.** Directory Server がインストールされているホスト上で、Directory Preparation Tool を実行します。

perl comm\_dssetup.pl

- c. スクリプトによって要求されたら、以前のバージョンの Calendar Server、 Messaging Server、またはカスタムアプリケーションとの互換性を保持する必要がある場合を除いて、スキーマタイプとして「Schema 2 Native Mode」を選択します。
   適切な選択を行う方法の詳細については、『Sun Java System Communications Services 6 2005Q4 Schema Migration Guide』を参照してください。
- 2. /etc/hosts ファイルの 2 番目の列の内容が、単純なホスト名ではなく完全修飾 ドメイン名 (FQDN) であることを確認します。次に例を示します。

192.18.99.999 mycomputer.company.com mycomputer loghost

第6章・インストール後のコンポーネントの設定 141

3. Delegated Administrator を使って Calendar Server のユーザーのプロビジョニン グを行う予定である場合、Delegated Administrator を設定するための追加手順を 実行する必要があります。

このユーティリティーを設定し、ユーザーをプロビジョニングする手順について は、『Sun Java System Communications Services 6 2005Q4 Delegated Administrator Guide』を参照してください。

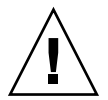

注意 – この手順は、インストールに Access Manager と LDAP Schema2 が含まれ、 別の通信コンポーネントの設定時にこの手順を実行しなかった場合にのみ適用され ます。

- Calendar Server 設定プログラム CalendarServer-base/cal/sbin/csconfigurator.sh を実行することで Calendar Server を設定します。 Calendar Server の設定方法の詳細については、『Sun Java System Calendar Server 6 2005Q4 Administration Guide』を参照してください。
- 必要に応じて、Sun Cluster ソフトウェアと組み合わせて使用できるように Calendar Server を設定します。
   158 ページの「Calendar Server データサービス」を参照してください。

### Communications Express のインストー ル後の設定

Communications Express は、インストール中に (「今すぐ設定」を使って) 設定する ことはできません。

「あとで設定」設定オプションでのインストールが完了すると、パッケージがインストールされ、Communications Express を設定できるようになります。

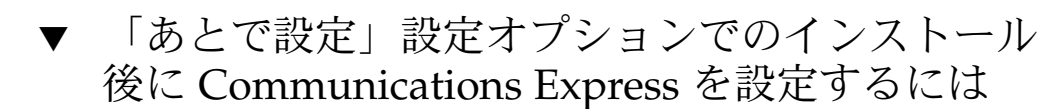

注 – 別の通信コンポーネントのインストール中に、同じ Directory Server 上で Directory Preparation Tool をすでに実行済みの場合は、手順1を省略します。

手順 1. Directory Preparation Tool (comm\_dssetup.p1) を実行することによって、通信 サービス (Calendar Server、Messaging Server、および Delegated Administrator) 用に Directory Server を設定します。

141 ページの「Calendar Server のインストール後の設定」を参照してください。

ヒント – 手順2に進む前に、Communications Express が依存するコンポーネント がインストールおよび実行されていることを確認してください。詳細については、 『Sun Java System Communications Express 6 2005Q4 Administration Guide』の「Communications Express の設定の前提条件」を参照してください。

2. 設定プログラム CommunicationsExpress-base/sbin/config-uwc を使って Communications Express を設定します。

手順については、『Sun Java System Communications Express 6 2005Q4 Administration Guide』の第2章「Installing and Configuring Communications Express」を参照してください。

**3. Communications Express** で必要となる追加のインストール後設定作業を実行しま す。

『Sun Java System Communications Express 6 2005Q4 Administration Guide』の 第2章「Installing and Configuring Communications Express」を参照してください。

### Directory Proxy Server のインストール 後の設定

「今すぐ設定」設定オプションでのインストール完了後に追加設定を行う必要はあり ません。

「あとで設定」設定オプションでのインストールが完了すると、パッケージがインストールされ、Directory Proxy Serverの設定作業を実行できるようになります。

第6章・インストール後のコンポーネントの設定 143

### ▼ 「あとで設定」設定オプションでのインストール 後に Directory Proxy Server を設定するには

#### 手順 1. quickstart.tcl スクリプトを使用して Directory Proxy Server インスタンスを 設定します。次に例を示します。

# cd /usr/sadm/mps/admin/v5.2/dps

# /usr/sadm/mps/admin/v5.2/bin/tcl8.2/tclsh quickstart.tcl

-cid cid\_path -listen port-number -password password -serverroot serverroot\_path -userID dn

quickstart.tcl スクリプトの引数は、次のとおりです。

| 引数          | 説明                                                                                                 |
|-------------|----------------------------------------------------------------------------------------------------|
| -cid        | 完全修飾パス。次のディレクトリの存在をスクリプトが確認することを許<br>可します。                                                         |
|             | <pre>cid-path/bin/dps/install/script</pre>                                                         |
| -serverroot | インストールおよび設定が完了している管理サーバーへの完全修飾パス。<br>スクリプトは、次のファイルの存在を確認します。                                       |
|             | <pre>serverroot-path/admin-serv/config/adm.conf serverroot_path/admin-serv/config/jvm12.conf</pre> |
| -listen     | Directory Proxy Server ポート。                                                                        |
| -userID     | 管理サーバー管理者の UID。                                                                                    |
| -password   | 管理サーバー管理者のパスワード。                                                                                   |

#### 2. 共通サーバー設定を確認します。

『Sun Java Enterprise System 2005Q4 インストールリファレンス』の「管理サーバーの設定情報」を参照してください。

3. 共通サーバー設定を Directory Proxy Server 用に更新します。

『Sun Java Enterprise System 2005Q4 インストールリファレンス』の「共通サーバー設定」を参照してください。

4. 設定を確認します。

『Sun Java Enterprise System 2005Q4 インストールリファレンス』の「Directory Proxy Server 設定情報」を参照してください。
## Directory Server のインストール後の設 定

「今すぐ設定」設定オプションでのインストール完了後に追加設定を行う必要はあり ません。ただし、64 ビット Solaris SPARC プラットフォーム上で Directory Server を 32 ビットモードで設定する必要がある場合を除きます。この場合については、次 の「あとで設定」手順の手順6を参照してください。

注 - Solaris OS にバンドルされている Directory Server は、現在の Java ES の Directory Server コンポーネントと同じバージョンではありません。Directory Server のインストール完了後に、次のコマンドを実行してデフォルトの Directory Server を 5.2 に設定することを検討してください。/usr/sbin/directorysoerver -d 5.2

これで、Java ES の Directory Server 5.2 に対してさまざまな Directory Server コマン ドを使用できるようになります。Solaris OS にバンドルされているバージョン (Directory Server 5.1)を使用する予定である場合には、この作業は必要ありません。

「あとで設定」設定オプションでのインストールが完了すると、パッケージがインストールされ、Directory Server の設定作業を実行できるようになります。

#### ▼ 「あとで設定」設定オプションでのインストール 後に Directory Server を設定するには

手順 1. 設定ユーティリティーを起動します。次に例を示します。 directoryserver -u 5.2 configure

各画面に表示される指示に従います。

注-Linux 上では2つのコマンドが利用可能ですが、その一方だけが正しく動作し ます。必ず /opt/sun/sbin/directoryserver を使用するようにしてくださ い。

2. システム設定を更新し、コアファイルの生成を有効にします。 次に例を示します。

coreadm -e proc-setid

注 - Directory Server がスーパーユーザー以外のユーザーとして実行されるように インストールした場合、Directory Server がクラッシュ時にコアファイルを生成で きない可能性があります。コアファイル用の十分な容量を確保し、クラッシュ時に Directory Server がコアファイルを生成できるように設定することが重要です。

- 3. (省略可能) Perl で記述された多くのコマンド行スクリプトは、バインドパスワード を対話的に読み取ることができます (-w オプション)。この機能を有効にするため に、次の手順を実行します。
  - a. Install the Term::CPAN (http://cpan.org) から個別に入手できる Term::ReadKey Perl モジュールをインストールします。
  - b. 各 Perl スクリプトを編集し、適切な行のコメントアウト設定を解除することで、バインドパスワードの対話的な読み取りを有効にします。
     Term::ReadKey モジュールがなくても、Perl スクリプトのその他すべての機能は使用可能です。:ReadKey module.
- 共通サーバー設定を確認し、その設定を必要に応じて更新します。
   『Sun Java Enterprise System 2005Q4 インストールリファレンス』の「管理サーバーの設定情報」を参照してください。
- 必要に応じて、Sun Cluster ソフトウェアと組み合わせて使用できるように Directory Server を設定します。
   158 ページの「Directory Server データサービス」を参照してください。
- 6. 必要に応じて、64 ビット Solaris SPARC プラットフォーム上で Directory Server を 32 ビットモードで設定します。それには次のようにします。
  - a. pkgrm コマンドを使って次の 64 ビット Directory Server パッケージを削除し ます。 SUNWdsvhx SUNWdsvx
  - **b.** /var/sadm/install/productregistry ファイルを編集し、SUNWdsvhx パッケージと SUNWdsvx パッケージへの参照を削除します。
  - c. Directory Server を設定します。

## HADB のインストール後の設定

「今すぐ設定」設定オプションでのインストール完了後に追加設定を行う必要はあり ません。

<sup>146</sup> Sun Java Enterprise System 2005Q4 インストールガイド(UNIX 版) • 2005 年 10 月

「あとで設定」設定オプションでのインストールが完了すると、パッケージがインストールされ、HADBの設定作業を実行できるようになります。

#### 「あとで設定」設定オプションでのインストール 後の HADB の設定

HADB のインストール後設定手順と追加情報については、『Sun Java System Application Server Enterprise Edition 8.1 2005Q2 高可用性 (HA) 管理ガイド』を参照 してください。

必要に応じて、Sun Cluster ソフトウェアと組み合わせて使用できるように HADB を 設定します。158 ページの「Application Server EE (HADB) データサービス」を参照 してください。

## Instant Messaging のインストール後の 設定

Instant Messaging は、インストール中に (「今すぐ設定」を使って) 設定することは できません。

「あとで設定」設定オプションでのインストールが完了すると、パッケージがインストールされ、Instant Messaging の設定作業を実行できるようになります。

#### 「あとで設定」設定オプションでのインストール 後の Instant Messaging の設定

サーバーをインストールすると、マルチプレクサもインストールおよび有効化されま す。ホスト上で1つのマルチプレクサのみをサポートしたい場合、そのホスト上にイ ンストールされたサーバーを無効にする必要があります。手順については、『Sun Java System Instant Messaging 7 2005Q1 Administration Guide』を参照してくださ い。

Instant Messaging の設定ユーティリティー *Instant Messaging-base*/configure の使用 手順については、『Sun Java System Instant Messaging 7 2005Q1 Administration Guide』の第1章「インストール後の Instant Messaging の設定」を参照してください。

必要に応じて、Sun Cluster ソフトウェアと組み合わせて使用できるように Instant Messaging を設定します。159 ページの「Instant Messaging データサービス」を参照 してください。

## Message Queue のインストール後の設定

Message Queue の場合、インストール後に追加設定を行う必要はありません。

このコンポーネントが Sun Cluster 構成内に含まれる場合には、132 ページの「Sun Cluster のインストール後の設定」を参照してください。

よく行われる「省略可能な」作業は、Message Queue が自動的に起動されるように設定することです。それには、スーパーユーザーになり、imqbrokerd.conf 設定ファイル (Solaris OS の場合は /etc/imq 内、Linux の場合は /etc/opt/sun/mq 内) で、次のプロパティーを編集します。

- AUTOSTART: 起動時にブローカを自動起動するかどうか (YES または NO) を指定します。デフォルト値は NO です。
- ARGS: ブローカ起動コマンドに渡すコマンド行オプションと引数を指定します。 imqbrokerdのコマンド行オプションの一覧と説明については、『Sun Java System Message Queue 3 2005Q4 管理ガイド』を参照してください。(例: -name instancename)
- RESTART: 起動されたブローカに異常がある場合に自動再起動するかどうか (YES または NO) を指定します。デフォルト値は YES です。

Message Queue の追加設定については、『Sun Java System Message Queue 3 2005Q4 管理ガイド』を参照してください。たとえば、デフォルトの管理パスワードを変更す ることができます。

## Messaging Server のインストール後の設 定

Messaging Server は、インストール中に (「今すぐ設定」を使って) 設定することはできません。

「あとで設定」設定オプションでのインストールが完了すると、パッケージがインストールされ、次の手順で Messaging Server を設定できるようになります。

#### ▼ 「あとで設定」設定オプションでのインストール 後に Messaging Server を設定するには

注 – 別の通信コンポーネントのインストール中に、同じ Directory Server 上で Directory Preparation Tool をすでに実行済みの場合は、手順1を省略します。

手順 1. Directory Preparation Tool (comm\_dssetup.pl) を実行することによって、通信 サービス (Calendar Server、Messaging Server、および Delegated Administrator) 用に Directory Server を設定します。

141 ページの「Calendar Server のインストール後の設定」を参照してください。

2. /etc/hosts ファイルの2番目の列の内容が、単純なホスト名ではなく完全修飾 ドメイン名 (FQDN) であることを確認します。次に例を示します。

192.18.99.999 mycomputer.company.com mycomputer loghost

3. Messaging Server の初期実行時設定プログラム *MessagingServer-base/sbin/configure*を実行することで、Messaging Server を 設定します。

Messaging Server の設定方法については、『Sun Java System Messaging Server 6 2005Q4 Administration Guide』を参照してください。

 Delegated Administrator を使って Messaging Server のユーザーのプロビジョニ ングを行う予定である場合、それを設定するための追加手順を実行する必要があり ます。

Delegated Administrator を設定し、ユーザーをプロビジョニングする手順については、『Sun Java System Communications Services 6 2005Q4 Delegated Administrator Guide』を参照してください。

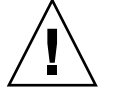

注意 – この手順は、インストールに Access Manager と LDAP Schema2 が含まれ、 別の通信コンポーネントの設定時にこの手順を実行しなかった場合にのみ適用され ます。

5. 必要に応じて、Sun Cluster ソフトウェアで使用するように設定します。159 ページの「Messaging Server データサービス」を参照してください。

# Portal Server および Portal Server Secure Remote Access のインストール後の設定

「今すぐ設定」または「あとで設定」設定オプションでのインストールが完了する と、パッケージがインストールされ、次の手順で Portal Server の設定作業を実行でき るようになります。

#### 「今すぐ設定」設定オプションでのインストール 後の Portal Server および Portal Server Secure Remote Access の設定

Portal Server および Portal Server Secure Remote Access の最後の設定手順は、それら が Sun の Web コンテナにインストールされるのか、それともサードパーティー製の Web コンテナにインストールされるのかによって異なります。以降の各節で、詳細を 説明します。

- 150ページの「Sun の Web コンテナ上での「今すぐ設定」設定オプションでのインストール後のポータルの設定」
- 150ページの「サードパーティー製 Web コンテナ上での「今すぐ設定」設定オプションでのインストール後のポータルの設定」

Sun の Web コンテナ上での「今すぐ設定」設定オプ ションでのインストール後のポータルの設定

Portal Server および Portal Server Secure Remote Access の Web コンテナとして Application Server または Web Server を使用している場合、インスタンスに変更を適 用する必要があります。『Sun Java System Portal Server 6 2005Q4 管理ガイド』およ び『Sun Java System Portal Server 6 2005Q4 Release Notes』の手順に従ってくださ い。

サードパーティー製 Web コンテナ上での「今すぐ設定」 設定オプションでのインストール後のポータルの設定

Portal Server および Portal Server Secure Remote Access の Web コンテナとして BEA WebLogic Server または IBM WebSphere Application Server を使用している場合は、 次の手順を実行します。

#### ▼ サードパーティー製 Web コンテナ上のポータルを設定す るには

注-サードパーティー製 Web コンテナへの Portal Server および Portal Server Secure Remote Access の配備は、Solaris OS 上でのみサポートされています。

- 手順 1. 管理インスタンスも含め、すべての Web コンテナインスタンスを停止し、BEA WebLogic Server では管理対象のサーバーインスタンスも停止します。
  - Web コンテナの管理サーバーインスタンスを起動します。BEA WebLogic Server の管理対象インスタンスにインストールした場合は、管理対象インスタンスも起動 します。
  - 3. 配備コマンドを実行して Portal Server および Portal Server Secure Remote Access を配備します。

cd PortalServer-base /bin ./deploy

プロンプトが表示されたら、配備 URI のデフォルト値とサーバーインスタンス名 を選択し、Web コンテナの管理パスワードを入力します。

**4.** サンプルポートレット (portletsamples.war ファイル) を配備します。 setenv DEPLOY ADMIN PASSWORD *webcontainer-admin-password* 

setenv IDSAME ADMIN PASSWORD AccessManager-admin-password

cd PortalServer-base/lib

./postinstall PortletSamples

プロンプトが表示されたら、Web コンテナの管理パスワードと Access Manager の 管理パスワードを入力します。

**5.** Portal Server および Portal Server Secure Remote Access を配備した Web コンテ ナインスタンスを再起動します。

Web コンテナインスタンスの起動方法については、Web コンテナのドキュメント を参照してください。追加情報については、『Sun Java System Portal Server 6 2005Q4 管理ガイド』および『Sun Java System Portal Server 6 2005Q4 Release Notes』を参照してください。

注 - BEA WebLogic Server の管理対象サーバーへのインストールでは、WAR ファイルは配備されません。BEA WebLogic Server の管理コンソールから WAR ファイルを配備してください。

#### 「あとで設定」設定オプションでのインストール 後の Portal Server および Portal Server Secure Remote Access の設定

Portal Server の最後の設定手順は、それらが Sun の Web コンテナにインストールされるのか、それともサードパーティー製の Web コンテナにインストールされるのかによって異なります。以降の各節で、詳細を説明します。

- 152ページの「Sun の Web コンテナ上での「あとで設定」設定オプションでのインストール後の Portal Server の設定」
- 152ページの「サードパーティー製 Web コンテナ上での「あとで設定」設定オプションでのインストール後の Portal Server の設定」

注 – Portal Server Secure Remote Access の設定方法については、『Sun Java System Portal Server 6 2005Q4 Secure Remote Access 管理ガイド』を参照してください。

Sun の Web コンテナ上での「あとで設定」設定オプ ションでのインストール後の Portal Server の設定

Portal Server に付属する共通の設定プログラムを使用すれば、Portal Server のすべて のサブコンポーネントおよび Portal Server Secure Remote Access を設定できます。

- ▼ 「あとで設定」設定オプションでのインストール後に Application Server または Web Server 上の Portal Server を設定するには
- 手順 1. Portal Server 設定プログラム PortalServer-base/lib/psconfig を実行することに よって、Portal Server の実行時設定を作成します。 設定プログラムの実行手順や設定プログラムが使用する設定の説明については、 『Sun Java System Portal Server 6 2005Q4 管理ガイド』を参照してください。
  - 2. インスタンスに変更を適用します。

『Sun Java System Portal Server 6 2005Q4 管理ガイド』の「インストール後の設定」の章の「インストール後の作業」の節に含まれる手順に従ってください。

サードパーティー製 Web コンテナ上での「あとで設定」 設定オプションでのインストール後の Portal Server の設 定

Portal Server に付属する共通の設定プログラムを使用すれば、Portal Server のすべて のサブコンポーネントおよび Portal Server Secure Remote Access を設定できます。

注 – サードパーティー製 Web コンテナへの Portal Server および Portal Server Secure Remote Access の配備は、Solaris OS 上でのみサポートされています。

- ▼「あとで設定」設定オプションでのインストール後に BEA WebLogic Server または Web Sphere Application Server 上の Portal Server を設定するには
- 手順 1. Portal Server 設定プログラム PortalServer-base/lib/psconfig を実行することに よって、Portal Server の実行時設定を作成します。 設定プログラムの実行手順や設定プログラムが使用する設定の説明については、 『Sun Java System Portal Server 6 2005Q4 管理ガイド』の「インストール後の設 定」の章を参照してください。
  - 2. 管理インスタンスも含め、すべての Web コンテナインスタンスを停止し、BEA WebLogic Server では管理対象のサーバーインスタンスも停止します。
  - 3. Web コンテナの管理サーバーインスタンスを起動します。BEA WebLogic Server の管理対象インスタンスにインストールした場合は、管理対象インスタンスも起動 します。
  - **4.** 配備コマンドを実行して **Portal Server** を配備します。 cd *PortalServer-base*/bin ./deploy

プロンプトが表示されたら、配備 URI のデフォルト値とサーバーインスタンス名 を選択し、Web コンテナの管理パスワードを入力します。

5. サンプルポートレット (portletsamples.war ファイル) を配備します。 setenv DEPLOY ADMIN PASSWORD *web-container-admin-password* 

setenv IDSAME ADMIN PASSWORD AccessManager-admin-password

cd PortalServer-base/lib ./postinstall\_PortletSamples

プロンプトが表示されたら、Web コンテナの管理パスワードと Access Manager の 管理パスワードを入力します。

6. Portal Server を配備した Web コンテナインスタンスを再起動します。Web コン テナインスタンスの起動方法については、Web コンテナのドキュメントを参照し てください。

注-BEA WebLogic Server の管理対象サーバーへのインストールでは、WAR ファイルは配備されません。BEA WebLogic Server の管理コンソールから WAR ファイルを配備してください。

# Service Registry のインストール後の設定

Service Registry は、インストール中に (「今すぐ設定」を使って) 設定することはできません。

「あとで設定」設定オプションでのインストールが完了すると、パッケージがインストールされ、次の手順で Service Registry の設定作業を実行できるようになります。

- ▼ 「あとで設定」設定オプションでのインストール 後にデフォルトのプロパティーを使って Service Registry を設定するには
- 手順 1. ServiceRegistry-base/install ディレクトリに移動します。次に例を示します。 Solaris OS の場合:

cd /opt/SUNWsoar/install

Linux の場合:

cd /opt/sun/SUNWsoar/install

- JAVA\_HOME 環境変数が設定されていることを確認します。 通常の値は /usr/jdk/entsys-j2se です。
- 3. 次のコマンドを実行して設定します。
  - Solaris OS の場合:/usr/sfw/bin/ant -f ./build-install.xml install
  - Linux の場合: /opt/sun/bin/ant --noconfig -f ./build-install.xml install

注-カスタムプロパティー設定を使って設定を実行するには、install ターゲットを 実行する前に build-install.xml ファイルを編集します。手順については、 『Service Registry 3 2005Q4 Administration Guide』を参照してください。

# Web Proxy Server のインストール後の設定

「今すぐ設定」設定オプションでのインストール完了後に追加設定を行う必要はあり ません。

「あとで設定」設定オプションでのインストールが完了すると、パッケージがインストールされ、次の手順で Web Proxy Server を設定できるようになります。

#### ▼ 「あとで設定」設定オプションでのインストール 後に Web Proxy Server を設定するには

手順 1. 設定を含むプロパティーファイルを作成します。

次に wps.properties の例を示します。

WPS\_JDK\_HOME=/usr/jdk/entsys-j2se/jre WPS\_SERVER\_ROOT= /opt/SUNWproxy WPS\_ADMIN\_NAME=admin WPS\_ADMIN\_PWD=admin123 WPS\_ADMIN\_PORT=8889 WPS\_START\_ON\_BOOT=N WPS\_ADMIN\_SERVER\_ USER=root WPS\_SERVER\_NAME=jws-v60x-4.red.iplanet.com WPS\_SERVER\_ PORT=8081 WPS\_SERVER\_ID=proxy-server1 WPS\_ADMIN\_SERVER\_ ID=proxy-admserv WPS\_SERVER\_USER=root

2. ファイルを作成し終わったら、次のコマンドを実行します。

WebProxyServer-base//bin/proxy/bin/configureServer -l logfile -f  $\ path$  /wps.properties

## Web Server のインストール後の設定

「今すぐ設定」設定オプションでのインストール完了後に追加設定を行う必要はあり ません。

「あとで設定」設定オプションでのインストールが完了すると、パッケージがインストールされ、次の手順で Web Server を設定できるようになります。

このコンポーネントが Sun Cluster 構成内に含まれる場合には、132 ページの「Sun Cluster のインストール後の設定」を参照してください。

#### ▼ 「あとで設定」設定オプションでのインストール 後に Web Server を設定するには

- 手順 1. Web Server 設定プログラム WebServer-base/setup/configure を実行することに よって、Web Server の実行時設定を作成します。
  - 共通サーバー設定を確認し、その設定を必要に応じて更新します。
     『Sun Java Enterprise System 2005Q4 インストールリファレンス』の「Web Server の設定情報」の表内で説明されている『Sun Java Enterprise System 2005Q4 インス トールリファレンス』の「管理サーバーの設定情報」を参照してください。
  - 3. 必要に応じて、Sun Cluster ソフトウェアと組み合わせて使用できるように設定します。

159 ページの「Web Server データサービス」を参照してください。

## Sun Cluster データサービスの設定

クラスタの確立およびコンポーネントの設定が完了すると、各種の Java ES コンポー ネント用に Sun Cluster データサービスを設定できるようになります。インストール される Sun Cluster エージェントは、アプリケーションがクラスタを利用できるよう にするソフトウェアプログラムです。エージェントソフトウェアおよび追加の設定 ファイルは、(Web Server や Oracle データベースなどの)アプリケーションを、単一 のサーバー上ではなくクラスタ上で実行できるようにするデータサービスを構成しま す。データサービスは、Sun Cluster フレームワークソフトウェアおよびマルチホスト ディスクと組み合わせることによって、アプリケーションの高可用性とスケーラビリ ティーを実現します。 注 – Access Manager および Portal Server は、高可用性の Web コンテナ内に配備でき ます。ただし、Web コンテナに配備されるその他の Web アプリケーションと同様 に、それらに障害が発生する可能性があります。その場合、Web コンテナのフェイル オーバーは行われません。

データサービスの詳細については、『Sun Cluster Overview for Solaris OS』を参照し てください。

以降の各節では、エージェントがインストーラの Sun Cluster エージェントコンポー ネントで提供される Java ES コンポーネントについて説明します。それぞれのコン ポーネントについて、必要なドキュメントを含め、高可用性サービスおよびインス トールプロセスの概要を示します。ドキュメントで参照されているすべてのデータ サービスインストール手順を、Java ES Sun Cluster Agents 3.1 8.05 アクセサリ CD-ROM の内容で置き換えてください。

注-データサービスおよびサポートされるすべての層 (ボリュームマネージャー、クラ スタファイルシステム、リソースグループ情報) が完全に設定されるまでは、Java ES への Sun Cluster のインストールは完了しません。

#### 管理サーバーデータサービス

フェイルオーバー用に管理サーバーを設定することができます。管理サーバーデータ サービスをインストールおよび設定する方法については、『Sun Cluster Data Services Planning and Administration Guide for Solaris OS』を参照してください。

必要なパッケージをインストールするには、各ノード上で Java ES インストーラを実行し、管理サーバーと、Sun Java System 用 Sun Cluster エージェントコンポーネントの HA Sun Java System Directory Server サブコンポーネントをインストールします。 「あとで設定」オプションを選択します。

設定時は、クラスタファイルシステム上の場所をサーバールートとして使用します。

#### Application Server データサービス

フェールオーバ用に Application Server を設定することができます。インストールと 設定については、『Sun Cluster Data Service for Sun Java System Application Server EE (HADB) Guide for Solaris OS』の第1章「Sun Cluster HA for Sun Java System Application Server EE (Supporting HADB Versions as of 4.4)」を参照してください。

必要なパッケージをインストールするには、各ノード上で Java ES インストーラを実行し、Application Server と、Sun Java System 用 Sun Cluster エージェントコンポーネントの HA Sun Java System Application Server(PE/SE) サブコンポーネントをイン ストールします。「あとで設定」オプションを選択します。

インストールディレクトリを指定するときは、Application Server に対しては、その ノードのローカルファイルシステム上の場所を使用し、ASの設定および製品の場所 に対しては、クラスタファイルシステム上の場所を使用します。

### Application Server EE (HADB) データサービス

Application Server HADB は、複数ノード用に設定できます。インストールと設定に ついては、『Sun Cluster Data Service for Sun Java System Application Server EE (HADB) Guide for Solaris OS』を参照してください。

必要なパッケージをインストールするには、各ノード上で Java ES インストーラを実行し、Sun Cluster エージェントコンポーネントの HA Sun Java System HADB サブコンポーネントをインストールします。「あとで設定」オプションを選択します。データベース作成時に、設定ファイルとデータファイルがデフォルトで各クラスタノードのローカルファイルシステム上に作成されます。静的なファイルやデータは、各クラスタノードのローカルファイルシステム上に格納してください。

#### Calendar Server データサービス

フェールオーバ用に Calendar Server を設定することができます。インストールと設 定については、『Sun Java System Calendar Server 6 2005Q4 Administration Guide』の第7章「Configuring for High Availability (Failover Service)」を参照して ください。

必要なパッケージをインストールする方法は、次のとおりです。

- プライマリノード上で Java ES インストーラを実行し、Calendar Server と、Sun Cluster エージェントコンポーネントの HA Sun Java System Calendar Server サブ コンポーネントをインストールします。「あとで設定」オプションを選択します。 インストールディレクトリを指定するときは、Calendar Server のクラスタファイ ルシステム上の場所 (サーバールート)を使用します。
- セカンダリノード上で Java ES インストーラを実行し、「あとで設定」オプション を選択して HA Sun Java System Calendar Server をインストールします。

## Directory Server データサービス

フェイルオーバー用に Directory Server を設定することができます。必要なパッケー ジをインストールするには、各ノード上で Java ES インストーラを実行し、Directory Server と、Sun Cluster エージェントコンポーネントの HA Sun Java System Directory Server サブコンポーネントをインストールします。「あとで設定」オプションを選択 します。

インストールディレクトリを指定するときは、Directory Server のクラスタファイル システム上の場所 (サーバールート) を使用します。

#### 158 Sun Java Enterprise System 2005Q4 インストールガイド(UNIX 版) • 2005 年 10 月

## Instant Messaging データサービス

フェールオーバ用に Instant Messaging を設定することができます。Instant Messaging の高可用性の設定手順については、『Sun Java System Instant Messaging 7 2005Q1 Administration Guide』を参照してください。

## Message Queue データサービス

フェールオーバ用に Message Queue を設定することができます。インストールと設 定については、『Sun Cluster Data Service for Sun Java System Message Queue Guide for Solaris OS』を参照してください。

必要なパッケージをインストールするには、各ノード上で Java ES インストーラを実行し、Message Queue と、Sun Cluster エージェントコンポーネントの HA Sun Java System Message Queue サブコンポーネントをインストールします。「あとで設定」 オプションを選択します。

設定時に、スタティックファイルとデータの場所として各ノードのローカルファイル システム上の場所を使用し、ダイナミックデータの場所としてクラスタファイルシス テム上の場所を使用します。

## Messaging Server データサービス

フェイルオーバー用に Messaging Server を設定することができます。インストールと 設定については、『Sun Java System Messaging Server 6 2005Q4 Administration Guide』の第3章「Configuring High Availability」を参照してください。

必要なパッケージをインストールするには、各ノード上で Java ES インストーラを実行し、Messaging Server と、Sun Cluster エージェントコンポーネントの HA Sun Java System Messaging Server サブコンポーネントをインストールします。「あとで設定」オプションを選択します。

インストールディレクトリを指定するときは、Messaging Server のクラスタファイル システム上の場所 (サーバールート) を使用します。設定時に、設定とデータをクラス タファイルシステムに配置します。

#### Web Server データサービス

フェイルオーバーまたはスケーラビリティーのために Web Server を設定することが できます。以降の各節では、各オプションに関連する情報を示します。

#### フェールオーバのための Web Server データサービス

インストールと設定については、『Sun Cluster Data Service for Sun Java System Web Server Guide for Solaris OS』を参照してください。

必要なパッケージをインストールする方法は、次のとおりです。

- プライマリノード上で Java ES インストーラを実行し、Web Server と、Sun Cluster エージェントコンポーネントの HA/Scalable Sun Java System Web Server サブコンポーネントをインストールします。
- 各セカンダリノード上で Java ES インストーラを実行し、Sun Cluster エージェントコンポーネントの HA/Scalable Sun Java System Web Server サブコンポーネントをインストールします。

#### スケーラビリティーのための Web Server データサービス

インストールと設定については、『Sun Cluster Data Service for Sun Java System Web Server Guide for Solaris OS』を参照してください。

必要なパッケージをインストールするには、各ノード上で Java ES インストーラを実行し、Web Server と、Sun Cluster エージェントコンポーネントの HA/Scalable Sun Java System Web Server サブコンポーネントをインストールします。「あとで設定」 オプションを選択します。

#### その他の製品用のデータサービス

インストール計画において、その他の製品の高可用性を必要とする場合は、その製品 をサポートするエージェントを入手し、適切な Sun Cluster データサービスのマ ニュアルの説明に従ってインストールおよび設定を行います。その他の製品用のエー ジェントは、Java ES アクセサリ CD から入手できます。

- Solaris SPARC プラットフォーム用のデータサービスのマニュアルは、次の場所から入手できます。http://docs.sun.com/coll/1124.4
- Solaris x86 プラットフォーム用のデータサービスのマニュアルは、次の場所から入 手できます。http://docs.sun.com/coll/1125.4

## Java 仮想マシン (JVM) の設定

使用する Java ES コンポーネントに必要なインストール後設定が完了したあとで、コ ンポーネントによっては、Java 仮想マシン (JVM) の調整が必要になる場合がありま す。JVM はいくつかのエンティティーから構成されていますが、その中でもっとも重 要なのは、コンパイラです。コンパイラは Java バイトコードをマシン命令に変換しま す。この Java ES リリースに付属するバージョンの JDK (Java Developer's Kit) には、 JVM に対して適用可能なオプションがいくつか用意されています。重要なオプション として-server オプションがあります。(オプションの一覧を取得するには java -? コマンドを使用する。)-server オプションは、JVM をサーバーモードで実行するた めの便利な調整オプションです。 ガベージコレクションについては、初期段階ではデフォルトのアルゴリズムで問題あ りません。

Java ヒープメモリーも、設定しなければならない可能性のある重要な調整オプションの1つです。次に例を示します。

- 次のコマンドは、Java ヒープサイズの初期値を設定します:-Xms size
- 次のコマンドは、Java ヒープサイズの最大値を設定します: Xmx size

高負荷システムの場合、まずはヒープサイズの最大値を1.2Gバイトに設定してみることをお勧めします。

## ルート以外の ID によるコンポーネント の設定

インストール後に設定を行うとき、一部のコンポーネント製品にはルート以外の実行 時ユーザーまたはグループを割り当てることができます。たとえば、ルートの所有で ない Web Server インスタンス内に Access Manager を配備する可能性もあります。

インストール目的から管理目的に至るまで、ルート以外の ID でコンポーネントを設 定する理由はさまざまです。ルート以外の ID の使用例については、86 ページの「非 ルートの例」を参照してください。

以降の各節では、ルート以外の ID を使用できるコンポーネントを設定する方法を示します。

注-Java ES インストーラを実行するには、ルートである必要があります。この理由により、インストーラによってマシンに配置されるすべてのファイルはルートの所有となります。

#### ルート以外の ID による管理サーバーの設定

ルート以外の ID を使用して管理サーバーを設定するには、mpsadmserver configure コマンドを使用します。詳細については、『Sun Java System Administration Server 5 2005Q1 Administration Guide』を参照してください。

- ルート以外のユーザーとして管理サーバーを実行している場合は、管理サーバーと それに依存する製品の両方に対して、同じユーザー ID およびグループ ID を使用 することを検討してください。
- Directory Server がすでにインストールされている場合、管理サーバーは自動的に、Directory Server に適用されているのと同じユーザー ID とグループ ID によって所有されます。

#### ルート以外の ID による Application Server の設定

ルート以外の ID を使って Application Server を設定するには、特定のルート以外の ユーザーによって管理ドメイン全体が所有および運用されるようにします。

- 1. ルート以外のユーザー ID を使ってホストにログインします。
- --domaindir オプションを指定して asadmin create-domain コマンドを実行 します。このオプションには書き込み権限のあるディレクトリを指定します。次に 例を示します。

/opt/SUNWappserver/appserver/bin ./asadmin create-domain --domaindir /export/domains --adminport 5050 --adminuser admin --passwordfile /tmp/passwordfile --instanceport 9090 domain2

- この例では、domain2のディレクトリは / export/domainsの下に作成されます。
- 3. --domaindir オプションを再度指定してこのドメインを起動します。次に例を示します。

/opt/SUNWappserver/appserver/bin ./asadmin start-domain --domaindir /export/domains --user admin --passwordfile /tmp/passwordfile domain2

詳細については、『Sun Java System Application Server Enterprise Edition 8.1 2005Q2 Administration Guide』を参照してください。

#### ルート以外の ID による Calendar Server の設定

ルート以外の ID を使って Calendar Server を設定するには、Calendar Server 設定プ ログラムを使用します。詳細については、『Sun Java System Calendar Server 6 2005Q4 Administration Guide』を参照してください。

#### ルート以外の ID による Directory Proxy Server の 設定

ルート以外の ID を使用して Directory Proxy Server を設定するには、スーパーユー ザーになって quickstart.tcl スクリプトを実行します。このスクリプトは管理 サーバーに対して指定されたユーザー ID を採用します。したがって、管理サーバー がルート以外のユーザーID を使用していれば、Directory Proxy Server もその ID を使 用します。

#### ルート以外の ID による Directory Server の設定

ルート以外の ID を使って Directory Server を設定するには、Directory Server 設定プ ログラムを使用します。「あとで設定」オプションを使って Directory Server パッケージをインストールします。インストーラの実行後、デフォルトの Directory Server バージョンを 5.2 に設定します。Directory Server 設定プログラムを実行し、 ルート以外のユーザー ID を指定します。1024 よりも大きいポート番号を選択しま す。

#### ルート以外の ID による Messaging Server の設定

ルート以外の ID を使って Messaging Server を設定するには、Messaging Server 設定 プログラムを使用します。詳細については、『Sun Java System Messaging Server 6 2005Q4 Administration Guide』を参照してください。

#### ルート以外の ID による Portal Server の設定

ルート以外の ID を使って Portal Server を設定するには、Portal Server 設定プログラ ムを使用します。設定プログラムの実行手順や使用する設定の説明については、 『Sun Java System Portal Server 6 2005Q4 管理ガイド』の「インストール後の設定」 の章を参照してください。

### ルート以外の ID による Web Server の設定

ルート以外の ID を使って Web Server を設定するには、Web Server 設定プログラム を使用します。156 ページの「Web Server のインストール後の設定」を参照してくだ さい。

## 次の手順

この章で説明した設定作業が完了したら、インストール後設定を確認するために、168 ページの「インストール後設定後の確認」の説明に従ってコンポーネントを起動し ます。

Sun Java Enterprise System 2005Q4 インストールガイド(UNIX 版) • 2005 年 10 月

第7章

# インストール済みコンポーネントの確認

この章では、Sun Java<sup>™</sup> Enterprise System (Java ES) コンポーネントが正常にインス トールおよび設定されたことを確認するための手順について説明します。ここで説明 する手順は、シングルサインオンなどの機能の設定後に発生する可能性のある、コン ポーネント間のより複雑な対話には対応していません。

この章で説明する内容は、次のとおりです。

- 166 ページの「インストール後の確認」
- 168 ページの「インストール後設定後の確認」
- 170ページの「Access Manager の起動と停止」
- 170ページの「管理サーバーとサーバーコンソールの起動と停止」
- 172 ページの「Application Server の起動と停止」
- 174 ページの「Calendar Server の起動と停止」
- 175 ページの「Communications Express の起動と停止」
- 175ページの「Directory Proxy Server の起動と停止」
- 176ページの「Directory Server の起動と停止」
- 177 ページの「Instant Messaging サーバーとマルチプレクサの起動と停止」
- 179 ページの「Message Queue の起動」
- 179 ページの「Messaging Server の起動と停止」
- 181 ページの「Web コンテナの起動と Portal Server デスクトップへのアクセス」
- 182 ページの「Portal Server Secure Remote Access の起動と停止」
- 183 ページの「Service Registry の起動と停止」
- 185ページの「Sun Cluster ソフトウェアの停止と再起動」
- 185 ページの「Web Server の起動と停止」
- 186 ページの「Web Proxy Server の起動と停止」
- 187 ページの「次の手順」

Java ES コンポーネントがデフォルトでインストールされる場所は、Solaris OS と Linux オペレーティングシステムでは異なります。そのため、この章で説明する手順 では、便宜上プレースホルダでインストール場所を表すことにします。たとえば、 AccessManager-base という表記で、Access Manager のベースインストールディレクト リを表します。 ヒント-この章で示す例のほとんどは、デフォルトの情報に基づいています。設定時 に指定したインストール値や設定値がわからない場合は、例に示されている値を試し てください。

## インストール後の確認

ここでは、Java ES コンポーネントパッケージのインストールが成功したことを確認 するための手順について説明します。「今すぐ設定」インストールを実行した場合、 一部のコンポーネントは設定済みであり、すぐに実行できる状態になっています。た だし、ここで示す指針の目的は、パッケージが正しくインストールされており、部分 的にインストールされたパッケージや不足するコンポーネントが存在しないことを単 純に確認することです。

パッケージが正常にインストールされたことを確認する簡単な方法の1つは、製品レジストリを調べることです。インストールが完了すると、Java ES インストーラは製品レジストリを更新し、インストールされたコンポーネントの情報を格納します。アンインストール時には、Java ES アンインストーラがこの同じファイルを読み取り、現在存在していてアンインストールが可能なコンポーネントを特定します。

インストールログを確認したり、いくつかのコンポーネントについて正しいバー ジョンが適切なディレクトリ内に含まれているか確認してみるのもよい方法です。

または、Web Server や Directory Server など、「今すぐ設定」インストールに含まれ ていたコンポーネントを起動できるか試すこともできます。

次に示す手順の一部または全部を使ってインストールを確認してください。

#### ▼ インストールが成功したかどうかの確認

手順 1. 部分的にインストールされたパッケージが存在しないことを確認します。Solaris OS の場合:

pkginfo -p

あるコンポーネントの正しいバージョンが存在していることを確認します。
 このリリースの正しいバージョンを確認するには、付録 A を参照してください。
 たとえば、Solaris 版の J2SE のバージョンは、1.5.0\_03 になっているはずです。

cd /usr/jdk ls -l

3. インストール済みコンポーネントが製品レジストリに反映されていることを確認し ます。 a. Solaris の場合、prodreg ツールを使ってインストール済みパッケージを表示し ます。

prodreg &

- **b.** Java Enterprise System のノードを展開し、Java ES インストーラによってイン ストールされたパッケージを表示します。
- c. また、次のコマンドを使って product registry ファイルを直接表示すること もできます。

view /var/sadm/install/productregistry

終了するには、Esc キーを押したあと、q キーを押します。

4. サマリーログを開き、インストール中に指定した設定データを確認します。

cd /var/sadm/install/logs view Java\_Enterprise\_System\_Summary\_Report\_install.\*

- 5. 「今すぐ設定」インストールの場合、Portal Server と関連サービスを起動します。
  - a. Directory Server を起動します。

/var/opt/mps/serverroot/slapd-hostname/start-slapd

b. Web Server を起動します。

/opt/SUNWwbsvr/https-hostname.domainname/start

Web Server を起動すると、Portal Server と Access Manager も自動的に起動されます。

c. Web Server の URL にアクセスします。

http://hostname

d. Web Server の管理 URL にアクセスします。

http://hostname:8888

- 6. 「今すぐ設定」インストールの場合、Portal Server と関連サービスを停止します。
  - a. Web Server の管理サーバーを停止します。

/opt/SUNWwbsvr/https-admserv/stop

b. Web Server を停止します。

/opt/SUNWwbsvr/https-hostname.domainname/stop

c. Directory Server を停止します。

/var/opt/mps/serverroot/slapd-hostname/stop-slapd

第7章・インストール済みコンポーネントの確認 167

**7.** 「今すぐ設定」インストールの場合、Portal Server と Access Manager のサービスを起動します。

/var/opt/mps/serverroot/slapd-hostname/start-slapd /opt/SUNWwbsvr/https-hostname/domainname/start

8. 「今すぐ設定」インストールの場合、Access Manager コンソールにアクセスします。

ログイン時のユーザー ID は「amadmin」、パスワードは「password」です。

http://hostname/amconsole

9. 「今すぐ設定」インストールの場合、Portal Server にアクセスします。 ログイン時のユーザー ID は「amadmin」、パスワードは「password」です。

http://hostname/portal

10. エラーが発生した場合には、Web Server を再起動し、手順を繰り返します。

## インストール後設定後の確認

ここでは、Java ES コンポーネントのインストール後設定の完了後に、それらのコン ポーネントが正しく動作していることを確認するための指針を示します。

Java ES を起動するには、特定の順序でコンポーネントを1つずつ起動します。最初 に起動するのは、Directory Server と Web コンテナ (Web Server またはアプリケー ションサーバー)によって提供される基本的なサービスです。Java ES は、インストー ル中にこれらのサービスの実行可能インスタンスを作成します。Portal Server と Access Manager は Web コンテナ内で実行されるため、Web コンテナを起動するとそ れらも起動されます。

Java ES コンポーネントセット全体を起動するための一般的なシーケンスは、次の表 に示すとおりです。左側の列は起動手順の実行順序、中央の列は作業の内容、右側の 列は作業の実行手順が解説されている場所をそれぞれ示しています。

表 7-1 Java ES の推奨起動シーケンス

| 順序 | 実行するタスク                                                                                                    | 説明の場所                                                  |
|----|----------------------------------------------------------------------------------------------------|--------------------------------------------------------|
| 1  | Directory Server を起動します。                                                                                                    |                                                        |
|    | A. Directory Server を起動しま<br>す。                                                                                                    | 176 ページの「Directory Server の起動と停止」                      |
|    | B. 管理サーバーを起動します。                                                                                                    | 170 ページの「管理サーバーとサーバーコン<br>ソールの起動と停止」                   |
|    | C. サーバーコンソールを起動しま<br>す。                                                                                                    | 170 ページの「管理サーバーとサーバーコン<br>ソールの起動と停止」                   |
| 2  | Directory Proxy Server を起動しま<br>す。                                                                                                    | 175 ページの「Directory Proxy Server の起動と<br>停止」            |
| 3  | 使用する Web コンテナを起動しま<br>す。Access Manager と Portal<br>Server がインストールされている<br>場合は、それらが起動されます。<br>Communications Express がインス<br>トールおよび設定されている場合<br>には、これも起動されます。 |                                                        |
|    | Application Server を起動します<br>(Message Queue も起動)。                                                                                                    | 172 ページの「Application Server の起動と停<br>止」                |
|    | Web Server を起動します。                                                                                                    | 185 ページの「Web Server の起動と停止」                            |
|    | IBM WebSphere Server を起動しま<br>す。                                                                                                    | このサーバーに関しては、サードパーティーの<br>資料を参照してください。                  |
|    | BEA WebLogic Server を起動しま<br>す。                                                                                                    | このサーバーに関しては、サードパーティーの<br>資料を参照してください。                  |
| 4  | Access Manager を起動します。                                                                                                    | 170 ページの「Access Manager の起動と停止」                        |
| 5  | Portal Server Secure Remote<br>Access を起動します。                                                                                                    | 182 ページの「Portal Server Secure Remote<br>Access の起動と停止」 |
| 6  | Service Registry を起動します                                                                                                    | 183 ページの「Service Registry の起動と停止」                      |
| 7  | Instant Messaging を起動します。                                                                                                    | 177 ページの「Instant Messaging サーバーとマ<br>ルチプレクサの起動と停止」     |
| 8  | Messaging Server を起動します。                                                                                                    | 179 ページの「Messaging Server の起動と停止」                      |
| 9  | Calendar Server を起動します。                                                                                                    | 174 ページの「Calendar Server の起動と停止」                       |

Java ES コンポーネントセット全体を停止するときは、このシーケンスと逆の順序で 行います。

第7章・インストール済みコンポーネントの確認 169

## Access Manager の起動と停止

Access Manager を起動および停止するには、その実行元となる Web コンテナを起動 および停止します。

#### ▼ Access Manager のログインページへのアクセス

ログインページへのアクセス方法は、Access Manager に対して行ったインストールの タイプに応じて異なります。

■ レガシータイプ (6.x):

http://webcontainer-host/:/port/amconsole

または

http://webcontainer-host/:/port/amserver

- レルムタイプ (7.x):
   http://webcontainer-host/:/port/amserver
- 手順 1. 次の URL 形式を指定して、デフォルトページにアクセスします。

http://web\_container-host:port/amconsole

Access Manager のログインページが表示されます。

2. ログインします。

Access Manager へのログインが成功することにより、このソフトウェアが正常に 配備されていることを確認できます。デフォルトの管理者アカウントは、 amadmin です。

## 管理サーバーとサーバーコンソールの起 動と停止

ここでは、管理サーバーとサーバーコンソールの起動と停止の手順について説明しま す。詳細については、『Sun Java System Administration Server 5 2005Q1 Administration Guide』の「Starting and Stopping Administration Server」を参照し てください。管理サーバーは Directory Server に依存しています。

**<sup>170</sup>** Sun Java Enterprise System 2005Q4 インストールガイド(UNIX 版) • 2005 年 10 月

#### ▼ 管理サーバーの起動

手順 1. 次のコマンドを入力します。

Solaris OS の場合: /var/opt/mps/serverroot/start-admin

Solaris OS 以外の場合: サーバーのルートディレクトリに移動し、 ./start-admin と入力します。

2. 管理サーバープロセスが実行中であることを確認します。たとえば、Solaris OS の場合は次のようにします。

/usr/bin/ps -ef | grep admin-serv/config

./uxwdog -e -d /var/opt/mps/serverroot/admin-serv/config
ns-httpd -d /var/opt/mps/serverroot/admin-serv/config ns-httpd -d
/var/opt/mps/serverroot/admin-serv/config ns-httpd -d
/var/opt/mps/serverroot/admin-serv/config

#### ▼ サーバーコンソールの起動

- 手順 1. 必要に応じて \$DISPLAY 変数を設定し、ホストでサーバーコンソールを表示しま す。
  - 2. 管理サーバープロセスが実行中であることを確認します。たとえば、Solaris OS の場合は次のようにします。

/usr/bin/ps -ef | grep admin-serv/config

./uxwdog -e -d /var/opt/mps/serverroot/admin-serv /config ns-httpd -d /var/opt/mps/serverroot/admin-serv /config ns-httpd -d /var/opt/mps/serverroot/admin-serv/config ns-httpd -d /var/opt/mps/serverroot/admin-serv/config ns-httpd -d /var/opt/mps/serverroot/admin-serv/config

3. 次のコマンドを入力します。

Solaris OS の場合: /usr/sbin/mpsadmserver startconsole

Solaris OS 以外の場合: サーバーのルートディレクトリに移動し、startconsole と入力します。

4. サーバーコンソールプロセスが実行中であることを確認します。たとえば、 Solaris OS の場合は次のようにします。

/usr/bin/ps -ef | grep console

orion 4871 4812 0 17:46:03 pts/2 0:00 /bin/sh/usr/sbin/mpsconsole orion 4990 4871 0 17:46:04 pts/2 0:00 /var/opt/mps/serverroot/startconsole orion 4812 4418 0 17:46:02 pts/2 0:00 /bin/sh/usr/sbin/mpsadmserver startconsole

第7章・インストール済みコンポーネントの確認 171

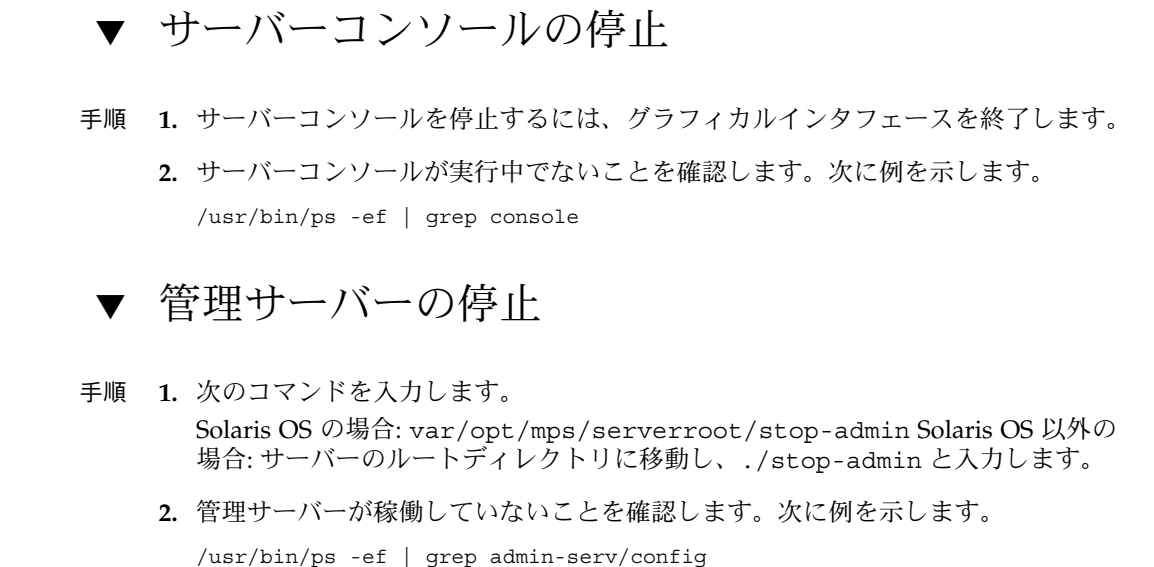

Application Server の起動と停止

Application Server は「ドメイン」として設定されます。インストーラは、デフォルトのポート番号 4849 を使ってデフォルトの管理ドメインを作成します。管理サーバーのインスタンス名は、「server」です。Application Server を使用するには、ドメインを起動し、グラフィカルな管理コンソールにアクセスします。詳細については、『Sun Java System Application Server Enterprise Edition 8.1 2005Q2 Administration Guide』の第1章「Getting Started」を参照してください。

注 - Application Server を起動すると Message Queue も起動されます。

▼ Application Server のドメインの起動

手順 1. コマンド行で、*ApplicationServer-base/bin* ディレクトリに移動し、次のコマンドを 入力します。

% asadmin start-domain --user admin-id --passwordfile \
path\_to\_admin-password\_file domainname

オプション部分には、インストール時に指定した値を入力してください。サーバー が起動中であることを通知するメッセージが表示されます。

Starting Domain domain1, please wait. Log redirected to install\_dir...

起動プロセスが完了すると、さらに次のメッセージが表示されます。

Domain domain1 started

2. Application Server プロセスが実行中であることを確認します。たとえば、 Solaris OS の場合は次のようにします。

/usr/bin/ps -ef | grep appserv

/opt/SUNWappserver/appserver/lib/appservDAS domain1

#### ▼ 管理コンソールへのアクセス

手順 ● 管理コンソールにアクセスするには、ブラウザで次の URL 形式を使用します。 https://localhost:port

> Application Server をインストールしたホストでブラウザを実行している場合は、 ホスト名に *localhost* を指定します。ブラウザが別のシステム上にある場合は、 *localhost* の代わりに Application Server ソフトウェアを実行しているシステムの名 前を指定します。port 変数には、インストール時に割り当てられた管理ポート番号 を指定します。インストール時に割り当てられるデフォルトのポート番号は 4849 です。

https://mycomputer.example.com:4849

管理コンソールのログイン画面が表示されるはずです。

注 - Application Server のインストール方法、ドメイン管理サーバー、およびさま ざまなポート番号と概念の詳細については、『Sun Java System Application Server Enterprise Edition 8.1 2005Q2 Installation Guide』を参照してください。

#### ▼ Application Server の停止

- 手順 1. コマンド行で、ApplicationServer-base/bin ディレクトリに移動します。
  - 次のコマンドを入力して Application Server インスタンスを停止します。
     ./asadmin stop-domain --domain domain1
  - 3. Application Server が稼働していないことを確認します。次に例を示します。 /usr/bin/ps -ef | grep appservd

第7章・インストール済みコンポーネントの確認 173

## Calendar Server の起動と停止

Calendar Server は Directory Server に依存しています。

#### ▼ Calendar Server の起動

手順 1. sbin ディレクトリに移動します。 Solaris OS の場合: /opt/SUNWics5/cal/sbin

Linux の場合: /opt/sun/calendar/cal/sbin

2. 次のコマンドを入力して Calendar Server を起動します。

./start-cal

**3. Calendar Server** プロセスが実行中であることを確認します。たとえば、**Solaris OS** の場合は次のようにします。

```
/usr/bin/ps -ef | grep cal
/opt/SUNWics5/cal/lib/cshttpd -d 3
/opt/SUNWics5/cal/lib/enpd -p 57997 -c config/ics.conf
/opt/SUNWics5/cal/lib/csadmind
/opt/SUNWics5/cal/lib/csnotifyd
```

## ▼ Calendar Server のグラフィカルインタフェースへのアクセス

手順 • Calendar Server で指定している LDAP ディレクトリにすでにデータがプロビジョニングされている場合は、Calendar Server にログインできます。ブラウザで、http:// hostname.domainname [:port] という形式で Calendar Server にアクセスします。次に例を示します。

http://mycomputer.example.com:89

初回ログイン時に、Calendar Server はデフォルトカレンダを作成します。 Calendar Server にログインすることにより、インストールが成功したことを確認 できます。

174 Sun Java Enterprise System 2005Q4 インストールガイド(UNIX 版) • 2005 年 10 月

#### ▼ Calendar Server の停止

手順 1. sbin ディレクトリに移動します。 Solaris OS の場合: /opt/SUNWics5/cal/sbin

Linux の場合: /opt/sun/calendar/cal/sbin

2. 次のコマンドを入力して Calendar Server を停止します。

./stop-cal

3. Calendar Server が稼働していないことを確認します。次に例を示します。 /usr/bin/ps -ef | grep cal

## Communications Express の起動と停止

Communications Express は Web ベースの通信クライアントで、アドレス帳、メール クライアント、およびカレンダからなっています。Web ブラウザのアドレスフィール ドに次の URL を入力すると、Communications Express にアクセスします。

http://webcontainer-host: webcontainer-port/URI path

各オプションの意味は次のとおりです。

- webcontainer-host は、Communications Express アプリケーションが設定されている Web コンテナインスタンスのホスト名です。
- webcontainer-port は、Communications Express が設定されている Web コンテナイ ンスタンスのポート番号です。
- URI path は Communications Express が配備されている URI です。

## Directory Proxy Server の起動と停止

UNIX タイプのすべてのシステムで、サーバーが 1024 未満の番号のポートで稼働して いる場合は、ルートとしてログインします。 1024 以上の番号のポートで稼働してい る場合は、ルートまたはサーバーの管理者アカウントとしてログインします。 Directory Proxy Server は管理サーバーに依存しています。

第7章・インストール済みコンポーネントの確認 175

#### ▼ Directory Proxy Server の起動

手順 1. DirectoryProxyServer-base/dps-instancename に移動します。ここで、instancename は通常はホスト名です。たとえば、デフォルトのディレクトリは次のとおりです。

cd /var/opt/mps/serverroot/dps-host1

2. 次のコマンドを入力して Directory Proxy Server プロセスを起動します。

./start-dps

3. Directory Proxy Server プロセスが実行中であることを確認します。たとえば、 Solaris OS の場合は次のようにします。

/usr/bin/ps -ef | grep dps

./ldapfwd -t /var/opt/mps/serverroot/dps-or03/etc/tailor.txt

#### ▼ Directory Proxy Server の停止

手順 1. DirectoryProxyServer-base/dps-instancename に移動します。ここで、instancename は通常はホスト名です。たとえば、デフォルトのディレクトリは次のとおりです。

cd /var/opt/mps/serverroot/dps-host1

- 次のコマンドを入力して Directory Proxy Server プロセスを停止します。
   ./stop-dps
- 3. Directory Proxy Server が稼働していないことを確認します。次に例を示します。 /usr/bin/ps -ef | grep dps

## Directory Server の起動と停止

Directory Server がクラスタの一部である場合は、論理ホストのアクティブノードで 作業していることを確認してください。Directory Server には依存関係がありません。

#### ▼ Directory Server の起動

- 手順 1. Directory Server を起動するには、次のいずれかのコマンドを使用します。
  - Directory Server 5.2 がデフォルトバージョンである場合:

**<sup>176</sup>** Sun Java Enterprise System 2005Q4 インストールガイド(UNIX 版) • 2005 年 10 月

Solaris OS の場合: /usr/sbin/directoryserver start Linux の場合: /opt/sun/sbin/directoryserver start

 Directory Server 5.2 がデフォルトバージョンで「ない」場合: Solaris OS の場合: /usr/sbin/directoryserver -useversion 5.2 start

Linux の場合: /opt/sun/sbin/directoryserver -useversion 5.2 start

**2.** Directory Server プロセスが実行中であることを確認します。たとえば、Solaris OS の場合は次のようにします。

/usr/bin/ps -ef | grep slapd

```
./ns-slapd -D /var/opt/mps/serverroot/slapd-host1 -i /var/opt/mps/ \
serverroot/slapd-host1
```

#### ▼ Directory Server の停止

- 手順 1. Directory Server を停止するには、次のいずれかのコマンドを使用します。
  - Directory Server 5.2 がデフォルトバージョンである場合: Solaris OS の場合: /usr/sbin/directoryserver stop Linux の場合: /opt/sun/sbin/directoryserver stop
  - Directory Server 5.2 がデフォルトバージョンで「ない」場合: Solaris OS の場合: /usr/sbin/directoryserver -useversion 5.2 stop Linux の場合: /opt/sun/sbin/directoryserver -useversion 5.2 stop
  - 2. Directory Server が稼働していないことを確認します。次に例を示します。

/usr/bin/ps -ef | grep slapd

## Instant Messaging サーバーとマルチプ レクサの起動と停止

Instant Messaging サーバーが起動すると、Sun Java System Instant Messenger クライ アントはこのサーバーに接続します。Instant Messaging サーバーを停止すると、すべ ての接続が閉じ、クライアントはすべて切断されます。インスタンスごとの設定で、 有効にする対象をマルチプレクサのみ、サーバーのみ、または両方のコンポーネント のいずれかに指定できます。Instant Messaging は Directory Server と Web Server に 依存しています。

第7章・インストール済みコンポーネントの確認 177

注 – Instant Messaging クライアント (および Windows オペレーティングシステム上 のサーバー)の起動方法の詳細については、『Sun Java System Instant Messaging 7 2005Q1 Administration Guide』を参照してください。

## ▼ Instant Messaging サーバーとマルチプレクサの起動

手順 1. InstantMessaging-base/sbin/ディレクトリに移動します。次に例を示します。 Solaris OS の場合: cd /opt/SUNWiim/sbin

Linux の場合: cd /opt/sun/im/sbin

2. 次のコマンドを入力して、Instant Messaging サーバーとマルチプレクサプロセス を起動します。

./imadmin start

3. Instant Messaging プロセスが実行中であることを確認します。

./imadmin status
Server [UP}
Multiplexor [UP]
Agent:calendar [DOWN]
Watchdoq [UP]

#### ▼ Instant Messaging の停止

手順 1. InstantMessaging-base/sbin/ディレクトリに移動します。次に例を示します。 Solaris OS の場合: cd /opt/SUNWiim/sbin

Linux の場合: cd /opt/sun/im/sbin

2. 次のコマンドを入力して、Instant Messaging サーバーとマルチプレクサプロセス を起動します。

./imadmin stop

3. Instant Messaging プロセスが実行していないことを確認します。

./imadmin check

## Message Queue の起動

Message Queue サービスの中心となるのは Message Server です。Message Server は、1 つまたは複数のブローカを使ってメッセージルーティングとメッセージ配信の サービスを実行します。imqbrokerd コマンドを実行すると、ブローカが起動しま す。

#### ▼ Message Queue Message Server ブローカの起動

- 手順 1. MessageQueue-base/bin ディレクトリに移動します。
  - 2. 次のコマンドを入力して Message Queue Message Server ブローカを起動しま す。

./imqbrokerd

 ブローカプロセスが実行中であることを確認します。次に例を示します。 Solaris OS の場合: /usr/bin/ps -ef | grep imqbrokerd

/bin/sh /usr/bin/imqbrokerd

Linux の場合: /bin/ps -ef | grep imqbrokerd

/bin/sh ./imqbrokerd

## Messaging Server の起動と停止

Messaging Server の start-msg ユーティリティーは、Messaging Server のすべての プロセス、または任意に指定した1つのサービスを起動します。どのサービスを起動 するかは、その設定パラメータを有効または無効にすることで制御できます。 Messaging Server は Directory Server と管理サーバーに依存しています。

#### ▼ Messaging Server の起動

- 手順 1. MessagingServer-base/sbin ディレクトリに移動します。
  - 2. 次のコマンドを入力して Messaging Server を起動します。

./start-msg

第7章・インストール済みコンポーネントの確認 179

3. Messaging Server プロセスが実行中であることを確認します。

表示されるプロセスは、使用するように設定されている Messaging Server 機能に よって異なります。

```
/usr/bin/ps -ef | grep SUNWmsgsr
/opt/SUNWmsgsr/lib/enpd
/opt/SUNWmsgsr/lib/stored -d
/opt/SUNWmsgsr/lib/popd -d 5
/opt/SUNWmsgsr/lib/imapd -d 5 -D 6
/opt/SUNWmsgsr/lib/dispatcher
/opt/SUNWmsgsr/lib/job_controller
/opt/SUNWmsgsr/lib/tcp_lmtp_server
/opt/SUNWmsgsr/lib/tcp_smtp_server
/opt/SUNWmsgsr/lib/tcp_smtp_server
/opt/SUNWmsgsr/lib/imsched
/opt/SUNWmsgsr/lib/imsched
```

#### ▼ Messaging Server の停止

- 手順 1. MessagingServer-base/sbin ディレクトリに移動します。
  - 2. 次のコマンドを入力して Messaging Server を停止します。

./stop-msg

3. Messaging Server プロセスが実行されていないことを確認します。次に例を示します。

/usr/bin/ps -ef | grep SUNWmsgsr

実行中トランザクションが完了するまで待機するため、一部の Messaging Server プロセスは停止まで数分かかることがあります。

#### ▼ Messenger Express へのアクセス

Messenger Express は Web ベースの電子メールプログラムで、このプログラムを使用 すると、エンドユーザーはブラウザから自分のメールボックスにアクセスできます。

手順 1. Messaging Server で指定している LDAP ディレクトリにすでにデータがプロビジョニングされている場合は、ブラウザからログインできます。http:// hostname.domainname[: port] という形式で Messenger Express にアクセスします。 次に例を示します。

http://mycomputer.example.com:80

- 2. LDAP ディレクトリにまだプロビジョニングされていない場合は、admin として、設定時に入力したパスワードを指定してログインできます。
- 180 Sun Java Enterprise System 2005Q4 インストールガイド(UNIX 版) 2005 年 10 月
## Web コンテナの起動と Portal Server デ スクトップへのアクセス

Portal Server の起動と停止のメカニズムは、実行先の Web コンテナ (Sun Java Systems またはサードパーティー製)の起動と停止のメカニズムの一部です。また、 Directory Server、Access Manager、および Access Manager SDK にも依存します。イ ンストールと設定のあとで Sun の Web コンテナ、Access Manager、および Portal Server を起動する方法については、次の各節を参照してください。

- 172 ページの「Application Server の起動と停止」
- 185 ページの「Web Server の起動と停止」

Portal Server は、Access Manager の管理コンソールを使って管理されます。Access Manager の管理コンソールを開く方法については、170 ページの「Access Manager の 起動と停止」を参照してください。

エンドユーザー Portal Server Desktop にアクセスする手順は、以下のとおりです。

#### ▼ Sun Web コンテナから Portal Server デスクトップ へのアクセス

手順 1. ブラウザに次の URL を指定して、サンプルデスクトップを表示します。

http://servername:port/portal

サンプルデスクトップを表示することで、Portal Server が正常に配備されていることを確認できます。

2. モバイル装置の場合は、次の URL を使用します。

http://servername:port/portal/dt

## ▼ BEA WebLogic から Portal Server デスクトップへのアクセス

手順 ● 新しいブラウザに次の URL を指定して、サンプルデスクトップを表示します。 http://beaweblogic-host: port/portal

サンプルデスクトップを表示することで、Portal Server が正常に BEA WebLogic に配備されていることを確認できます。

第7章・インストール済みコンポーネントの確認 181

## ▼ IBM WebSphere から Portal Server デスクトップへのアクセス

手順 ● 新しいブラウザに次の URL を指定して、サンプルデスクトップを表示します。 http://*ibmwebsphere-hostname: port*/portal

サンプルデスクトップを表示することで、Portal Server が正常に IBM WebSphere に配備されていることを確認できます。

# Portal Server Secure Remote Access の起動と停止

Portal Server の Secure Remote Access コンポーネントにはブラウザ用にセキュリ ティー保護されたリモートアクセスが備わっているため、リモートデバイスの Java テ クノロジ対応ブラウザから、ポータルのコンテンツやサービスにアクセスすることが できます。ゲートウェイコンポーネントは、リモートユーザーごとにインタフェース を確立して、内部の Web サーバーとアプリケーションサーバーからのコンテンツを安 全に配信します。Portal Server Secure Remote Access は、Portal Server と、Access Manager または Access Manager SDK に依存しています。

## ▼ Portal Server Secure Remote Access ゲートウェイ の起動

手順 1. ゲートウェイコンポーネントをインストールし必要なプロファイルを作成したあと に、次のコマンドを実行してゲートウェイを起動します。

/gateway-install-root/SUNWps/bin/gateway -n default start

default は、インストール時に作成されたデフォルトのゲートウェイプロファイ ルです。あとで独自に新しいプロファイルを作成し、そのプロファイルを指定して ゲートウェイを再起動することもできます。

2. 次のコマンドを実行して、指定したポートでゲートウェイが動作しているかどうか をチェックします。

netstat -a | grep port-number

デフォルトのゲートウェイポートは443です。

**182** Sun Java Enterprise System 2005Q4 インストールガイド(UNIX 版) • 2005 年 10 月

## ▼ Portal Server Secure Remote Access ゲートウェイ の停止

手順 1. 次のコマンドを入力してゲートウェイを停止します。

/gateway-install-root/SUNWps/bin/gateway stop

このコマンドを実行すると、指定したホスト上で動作中のすべてのゲートウェイイ ンスタンスが停止します。

 次のコマンドを実行して、指定したポートでゲートウェイが動作していないか チェックします。

/usr/bin/ps -ef | entsys

## Service Registry の起動と停止

Service Registry をインストールすると、Application Server ドメインが次の場所に作成されます。

- Solaris OS の場合: /var/opt/SUNWsoar/domains/registry
- Linux の場合:/var/opt/sun/SUNWsoar/domains/registry

管理ドメインのポート番号は 6489 です。Service Registry は自動的に、registry ド メイン内の Web アプリケーションとして配備されます。

#### ▼ Service Registry の起動

手順 1. Service Registry のインストールディレクトリに移動します。 Solaris OS の場合: cd /opt/SUNWsoar/install

Linux の場合: cd /opt/sun/SUNWsoar/install

2. 次のコマンドを実行します。

Solaris OS の場合: /usr/sfw/bin/ant -f ./build-install.xml appserver.domain.start

Linux の場合:/opt/sun/bin/ant --noconfig -f ./build-install.xml appserver.domain.start

次の手順 サーバーが起動中であることを通知するメッセージが表示されます。起動プロセスが 完了すると、追加メッセージが表示されます。

第7章・インストール済みコンポーネントの確認 183

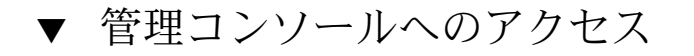

手順 1. Service Registry ドメイン用の管理コンソールにアクセスするには、ブラウザで次の URL 形式を使用します。

https://hostname:port

 Application Server と Service Registry がインストールされているシステム上で Web ブラウザを実行している場合には、ローカルホストを hostname として指定し ます。

それ以外の場合は、ローカルホストを hostname として指定する代わりに、 Application Server ソフトウェアが稼働しているシステムの名前を指定します。

インストール時に割り当てられるデフォルトのポート番号は 6489 です。次に例を 示します。

https://mycomputer.example.com:6489

次の手順 管理コンソールのログイン画面が表示されるはずです。デフォルトのログイン名とパ スワードは、次のとおりです。ログイン名: admin パスワード: 12345678

## ▼ Service Registry の停止

手順 1. Service Registry のインストールディレクトリに移動します。 Solaris OS の場合: cd /opt/SUNWsoar/install

Linux の場合: cd /opt/sun/SUNWsoar/install

次のコマンドを実行します。
 Solaris OS の場合: /usr/sfw/bin/ant -f ./build-install.xml appserver.domain.stop

Linux の場合: /opt/sun/bin/ant --noconfig -f ./build-install.xml appserver.domain.stop

3. ドメインを停止したあとすぐに再起動したい場合には、Ant ターゲット appserver.domain.bounce を使用します。

# Sun Cluster ソフトウェアの停止と再起動

Sun Cluster ソフトウェアは他のコンポーネントのように起動または停止されることは ありませんが、再起動時に非クラスタモードに変更することでソフトウェアを停止す ることは可能です。手順については、『Sun Cluster System Administration Guide for Solaris OS』を参照してください。

## Web Server の起動と停止

Web Server のインストール時には、デフォルトで2つのサーバーインスタンスがイン ストールされます。管理サーバーインスタンスと Web Server インスタンスです。Web Server には依存関係がありません。

## ▼ Web Server Administration Server とインスタンス の起動

- 手順 1. コマンド行で、WebServer-base/https-admserv ディレクトリに移動します。
  - 2. 次のコマンドを入力して Web Server 管理プロセスを起動します。

./start

- 3. WebServer-base/https-hostname.domainname に移動します。
- 4. 次のコマンドを入力して Web Server インスタンスを起動します。

./start

次のメッセージが表示されるはずです。startup: Server started successfully.

5. 2つの Web Server プロセスが実行中であることを確認します。たとえば、Solaris OS の場合は次のようにします。

/usr/bin/ps -ef | grep SUNWwbsvr

./webservd-wdog -r /opt/SUNWwbsvr -d /opt/SUNWwbsvr/https-admserv/config -n http ./webservd-wdog -r /opt/SUNWwbsvr -d /opt/SUNWwbsvr/https-host1.example.com webservd -r /opt/SUNWwbsvr -d /opt/SUNWwbsvr/https-admserv/config -n https-admserv

第7章・インストール済みコンポーネントの確認 185

webservd -r /opt/SUNWwbsvr -d /opt/SUNWwbsvr/https-admserv/config -n https-admserv webservd -r /opt/SUNWwbsvr -d /opt/SUNWwbsvr/https-hostl.example.com/config webservd -r /opt/SUNWwbsvr -d /opt/SUNWwbsvr/https-hostl.example.com/config

6. 管理サーバーのグラフィカルインタフェースにアクセスします。

ブラウザで、http://hostname .domainname :adminport という形式で入力しま す。次に例を示します。

http://host1.example.com:8888

ログインすることにより、インストールが成功したことを確認できます。

### ▼ Web Server Administration Server とインスタンス の停止

- 手順 1. コマンド行で、WebServer-base/https-admserv ディレクトリに移動します。
  - 次のコマンドを入力して Web Server 管理プロセスを停止します。
     ./stop
  - 3. WebServer-base/https-hostname.domainname に移動します。
  - 次のコマンドを入力して Web Server インスタンスを停止します。
     ./stop
  - 5. Web Server プロセスが実行していないことを確認します。次に例を示します。 ps -ef | grep SUNWwbsvr

## Web Proxy Server の起動と停止

ここでは、Web Proxy Server を起動および停止するための手順を説明します。

▼ Web Proxy Server の管理サーバーとインスタンス の起動

Web Server 管理サーバーインスタンスおよび Web Proxy Server インスタンスをイン ストールする場合。

手順 1. コマンド行で、WebProxyServer-base/proxy-admserv に移動し、管理サーバーを 起動します。

**<sup>186</sup>** Sun Java Enterprise System 2005Q4 インストールガイド(UNIX 版)・2005 年 10 月

- Solaris OS の場合: /opt/SUNWproxy/proxy-admin start
- Linux の場合: /opt/sun/webproxyserver/proxy-admin start
- コマンド行で、WebProsyServer-base/proxy-hostname.domainname に移動し、Web Proxy Server インスタンスを起動します。
  - Solaris OS の場合: /opt/SUNWproxy/proxy-server1 start
  - Linux の場合: /opt/sun/webproxyserver/proxy-server1 start
- ▼ 管理サーバーのグラフィカルインタフェースへの アクセス
- 手順 http://hostname.domainname:adminport という形式で管理サーバーのグラフィカ ルインタフェースにアクセスします。次に例を示します。

http://host1/example.com:8888

ログインすることにより、インストールが成功したことを確認できます。

#### ▼ Web Proxy Server の停止

- 手順 1. コマンド行で、WebProxyServer-base/proxy-admserv に移動し、管理サーバーを 停止します。
  - Solaris OS の場合: /opt/SUNWproxy/proxy-admin stop
  - Linux の場合: /opt/sun/webproxyserver/proxy-admin stop
  - 2. コマンド行で、WebProxyServer-base/proxy-hostname.domain に移動し、Web Proxy Server インスタンスを停止します。
    - Solaris OS の場合: /opt/SUNWproxy/proxy-server1 stop
    - Linux の場合: /opt/sun/webproxyserver/proxy-server1 stop

## 次の手順

この章を終えると、インストールと設定を終えた Java ES コンポーネントが正常に機能することの確認が完了します。これでコンポーネントの管理に進むことができます。以下のマニュアルは、その作業を始めるうえで役立ちます。

■ Java ES コンポーネントのマニュアル: http://docs.sun.com/prod/entsys.05Q4

第7章・インストール済みコンポーネントの確認 187

- Sun Cluster System Administration Guide for Solaris OS

   Sun Cluster Data Services Planning and Administration Guide for Solaris OS

第8章

## コンポーネントのアンインストール

この章では、Java ES インストーラを使用してインストールした Sun Java™ Enterprise System (Java ES) コンポーネントをアンインストールする方法について説 明します。

この章で説明する内容は、次のとおりです。

- 189 ページの「アンインストーラのしくみ」
- 192 ページの「アンインストールの前提条件」
- 193 ページの「アンインストールの計画」
- 210ページの「アンインストーラの実行」
- 218 ページの「Sun Cluster ソフトウェアのアンインストール」
- 218ページの「アンインストール後の作業」

## アンインストーラのしくみ

Java ES には、Java ES インストーラを使用してシステムにインストールしたコンポー ネントを削除するためのアンインストールプログラムが用意されています。Java ES インストーラと同じく、アンインストーラは、グラフィカル、テキストベース、また はサイレントの各モードで実行できます。

Java ES インストーラはインストール中に、Java ES アンインストーラを次の場所に配置します。

- Solaris OS の場合: /var/sadm/prod/SUNWentsys4
- Linux の場合: /var/sadm/prod/sun-entsys4

注-オプションの-noパラメータを使用して、ソフトウェアをアンインストールしない設定でアンインストーラを実行することができます。このオプションは、アンインストーラの動作に慣れるのに役立つだけでなく、状態ファイルを作成してサイレントアンインストールにそれを使用する場合にも便利です。

#### アンインストーラの制限

Java ES インストーラと同じく、アンインストーラは、グラフィカル、テキストベース、またはサイレントの各モードで実行できます。

- アンインストーラによって削除されるのは、Java ES インストーラによってインストールされたコンポーネント製品だけです。Java ES インストーラを使用せずにインストールしたコンポーネントの削除については、各コンポーネントのドキュメントに記載されている操作手順を参照してください。
- アンインストーラの実行は、Java ES コンポーネントがインストールされている 個々のホストごとに行う必要があります。リモートアンインストールはサポートさ れていません。削除するコンポーネントを、ホストごとに1つまたは複数選択する ことができます。
- アンインストーラは Java ES 共有コンポーネントを削除しません。
- アンインストーラによって、設定ファイルとユーザーデータファイルが削除される 場合があります。これらのファイルはコンポーネントによって異なります。
   アンインストールプロセスが完了したあとで、一部のファイルとディレクトリの削 除が必要になる場合もあります。製品別の情報については、194ページの「Java ES コンポーネントのアンインストール動作の確認」を参照してください。
- アンインストーラは、コンポーネントの依存関係をチェックし、依存が検出された 場合は警告メッセージを出力します。ただし、そのチェック対象はアンインストー ラが実行されているシステムだけです。
- アンインストーラがサードパーティー製の Web コンテナのインストール設定を解除することはありません。
- アンインストーラが Web コンテナでの Access Manager SDK のインストール設定 を解除することはありません。Web コンテナの再設定は、元の classpath に戻すな どして手動で行う必要があります。

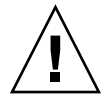

注意 – Sun Cluster ソフトウェアがインストールされているが、クラスタノードの設定 に一度も使用されていない場合を除き、Sun Cluster ソフトウェアの削除にはアンイン ストーラを使用しないでください。詳細については、218 ページの「Sun Cluster ソフ トウェアのアンインストール」を参照してください。

#### 相互依存関係の処理

アンインストーラの動作は、インストールしたコンポーネント、および各コンポーネ ントの相互関係によって異なります。

 アンインストーラは、同一ホストにインストールされている製品間の依存関係を認 識します。同一ホスト上で依存関係を持つコンポーネントをアンインストールしよ うとすると、アンインストーラは警告を出力します。

たとえば、Portal Server がインストールされているホストから Access Manager を アンインストールしようとすると、Portal Server は Access Manager がないと機能 できないことを、アンインストーラが警告します。

 通常は、他のコンポーネントが依存していないコンポーネントはアンインストール できます。

たとえば、Portal Server は Access Manager に依存していますが、Access Manager は Portal Server に依存していません。Portal Server をアンインストールしようと した場合、Access Manager は Portal Server がなくても機能できるため、アンイン ストーラは警告を発行しません。

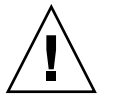

注意 – コンポーネント製品をアンインストールするときは、どの製品がそのコンポー ネントをサポートするように設定されているかを調べ、必要であれば追加の設定を行 います。必要な追加設定を行わない場合、存在しなくなった製品をサポートするよう に設定されたコンポーネントがシステムに残されることになります。

アンインストーラは、次の相互依存関係を認識しません。

- リモートホストからの依存関係
- 設定による依存関係

リモートホストからのコンポーネント依存関係

コンポーネントの依存関係のなかには、リモートホストに配備されたコンポーネント によって解決できるものもあります。アンインストーラはこのような依存関係を認識 しません。

たとえば、Directory Server をアンインストールする場合、アンインストーラは、 Access Manager が Directory Server に依存することを、両製品が同じホスト上に配備 されている場合でも警告しません。これは、別のホスト上の別の Directory Server イ ンスタンスが Access Manager をサポートする「可能性がある」からです。

#### 設定によるコンポーネントの依存関係

アンインストーラは、インストール後の設定によって生じるコンポーネント間の依存 関係を認識しません。

たとえば、同じホストに Portal Server と Calendar Server をインストールし、Portal Server のカレンダチャネルとして Calendar Server を使用するように Portal Server を 設定したとします。この設定により、Portal Server は Calendar Server に依存しま す。ただし、そのあとで Calendar Server をアンインストールしようとしても、アン インストーラはインストール後の設定を認識していないため、Portal Server が Calendar Server に依存することを警告しません。

## アンインストールの前提条件

次の表は、アンインストールの前に必要なタスクを示しています。タスクによって は、ご使用の環境に適用されない場合もあります。

左の列には作業の実行順序が、右の列にはその他の有用情報や手順の参照先が、それ ぞれ記載されています。

表8-1 アンインストール前のチェックリスト

| 作業の説明                                                                                                    | 便利な情報または参照先                                                                                   |
|----------------------------------------------------------------------------------------------------|-----------------------------------------------------------------------------------------------|
| 1. アンインストールする各コンポーネントの要求や動作を確認します。                                                                                                    | 194 ページの「Java ES コンポーネントのアン<br>インストール動作の確認」                                                   |
| 2. 設定によって生じるコンポーネント間の依存関係を調べ、デー<br>タのバックアップ、依存コンポーネントの設定変更による依存関<br>係の解消、適切な順序でのコンポーネントのアンインストールな<br>ど、適切な対応をとる必要があります。                               | 191 ページの「相互依存関係の処理」                                                                           |
| 3. 製品レジストリファイルのコピーを作成します。このバック<br>アップコピーは、アンインストールが失敗した場合にシステムを                                                                                       | Solaris OS の場合:<br>/var/sadm/install/productregistry                                          |
| 復旧するのに役立ちます。                                                                                                    | Linux の場合:<br>/var/opt/sun/install/productregistry                                            |
| 4. 以後のインストールでデータの再利用を考えている場合は、ア<br>ンインストールするコンポーネントの設定データまたはユーザー<br>データをバックアップまたはアーカイブします。                                                            | 194 ページの「Java ES コンポーネントのアン<br>インストール動作の確認」                                                   |
| 5. 設定ディレクトリをホストする Directory Server インスタンス<br>が稼働していることを確認します。注: ほとんどの場合、Web コ<br>ンテナと Directory Server は稼働させておきますが、その他の<br>サーバーはアンインストール前にシャットダウンします。 | アンインストールするコンポーネントの設定<br>をアンインストーラが正しく解除するには、<br>この Directory Server インスタンスが稼働し<br>ている必要があります。 |
| 6. 必要に応じて、管理サーバー、Directory Server、Access<br>Manager の管理者アクセス情報を収集します。                                                                                 | 208 ページの「アンインストーラ用の管理者<br>アクセス権の付与」                                                           |

192 Sun Java Enterprise System 2005Q4 インストールガイド(UNIX 版) • 2005 年 10 月

| 表 <b>8-1</b> アンインストール前のチェックリスト | (続き) |
|--------------------------------|------|
|--------------------------------|------|

| 作業の説明                                                     | 便利な情報または参照先                                       |
|-----------------------------------------------------------|---------------------------------------------------|
| 7. Access Manager をアンインストールする場合、アンインス<br>トール前にスキーマを削除します。 | 次の LDIF ファイルを使ってスキーマを削除<br>します。                   |
|                                                           | /etc/opt/SUNWam/config/ds_remote_schema_uninstall |
| 8. 独自のシステムにインストールされている Messaging Server                   | 管理サーバーの設定解除方法:                                    |
| をアンインストールする前に、管理サーバーの設定を解除します。                            | cd /usr/sbin/mpsadmserver<br>unconfigure          |

## アンインストールの計画

アンインストーラを使用する場合は、データが紛失したり相互依存関係が消失したり しないように、事前にインストール状況を調査して、作業手順の計画を立てる必要が あります。各種 Java ES コンポーネントをアンインストールしたときに、残るコン ポーネントがどのように動作するかを理解しておくことは重要です。

ここで説明する内容は、次のとおりです。

- 193 ページの「インストール済み Java ES ソフトウェアの調査」
- 194 ページの「Java ES コンポーネントのアンインストール動作の確認」
- 208 ページの「アンインストーラ用の管理者アクセス権の付与」

### インストール済み Java ES ソフトウェアの調査

各ホストにすでにインストールされている Java ES コンポーネントソフトウェアを確認するには、次のいずれかの手順を実行します。

### ▼ アンインストーラによるインストール済みソフトウェアの 表示

- 手順 1. root として、アンインストーラが格納されているディレクトリに移動します。
  - Solaris OS の場合: /var/sadm/prod/SUNWentsys4
  - Linux の場合: /var/sadm/prod/sun-entsys4
  - ローカルシステムを調査するために、ソフトウェアをアンインストールしない設定 でアンインストーラを実行します。 グラフィカルモードの場合:

./uninstall -no

テキストベースモードの場合:

./uninstall -no -nodisplay

uninstall コマンドの完全な構文については、253ページの「アンインストール コマンド」を参照してください。

- 3. インストールされている製品のリストが表示されるまでアンインストーラのページ を切り替えます。
- インストールされているコンポーネントのリストを確認したら、アンインストーラ を終了します。 ソフトウェアのアンインストールは行われません。
- ▼ Solaris の prodreg ユーティリティーによるインストール 済みソフトウェアの表示
- 手順 prodreg ユーティリティーを使用して、Java ES コンポーネントを含む、システムにインストールされているすべてのパッケージに関する情報を表示することができます。

この情報は、コンポーネントの依存関係を調べる場合に便利です。また、 prodreg ユーティリティーは、インストールが不完全で、特別な処理が必要な パッケージも示します。Solaris 10 および Solaris 9 オペレーティングシステム、お よび一部のバージョンの Solaris 8 オペレーティングシステムでは、次を実行して このユーティリティーを起動します。

prodreg

詳細については、prodregのマニュアルページを参照してください。

### Java ES コンポーネントのアンインストール動作の 確認

以下の中から関係のある表を調べて、アンインストーラが各 Java ES コンポーネント に対して行う内容を確認してください。さらに、作業手順の計画を立てて、データが 紛失したり相互依存関係が消失したりすることがないようにします。

ここで説明する内容は、次のとおりです。

- 195 ページの「Access Manager のアンインストール動作」
- 196ページの「管理サーバーのアンインストール動作」
- 197 ページの「Application Server のアンインストール動作」
- 198 ページの「Calendar Server のアンインストール動作」
- 199ページの「Communications Express のアンインストール動作」
- 200ページの「Delegated Administrator のアンインストール動作」

- 201 ページの「Directory Server のアンインストール動作」
- 202 ページの「Directory Proxy Server のアンインストール動作」
- 202 ページの「Instant Messaging のアンインストール動作」
- 203 ページの「Messaging Server のアンインストール動作」
- 203 ページの「Message Queue のアンインストール動作」
- 204 ページの「Portal Server のアンインストール動作」
- 205 ページの「Portal Server Secure Remote Access のアンインストール動作」
- 206 ページの「Service Registry のアンインストール動作」
- 207ページの「Sun Cluster のアンインストール動作」
- 207 ページの「Web Server のアンインストール動作」
- 208 ページの「Web Proxy Server のアンインストール動作」

#### Access Manager のアンインストール動作

| 項目                   | 詳細                                                                                                    |
|----------------------|----------------------------------------------------------------------------------------------------|
| 設定データ                | Directory Server のエントリは、Access Manager 固有のデータ<br>を含め、何も削除されません。                                                                                                    |
| 依存                   | Directory Server<br>Web コンテナ                                                                                                    |
| このインストールを必要と<br>する製品 | <ul> <li>Portal Server (Access Manager SDK と同じホスト上に存在する必要がある)</li> <li>Calendar Server (シングルサインオン (SSO) を使用するように設定されている場合)</li> <li>Instant Messaging (Portal Server、SSO を使用するように設定されている場合)</li> <li>Messaging Server (SSO を使用するように設定されている場合)</li> <li>Communications Express (SSO を使用するように設定されている場合)</li> </ul> |
| アンインストール前の作業         |                                                                                                    |

表 8-2 Access Manager のアンインストールの詳細

 表 8-2 Access Manager のアンインストールの詳細 (続き)

 項目
 詳細

| アンインストール後の作業 | アンインストールによって、Web Server または Application<br>Server 上でのみ、Access Manager のインストール設定すべてが<br>Web コンテナから解除されます。サードパーティー製の Web コ<br>ンテナから Access Manager の設定が解除されることはありませ<br>ん。また、Web Server、Application Server、BEA WebLogic、<br>IBM WebSphere といった Web コンテナの SDK インストールの<br>設定も解除されません。 |
|--------------|----------------------------------------------------------------------------------------------------|
|              | さらに、次のファイルが /var/sadm/install ディレクトリに<br>格納されている場合は、それを削除します。                                                                                                    |
|              | .lockfile.pkg.lock                                                                                                    |

## 管理サーバーのアンインストール動作

表8-3管理サーバーのアンインストールの詳細

| 項目                   | 詳細                                                                                                    |
|----------------------|----------------------------------------------------------------------------------------------------|
| 設定データ                | <ul> <li>アンインストール時に他のサーバーを管理するためのプロキシ情報が失われます。</li> <li>他のサーバーを管理するために管理サーバーが使用する設定データは、設定 Directory Server に残されます。この情報は、その後の管理サーバーのインストール時に再利用することができます。</li> </ul>                                             |
| 依存                   | Directory Server                                                                                                    |
| このインストールを必要と<br>する製品 | Directory Proxy Server と Messaging Server には、管理サーバー<br>が必要です。設定によっては、Directory Server にも管理サー<br>バーが必要です。                                                                                                    |
|                      | 注:管理サーバーを削除し、Directory Server を削除しなかった<br>場合、Directory Server に付属するその他のユーティリティーを<br>使用して Directory Server を管理する必要があります。詳細につ<br>いては、Directory Server のマニュアル<br>(http://docs.sun.com/coll/DirectoryServer_05q4_ja) |
|                      | を参照してください。                                                                                                    |
| アンインストール前の作業<br>     | 設定 Directory Server が稼働していることを確認し、管理者ユー<br>ザー ID とパスワードを指定できるように準備します。                                                                                                    |
| アンインストール後の作業         | なし                                                                                                    |

## Application Server のアンインストール動作

表 8-4 Application Server のアンインストールの詳細

| 項目                   | 詳細                                                                                                    |
|----------------------|----------------------------------------------------------------------------------------------------|
| 設定データとユーザーデー<br>タ    | <ul> <li>インストール時に作成されたデフォルトのドメインは、アン<br/>インストール時に削除されます。</li> <li>アンインストール時には、すべての管理サーバーインスタン<br/>スと Application Server インスタンスを含め、設定されてい<br/>る管理ドメインは削除されません。</li> <li>アンインストールが完了するまでに、すべての管理サーバー<br/>インスタンスと Application Server インスタンスは停止され<br/>ます。</li> </ul> |
| 依存                   | 同一システム上に Message Queue が必要です。                                                                                                    |
| このインストールを必要と<br>する製品 | <ul> <li>Access Manager (Application Server を使用するように設定<br/>されている場合)</li> <li>Portal Server (Application Server を使用するように設定され<br/>ている場合)</li> <li>Communications Express (Application Server を使用するよ<br/>うに設定されている場合)</li> </ul>                                    |
| アンインストール前の作業         | 設定データを保存するために、管理ドメインディレクトリのコ<br>ピーを作成します。                                                                                                    |
| アンインストール後の作業         | システムから Application Server を完全に削除するために、<br>残っている Application Server のログファイルとディレクトリを<br>削除します。Application Server ディレクトリのデフォルトの場<br>所は次のとおりです。                                                                                                    |
|                      | Solaris OS の場合:                                                                                                    |
|                      | /var/opt/SUNWappserver                                                                                                    |
|                      | /opt/SUNWappserver                                                                                                    |
|                      | Linux の場合:                                                                                                    |
|                      | /var/opt/sun/appserver                                                                                                    |
|                      | /opt/sun/appserver                                                                                                    |
|                      | Message Queue のアンインストール後の作業については、<br>203 ページの「Message Queue のアンインストール動作」を参<br>照してください。                                                                                                    |

表 8-5 Calendar Server のアンインストールの詳細

| 設定データとユーザーデー 認<br>タ す       | 定データとユーザーデータはアンインストール時には削除され<br>、以後のインストール時に上書きされます。                                                                                                    |
|-----------------------------|----------------------------------------------------------------------------------------------------|
| C<br>网络                     | alendar Server のカスタマイズ情報はアンインストール時に削<br>されます。                                                                                                    |
| 依存<br>■<br>■                | Directory Server<br>Access Manager (シングルサインオン (SSO) 用に設定されて<br>いる場合、または Schema 2 を使用する場合)<br>Messaging Server (またはその他のメールサーバー、<br>Calendar Server の電子メール通知サービスを使用する場合) |
| このインストールを必要と ■<br>する製品<br>■ | Portal Server (Portal Server のカレンダチャネルに Calendar<br>Server を使用するように設定されている場合)<br>Communications Express                                                                |
| アンインストール前の作業 認<br>G         | 定データやユーザーデータの再利用を予定している場合は、<br><sup>*</sup> Sun Java System Calendar Server 6 2005Q4 Administration<br>uide』に記載されている移行手順に従ってください。                                      |
| アンインストール後の作業 オす             | 要なログファイルと Calendar Server ディレクトリを削除しま。                                                                                                    |

## Communications Express のアンインストール動作

表 8-6 Communications Express のアンインストールの詳細

| 項目                   | 詳細                                                                                                    |
|----------------------|----------------------------------------------------------------------------------------------------|
| 設定データとユーザーデー<br>タ    | すべての設定データ、ユーザーデータ、UI カスタマイゼー<br>ションは、アンインストール後も維持されます。                                                                                                    |
|                      | Communications Express ファイルは、次の 2 つの場所に保持さ<br>れます。                                                                                                    |
|                      | デフォルトのパッケージインストール:                                                                                                    |
|                      | Solaris OS の場合: /opt/SUNWuwc                                                                                                    |
|                      | Linux の場合: /opt/sun/uwc                                                                                                    |
|                      | 設定時にデフォルトで作成されるアプリケーション配備:                                                                                                    |
|                      | Solaris OS の場合: /var/opt/SUNWuwc                                                                                                    |
|                      | Linux の場合: /var/opt/sun/uwc                                                                                                    |
|                      | Communications Express をアンインストールすると、アンイン<br>ストーラはパッケージインストールの場所だけからデータを削除<br>します。アプリケーション配備の場所にあるデータは、そのまま<br>残されます。アプリケーション配備の場所からアプリケーション<br>にアクセスすることができます。 |
|                      | ただし、すべての設定データと UI カスタマイゼーションは再設<br>定時に上書きされます。ユーザーデータは再設定後もそのまま維<br>持されます。                                                                                     |
| 依存                   | <ul> <li>Application Server (Application Server 下で実行するように<br/>設定されている場合)</li> <li>Web Server (Web Server) 下でま行するとうに沿向されている</li> </ul>                          |
|                      | <ul> <li>Web Server (Web Server 下で美行 9 るように設定されている<br/>場合)</li> </ul>                                                                                          |
|                      | ■ Access Manager (SSO を使用するように設定されている場合)                                                                                                    |
|                      | <ul> <li>Directory Server</li> <li>Calondar Server</li> </ul>                                                                                                  |
|                      | <ul><li>Messaging Server</li></ul>                                                                                                    |
| このインストールを必要と<br>する製品 | なし                                                                                                    |
| アンインストール前の作業         | Communications Express を設定解除します。『Sun Java System<br>Communications Express 6 2005Q4 Administration<br>Guide』の「Communications Express の設定解除」の節を参照<br>してください。    |
| アンインストール後の作業         | 不要なログファイルと Communications Express ディレクトリを<br>削除します。                                                                                                    |

## Delegated Administrator のアンインストール動作

表 8-7 Delegated Administrator のアンインストールの詳細

| 項目                   | 詳細                                                                                                    |
|----------------------|----------------------------------------------------------------------------------------------------|
| 設定データ                | 設定データとユーザーデータはアンインストール時に削除されま<br>せん。このデータは以降のインストール時に上書きされます。                                                                                                    |
|                      | Delegated Administrator へのカスタマイズはアンインストール<br>時に削除されます。                                                                                                    |
| 依存                   | <ul> <li>Directory Server</li> <li>Access Manager</li> <li>次のいずれかの Web コンテナ: Web Server または<br/>Application Server</li> </ul>                                         |
| このインストールを必要と<br>する製品 | なし                                                                                                    |
| アンインストール前の作業         | 設定データやユーザーデータの再利用を予定している場合は、<br>『Sun Java System Communications Services 6 2005Q4<br>Delegated Administrator Guide』の「Preserve an Existing<br>Configuration」を参照してください。 |
| アンインストール後の作業         | 不要なログファイルと Delegated Administrator ディレクトリを<br>削除します。                                                                                                    |

## Directory Server のアンインストール動作

表 8-8 Directory Server のアンインストールの詳細

| 項目                   | 詳細                                                                                                    |
|----------------------|----------------------------------------------------------------------------------------------------|
| 設定データとユーザーデー<br>タ    | 設定ディレクトリをホストする Directory Server をアンインス<br>トールする場合、設定ディレクトリの情報はアンインストール時<br>に削除されます。ユーザーデータをホストする Directory Server<br>をアンインストールする場合、Directory Server の LDAP データ<br>ベースはアンインストール時に削除されます。                                                                                           |
|                      | 注: データの損失を避けるために、アンインストール前に<br>Directory Server 情報をバックアップする必要があります。<br>Directory Server には、Directory Server をバックアップした<br>り、設定データを移行したりするためのツールやユーティリ<br>ティーが、いくつか用意されています。詳細については、<br>Directory Server のマニュアル<br>(http://docs.sun.com/coll/DirectoryServer_05q4_ja)<br>を参照してください。 |
|                      | 注: o=NetscapeRoot サフィックスの下にある、設定情報を含<br>む設定ディレクトリをアンインストールする場合、警告は出力さ<br>れません。その他のディレクトリの設定情報も含む中央の設定<br>ディレクトリをアンインストールすると、アンインストール後に<br>それらのディレクトリを管理できなくなります。                                                                                                    |
| 依存                   | なし                                                                                                    |
| このインストールを必要と<br>する製品 | <ul> <li>管理サーバー</li> <li>Calendar Server</li> <li>Directory Proxy Server</li> <li>Access Manager</li> <li>Instant Messaging</li> <li>Messaging Server</li> <li>Portal Server</li> <li>Communications Express</li> </ul>                                                           |
| アンインストール前の作業         | <ul> <li>必要に応じて Directory Server の設定ディレクトリと<br/>Directory Server LDAP データベースのバックアップを行い<br/>ます。</li> <li>設定ディレクトリをホストする Directory Server インスタン<br/>スが稼働していることを確認し、管理者ユーザー ID とパス<br/>ワードを指定できるように準備します。</li> </ul>                                                                 |
| アンインストール後の作業         | Directory Server のアンインストールでは、残りのファイルと<br>ディレクトリの手動削除が必要となる場合があります。                                                                                                    |

## Directory Proxy Server のアンインストール動作

表 8-9 Directory Proxy Server のアンインストールの詳細

| 項目                   | 詳細                                                                                                    |
|----------------------|----------------------------------------------------------------------------------------------------|
| 設定データ                | <ul> <li>アンインストールする Directory Proxy Server インスタンスの設定データは、アンインストール時に削除されます。</li> <li>Directory Proxy Server の複数のインスタンスで共有される設定データは、アンインストール後も残されます。</li> <li>Directory Proxy Server はユーザーデータを持ちません。</li> </ul> |
| 依存                   | Directory Proxy Server は、設定 Directory Server として機能す<br>るローカルまたはリモートの Directory Server に論理的に依存し<br>ます。Directory Proxy Server はローカルの管理サーバーに依存<br>しています。                                                         |
| このインストールを必要と<br>する製品 | なし                                                                                                    |
| アンインストール前の作業         | なし                                                                                                    |
| アンインストール後の作業         | なし                                                                                                    |

## Instant Messaging のアンインストール動作

| 表 8–10 Instant Messaging のア | ンインストールの詳細 |
|-----------------------------|------------|
|-----------------------------|------------|

| 項目                   | 詳細                                                            |
|----------------------|---------------------------------------------------------------|
| 設定データとユーザーデー<br>タ    | 設定データは、アンインストール後もすべて残されるため、以後<br>のインストールで再利用できます。             |
| 依存                   | <ul><li>Directory Server</li><li>Access Manager SDK</li></ul> |
| このインストールを必要と<br>する製品 | Portal Server (Instant Messaging チャネルを使用するように設定<br>されている場合)   |
| アンインストール前の作業         | なし                                                            |
| アンインストール後の作業         | なし                                                            |

## Messaging Server のアンインストール動作

表 8-11 Messaging Server のアンインストールの詳細

| 項目                   | 詳細                                                                                                    |
|----------------------|----------------------------------------------------------------------------------------------------|
| 設定データとユーザーデー<br>タ    | すべての設定データとカスタマイズ情報はアンインストール後も<br>残されるため、以後のインストールで再利用できます。                                                                                              |
| 依存                   | <ul> <li>Directory Server</li> <li>管理サーバー (同じホストに配備する必要がある)</li> <li>Web Server (フィルタなどのメール機能用)</li> <li>Access Manager (Schema 2 を使用している場合)</li> </ul> |
| このインストールを必要と<br>する製品 | <ul> <li>Calendar Server</li> <li>Portal Server (メッセージングチャネルを使用するように設定<br/>されている場合)</li> <li>Communications Express (メッセージングを使用している場<br/>合)</li> </ul>  |
| アンインストール前の作業         | なし                                                                                                    |
| アンインストール後の作業         | 状況によっては、219 ページの「Messaging Server インストール<br>後」に記載されているアンインストール後作業が必要になる場合<br>があります。                                                                     |

## Message Queue のアンインストール動作

| 表 8-12 Message Queue のアンインストールに関する詳細 |
|--------------------------------------|
|--------------------------------------|

| 項目                   | 詳細                                                                                 |
|----------------------|------------------------------------------------------------------------------------|
| 設定データ                | インスタンスに固有の設定データ、ユーザーリポジトリ、および<br>アクセス制御ファイルはアンインストール後も残され、以後の再<br>インストール時に再利用できます。 |
| 依存                   | Directory Server (オプション)                                                           |
| このインストールを必要と<br>する製品 | Application Server (Message Queue と同じホストに存在する必要がある)                                |

 表 8-12 Message Queue のアンインストールに関する詳細 (続き)

 項目
 詳細

| 項日           | <b>計和</b>                                                                                                    |
|--------------|----------------------------------------------------------------------------------------------------|
| アンインストール前の作業 | <ul> <li>実行しているすべてのブローカを停止します。ユーザー名<br/>(管理者) とパスワードの入力が求められます。imqcmd<br/>shutdown bkr [-b hostName:port]</li> <li>Message Queue の再インストールを予定しておらず、各ブ<br/>ローカインスタンスに関連するダイナミックデータ、フ<br/>ラットファイルユーザーリポジトリ、アクセス制御ファイル<br/>を削除する場合は、次のコマンドを使用してこのデータを削<br/>除します。 imqbrokerd - name instanceName - remove<br/>instance</li> <li>Message Queue アップグレードスクリプトを使用して<br/>Message Queue をアップグレードする場合には、使用するプ<br/>ロセスを書き留めておいてください。アップグレードスクリ<br/>プトがインストール情報を Java ES レジストリに書き込まな<br/>いからです。詳細については、『Sun Java Enterprise<br/>System 2005Q4 アップグレードガイド』を参照してくださ<br/>い。</li> </ul> |
| アンインストール後の作業 | Message Queue の再インストールを予定していない場合は、コ<br>ンポーネントのマニュアルで説明されているコマンドを実行して<br>システムをクリーンアップします。Message Queue のマニュア<br>ルは、次の場所から入手できま<br>す。http://docs.sun.com/coll/MessageQueue_35_SP1_ja                                                                                                    |

## Portal Server のアンインストール動作

表 8-13 Portal Server のアンインストールの詳細

| 項目                | 詳細                                                                                                    |
|-------------------|----------------------------------------------------------------------------------------------------|
| 設定データとユーザーデー<br>タ | <ul> <li>設定データはアンインストール時に削除されます。設定の解除には、Portal Server によって Access Manager 内に作成されたサービスの削除も含まれます。</li> <li>ユーザーチャネルのプロバイダは、アンインストール時に削除されないため、以後のインストールで再利用できます。</li> <li>カスタマイズ設定データには、ディスプレイプロファイル、プロパティーファイル、リソース文字列などのカスタマイズデータが含まれ、これらはアンインストーラによっては削除されません。カスタマイズ設定データは以後のインストールで再利用できますが、それには Portal Server を同一ホスト上に同じ設定で再インストールする必要があります。</li> </ul> |

| 表 8-13 Portal Server のアンインストールの詳細 | (続き) |
|-----------------------------------|------|
|-----------------------------------|------|

| 項目                   | 詳細                                                                                                    |
|----------------------|----------------------------------------------------------------------------------------------------|
| 依存                   | <ul> <li>Directory Server</li> <li>Application Server または Web Server (IBM WebSphere また<br/>は BEA WebLogic に依存するように設定することもできる。)</li> <li>Access Manager</li> </ul>                                                                                                    |
|                      | Portal Server のチャネルを使用するように設定されている場合:<br>Calendar Server Messaging Server Instant Messaging                                                                                                    |
| このインストールを必要と<br>する製品 | なし                                                                                                    |
| アンインストール前の作業         | なし                                                                                                    |
| アンインストール後の作業         | <ul> <li>Portal Server が Web Server 内で実行されており、Portal<br/>Server だけを削除する場合、Access Manager を再起動する<br/>必要があります。詳細については、218 ページの「Access<br/>Manager アンインストール後の問題」を参照してください</li> <li>Portal Server が IBM WebSphere Web コンテナに配備されて<br/>いる場合、追加のアンインストール作業が必要となる場合が<br/>あります。</li> </ul> |

Portal Server Secure Remote Access のアンインストール動作

表 8-14 Portal Server Secure Remote Access のアンインストールに関する詳細

| 項目    | 詳細                                                                                                    |
|-------|----------------------------------------------------------------------------------------------------|
| 設定データ | <ul> <li>Portal Server Secure Remote Access コアコンポーネントのすべての設定データは、アンインストール時に削除されます。</li> <li>配備されているすべての Web アプリケーションの配備が解除されます。</li> <li>Portal Server Secure Remote Access のゲートウェイ、Netletプロキシ、Rewriterプロキシの各コンポーネントの設定データには、ユーザーはアクセスできません。</li> </ul> |

表 8-14 Portal Server Secure Remote Access のアンインストールに関する詳細 (続き)

| 項日                   | a并称1                                                                                                    |
|----------------------|----------------------------------------------------------------------------------------------------|
| 依存                   | <ul> <li>Portal Server Secure Remote Access は Portal Server に依存しています。</li> <li>Portal Server, Secure Remote Access ゲートウェイ、Netlet プロキシ、Rewriter プロキシの各コンポーネントは、Access Manager SDK に依存しています。</li> <li>Portal Server と Portal Server Secure Remote Access サポートは、同一ホスト上の同一ディレクトリ内に存在している必要があります。</li> <li>Access Manager SDK は、ゲートウェイ、Netlet プロキシ、および Rewriter プロキシと同じホスト上に存在している必要があります。ゲートウェイ、Netlet プロキシ、および Rewriter プロキシを同一ディレクトリ内に置くことはできません。</li> <li>Portal Server Secure Remote Access のどのコンポーネントを削除する場合も、それに依存するコンポーネントを削除する必要はありません。</li> <li>ゲートウェイを削除しても、Access Manager SDK をホスト上に残すことができます。</li> </ul> |
| このインストールを必要と<br>する製品 | なし                                                                                                    |
| アンインストール前の作業         | なし                                                                                                    |
| アンインストール後の作業         | なし                                                                                                    |

### Service Registry のアンインストール動作

レジストリ設定プロセスは、レジストリデータベースおよびサーバーキーストアを次 のディレクトリ内にインストールします。

■ Solaris OS の場合: /var/opt/SUNWsoar

- T -

■ Linux の場合: /var/opt/sun/SUNWsoar

このディレクトリは、Service Registry をアンインストールしても削除されません。こ のため、必要であればそのデータベースを保存しておき、将来のインストール時やリ リース時に使用することもできます。そうするには、レジストリの再インストール前 に Solaris OS の場合は /var/opt/SUNWsoar/3.0 ディレクトリを、Linux の場合は /var/opt/sun/SUNWsoar/3.0 を別の場所にコピーし、再インストール後にそれを 元の場所にコピーして戻します。

## Sun Cluster のアンインストール動作

表 8-15 Sun Cluster ソフトウェアのアンインストールの詳細

| 項目                   | 詳細                                                                                                    |
|----------------------|----------------------------------------------------------------------------------------------------|
| 設定データ                | インストールされてはいるが、クラスタノードの設定に一度も使<br>用されていない Sun Cluster ソフトウェアを除き、Sun Cluster<br>ソフトウェアの削除には Java Enterprise System アンインストー<br>ラを使用しないでください。詳細については、218 ページ<br>の「Sun Cluster ソフトウェアのアンインストール」を参照して<br>ください。 |
| 依存                   | Sun Cluster コアと Sun Cluster エージェントは、同時に削除す<br>る必要があります。                                                                                                    |
| このインストールを必要と<br>する製品 | なし                                                                                                    |
| アンインストール前の作業         | Sun Cluster ソフトウェアのアンインストールには、Sun Cluster<br>のインストール時に提供されるユーティリティーだけを使用しま<br>す。                                                                                                    |
| アンインストール後の作業         | Sun Cluster ソフトウェアのアンインストール後に、<br>productregistry ファイルのアップデートが必要になる場合<br>があります。詳細については、218 ページの「Sun Cluster ソフ<br>トウェアのアンインストール」を参照してください。                                                               |

#### Web Server のアンインストール動作

表 8–16 Web Server のアンインストールの詳細

| 項目                | 詳細                                                                                                    |
|-------------------|----------------------------------------------------------------------------------------------------|
| 設定データとユーザーデー<br>タ | <ul> <li>アンインストール時に、ユーザーデータは削除されませんが、設定データは削除されます。</li> <li>Web Server の管理サーバーインスタンスと設定済みの Web Server インスタンスディレクトリは、削除されます。初期設定によるドキュメントルートディレクトリは維持されます。</li> <li>Web Server 管理サーバーインスタンスと Web Server インスタンスと、アンインストールが完了する前に停止されます。</li> </ul> |
| 依存                | なし                                                                                                    |

表 8-16 Web Server のアンインストールの詳細 (続き)

| 項目                   | 詳細                                                                                                    |  |
|----------------------|----------------------------------------------------------------------------------------------------|--|
| このインストールを必要と<br>する製品 | <ul> <li>Access Manager (Web Server 内で実行されるように設定されている場合)</li> <li>Portal Server (Web Server 内で実行されるように設定されている場合)</li> <li>Communications Express</li> <li>Application Server ロードバランスプラグイン (Application Server は Web Server を自身の Web コンテナとして使用する)</li> </ul> |  |
| アンインストール前の作業         | なし                                                                                                    |  |
| アンインストール後の作業         | 設定データを維持する場合は、インストールディレクトリ内の管<br>理サーバーインスタンスと Web Server インスタンスのディレク<br>トリのバックアップを行います。                                                                                                    |  |

#### Web Proxy Server のアンインストール動作

表 8-17 Web Proxy Server のアンインストールの詳細

| 項目           | 詳細                                                                                                    |
|--------------|----------------------------------------------------------------------------------------------------|
| 設定データ        | インストール場所の下にある alias ディレクトリ内の証明書デー<br>タベースファイルのみが維持されます。その他のファイルはすべ<br>て削除されます。                                               |
| 依存           | Directory Server (省略可能。外部 LDAP アクセス制御が選択さ<br>れた場合)                                                                           |
| アンインストール前の作業 | Web Proxy Server のすべてのインスタンスを停止します。                                                                                          |
| アンインストール後の作業 | WebProxyServer-base/alias ディレクトリの下に証明書データ<br>ベースが保存されています。再インストールを実行する前に、こ<br>の証明書データベースを移動し、古いインストールディレクトリ<br>を削除する必要があります。 |

## アンインストーラ用の管理者アクセス権の付与

アンインストール対象として選択したコンポーネントによっては、Access Manager、 管理サーバー、および Directory Server への管理者アクセス権をアンインストーラに 付与する必要があります。

- Application Server 上の Access Manager Web アプリケーションの配備を取り消し、Access Manager スキーマを削除するには、Access Manager の管理者アクセス 権が必要です。
- アンインストール時に設定ディレクトリを管理する必要がある場合は、管理サーバーと Directory Server の管理者アクセス権が必要です。

次の表は、管理者アクセス権を付与するためにアンインストーラが必要とする情報を 示しています。各表の左の列は、指定が必要な情報のグラフィカルモードのラベルと 状態ファイルのパラメータを示します。右の列は、その説明です。

#### 表 8-18 必要な管理情報

| ラベルと状態ファイルのパラメータ               | 説明                                                                            |
|--------------------------------|-------------------------------------------------------------------------------|
| Access Manager                 |                                                                               |
| 管理者ユーザー ID                     | Application Server 管理者のユーザー ID                                                |
| IS_IAS81_ADMIN                 |                                                                               |
| 管理者パスワード                       | Application Server 管理者のパスワード。                                                 |
| IS_IAS81_ADMINPASSWD           |                                                                               |
| ディレクトリマネージャー DN                | Directory Server に対して無制限のアクセス権を持つ<br>ユーザーの識別名 (DN)。                           |
| NUTADIATA CT                   | デフォルト値は cn=Directory Manager です。                                              |
| ディレクトリマネージャーパスワード              | ディレクトリマネージャーのパスワード。                                                           |
| IS_DIRMGRPASSWD                |                                                                               |
| Administration Server          |                                                                               |
| 管理者ユーザー ID                     | 設定ディレクトリ管理者のユーザー ID。管理サー<br>バーは、この ID を使用して設定ディレクトリの<br>データを管理します。            |
| ADMINSERV_CONFIG_ADMIN_USER    |                                                                               |
| 管理者のユーザーパスワード                  | 設定ディレクトリ管理者のパスワード。                                                            |
| ADMINSERV_CONFIG_ADMIN_PASSWOR | D                                                                             |
| Directory Server               |                                                                               |
| 管理者ユーザー ID                     | 設定ディレクトリに対して管理者権限を持つユー                                                        |
| CONFIG_DIR_ADM_USER            | サー。このユーザーは、サフィックスの作成や削除<br>など、Directory Server の設定を変更できます。アク<br>セス制御の制約を受けます。 |
| 管理者パスワード                       | 管理者のパスワード。                                                                    |
| CONFIG_DIR_ADM_PASSWD          |                                                                               |
| Portal Server                  |                                                                               |
| 管理者パスワード                       |                                                                               |
| PS_DEPLOY_ADMIN_PASSWORD       |                                                                               |
| Access Manager 管理者パスワード        |                                                                               |
| PS_IS_ADMIN_PASSWORD           |                                                                               |

#### 表 8-18 必要な管理情報 (続き)

ラベルと状態ファイルのパラメータ

Directory Server 管理者パスワード

PS DS DIRMGR PASSWORD

Directory Server 管理者ドメイン

PS\_DS\_DIRMGR\_DN

## アンインストーラの実行

192 ページの「アンインストールの前提条件」の関連作業が完了すると、アンインストーラを実行する準備が整います。ここでは、アンインストーラを使用する3とおりの方法を説明します。

説明

- 210ページの「グラフィカルモードでのアンインストーラの実行」
- 213ページの「テキストベースモードでのアンインストーラの実行」
- 215 ページの「サイレントモードでのアンインストーラの実行」

uninstall コマンドの構文については、付録 B を参照してください。

## グラフィカルモードでのアンインストーラの実行

ここでは、対話形式によるグラフィカルインタフェースを使用して、Java ES コン ポーネントをアンインストールする方法を説明します。

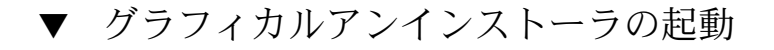

手順 1. (オプション) ローカルディスプレイへのアクセスを確保します。 リモートマシンにログインするときは、DISPLAY 環境変数がローカルディスプレイに適した設定になっていることを確認します。DISPLAY 変数が正しく設定されていないと、インストーラはテキストベースモードで実行されます。

■ C Shell での例 (マシン名は myhost):

setenv DISPLAY myhost:0.0

Korn Shell での例 (マシン名は myhost):

DISPLAY=myhost:0.0

ローカルディスプレイでインストーラを実行するには、表示権限の付与が必要 になる場合があります。たとえば、次のコマンドを使用して、myhostから serverhostのルートユーザーに表示権限を付与することができます。

**210** Sun Java Enterprise System 2005Q4 インストールガイド(UNIX 版) • 2005 年 10 月

myhost > xauth extract - myhost:0.0 | rsh -1 root serverhost xauth merge -

注 - このような権限を安全に付与する手順については、『Solaris X Window System 開発ガイド』の「サーバーに対するアクセスの操作」の章を参照してください。

- 2. root としてログインしていない場合は、スーパーユーザーになります。
- 3. アンインストーラが格納されているディレクトリに移動します。
  - Solaris OS の場合: /var/sadm/prod/SUNWentsys4
  - Linux の場合: /var/sadm/prod/sun-entsys4
- 4. グラフィカルアンインストーラを起動します。

./uninstall

「ようこそ」ページが表示されます。

5. 「次へ」をクリックして処理を継続します。 「コンポーネントの選択」ページが表示されます。

#### ▼ アンインストールするコンポーネントの選択

- 手順 1. コンポーネントを調べて、アンインストールするコンポーネントを選択します。
  - システムにインストールされて有効になっているコンポーネントを選択できます。システムにインストールされていないコンポーネントは選択できません。
  - コンポーネントによっては、サブコンポーネントを含むものもあります。それらのコンポーネントを展開すると、対応するサブコンポーネントが表示されます。
  - サブコンポーネントを含むコンポーネントの選択を解除したときは、コンポーネントを展開し、サブコンポーネントのリストを確認します。
  - 2. 選択内容に問題がなければ、「次へ」をクリックします。
  - アンインストーラが削除対象として選択された製品間の依存関係を認識し、設定 データが失われる可能性が検出された場合には、警告メッセージが出力されます。 次のいずれかを選択できます。
    - a. 「続行」をクリックして、アンインストールを続行します。
    - b. 「閉じる」をクリックして、「コンポーネントの選択」ページに戻ります。

#### ▼ 管理者アクセス権の付与

削除を指定したコンポーネントによっては、アンインストーラから管理者 ID とパス ワードが要求されます。アンインストーラで入力する必要のある情報の詳細について は、208 ページの「アンインストーラ用の管理者アクセス権の付与」を参照してくだ さい。

注-それに加えて、ポート番号またはホスト名の入力を求められる場合もあります。

- 手順 1. 必要な管理者情報を指定します。
  - 2. 「次へ」をクリックして、「アンインストールの準備が完了しています」ページに 進みます。
- ▼ ソフトウェアのアンインストール

アンインストーラは、削除対象として選択されたコンポーネントと再利用可能になる ディスク容量の合計を一覧表示します。

- 手順 1. アンインストールの選択内容を確認します。
  - a. 変更が必要な場合は、「戻る」を何度かクリックして「コンポーネントの選 択」ページを表示します。
  - b. 「コンポーネントの選択」ページの情報を必要に応じて変更します。
  - c. 「次へ」をクリックし、アンインストーラページを再び先に進めます。 アンインストーラは、ユーザーが以前に指定した値を記憶しています。ユー ザーが以前に指定した値は変更可能です。
  - 選択内容に問題がなければ、「次へ」をクリックします。 アンインストーラはシステムからのソフトウェアの削除を開始し、次の情報を表示 します。
    - 現在削除中のパッケージの名前
    - 全体的な完了割合を示す進捗状況バー
    - すべてのコンポーネント製品ソフトウェアの削除が完了すると、アンインストーラは「アンインストールが完了しました」ページを表示します。
  - 3. 「サマリーの表示」ボタンまたは「アンインストールログの表示」ボタンをク リックすると、アンインストールに関する情報が表示されます。
    - アンインストールサマリー:アンインストールされたコンポーネントおよびそれらのコンポーネントの設定情報がリストされます。
    - アンインストールログ:アンインストール時にアンインストーラが出力したすべてのメッセージが表示されます。

**<sup>212</sup>** Sun Java Enterprise System 2005Q4 インストールガイド(UNIX 版) • 2005 年 10 月

アンインストールのサマリーファイルとログファイルは、次の場所でも確認できます。

Solaris OS の場合: /var/sadm/install/logs Linux の場合: /var/opt/sun/install/logs

- 4. 「閉じる」をクリックしてアンインストーラを終了します。
- **5.** Access Manager または Messaging Server をインストールした場合は、218 ページの「アンインストール後の作業」に進みます。

### テキストベースモードでのアンインストーラの実 行

テキストベースインタフェースを使用すると、端末ウィンドウ内に表示されるプロン プトに順次応答することで、端末ウィンドウからアンインストーラを直接実行できま す。

**ヒント-**アンインストール時のテキストベースの入力要求については、109ページの「テキストベースのインタフェースの使用方法」を参照してください。

アンインストール中に問題が発生した場合は、第9章を参照してください。

#### ▼ テキストベースモードでのアンインストーラの起動

- 手順 1. root としてログインしていない場合は、スーパーユーザーになります。
  - 2. アンインストーラのディレクトリに移動します。
    - Solaris OS の場合: /var/sadm/prod/SUNWentsys4
    - Linux の場合: /var/sadm/prod/sun-entsys4
  - 3. アンインストーラを実行します。

./uninstall -nodisplay

「ようこそ」というメッセージが表示され、システムにインストールされているす べての使用可能な Java ES コンポーネントがリスト表示されます。

#### ▼ アンインストールするコンポーネントの選択

手順 1. アンインストーラは、システム内で検出したインストール済みの Java ES コンポーネントすべてに番号を付けてリストし、削除対象として選択します。Return キー

を押して、すべてのコンポーネントをアンインストールします。 または、アンインストールするコンポーネントに対応する番号をコンマで区切って リストにし、アンインストールするコンポーネントを指定して、Return キーを押 します。

注-システムにインストールされていないコンポーネントは無効になっており、選 択できません。

- アンインストーラは、削除対象として選択された製品間にコンポーネントの依存関係を検出すると、設定データが失われる可能性があることを知らせる警告メッセージが表示されます。次のいずれかを選択できます。
  - a. アンインストールを続行するには、Yes と入力し、Return キーを押します。
  - b. 「コンポーネントの選択」ページに戻るには、Noと入力し、Return キーを押します。
  - c. アンインストールを終了するには、! を入力し、Return キーを押します。
- ▼ 管理者アクセス権の付与
- 手順 アンインストーラが管理者 ID とパスワードを必要とするコンポーネントを選択した場合は、管理者 ID とパスワードが要求されます。 アンインストーラで入力する必要のある情報の詳細については、208ページの「アンインストーラ用の管理者アクセス権の付与」を参照してください。

注-削除対象として選択したコンポーネントによっては、ポート番号またはホスト 名の入力を求められる場合もあります。

#### ▼ ソフトウェアのアンインストール

アンインストーラは、ソフトウェアをシステムから削除する前に、サマリーページを 表示します。 このページには、削除対象として選択されたコンポーネントが表示され ます。

- 手順 1. 選択内容を確認します。
  - a. 変更が必要な場合は、「コンポーネントの選択」リストが表示されるまで、< 文字を入力し Return キーを押してページを順に戻ります。
  - b. 「コンポーネントの選択」リストを必要に応じて変更します。
- **214** Sun Java Enterprise System 2005Q4 インストールガイド(UNIX 版) 2005 年 10 月

c. アンインストーラ画面を再び先に進めます。

2. 選択内容に問題がなければ、数値1を入力し、Return キーを押します。 アンインストーラは、システムからのソフトウェアの削除を開始します。アンイン ストール時に、アンインストーラは全体的な完了割合を示す進捗状況バーを表示し ます。

すべてのコンポーネントソフトウェアが削除されたら、アンインストールサマリー およびログを表示することができます。

- 3. 1 または 2 を入力し、Return キーを押してアンインストールに関する情報を表示 します。
  - アンインストールサマリー:1を入力すると、アンインストールされたコンポーネントおよびそれらのコンポーネントの設定情報がリストされます。
  - アンインストールログ:2 を入力すると、アンインストール時にアンインストー ラが出力したすべてのメッセージがリストされます。
     アンインストールのサマリーファイルとログファイルは、次の場所でも見ることができます。
     Solaris OS の場合: /var/sadm/install/logs

Solaris Co VIM []. / Var/ Sadm/ Instarr/ 1095

Linux の場合: /var/opt/sun/install/logs

 1 文字を入力して、アンインストーラを終了します。
 Access Manager または Messaging Server をアンインストールした場合は、218 ページの「アンインストール後の作業」に進みます。

## サイレントモードでのアンインストーラの実行

サイレントアンインストールは、設定内容が似ている複数のホスト上の Java ES コン ポーネントをアンインストールする場合に便利です。サイレントモードでのアンイン ストール手順は、第5章で説明したサイレントモードでのインストール手順に似てい ます。

#### ▼ 状態ファイルの作成

サイレントアンインストールを実行するには、まずグラフィカルモードまたはテキス トベースモードで false を指定してアンインストールを実行し、状態ファイルを生成 する必要があります。121 ページの「状態ファイルの生成」を参照してください。

- 手順 1. root としてログインしていない場合は、スーパーユーザーになります。
  - 2. アンインストーラのディレクトリに移動します。
    - Solaris OS の場合: /var/sadm/prod/SUNWentsys4

- Linux の場合: /var/sadm/prod/sun-entsys4
- 3. アンインストーラのグラフィカルインタフェースを使用する場合は、ローカル ディスプレイへのアクセスを確保します。210 ページの「グラフィカルモードでの アンインストーラの実行」を参照してください。
- サイレントモードでアンインストーラを実行します。次に例を示します。
   グラフィカルモードの場合:

./uninstall -no -saveState statefile\_path

テキストベースモードの場合:

./uninstall -no -nodisplay -saveState statefile\_path

uninstall コマンドの完全な構文については、253ページの「アンインストールコマ ンド」を参照してください。

5. アンインストーラを最後まで実行します。 コーザーが入力要求に広気するたびに、アンインフトー

ユーザーが入力要求に応答するたびに、アンインストーラはその内容を指定された 状態ファイルに記録します。アンインストールが完了すると、指定した場所に状態 ファイルが保存されます。ソフトウェアのアンインストールは行われません。

- 6. サイレントアンインストールを実行するホストごとに、状態ファイルのコピーを作 成します。
- 各ファイルを編集して、サイレントアンインストールを実行するホストに固有の情報を設定します。
   状態ファイルを編集する際の指針については、121ページの「状態ファイルの編集」を参照してください。状態ファイルの編集には状態ファイル ID の生成も含まれます。これについては、124ページの「プラットフォームに適した状態ファイル ID の作成」を参照してください。

#### ▼ サイレントモードでのアンインストーラの実行

- 手順 1. Java ES コンポーネントをアンインストールするホストの状態ファイルが適切に準備され、編集されていることを確認します。
  - 2. 端末ウィンドウを開きます。
  - 3. root としてログインしていない場合は、スーパーユーザーになります。
  - 4. アンインストーラのディレクトリに移動します。
    - Solaris OS の場合: /var/sadm/prod/SUNWentsys4
    - Linux の場合:/var/sadm/prod/sun-entsys4
  - 5. アンインストーラを起動します。次に例を示します。

./uninstall -noconsole -state statefile\_path

**216** Sun Java Enterprise System 2005Q4 インストールガイド(UNIX 版) • 2005 年 10 月
uninstall コマンドの完全な構文については、253ページの「アンインストールコマ ンド」を参照してください。

#### ▼ サイレントアンインストールの進行状況の監視

手順 1. 端末ウィンドウで、ログファイルのディレクトリに移動します。
 Solaris OS の場合: /var/sadm/install/logs

Linux の場合: /var/opt/sun/install/logs

2. 現在のアンインストールに関するログファイルを探します。監視対象のログファイ ルは、次のとおりです。

Java\_Enterprise\_System\_uninstall.Btimestamp

timestamp 変数は、ログの作成時刻を表します。変数は MMddhhmm 形式で指定します。 各表記の意味は次のとおりです。

| MM | 月を示す  |
|----|-------|
| dd | 日付を示す |
| hh | 時間を示す |
| mm | 分を示す  |

**3. tail** コマンドを使用して、ログに書き込まれるメッセージを監視します。次に例 を示します。

tail -f logfile\_name

tail プログラムを終了するには、Ctrl+C キーを押します。

第8章・コンポーネントのアンインストール 217

### Sun Cluster ソフトウェアのアンインス トール

Sun Cluster ソフトウェアがインストールされているが、クラスタノードの設定に一度 も使用されていない場合を除き、Sun Cluster ソフトウェアの削除には Java ES アンイ ンストーラを使用しないでください。Sun Cluster ソフトウェアのアンインストールに は、Sun Cluster ソフトウェアのインストール時に提供されるユーティリティーを使用 します。Sun Cluster Core と Sun Java System 用 Sun Cluster エージェントは、同時に 削除する必要があります。Sun Cluster ソフトウェアの設定解除およびアンインストー ルの詳細については、『Sun Cluster Software Installation Guide for Solaris OS』を参 照してください。

Sun Cluster ソフトウェアを手動でアンインストールしたら、Java ES アンインストー ラを実行して Sun Cluster と Sun Cluster エージェントを製品レジストリから削除しま す。

## アンインストール後の作業

ここでは、システムから Java ES コンポーネントをアンインストールしたあとで実行 が必要となる作業について説明します。実際に必要となる作業は、アンインストール したコンポーネントによって異なります。

- 218 ページの「Access Manager アンインストール後の問題」
- 219 ページの「Application Server アンインストール後の作業」
- 219ページの「Messaging Server インストール後」
- 220 ページの「Service Registry インストール後の作業」
- 220 ページの「Web Server アンインストール後の作業」

#### Access Manager アンインストール後の問題

Access Manager はアンインストールしたが、その Web コンテナ (Application Server または Web Server) はアンインストールしなかった場合、Access Manager が配備されていたインスタンスに対して設定変更を適用する必要があります。

場合によっては、アンインストーラでは Access Manager ファイルの一部またはすべてが削除されないことがあります。その場合は、次の2つのディレクトリとその内容を削除して、最終的なクリーンアップを行います。

/opt/SUNWam

Access Manager がデフォルトの場所にインストールされなかった場合:

AccessManager\_base/SUNWam

### Application Server アンインストール後の作業

Access Manager はアンインストールしたが、その配備先の Application Server はアン インストールしなかった場合、次の手順を実行する必要があります。

#### ▼ Application Server のアンインストールの完了

手順 1. 必要に応じて Application Server の管理インスタンスを起動します。たとえば、 Solaris ホストの場合は次のようにします。

> cd /opt/SUNWappserver/appserver/bin./asadmin start-domain --user admin\_user --passwordfile path\_to\_admin-password\_file domainname

- 2. ブラウザから Application Server の管理コンソールにアクセスします。デフォルトの URL は、https://hostname:4849 です。
- 3. 左の区画で、「アプリケーションサーバーインスタンス」の左の鍵をクリックしま す。
- **4.** サーバーまたは Access Manager が配備されていた Application Server インスタ ンスの名前を選択します。
- 5. 「Apply Changes」をクリックします。

#### Messaging Server インストール後

場合によっては、アンインストーラではインストールファイルの一部またはすべてが 削除されないことがあります。最終的なクリーンアップを行うには、Messaging Server のベースディレクトリとその内容を削除します。デフォルトのベースディレク トリは、次の場所です。

/opt/SUNWmsgsr

また、次の場所にある Messaging Server の設定ディレクトリも削除できます。

/var/opt/SUNWmsgsr

Messaging Server をアンインストールしたあと、Messaging Server 用の sendmail の設定をすべて元に戻してください。

第8章・コンポーネントのアンインストール 219

#### Service Registry インストール後の作業

場合によっては、アンインストーラではインストールファイルの一部またはすべてが 削除されないことがあります。最終的なクリーンアップを行うには、次の場所にある Service Registry のベースディレクトリとその内容を削除します。

- Solaris OS の場合: /opt/SUNWsoar
- Linux の場合: /opt/sun/SUNWsoar

Service Registry データベースが格納されたディレクトリは、レジストリのアンインストール時に削除されません。

- Solaris OS の場合: /var/opt/SUNWsoar
- Linux の場合: /var/opt/sun/SUNWsoar

必要であれば、このディレクトリを手動で削除してもかまいません。ただし、この データベースを保存しておき、将来のインストール時やリリース時に使用するには、 レジストリの再インストール前に次のディレクトリを別の場所にコピーし、再インス トール後にそれを元の場所にコピーして戻します。

- Solaris OS の場合: /var/opt/SUNWsoar/3.0
- Linux の場合: /var/opt/sun/SUNWsoar/3.0

#### Web Server アンインストール後の作業

Access Manager はアンインストールしたが、その配備先の Web Server はアンインストールしなかった場合、次の手順を実行する必要があります。

▼ Web Server のアンインストールの完了

- 手順 1. 必要に応じて Web Server の管理インスタンスを起動します。
   cd /opt/SUNWwbsvr/https-admserv./start
  - 2. Web Server の管理コンソールにアクセスします。
  - 3. 「Apply Changes」をクリックして Web コンテナを再起動します。

第9章

## トラブルシューティング

この章では、Sun Java<sup>™</sup> Enterprise System (Java ES) のインストールとアンインストールに関する問題を解決するためのヒントを提供します。

この章で説明する内容は、次のとおりです。

- 221 ページの「トラブルシューティングの手法」
- 226ページの「インストールに関する問題」
- 231 ページの「アンインストールに関する問題」
- 233 ページの「Common Agent Container の問題」
- 236 ページの「コンポーネントのトラブルシューティングのためのヒント」

## トラブルシューティングの手法

ここでは、Java ES のインストールおよびアンインストール時に、問題の原因を分析 して特定するための一般的なガイドラインを紹介します。

ここで説明する内容は、次のとおりです。

- 222 ページの「インストールログファイルの検証」
- 223 ページの「コンポーネントログファイルの検証」
- 223 ページの「製品の依存関係の検証」
- 224 ページの「リソースと設定のチェック」
- 224 ページの「インストール後の設定のチェック」
- 224 ページの「配布メディアのチェック」
- 224 ページの「Directory Server の接続性チェック」
- 225 ページの「パスワードの確認」
- 225 ページの「コンポーネントのインストール状態の検証」
- 226ページの「管理者アクセスの確認」

#### インストールログファイルの検証

インストールまたはアンインストール中に問題が発生した場合、次の logs ディレクト リ内の適切なログファイルを確認します。

Solaris OS の場合: /var/sadm/install/logs

Linux の場合: /var/opt/sun/install/logs

アンインストーラとインストーラのログファイル、および Java ES の設定ログとコン ポーネントのログを調べることは、問題の原因の特定に役立ちます。たとえば、イン ストールログに記録されているパッケージと、アンインストールログに記録されてい るパッケージを比較することができます。

ほとんどのログには2つのバージョンがあります。

- ログファイルのAバージョンには完了が記録されます。
- ログファイルの B バージョンには、詳細なログメッセージが保存されます。

次の表は、ログファイルの形式を示しています。

表 9-1 Java ES ログファイル名の形式

| ログに記録される内容    | ログファイル名の形式                                                             |
|---------------|------------------------------------------------------------------------|
| インストーラ: コンポーネ | Java_Enterprise_System_install.Atimestamp                              |
| ント            | Java_Enterprise_System_install.Btimestamp                              |
|               | Java_Enterprise_System_Config_Log.id                                   |
| アンインストーラ      | Java_Enterprise_System_uninstall.Atimestamp                            |
|               | Java_Enterprise_System_uninstall.Btimestamp                            |
|               | Java_Enterprise_System_Config_Log.id                                   |
| インストールサマリー    | <pre>Java_Enterprise_System_Summary_Report_install.timestamp</pre>     |
|               | JavaES_Config_log.timestamp                                            |
|               | JavaES_PanelFlow_log.timestamp                                         |
|               | JavaES_MasterLog_log.timestamp                                         |
|               | <pre>Java_Enterprise_System_Summary_Report_ uninstall. timestamp</pre> |

ログファイルをトラブルシューティングに使用するには、最初に発生した問題を特定 します。それは、最初の問題が原因となって、次々と問題が引き起こされることがよ くあるためです。

#### ▼ ログファイルによるトラブルシューティング

ログファイルによって、次に示すような、次の手順を見極めるためのヒントが与えら れることがあります。

- 設定に問題がある場合は、設定のサマリーを参照して使用している設定を調べます。
- ディレクトリが競合している場合は、コンポーネントによって予約されている
   ディレクトリを指定していないかどうかチェックします。
- 手順 1. インストールのサマリーファイルを参照します。このファイルには、何がインストールされ、設定されているかについての概要が記載されています。
   問題が発生した場合は、どのコンポーネントが問題の原因であるかを確認します。
   複数の問題が発生している場合は、最初の問題を特定します。
  - 2. 詳細なログファイルを参照します。
    - a. 最初に発生したエラーまたは警告を探して、解決を試みます。1つのエラーを 解決すると、関連性がないように見える後続の多数のエラーも解決することが よくあります。
    - b. 問題の原因となっているコンポーネントまたはパッケージの名前を探します。

#### コンポーネントログファイルの検証

コンポーネントの起動時に問題が発生する場合は、ログファイルを調べます。多くの コンポーネントのログファイルの場所については、236ページの「コンポーネントの トラブルシューティングのためのヒント」を参照してください。

#### 製品の依存関係の検証

多数のコンポーネントに、インストール時の相互依存関係があります。1つのコン ポーネントに影響を与える問題は、別のコンポーネントにも影響を与える可能性があ ります。まず、『Sun Java Enterprise System 2005Q4 インストール計画ガイド』で説 明されている内容をよく理解してください。

- サマリーファイルおよびログファイルを参照し、関連付けられている製品に問題が 発生していないかどうか確認します。これにより、最初に解決すべきことの手がか りが得られる可能性があります。
- 正しい接続情報を指定しているかどうかチェックします。例:
  - Directory Server の設定時に指定した情報は、Directory Server を使用するコン ポーネントに指定したディレクトリ情報と一致しているか。
  - Portal Server または Portal Server SRA に指定した Access Manager の情報は、 Access Manager に指定した情報と一致しているか。

コンポーネントの相互依存関係のほかに、一部のコンポーネントは Solaris パッケージ がインストールされているかどうかにも依存しています。 パッケージがホストにイン ストールされていない場合、それが原因でインストールが失敗することがあります。 詳細については、リリースノートの「ソフトウェア要件」の節を参照してください。

#### リソースと設定のチェック

次のホストレベルの問題は、インストール時に問題を引き起こす可能性があります。

- アップデート: 推奨アップデート (パッチ) は適用されているか。
- ディスク容量:ディスクパーティションをどのように設定し、どのパーティション にインストールディレクトリを作成するか。インストールディレクトリ /var/sadm および /etc/opt、または独自に指定したデフォルト以外のディレク トリに、十分なディスクの空き容量が必要です。
- ネットワークポート: 設定時に、Java ES コンポーネントのポート番号を指定します。次の項目をチェックします。
  - /etc/services ファイルで標準ポート番号を調べる。
  - サマリーログファイルを参照し、標準の設定と比較する。ポート番号を誤って 入力していないか、またはあるサーバーに対して通常は別のサーバーで使用す るポートを設定していないか。
  - netstat -a コマンドを使用して、現在システムで使用しているポートを調べる。すでに他で使用中のポート番号を割り当てていないか。

**IP** アドレス: 設定時に、IP アドレスを指定します。正しい IP アドレスを入力した かどうかチェックします。確認する必要のあることがいくつかあります。

- このシステムに複数のネットワークインタフェースがある場合、それぞれに独 自の IP アドレスが指定されているか。
- 高可用性設定において、論理ホストの IP アドレス、またはクラスタノードの IP アドレスを指定したか。

#### インストール後の設定のチェック

コンポーネントの起動時に問題が発生する場合は、第6章に記述されている手順が正 しく行われたか確認します。

#### 配布メディアのチェック

DVD または CD からのインストールでは、メディアの汚れや損傷を調べます。 ディスクに汚れがあると、インストール時に問題が発生する可能性があります。

#### Directory Server の接続性チェック

Directory Server に依存するコンポーネントをインストールする場合、次のいずれかの問題によって問題が発生する可能性があります。

■ Directory Server に対して不正なユーザー ID およびパスワードを指定した。

- 不正な LDAP ポートを指定した。
- Directory Server に接続できない。

インストーラを対話モードで実行するとインストール時に Directory Server の接続 性がチェックされますが、サイレントモードではチェックされません。Directory Server を利用できない状態でサイレントインストールを実行すると、Access Manager または Portal Server のインストールが失敗する可能性があります。

#### Web Server のファイルおよびディレクトリの削除

編集済みの設定ファイルなど、カスタマイズされたファイルの上書きを防ぐために、 そのファイルが格納されるディレクトリには Web Server をインストールできません。

Web Server を再インストールする場合、インストールディレクトリをチェックして、 それが空であることを確認します。空ではない場合は、どこか別の場所にファイルを アーカイブしてからインストールを再試行します。

#### パスワードの確認

インストーラは、コンポーネントごとにパスワードの入力を求めます。複数のホスト に複数のコンポーネントをインストールする場合、各ホストで正しいパスワードを入 力することが重要です。

パスワードの問題を解決するには、いったんアンインストールしてから再インストー ルすることが必要となる場合があります。アンインストールに失敗した場合は、226 ページの「アンインストール時に残されたファイルによるインストールの失敗」を参 照してください。

#### コンポーネントのインストール状態の検証

コンポーネントをインストールしたものの問題があり、再インストールまたはアンイ ンストールを実行できない場合は、Solaris の pkginfo コマンドまたは Linux の rpm コマンドを使用して、インストールしたパッケージを調べます。その結果を、『Sun Java Enterprise System 2005Q4 インストールリファレンス』の第5章「インストール 可能なパッケージの一覧」に記載されている Java ES パッケージと比較します。追加 情報については、226 ページの「アンインストール時に残されたファイルによるイン ストールの失敗」を参照してください。

ヒント-Solaris 9 と Solaris 10 では、prodreg ツールを使用することもできます。 こ のツールは、製品レジストリへのグラフィカルインタフェースを提供し、pkg ユー ティリティーの代わりに、各コンポーネントおよびそのパッケージの両方への索引付 けをします。prodreg を起動するには、コマンド行でこのコマンド名を入力します。 詳細については、prodreg (1) のマニュアルページを参照してください。

#### 管理者アクセスの確認

208 ページの「アンインストーラ用の管理者アクセス権の付与」で説明されているように、アンインストール時に管理者アクセス権をアンインストーラに付与しなければならないことがあります。

### インストールに関する問題

ここでは、インストール時に発生する可能性のある次の問題について説明します。

- 226ページの「アンインストール時に残されたファイルによるインストールの失敗」
- 228ページの「アンインストール後に製品レジストリに含まれる共有コンポーネントが削除されたためにインストールが失敗する」
- 228 ページの「IBM WebSphere を Portal Server の Web コンテナとして設定できない」
- 229 ページの「予期せぬ外部エラーが発生する」
- 230ページの「グラフィカルインストーラが応答しない」
- 230ページの「サイレントインストールの失敗:状態ファイルに互換性がない、または破損している」
- 230ページの「サイレントインストールに失敗した」
- 231ページの「マニュアルページが表示されない」

#### アンインストール時に残されたファイルによるイ ンストールの失敗

アンインストール時にコンポーネントやパッケージが削除されずに残されることがあります。このような場合、Java ES を再インストールする前に、コンポーネントやパッケージを手動で削除する必要があります。この問題には、次のものが該当します。

 アンインストーラで問題が発生し、アンインストールに失敗したパッケージの名前 が表示される。

<sup>226</sup> Sun Java Enterprise System 2005Q4 インストールガイド(UNIX 版) • 2005 年 10 月

 一度削除したコンポーネントをインストールしようとしたが、インストーラはその コンポーネントがすでにインストールされていることを示す。

#### ▼ 部分的なインストールのクリーンアップ

手順 1. 次のコマンドを使用して、一部だけがインストールされたパッケージがないかどう か調べます。

Solaris OS の場合:

pkginfo -p

Linux の場合:

rpm -qa |grep sun | xargs rpm -V

コマンドの出力で、一部だけがインストールされたパッケージのリストが表示され ます。『Sun Java Enterprise System 2005Q4 インストールリファレンス』の第5 章「インストール可能なパッケージの一覧」を参照し、返されたパッケージ名に基 づいてそれらのパッケージが属しているコンポーネントを調べます。

- 2. コンポーネントまたはパッケージを削除します。
  - Solaris 9 または Solaris 10 では、prodreg というツールを使用します。
    - prodreg ツールを使用すると、ホスト上のパッケージベースのコンポーネント を管理できます。各コンポーネントとそのパッケージについて、相互依存関係 を含む完全な情報を参照できます。prodreg ツールを使用して、安全にコン ポーネントをアンインストールし、パッケージを削除することができます。 prodreg ツールでコンポーネントを削除すると、再インストールできるように なります。
    - Solaris 8 では、pkgrm コマンドを使用します。

pkgrm コマンドを使用すると、コンポーネントはパッケージごとにまとめ て削除されます。このコマンドによって、製品のレジストリが更新されるこ とはありません。コマンド実行後の状況に応じて、アーカイブされた製品の レジストリファイルを復元することも、削除されたコンポーネントを参照し ないように、手動で製品のレジストリファイルを編集することもできます。

製品のレジストリファイルを編集するには、 /var/sadm/install/productregistryファイルを開きます。この XMLファイルには、各コンポーネントの説明があります。各コンポーネン トの説明は、<compid\> タグで始まり、</compid\> タグで終わりま す。コンポーネントのエントリ全体を削除します。

■ Linux では、rpm -e コマンドを使用します。

製品のレジストリファイルを編集するには、 /var/opt/sun/install/productregistry ファイルを開きます。この XML ファイルには、各コンポーネントの説明があります。各コンポーネン トの説明は、<compid\> タグで始まり、</compid\> タグで終わりま

す。コンポーネントのエントリ全体を削除します。

3. /opt、/etc/opt、および /var/opt ディレクトリをクリーンアップします。

4. インストーラをもう一度実行します。

#### アンインストール後に製品レジストリに含まれる 共有コンポーネントが削除されたためにインス トールが失敗する

Java ES 2005Q4 リリースから、インストールが終了すると、製品レジストリファイル 内に共有コンポーネントが登録されるようになっています。

Java ES アンインストーラは、選択可能なコンポーネントをシステムから削除します が、共有コンポーネントは削除しません。アンインストールが終了しても、製品レジ ストリには共有コンポーネントのエントリが依然として含まれています。アンインス トール後に Java ES の共有コンポーネントを手動で削除しても、それらのコンポーネ ントは製品レジストリからは削除されません。したがって、次回の Java ES 2005Q4 の インストールは失敗します。なぜなら、手動で削除された共有コンポーネントに対す るエントリが製品レジストリ内には依然として存在するため、インストーラはそれら のコンポーネントが存在するものと仮定するからです。

ヒント – Java ES の共有コンポーネントをシステムから手動で削除しないでください。

推奨される解決方法: 製品レジストリファイルから対応するエントリを削除するか、製品レジストリファイル自体を削除します。製品レジストリファイルからエントリを削除するとファイルが壊れる危険性があるため、製品レジストリの全体を削除することをお勧めします。これを行う前に、Java ES コンポーネント以外の製品が製品レジストリファイルを使用していないことを確認してください。

Linux の場合: Linux ではグラフィカル製品レジストリファイルに相当するものはあり ません。したがって、そのような rpm ファイルを間違って削除した場合、製品レジス トリファイルを手動で編集する必要があります。

#### IBM WebSphere を Portal Server の Web コンテナ として設定できない

WebSphere を実行していない、または WebSphere のネイティブ設定と一致しない WebSphere 値を指定したことが原因として考えられます。この問題の解決には、次の 2つの方法があります。

#### 設定のチェック

1つの方法は、WebSphere インスタンスの設定をチェックすることです。

#### ▼ WebSphere 設定のチェック

- 手順 1. WebSphere が実行されていることを確認します。
  - 2. 次のインストーラフィールドの値を調べます。
    - WebSphere 仮想ホスト (状態ファイルの PS\_IBM\_VIRTUAL\_HOST)
    - Application Server 名 (状態ファイルの PS\_IBM\_APPSERV\_NAME)
  - 3. WebSphere ツールで設定をチェックし、これらの値と一致する値を確実に入力し ます。
  - 4. 再試行します。

新しいインスタンスの作成

もう1つの方法は、WebSphere エンティティーの新しいインスタンスを作成することです。

▼ WebSphere エンティティーの新しいインスタンスの作成

- 手順 1. adminclient.sh を使用して、WebSphere コンソールを起動します。
  - 2. 新しい仮想ホストのインスタンスおよび新しい Application Server のインスタン ス名を作成します。
  - ノード (通常はホスト名)の下のエントリをクリックし、Regen WebServer Plugin を選択します。
     このプロセスにより、plugin 設定ファイルに新しいエントリが保存されます。インストーラによって、その正式名称がチェックされます。
  - 4. インストーラに戻り、作成した値を入力します。

#### 予期せぬ外部エラーが発生する

電源障害またはシステム障害が発生した可能性があります。または CTRL/C を入力し て、インストーラのプロセスを停止した可能性もあります。

推奨される解決方法:インストール中または設定プロセスで障害が発生した場合は、お そらく一部だけがインストールされたままになっています。インストーラを実行しま す。アンインストーラが失敗した場合は、232ページの「アンインストールが失敗 し、ファイルが削除されずに残った」の手順に従います。

#### グラフィカルインストーラが応答しない

イメージが入力を受け付けるようになる前に、インストーラによって画面上にイメージが作成されることがあります。待ちきれずにインストールウィザードで何度も「次へ」をクリックすることは避けてください。

推奨される解決方法: デフォルトの選択肢を表すボタンには、青い四角形が表示されま す。この四角形は、ボタンが表示されたあとに表示されることがあります。ボタンを クリックするときは、青い四角形が表示されるまで待ってください。

#### サイレントインストールの失敗:状態ファイルに互 換性がない、または破損している

使用しているプラットフォームで作成された状態ファイルを使用している場合、 ファイルが壊れ、原因不明であるというエラーが発生する可能性があります。この問 題の解決には、次の2つの方法があります。

#### 新しい状態ファイルの生成

- サイレントインストールを実行しているのと同じプラットフォームで状態ファイル を作成した場合は、新しい状態ファイルを生成して再インストールします。
- 別のプラットフォームまたは別のバージョンで作成した状態ファイルを使用している場合、問題は、その状態ファイルが、作成したときと同じタイプのプラットフォームだけで実行できることです。たとえば、状態ファイルを Solaris 9 で作成した場合、そのファイルは Solaris 8 では使用できません。また、x86 プラットフォームで作成した状態ファイルは、SPARC プラットフォームでは使用できません。

#### プラットフォームに適した新規 ID の作成

状態ファイルを作成したプラットフォームが、サイレントインストールを実行してい るプラットフォームと異なる場合、状態ファイルに対してプラットフォームに適した IDを新たに作成します。この方法については、124ページの「プラットフォームに適 した状態ファイル ID の作成」を参照してください。

#### サイレントインストールに失敗した

状態ファイルを編集した場合、それによってエラーが発生した可能性があります。次 の点をチェックし、121ページの「状態ファイルの作成」の説明に従って状態ファイ ルを再生成します。

すべてのローカルホストパラメータが設定され、矛盾のない値が設定されているか。

- パラメータ値の大文字、小文字の区別は適切か。
- 目的のパラメータを入力せずに、必須のパラメータを削除してしまっていないか。
- 使用するすべてのポート番号は有効であり、かつ割り当て済みではないか。

#### マニュアルページが表示されない

この問題が起きる場合、たいていはインストールしたコンポーネントの MANPATH 環境変数が正しく設定されていないことが原因です。130ページの「MANPATH の設 定」を参照してください。

## アンインストールに関する問題

ここでは、アンインストール時に発生する可能性のある次の問題について説明しま す。

- 231 ページの「アンインストーラが見つからない」
- 232 ページの「アンインストールが失敗し、ファイルが削除されずに残った」
- 233 ページの「製品レジストリが破損している」

#### アンインストーラが見つからない

Java ES のインストールプログラムは、システム上の次の場所に uninstall (アンインストーラ) を格納します。

- Solaris OS の場合: /var/sadm/prod/SUNWentsys4
- Linux の場合: /var/sadm/prod/sun-entsys4

アンインストーラがこのディレクトリにない場合は、次のいずれかの原因が考えられます。

- このホストに Java ES がインストールされたことが一度もない
- Java ES アンインストーラは、すでにアンインストーラを含むすべてのコンポーネントをこのホストから削除している。

アンインストール時に、どの Java ES コンポーネントもホストに存在しないことを 検出すると、アンインストーラはアンインストーラ自身をもアンインストールしま す。

- 失敗したインストールの実行中に、次のいずれかの状況が生じた。
  - アンインストーラがホストにインストールされなかった。
  - アンインストーラは削除されたが、一部の Java ES コンポーネントはホストに 残された。

推奨される解決方法: 232 ページの「アンインストールが失敗し、ファイルが削除され ずに残った」の説明に従ってシステムを手動でクリーンアップします。

#### アンインストールが失敗し、ファイルが削除され ずに残った

アンインストーラがファイルまたはプロセスを削除できなかったために手動クリーン アップが必要となった場合は、次の手順を実行し、システムからパッケージを削除し ます。

- ▼ 手動でのパッケージのクリーンアップ
- 手順 1. 削除が必要なパッケージを特定します。 システム上のパッケージを、『Sun Java Enterprise System 2005Q4 インストールリファレンス』の第5章「インストール可能なパッケージの一覧」に記載されている Java ES パッケージと比較します。インストールされているパッケージを特定する には、Solaris の pkginfo または prodreg ユーティリティー、あるいは Linux の rpm コマンドを使用できます。(226 ページの「アンインストール時に残された ファイルによるインストールの失敗」を参照)
  - Java ES コンポーネントの実行中のプロセスをすべて停止します。 プロセスの停止手順の概要については、第6章のコンポーネントマニュアルを参照 してください。
  - 3. 以後のインストールで再利用を考えているカスタム設定データとユーザーデータを すべてバックアップします。

バックアップすべき設定データやユーザーデータについては、194ページの「Java ES コンポーネントのアンインストール動作の確認」を参照してください。詳細に ついては、各コンポーネントのマニュアルを参照してください。

- 4. pkgrm または rpm e コマンドを使って Java ES コンポーネントパッケージを削除します。
- 5. 以後のインストールで使用しない、残されているコンポーネントディレクトリとその内容をすべて削除します。これらのディレクトリをあとで利用する場合は、別の場所に移動します。
- 次の場所にある製品レジストリファイルを更新します。
   Solaris OS の場合: /var/sadm/install/productregistry

Linux の場合: /var/opt/sun/install/productregistry

アンインストーラはこのレジストリを使用して、ホストにインストールされている コンポーネントを特定します。インストーラとアンインストーラは、インストール またはアンインストールの完了時に製品レジストリを更新します。

232 Sun Java Enterprise System 2005Q4 インストールガイド(UNIX 版) • 2005 年 10 月

注-アンインストーラを使用せずに、パッケージを手動で削除した場合は、システ ムにインストールされているソフトウェアを製品レジストリが正しく反映するよう に、このファイルを手動で更新する必要があります。

 次の場所にあるシステムのログファイルをクリーンアップします。 Solaris OS の場合: /var/sadm/install/logs

Linux の場合: /var/opt/sun/install/logs

ログファイルは、パッケージを手動削除したあとのシステムの状態を正しく反映していない可能性があります。

#### 製品レジストリが破損している

アンインストール時に、アンインストーラは製品レジストリファイルを使用して、ア ンインストールが必要な要素を特定します。

Solaris OS の場合: /var/sadm/install/productregistry

Linux の場合: /var/opt/sun/install/productregistry

- アンインストーラが失敗した場合は、バックアップコピーから製品レジストリを復元してからアンインストールを再実行しなければならないことがあります。
- パッケージを手動で削除した場合、製品レジストリは自動更新されません。製品レジストリがシステムの状態を正しく反映していないために、後でアンインストーラを実行したときに問題が生じる可能性があります。このような場合は、再インストールを行なってから、アンインストーラを再実行します。

### Common Agent Container の問題

ここでは、Common Agent Container の共有コンポーネントに関連して起きる可能性のある次の問題について説明します。

- 233 ページの「ポート番号の競合」
- 235 ページの「ルートパスワードの安全性が危惧される場合」
- 236 ページの「ロックファイルに関するエラー通知」

#### ポート番号の競合

Java ES 内部の Common Agent Container は、デフォルトで次のポート番号を占有します。

- JMX ポート (TCP) = 10162
- SNMP アダプタポート (UDP) = 10161
- トラップ用 SNMP アダプタポート (UDP) = 10162
- Commandstream アダプタポート (TCP) = 10163
- RMI コネクタポート (TCP) = 10164

上記のポート番号のいずれかがすでにインストール時に予約されている場合は、 Common Agent Container が占有するポート番号を次のようにして変更します。

Common Agent Container の cacaoadm コマンドの詳細については、cacaoadm のマ ニュアルページを参照してください。このマニュアルページをコマンド行に表示でき ない場合は、MANPATH が正しく設定されているか確認します。130 ページ の「MANPATH の設定」を参照してください。

#### ポート番号の確認

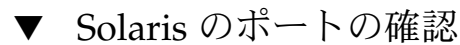

手順 1. ルートとして、Common Agent Container 管理デーモンを停止します。

# /opt/SUNWcacao/bin/cacaoadm stop

2. 次の構文を使用して、ポート番号を変更します。

# /opt/SUNWcacao/bin/cacaoadm set-param param=value

たとえば、SNMP アダプタが占有するポートをデフォルトの 10161 から 10165 に 変更するには、次のようにします。

# /opt/SUNWcacao/bin/cacaoadm set-param snmp-adaptor-port=10165

3. Common Agent Container 管理デーモンを再起動します。

# /opt/SUNWcacao/bin/cacaoadm start

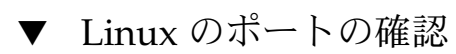

手順 1. ルートとして、Common Agent Container 管理デーモンを停止します。

# /opt/sun/cacao/bin/cacaoadm stop

- 2. 次の構文を使用して、ポート番号を変更します。
  - # /opt/sun/cacao/bin/cacaoadm set-param param=value

たとえば、SNMP アダプタが占有するポートを 10161 から 10165 に変更するに は、次のようにします。

- # /opt/sun/cacao/bin/cacaoadm set-param snmp-adaptor-port=10165
- **234** Sun Java Enterprise System 2005Q4 インストールガイド(UNIX 版) 2005 年 10 月

- 3. Common Agent Container 管理デーモンを再起動します。
  - # /opt/sun/cacao/bin/cacaoadm start

#### ルートパスワードの安全性が危惧される場合

Java ES が稼働するホストで、セキュリティーキーを再生成することが必要になる場合があります。たとえば、ルートパスワードが他の人に知られたおそれがあり、安全性が危うくなっている場合には、セキュリティーキーを再生成することが必要です。 Common Agent Container サービスによって使用されるキーは、次の場所に格納されています。

Solaris OS の場合: /etc/opt/SUNWcacao/security

Linux の場合: /etc/opt/sun/cacao/security

通常の操作条件では、これらのキーはデフォルトの設定のままでかまいません。キー の安全性が危うくなったために、キーを再生成することが必要な場合は、次の手順で セキュリティーキーを再生成できます。

セキュリティーキーの問題

▼ Solaris OS の場合のキー生成

手順 1. ルートとして、Common Agent Container 管理デーモンを停止します。

# /opt/SUNWcacao/bin/cacaoadm stop

- 2. セキュリティーキーを再生成します。
  - # /opt/SUNWcacao/bin/cacaoadm create-keys --force
- 3. Common Agent Container 管理デーモンを再起動します。

# /opt/SUNWcacao/bin/cacaoadm start

注 – Sun Cluster ソフトウェアの場合は、この変更をクラスタ内のすべてのノード に伝達する必要があります。詳細については、『Sun Cluster Software Installation Guide for Solaris OS』の「How to Finish a Rolling Upgrade to Sun Cluster 3.1 8/05 Software」を参照してください。

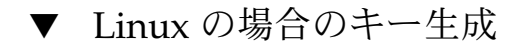

手順 1. ルートとして、Common Agent Container 管理デーモンを停止します。

# /opt/sun/cacao/bin/cacaoadm stop

- 2. セキュリティーキーを再生成します。
  - # /opt/sun/cacao/bin/cacaoadm create-keys --force
- 3. Common Agent Container 管理デーモンを再起動します。
  - # /opt/sun/cacao/bin/cacaoadm start

```
cacaoadm コマンドの詳細については、cacaoadm(1M)のマニュアルページを参照してください。
```

#### ロックファイルに関するエラー通知

cacaoadm サブコマンドを実行したところ、別のユーザーがまったく同時に何かのコ マンドを実行しているということもありえます。しかし、cacaoadm サブコマンドは 一度に1つしか実行できません。

Solaris OS の場合、次のエラーメッセージが生成されます。

If cacaoadm daemon is running, it is busy executing another command. Otherwise remove lock file /var/opt/SUNWcacao/run/lock

Linux の場合、次のエラーメッセージが生成されます。

If cacaoadm daemon is running, it is busy executing another command. Otherwise remove lock file /var/opt/sun/cacao/run/lock.

この通知メッセージを受け取ったときにまず行うとよいことは、少し待ってから再試 行することです。

再試行しても同じ通知メッセージを受け取るときには、ロックファイルが Common Agent Container 管理デーモンによって削除されていない可能性があります。障害発生時にそのようになることがあります。ロックファイルがあるために、それ以後 cacaoadm サブコマンドは実行できません。

エラーメッセージに示されている場所からロックファイルを削除します。

### コンポーネントのトラブルシューティン グのためのヒント

ここでは、コンポーネントについてのさまざまなヒントを提供し、役立つマニュアル を紹介します。

ここで説明する内容は、次のとおりです。

■ 237 ページの「Access Manager のトラブルシューティングのヒント」

<sup>236</sup> Sun Java Enterprise System 2005Q4 インストールガイド(UNIX 版) • 2005 年 10 月

- 238 ページの「管理サーバーのトラブルシューティングのヒント」
- 238 ページの「Application Server のトラブルシューティングのヒント」
- 239 ページの「Calendar Server のトラブルシューティングのヒント」
- 239 ページの「Communications Express のトラブルシューティングのヒント」
- 240 ページの「Delegated Administrator のトラブルシューティングのヒント」
- 240 ページの「Directory Proxy Server のトラブルシューティングのヒント」
- 241 ページの「Directory Server のトラブルシューティングのヒント」
- 241 ページの「Instant Messaging のトラブルシューティングのヒント」
- 241 ページの「Message Queue のトラブルシューティングのヒント」
- 242 ページの「Messaging Server のトラブルシューティングのヒント」
- 242 ページの「Portal Server のトラブルシューティングのヒント」
- 243 ページの「Portal Server Secure Remote Access のトラブルシューティングのヒント」
- 243 ページの「Service Registry のトラブルシューティングのヒント」
- 243 ページの「Sun Cluster ソフトウェアのトラブルシューティングのヒント」
- 244 ページの「Web Server のトラブルシューティングのヒント」
- 245 ページの「Web Proxy Server のトラブルシューティングのヒント」
- 245 ページの「トラブルシューティングの追加情報」

## Access Manager のトラブルシューティングのヒント

表 9-2 Access Manager のトラブルシューティングのヒント

| 項目                  | 詳細                                                                                                    |  |  |
|---------------------|----------------------------------------------------------------------------------------------------|--|--|
| 設定ファイル              | AMConfig.properties                                                                                                    |  |  |
|                     | Solaris OS の場合: /etc/opt/SUNWam/config                                                                                                    |  |  |
|                     | Linux の場合: /etc/opt/sun/identity/config                                                                                                    |  |  |
| ログファイルとデ<br>バッグファイル | ログファイルのディレクトリ:<br>Solaris OS の場合: /var/opt/SUNWam/logs<br>Linux の場合: /var/opt/sun/identity/logs<br>デバッグファイルのディレクトリ:<br>Solaris OS の場合: /var/opt/SUNWam/debug<br>Linux の場合: /var/opt/sun/identity/debug |  |  |
| デバッグモード             | 『Sun Java System Access Manager 7 2005Q4 Developer's<br>Guide』の「Auditing Features」の章を参照してください。                                                                                                    |  |  |

## 管理サーバーのトラブルシューティングのヒント

表9-3管理サーバーのトラブルシューティングのヒント

| 項目              | 詳細                                                                                                    |
|-----------------|----------------------------------------------------------------------------------------------------|
| ログファイル          | <ul> <li>インストールログのディレクトリ:</li> <li>AdministrationServer-base/admin-serv/logs/<br/>設定ログファイル:</li> <li>Administration_Server_install.Atimestamp<br/>Administration_Server_install.Btimestamp<br/>ログのオプションについては、『Sun Java System Administration<br/>Server 5 2005Q1 Administration Guide』を参照してください。</li> </ul> |
| トラブルシュー<br>ティング | を参照してください。                                                                                                    |

# Application Server のトラブルシューティングのヒント

表 9-4 Application Server のトラブルシューティングのヒント

| 項目              | 詳細                                                                                                    |
|-----------------|----------------------------------------------------------------------------------------------------|
| ログファイル          | ログファイルのディレクトリ:                                                                                        |
|                 | Solaris OS の場合: /var/sadm/install/logs/                                                               |
|                 | Linux の場合: /var/opt/sun/install/logs/                                                                 |
|                 | Application Server インスタンスのログディレクトリ (最初に作成するイ<br>ンスタンスのデフォルトの場所):                                      |
|                 | Solaris OS の場合:<br>/var/opt/SUNWappserver/domains/domain1/logs                                        |
|                 | Linux の場合:/var/opt/sun/appserver/domains/domain1/logs                                                 |
|                 | メッセージログのファイル名:                                                                                        |
|                 | server.log(サーバーインスタンスごとに存在する)                                                                         |
| 設定ファイル          | 設定ファイルのディレクトリ:/var                                                                                    |
| トラブルシュー<br>ティング | 『Sun Java System Application Server Enterprise Edition 8.1 2005Q2<br>Troubleshooting Guide』を参照してください。 |

## Calendar Server のトラブルシューティングのヒント

| 表 9-5 Calendar Server の | ト | ·ラブルシュ | ーティン | グのヒント |
|-------------------------|---|--------|------|-------|
|-------------------------|---|--------|------|-------|

| 項目              | 詳細                                                                                                  |
|-----------------|----------------------------------------------------------------------------------------------------|
| ログファイル          | 管理サービス (csadmind): admin.log分散                                                                      |
|                 | データベースサービス (csdwpd): dwp.logHTTP サービス (cshttpd):<br>http.log                                        |
|                 | 通知サービス (csnotifyd): notify.logCalendar                                                              |
|                 | バックアップサービス (csstored): store.log                                                                    |
|                 | デフォルトのログディレクトリ:/var/opt/SUNWics5/logs                                                               |
|                 | 詳細については、『Sun Java System Calendar Server 6 2005Q4<br>Administration Guide』を参照してください。                |
| 設定ファイル          | /opt/SUNWics5/cal/config/ics.conf                                                                   |
| デバッグモード         | デバッグモードを使用するには、Calendar Server の管理者が ics.conf<br>ファイルで logfile.loglevel 設定パラメータを設定します。次に例<br>を示します。 |
|                 | logfile.loglevel = "debug"                                                                          |
|                 | 詳細については、『Sun Java System Calendar Server 6 2005Q4<br>Administration Guide』を参照してください。                |
| トラブルシュー<br>ティング | 『Sun Java System Calendar Server 6 2005Q4 Administration Guide』を<br>参照してください。                       |

## Communications Express のトラブルシューティン グのヒント

表 9-6 Communications Express のトラブルシューティングのヒント

| 項目              | 詳細                                                                                                    |
|-----------------|----------------------------------------------------------------------------------------------------|
| ログファイル          | デフォルトのログファイル: uwc-deployed-path/logs/uwc.log                                                             |
| トラブルシュー<br>ティング | 『Sun Java System Communications Express 6 2005Q4 Administration<br>Guide』の第5章「Troubleshooting」を参照してください。 |

## Delegated Administrator のトラブルシューティン グのヒント

表 9-7 Delegated Administrator のトラブルシューティングのヒント

| 項目              | 詳細                                                                                                    |
|-----------------|----------------------------------------------------------------------------------------------------|
| ログファイル          | 実行時ログファイル:/opt/SUNWcomm/log                                                                                                    |
| トラブルシュー<br>ティング | 『Sun Java System Communications Services 6 2005Q4 Delegated<br>Administrator Guide』の付録 C「Debugging Delegated Administrator」<br>を参照してください。 |

# Directory Proxy Server のトラブルシューティングのヒント

表 9-8 Directory Proxy Server のトラブルシューティングのヒント

| 項目              | 詳細                                                                                          |
|-----------------|---------------------------------------------------------------------------------------------|
| ログファイル          | デフォルトのログファイル: DirectoryProxyServer-base /dps<br>-hostname/logs/fwd.log                      |
|                 | 詳細については、『Sun Java System Directory Proxy Server 5 2005Q1<br>Administration Guide』を参照してください。 |
| トラブルシュー<br>ティング | 『Sun Java System Directory Proxy Server 5 2005Q1 Administration<br>Guide』を参照してください。         |

## Directory Server のトラブルシューティングのヒント

表 9-9 Directory Server のトラブルシューティングのヒント

| 項目                       | 詳細                                                                                           |
|--------------------------|----------------------------------------------------------------------------------------------|
| ログファイル                   | インストールログファイル:                                                                                |
|                          | Solaris OS の場合: /var/sadm/install/logs                                                       |
|                          | Linux の場合: /var/opt/sun/install/logs                                                         |
|                          | 設定ログファイル:                                                                                    |
|                          | Directory_Server_install.Atimestamp                                                          |
|                          | Directory_Server_install.Btimestamp                                                          |
|                          | ログファイルの管理については、『Sun Java System Directory<br>Server 5 2005Q1 Administration Guide』を参照してください。 |
| ーーーーー<br>トラブルシュー<br>ティング | 『Sun Java System Directory Server 5 2005Q1 Administration Guide』を<br>参照してください。               |

#### Instant Messaging のトラブルシューティングのヒ ント

Instant Messaging のトラブルシューティングについては、クライアントのオンライン ヘルプおよび『Sun Java System Instant Messaging 7 2005Q1 Administration Guide』を参照してください。

## Message Queue のトラブルシューティングのヒント

表 9–10 Message Queue のトラブルシューティングのヒント

| 項目              | 詳細                                                                                                    |
|-----------------|----------------------------------------------------------------------------------------------------|
| トラブルシュー<br>ティング | 『Sun Java System Message Queue 管理ガイド』の「問題のトラブル<br>シューティング」の章、および次の MQ フォーラムを参照してくださ<br>い。http://swforum.sun.com/jive/forum.jspa?forumID=24 |
| パフォーマンス         | 『Sun Java System Message Queue 3 2005Q4 管理ガイド』の「メッセー<br>ジサービスの分析と調整」を参照してください。                                                             |

## Messaging Server のトラブルシューティングのヒント

表 9-11 Messaging Server のトラブルシューティングのヒント

| 項目              | 詳細                                                                            |
|-----------------|-------------------------------------------------------------------------------|
| 実行ファイルの場<br>所   | /opt/SUNWmsgsr/sbin                                                           |
| ログファイル          | MessagingServer-base/data/log                                                 |
| トラブルシュー<br>ティング | 『Sun Java System Messaging Server 6 2005Q4 Administration<br>Guide』を参照してください。 |

#### Portal Server のトラブルシューティングのヒント

Portal Server は、Access Manager と同じログファイルとデバッグファイルを使用します。

表 9-12 Portal Server のトラブルシューティングのヒント

| 項目              | 詳細                                                           |
|-----------------|--------------------------------------------------------------|
| デバッグファイル        | Solaris OS の場合: /var/opt/SUNWam/debug                        |
|                 | Linux の場合: /var/opt/sun/identity/debug                       |
| ログファイル          | Solaris OS の場合:/var/opt/SUNWam/logs                          |
|                 | Linux の場合: /var/opt/sun/identity/logs                        |
| トラブルシュー<br>ティング | 『Sun Java System Portal Server 6 2005Q4 管理ガイド』を参照してくだ<br>さい。 |

Portal Server は、Access Manager と同じログファイルとデバッグファイルを使用します。

- desktop.debug
- desktop.dpadmin.debug

ヒント - dpadmin、par、rdmgr、および sendrdm という Portal Server コマンド行 ユーティリティーには、デバッグメッセージを生成するためのオプションがありま す。それらのオプションについては、『Portal Server 管理ガイド』を参照してくださ い。

#### Portal Server Secure Remote Access のトラブル シューティングのヒント

Portal Gateway のデバッグログは次のディレクトリに格納されます。

- Solaris OS の場合: /var/opt/SUNWps/debug
- Linux の場合: /var/opt/sun/portal/debug

注 - Access Manager 管理コンソールからロギングをオンにした場合、NetFile などの Portal Server サービスのログは /var/opt/SUNWam/debug に作成されます。

## Service Registry のトラブルシューティングのヒント

#### 表 9-13 Service Registry のトラブルシューティングのヒント

| 項目              | 詳細                                                                    |
|-----------------|-----------------------------------------------------------------------|
| ログファイル          | Application Server のインスタンスログ:                                         |
|                 | Solaris OS の場合:<br>/var/opt/SUNWsoar/domains/registry/logs/server.log |
|                 | Linux の場合:<br>/var/opt/sun/SUNWsoar/domains/registry/logs/server.log  |
| トラブルシュー<br>ティング | 『Service Registry 3 2005Q4 Administration Guide』を参照してくださ              |

#### Sun Cluster ソフトウェアのトラブルシューティン グのヒント

表 9-14 Sun Cluster ソフトウェアのトラブルシューティングのヒント

| 項目              | 詳細                                                                     |
|-----------------|------------------------------------------------------------------------|
| ログファイル          | デフォルトのログディレクトリ:/var/cluster/logs/install                               |
|                 | エラーメッセージ:/var/adm/messages                                             |
| トラブルシュー<br>ティング | 『Sun Cluster Software Installation Guide for Solaris OS』を参照してく<br>ださい。 |

## Web Server のトラブルシューティングのヒント

表 9–15 Web Server のトラブルシューティングのヒント

| 項目                | 詳細                                                                                                    |
|-------------------|----------------------------------------------------------------------------------------------------|
| ログファイル            | <ul> <li>Web Server のログファイルは2種類あります。errors ログファイルと<br/>access ログファイルです。どちらも次のディレクトリに格納されま<br/>す。</li> <li>Solaris OS の場合: /opt/SUNWwbsvr/https- <i>instancename</i>/logs</li> <li>Linux の場合: /opt/sun/webserver/https-<i>instancename</i> /logs</li> </ul>                                                                                                    |
|                   | errors ログファイルには、サーバーで発生したすべてのエラーがリス<br>トされます。access ログファイルには、サーバーに対する要求と、<br>サーバーからの応答に関する情報が記録されます。詳細については、<br>『Sun Java System Web Server 6.1 SP4 Administrator's Guide』を参照し<br>てください。                                                                                                    |
| トラブルシュー<br>ティング   | 『Sun Java System Web Server 6.1 SP4 Installation and Migration<br>Guide』を参照してください。                                                                                                    |
| 設定ファイルの<br>ディレクトリ | /opt/SUNWwbsvr/https-instance-name /config                                                                                                    |
| デバッグモード           | <ul> <li>次のオプションを使用できます。</li> <li>ログ出力は、診断とデバッグに利用できる可能性があります。<br/>/server_root/https-instancename/config/server.xml ファイル内<br/>の LOG 要素の loglevel 属性の値を、次の値に設定できます。<br/>info、fine、finer、または finest。これらの値は、デバッグメッセージ<br/>の詳細度を示し、finest で詳細度が最大になります。LOG 要素の詳細<br/>については、『Sun Java System Web Server 6.1 SP4 Administrator's<br/>Configuration File Reference』を参照してください。</li> <li>デバッグフラグを有効化してサーバーの Web コンテナをデバッグ<br/>モードで起動し、JPDA (Java Platform Debugger Architecture) デ<br/>バッガとの連携準備を整えることができます。これを行うには、<br/>/instance_root/https-servername/config/server.xml ファイル内<br/>の JAVA 属性の jvm.debug フラグの値を、true に設定します。詳<br/>細については、『Sun Java System Web Server 6.1 SP4<br/>Administrator's Configuration File Reference』を参照してください。</li> <li>Sun Java System Studio 5, Standard Edition のプラグインは、Web ア<br/>プリケーションのデバッグに利用できます。詳細については、『Sun<br/>Java System Web Server 6.1 SP4 Programmer's Guide to Web<br/>Applications』を参照してください。</li> </ul> |

## Web Proxy Server のトラブルシューティングのヒント

| 項目                | 詳細                                                                                                    |
|-------------------|----------------------------------------------------------------------------------------------------|
| ログファイル            | デフォルトのログの場所: /opt/SUNWproxy/ <i>proxy-instancename</i> /logs                                                                       |
|                   | 詳細については、『Sun Java System Web Proxy Server 4.0.2 2005Q4<br>Administration Guide』を参照してください。                                          |
| 設定ファイルの<br>ディレクトリ | /opt/SUNWproxy/proxy-instancename /config                                                                                          |
| デバッグモード           | <i>/server-root/proxy-instance-name</i> /config/server.xml ファイル内の<br>LOG 要素の loglevel 属性の値を、次の値に設定できます。info、<br>fine、finer、finest。 |

### トラブルシューティングの追加情報

このマニュアルに記載されている次の情報も、トラブルシューティングに役立ちま す。

- 第6章には、インストール後設定の実行手順が含まれています。
- 第8章には、Java ES ソフトウェアのアンインストール時に発生する可能性のある 問題に関する情報が含まれています。

Sun Java Enterprise System 2005Q4 インストールガイド(UNIX 版) • 2005 年 10 月

付録A

# このリリースの Java ES コンポーネント

この付録では、Sun Java<sup>™</sup> Enterprise System (Java ES) ソフトウェアに含まれる選択 可能な共有コンポーネントの一覧を示します。

- 247 ページの「選択可能なコンポーネント」
- 249 ページの「共有コンポーネント」

## 選択可能なコンポーネント

Java ES インストーラのコンポーネント選択ページでは、選択可能なコンポーネント が、提供されるサービスごとにグループ化されています。コンポーネントのインス トール時にともにインストールされるサブコンポーネントは、それぞれ次のとおりで す。

通信サービスと共同作業サービス

- Sun Java System Messaging Server 6 2005Q4
- Sun Java System Calendar Server 6 2005Q4
- Sun Java System Instant Messaging 7 2005Q4
  - Instant Messaging Server コア; サーバーとマルチプレクサソフトウェアを含む
  - Instant Messenger リソース
  - Access Manager の Instant Messaging サービス
- Sun Java System Portal Server 6 2005Q4
- Sun Java System Portal Server Secure Remote Access 6 2005Q4
  - Secure Remote Access コア
  - ゲートウェイ
  - Netlet プロキシ
  - Rewriter プロキシ
- Sun Java System Communications Express 6 2005Q4

- Sun Java System Directory Preparation Tool 6 2005Q4
- Communication Services Delegated Administrator 2005Q4
  - Delegated Administrator コンソールとユーティリティー
  - Delegated Administrator Server

Web サービスとアプリケーションサービス

- Sun Java System Application Server Enterprise Edition 8.1 2005Q4
  - ドメイン管理サーバー
  - Application Server ノードエージェント
  - コマンド行管理ツール
  - Load Balancing Plugin
     Web Server 6.x または Apache Web Server 1.3.33 以上のいずれかで使用できま す。設定時に選択できます。デフォルトは Web Server です。
  - PointBase データベース
  - サンプルアプリケーション
- Sun Java System Web Server 6.1 SP5 2005Q4
- Sun Java System Web Proxy Server 4.0 2005Q4
- Sun Java System Message Queue 3 2005Q4 Enterprise Edition
- Service Registry 3 2005Q4

ディレクトリサービスとアイデンティティーサービス

- Sun Java System Access Manager 7 2005Q4
  - アイデンティティー管理とポリシーサービスコア (Delegated Administrator を 含む)
  - Access Manager 管理コンソール
  - 連携管理の共有ドメインサービス
  - Access Manager SDK
- Sun Java System Directory Server 5 2005Q4
- Sun Java System Directory Proxy Server 5 2005Q4

可用性サービス

- High Availability Session Store (HADB) 4.4.2
- Sun Cluster 3.1 8/05
  - Sun Cluster コア
  - Sun Java System 用 Sun Cluster エージェント
    - HA/Scalable Sun Java System Web Server
    - HA Sun Java System Application Server
    - HA Sun Java System Message Queue
    - HA Sun Java System Calendar Server

- HA Sun Java System Administration Server
- HA Sun Java System Directory Server
- HA Sun Java System Messaging Server
- HA Sun Java System Application Server EE (HADB)
- HA Sun Java System Instant Messaging

管理サービス

Sun Java System Administration Server 5 2005Q4

注 – Sun Cluster ソフトウェアと Sun Cluster エージェントは、Linux オペレーティン グシステムでは使用できません。

## 共有コンポーネント

共有コンポーネントは、選択可能なコンポーネントにローカルサービスとテクノロジ サポートを提供します。Java ES コンポーネントをインストールすると、そのコン ポーネントに必要な共有コンポーネントがインストールされていない場合に、インス トーラは自動的にそれらの共有コンポーネントをインストールします。

Java ES のこのリリースには、次の共有コンポーネントが含まれています。

- Ant (Jakarta ANT Java/XML ベースビルドツール) 1.6.2
- Apache Derby Database 10.0.2.1
- Apache Apache Common Logging (ACL) 1.0.3
- Berkeley Database 4.2.52
- Common Agent Container 1.1
- ICU (International Components for Unicode) 3.2
- IMSDK (Instant Messaging SDK) 6.2.8
- J2SE<sup>TM</sup> (Java 2 Platform, Standard Edition) platform 5.0 Update 3
- JAF (JavaBeans<sup>TM</sup> Activation Framework) 1.0.3
- JATO (Java Studio Enterprise Web Application Framework) 2.1.5
- JavaHelp<sup>TM</sup> Runtime 2.0
- JavaMail<sup>TM</sup> Runtime 1.3.2
- JAXB (Java Architecture for XML Binding) Runtime 1.0.4
- JAXP (Java API for XML Processing) 1.2.6
- JAXR (Java API for XML Registries) Runtime 1.0.7
- JAXRPC (Java API for XML-based Remote Procedure Call) Runtime 1.1.2
- JCAPI (Java Calendar API) 1.2
- JDMK (Java Dynamic Management<sup>TM</sup> Kit) Runtime 5.1
- JSS (Java Security Services) 2.1.4 および 4.1
- KTSE (KT Search Engine) 1.3.2
- LDAP C SDK 5.11

付録 A•このリリースの Java ES コンポーネント 249

- LDAP Java SDK 4.18
- MA Core (Mobile Access Core) 1.0.6
- NSPR (Netscape Portable Runtime) 4.5.2
- NSS (Network Security Services) 3.10
- SAAJ (SOAP with Attachments API for Java) 1.2.1
- SASL (Simple Authentication and Security Layer) 2.18
- Sun Explorer Data Collector (Solaris OS のみ) 4.3.1
- Sun Java Monitoring Framework 1.0.1
- Sun Java Web Console 2.2.4
- WSCL (Web services Common Library) 1.0

付録B

## インストールコマンド

この付録では、Sun Java<sup>™</sup> Enterprise System (Java ES) インストーラとアンインス トーラの実行で使用するコマンド構文とオプションについて説明します。

- 251 ページの「インストーラコマンド」
- 253 ページの「アンインストールコマンド」

## インストーラコマンド

Java ES installer コマンドの書式は次のとおりです。

installer [option] ...

次の表に、installer コマンドのオプションを説明します。

表 B-1 Java ES インストーラのコマンド行オプション

| オプション      | 説明                                                                                                    |
|------------|----------------------------------------------------------------------------------------------------|
| -help      | インストーラに使用できるコマンド行オプションを定義します。                                                                            |
| -id        | 状態ファイル ID を画面上に出力します。                                                                                    |
| -no        | ソフトウェアをインストールしない設定でインストーラを実行し<br>ます。                                                                     |
| -noconsole | インストーラをサイレントモードで起動し、グラフィカルインタ<br>フェースを抑制します。サイレントモードでインストーラを起動<br>するには、このオプションと -state を組み合わせて指定しま<br>す。 |
| -nodisplay | インストーラをテキストベースモードで起動します (グラフィカ<br>ルインタフェースを起動しない)。                                                       |

表 B-1 Java ES インストーラのコマンド行オプション (続き)

| オフンヨン                   | क्रम्भ                                                                                                    |
|-------------------------|----------------------------------------------------------------------------------------------------|
| -saveState [statefile ] | statefileによって指定される場所に状態ファイルを生成するよう<br>にインストーラに指示します。状態ファイルは、サイレントイン<br>ストールの実行に使用されます。                                  |
|                         | 指定されたファイルが存在しない場合、このファイルは自動的に<br>作成されます。                                                                                |
|                         | <i>statefile</i> の値を省略すると、インストーラはデフォルトの<br>statefile.out ファイルに書き込みます。                                                   |
|                         | 以後のインストールセッションで連続して同じ状態ファイルを指<br>定することができます。初回のセッションが終了すると、ファイ<br>ル名にnが追加されます。このnはゼロ(0)から始まる整数で、<br>セッションが開始されるたびに増えます。 |
| -state statefile        | 指定された状態ファイルをサイレントインストールの入力として<br>使用します。サイレントインストールを開始するには、このオプ<br>ションと -noconsole を組み合わせて指定します。                         |

#### 例

+ - . . . . .

インストールディレクトリからインストーラをグラフィカルモードで実行する。

./installer

インストーラをテキストベースモードで実行する。

./installer -nodisplay

ソフトウェアをインストールせずに、インストーラをグラフィカルモードで実行す る。

./installer -no

ソフトウェアをインストールせずに状態ファイルを作成する。

■ グラフィカルモードの場合

./installer -no -saveState myInstallStatefile

■ テキストベースモードの場合

./installer -no -nodisplay -saveState myInstallStatefile

ソフトウェアをインストールしながら状態ファイルを作成する。

./installer [-nodisplay] -saveState myInstallStatefile

インストーラをサイレントモードで実行する。

./installer -nodisplay -noconsole -state myInstallStatefile
# アンインストールコマンド

Java ES uninstall コマンドの書式は次のとおりです。 uninstall [option]...

次の表に、uninstall コマンドのオプションを説明します。 表 **B-2** Java ES アンインストールのコマンド行オプション

| オプション                   | 説明                                                                                                    |
|-------------------------|----------------------------------------------------------------------------------------------------|
| -help                   | アンインストーラに使用できるコマンド行オプションを定義しま<br>す。                                                                                       |
| -id                     | 状態ファイル ID を画面上に出力します。                                                                                                    |
| -no                     | ソフトウェアを削除しない設定でアンインストーラを実行しま<br>す。                                                                                        |
| -noconsole              | アンインストーラをサイレントモードで起動し、グラフィカルイ<br>ンタフェースを抑制します。サイレントモードでアンインストー<br>ラを起動するには、このオプションと -state を組み合わせて<br>指定します。              |
| -nodisplay              | アンインストーラをテキストベースモードで起動します (グラ<br>フィカルインタフェースを起動しない)。                                                                      |
| -saveState [statefile ] | statefile によって指定される場所に状態ファイルを生成するよう<br>にアンインストーラに指示します。状態ファイルは、サイレント<br>アンインストールの実行に使用されます。                               |
|                         | 指定されたファイルが存在しない場合、このファイルは自動的に<br>作成されます。                                                                                  |
|                         | <i>statefile</i> の値を省略すると、アンインストーラはデフォルトの<br>statefile.out ファイルに書き込みます。                                                   |
|                         | 以後のアンインストールセッションで連続して同じ状態ファイル<br>を指定することができます。初回のセッションが終了すると、<br>ファイル名にnが追加されます。このnはゼロ(0)から始まる整<br>数で、セッションが開始されるたびに増えます。 |
| -state statefile        | 指定された状態ファイルをサイレントアンインストールの入力と<br>して使用します。サイレントアンインストールを開始するには、<br>このオプションと -noconsole を組み合わせて指定します。                       |

## 例

Java ES インストーラでインストールを実行すると、アンインストーラが次の場所に 格納されます。

付録 B•インストールコマンド 253

- Solaris OS の場合: /var/sadm/prod/SUNWentsys4
- Linux の場合:/var/sadm/prod/sun-entsys4

アンインストーラディレクトリからアンインストーラをグラフィカルモードで実行す る。

./uninstall

アンインストーラをテキストベースモードで実行する。

./uninstall -nodisplay

ソフトウェアを削除せずに、アンインストーラをグラフィカルモードで実行する。

./uninstall -no

ソフトウェアを削除せずに状態ファイルを作成する。

■ グラフィカルモードの場合

./uninstall -no -saveState myUninstallStatefile

■ テキストベースモードの場合

./uninstall -no -nodisplay -saveState myUninstallStatefile

ソフトウェアをアンインストールしながらアンインストーラ状態ファイルを作成す る。

./uninstall [-nodisplay] -saveState myUninstallStatefile

アンインストーラをサイレントモードで実行する。

./uninstall -nodisplay -noconsole -state myUninstallStatefile

付録C

# 状態ファイルの例

用に準備された状態ファイル

```
この付録では、サイレントインストールの状態ファイルの例を示します。
PSP SELECTED COMPONENTS パラメータは、対話式インストールで選択したコン
ポーネントを示します。
# Wizard Statefile created: Tue May 17 20:50:02 CST 2005
# Wizard path: /tmp/.jes CaChE/Solaris x86/.install/EntsysInstall
SunOS x86 9.class
# Install Wizard Statefile section for Sun Java(tm) Enterprise
System
#
#
[STATE BEGIN Sun Java(tm) Enterprise System ad21547celf4b70d10b1c
361c2d8ffb10611158c]
LICENSE TYPE =
PSP SELECTED COMPONENTS = LDAPJDK, JDK, NSPR, NSS, JSS, JATO, JAXP,
WSCL, JAXB, JavaActivationFramework, JavaMail, SOAPRuntime, JAXR,
JAXRPC, ApacheCommonLogging, DSConfigurator, SASL, LDAPCSDK, ICU,
Dssetup, AdminConsole, DirectoryServ32, MiscPackages, MAPplugin,
ISConfigurator, appserv, WSCommon, ASCommon, Ant, JavaHelpRuntime,
SunONEMessageQueue, Tomcat, SunWebConsole, JDMK, ASAdmin, ASCore,
OrionUninstaller, ISAdministrationConsole, InstantMessaging,
InstantMessagingConfig, IMAPI, InstantMessengerResources, NSPRD,
NSSU, webproxyserver, SunCluster, Explorer, Cacao, SCCore,
SCDirServer, HADBConfigurator, HADB, ASSamples, ASPointBase,
SCAppServer, MFWK, MFWK-CFG, MFWK-AGENT, MFWK-MAN,
InstantMessagingServer, CalendarServ, SunONEWebServerEn, KTSE,
SunONEWebServer, ASNA, SCCalServer, PortalSRA, PSRAL10NConfigurator,
PortalServer, PSL10NConfigurator, MAPCore, WebNFS, ExternalJARs,
IdentityServerSDK, BDB, IdentityServerSDKAlone,
ISCommonDomainDeployment,
SunONEIdentityServerManagementandPolicyServices, PortalServerCore,
SRACore, SCMsqServer, CommDA, JCAPI, ASConfigurator, AdminServ,
MessagingServ, UWC, IdentityServerInstantMessagingService,
```

```
DPSConfigurator, DirectoryProxyServ, SRAGateway, IdentityServ,
SRARewriterProxy, DerbyDB, DAS, RegistryServer, SRANetletProxy,
SCMQ, LB, SUNWcomic, SUNWcomis, SCAdminServer, SCInstantMessaging,
SCHADB, SCWebServer, SCAgents
PSP EXIT ON DEPENDENCY WARNING = no
PSP LOG CURRENTLY INSTALLED = yes
REMOVE BUNDLED PRODUCTS = Yes
CCCP UPGRADE EXTERNAL INCOMPATIBLE JDK =
CMN_SRA_INSTALLDIR = /opt
CMN_DS_SERVER_ROOT = /var/opt/mps/serverroot
CMN_WPS_INSTALLDIR = /opt/SUNWproxy
CMN_REG_SERVER_ROOT = /opt
CMN_IS_INSTALLDIR = /opt
CMN_AS_DOMAINSDIR = /var/opt/SUNWappserver
CMN DPS INSTALLDIR = /
CMN DSSETUP INSTALLDIR = /opt/SUNWcomds
CMN_PS_INSTALLDIR = /opt
CMN_COMMDA_INSTALLDIR = /opt/SUNWcomm
CMN WS INSTALLDIR = /opt/SUNWwbsvr
CMN_UWC_INSTALLDIR = /opt/SUNWuwc
CMN IIM INSTALLDIR = /opt
CMN_CS_INSTALLDIR = /opt
CMN UNINSTALL INSTALLDIR =
CMN_AS_INSTALLDIR = /opt/SUNWappserver
CMN MS INSTALLDIR = /opt/SUNWmsgsr
CONFIG TYPE = Custom
CMN HOST NAME = myComputer
CMN_DOMAIN_NAME = example.com
CMN_IPADDRESS = 192.168.255.255
CMN ADMIN USER = admin
CMN ADMIN PASSWORD = admin123
CMN SYSTEM USER = root
CMN SYSTEM GROUP = other
WS ADMIN USER = admin
WS ADMIN PASSWORD = admin123
WS ADMIN PORT = 8888
WS ADMIN SYSTEM_USER = root
WS ADMIN HOST = myComputer.example.com
WS INSTANCE USER = root
WS INSTANCE GROUP = other
WS_INSTANCE_PORT = 80
WS_INSTANCE_CONTENT_ROOT = /opt/SUNWwbsvr/docs
WS INSTANCE AUTO START = N
AS ADMIN USER NAME = admin
AS PASSWORD = admin123
AS ADMIN PORT = 4849
AS_JMX_PORT = 8686
AS_HTTP_PORT = 8080
AS HTTPS PORT = 8181
AS MASTER PASSWORD = admin123
ASNA ADMIN HOST NAME = myComputer
ASNA_ADMIN_USER_NAME = admin
ASNA PASSWORD = admin123
ASNA MASTER PASSWORD = admin123
ASNA ADMIN PORT = 4849
```

ASNA NODE AGENT NAME = myComputer AS\_WEB\_SERVER\_LOCATION = /opt/SUNWwbsvr/https-myComputer.example.com AS WEB SERVER PLUGIN TYPE = Sun Java System Web Server DS ADMIN USER = admin DS ADMIN\_PASSWORD = admin123 DS\_DIR\_MGR\_USER = cn=Directory Manager DS DIR MGR PASSWORD = admin123 DS SERVER IDENTIFIER = myComputer DS\_SERVER\_PORT = 389 DS\_SUFFIX = dc=red, dc=sun, dc=com DS ADM\_DOMAIN = example.com DS\_SYSTEM\_USER = root DS SYSTEM GROUP = other USE EXISTING CONFIG DIR = 0 CONFIG DIR HOST = myComputer.example.com CONFIG DIR PORT = 389 CONFIG\_DIR\_ADM\_USER = admin CONFIG\_DIR\_ADM\_PASSWD = admin123 USE EXISTING USER DIR = 0 USER DIR HOST = myComputer.example.com USER DIR PORT = 389 USER\_DIR\_ADM\_USER = admin USER DIR ADM PASSWD = admin123 USER\_DIR\_SUFFIX = dc=red, dc=sun, dc=com DS DISABLE SCHEMA CHECKING = 0 DS ADD SAMPLE ENTRIES = 0 DS POPULATE DATABASE = 1 DS\_POPULATE\_DATABASE\_FILE\_NAME = ADMINSERV\_ROOT = /var/opt/mps/serverroot ADMINSERV PORT = 390 ADMINSERV DOMAIN = example.com ADMINSERV\_SYSTEM\_USER = root ADMINSERV\_SYSTEM\_GROUP = other ADMINSERV\_CONFIG\_ADMIN\_USER = admin ADMINSERV CONFIG ADMIN PASSWORD = admin123 ADMINSERV\_CONFIG\_DIR\_HOST = myComputer.example.com ADMINSERV\_CONFIG\_DIR\_PORT = 389 DPS PORT = 489DPS SERVERROOT = DPS CDS ADMIN = admin DPS\_CDS\_PWD = admin123 IS\_LDAPUSERPASSWD = 123admin IS ADMINPASSWD = admin123 IS LDAP USER = amldapuser IS ADMIN USER ID = amAdmin AM ENC PWD = 123admin AM\_REALM = disabled DeploymentServer = AppServer PortalSelected = TRUE IS WS HOST NAME = IS WS INSTANCE DIR = IS\_WS\_INSTANCE\_PORT = IS WS DOC DIR = IS SERVER PROTOCOL = http IS APPSERVERBASEDIR = /opt/SUNWappserver/appserver

```
IS AS CONFIG DIR =
IS IAS81INSTANCE = server
IS IAS81INSTANCEDIR = /var/opt/SUNWappserver/domains/domain1
IS IAS81INSTANCE PORT = 8080
IS IAS81 ADMIN = admin
IS_IAS81_ADMINPASSWD = admin123
IS IAS81 ADMINPORT = 4849
ASADMIN PROTOCOL = https
IS SUNAPPSERVER DOCS DIR = /var/opt/SUNWappserver/domains/domain1
   /docroot
IS BEA INSTALL DIR =
IS_BEA_ADMIN_PASSWD =
IS BEA ADMIN PORT =
IS BEA DOMAIN =
IS BEA INSTANCE =
IS BEA DOC ROOT DIR =
IS_BEA_WEB_LOGIC_JAVA_HOME_DIR =
IS_BEA_MANAGED_SERVER =
IS IBM INSTALL DIR =
IS IBM VIRTUAL HOST =
IS_IBM_APPSERV_NAME =
IS_IBM_APPSERV_PORT =
IS IBM DOC DIR HOST =
IS_IBM_WEB_SERV_PORT =
IS IBM WEBSPHERE JAVA HOME =
IS WAS40 NODE =
CONSOLE_HOST = myComputer.example.com
CONSOLE_DEPLOY_URI = amconsole
PASSWORD_SERVICE_DEPLOY_URI = ampassword
IS SERVER HOST = myComputer.example.com
IS SERVER PORT = 8080
CONSOLE PORT =
SERVER_DEPLOY_URI = amserver
COOKIE DOMAIN LIST = .sun.com
USE DSAME SERVICES WEB CONTAINER =
CDS_DEPLOY_URI = amcommon
ADMIN COMPONENT_SELECTED = true
IS DS HOST = myComputer.example.com
IS DS HOSTNAME = myComputer
IS DS PORT = 389
IS_ROOT_SUFFIX = dc=red,dc=sun,dc=com
IS_DIRMGRDN = cn=Directory Manager
IS DIRMGRPASSWD = admin123
IS EXISTING DIT SCHEMA = n
IS LOAD DIT = y
IS ORG OBJECT_CLASS = sunISManagedOrganization
IS_ORG_NAMING_ATTR = 0
IS_USER_OBJECT_CLASS = inetorgperson
IS USER NAMING ATTR = uid
IS DIRECTORY MODE = 1
PS_DEPLOY_TYPE = SUNONE8
PS_DEPLOY_DIR = /opt/SUNWappserver/appserver
PS DEPLOY INSTANCE = server
PS DEPLOY PROTOCOL = http
PS DEPLOY PORT = 8080
```

```
PS DEPLOY DOCROOT = /var/opt/SUNWappserver/domains/domain1/docroot
PS DEPLOY DOMAIN = domain1
PS_DEPLOY_INSTANCE_DIR = /var/opt/SUNWappserver/domains/domain1
PS_DEPLOY_ADMIN_PORT = 4849
PS DEPLOY ADMIN = admin
PS DEPLOY ADMIN PASSWORD = admin123
PS DEPLOY ADMIN PROTOCOL = https
PS DEPLOY PRODUCT DIR =
PS_DEPLOY_PROJECT_DIR =
PS_DEPLOY_NOW = y
PS_DEPLOY_JDK_DIR = /usr/jdk/entsys-j2se
PS_DEPLOY_VIRTUAL_HOST =
PS DEPLOY CELL =
PS DEPLOY NODE =
PS DEPLOY URI = /portal
PS LOAD BALANCER URL = http://myComputer.example.com:8080/portal
PS_SAMPLE_PORTAL = y
PS_IS_INSTALLDIR = /opt
PS IS LDAP AUTH PASSWORD = 123admin
PS IS ADMIN PASSWORD = admin123
PS DS DIRMGR DN = cn=Directory Manager
PS_DS_DIRMGR_PASSWORD = admin123
SRA DEPLOY URI = /portal
SRA_IS_INSTALLDIR = /opt
SRA SERVER DOMAIN = example.com
SRA GATEWAY PROTOCOL = https
SRA_GATEWAY_DOMAIN = example.com
SRA_GATEWAY_PORT = 443
SRA_GATEWAY_PROFILE = default
SRA LOG USER PASSWORD = admin123
SRA GW PROTOCOL = https
SRA GW HOSTNAME = myComputer
SRA GW SUBDOMAIN =
SRA_GW_DOMAIN = example.com
SRA GW PORT = 443
SRA GW IPADDRESS = 192.168-255-255
SRA GW PROFILE = default
SRA GW START = n
SRA NLP HOSTNAME = myComputer
SRA_NLP_SUBDOMAIN =
SRA_NLP_DOMAIN = example.com
SRA_NLP_PORT = 10555
SRA NLP IPADDRESS = 192.168.255.255
SRA NLP GATEWAY PROFILE = default
SRA NLP START = n
SRA RWP_HOSTNAME = myComputer
SRA_RWP_SUBDOMAIN =
SRA_RWP_DOMAIN = example.com
SRA RWP PORT = 10443
SRA RWP IPADDRESS = 192.168.255.255
SRA RWP GATEWAY PROFILE = default
SRA_RWP_START = n
SRA IS CREATE INSTANCE = Y
SRA SERVER PROTOCOL = http
SRA SERVER HOST = myComputer.example.com
```

付録 C•状態ファイルの例 259

SRA SERVER PORT = 8080 SRA\_SERVER\_DEPLOY\_URI = /portal SRA\_IS\_ORG\_DN = dc=red, dc=sun, dc=com SRA\_IS\_SERVICE\_URI = /amserver SRA IS PASSWORD KEY = 123admin SRA\_CERT\_ORGANIZATION = Sun Microsystems SRA\_CERT\_DIVISION = Software SRA\_CERT\_CITY = Santa Clara SRA CERT STATE = CA SRA\_CERT\_COUNTRY = US SRA\_CERT\_PASSWORD = admin123 SRA\_CERT\_SELFSIGNED = HADB\_DEFAULT\_AMDINPORT = 1862 HADB\_DEFAULT\_RESDIR = /var/opt HADB\_AUTO\_START = N HADB\_DEFAULT\_GROUP = root HADB ALLOW GROUPMANAGE = N WPS ADMIN USER = admin WPS\_ADMIN\_PASSWORD = admin123 WPS\_ADMIN\_PORT = 8888 WPS\_ADMIN\_RUNTIME\_USER = root WPS INSTANCE RUNTIME USER = nobody WPS\_INSTANCE\_PORT = 8080 WPS INSTANCE AUTO START = N WPS\_PROXY\_DOMAIN = myComputer.example.com [STATE\_DONE Sun Java(tm) Enterprise System ad21547ce1f4b70d10b1c361c2d8ffb10611158c]

## 索引

## Α

Access Manager Directory Server を使用する例 (単一 セッション), 80-82 Portal Server と別ホスト, 84-86 Portal Server を使用する例 (単一 セッション), 80-82 アンインストール後, 218-219 アンインストール動作, 195-196 インストール後の設定, 134-136, 136-137 インデックスの追加, 135-136 起動と停止, 170 サードパーティー製 Web コンテナ, 136 サブコンポーネント,248 トラブルシューティング, 237-238 非ルートの Web コンテナ上, 86-92 Access Manager SDK, 75-76 サードパーティーの Web コンテナを使用す る例, 65-67 ACL (Apache Common Logging), 249 Administration Server, アンインストール動 作, 196-197 amconfig, 67 amsamplesilent, 67 amsamplesilent ファイル, 66 ant, 154 Ant, 184, 249 Apache Derby Database, 249 Apache Web Server, 44-46, 248 Apache ログ (ACL), 249 Application Server アンインストール後,219 アンインストール動作, 197-198

Application Server (続き) インストール後の設定, 138-140 インストール中のアップグレード, 96 起動と停止, 172-173 サブコンポーネント, 248 データサービスの設定, 157-158 トラブルシューティング, 238-239 マニュアルページの場所, 131 ルート以外の ID による設定, 162 例 (単一セッション), 44-46 ロードバランス用 Apache Web Server, 44-46

## В

BEA WebLogic, および Portal Server, 153-154 Berkeley Database, 249

## С

Calendar Server Messaging Server を使用する例, 68-70 アンインストール動作, 198-199 インストール後の設定, 141-142 起動と停止, 174-175 データサービスの設定, 158 トラブルシューティング, 239 ルート以外の ID による設定, 162 Common Agent Container, 249 トラブルシューティング, 233-236 マニュアルページの場所, 131 Communications Express アンインストール動作, 199-200 インストール後の設定, 142-143 起動と停止, 175 トラブルシューティング, 239-240 例 (単一セッション), 72-74

## D

Delegated Administrator, 80-82 アンインストール動作, 200-201 サブコンポーネント,248 トラブルシューティング,240 Directory Preparation Tool, 47-48 **Directory Proxy Server** アンインストール動作, 202 インストール後の設定, 143-144 起動と停止, 175-176 情報, 240 トラブルシューティング,240-241 ルート以外の ID による設定, 162 例(単一セッション), 48-50 **Directory Server** 64 ビット Solaris 上での 32 ビット, 145 Access Manager を使用する例 (単一 セッション), 80-82 アンインストール動作, 201-202 インストール後の設定, 145-146 インデックス、追加, 135-136 起動と停止, 176-177 データサービスの設定, 158 トラブルシューティング,241 マニュアルページの場所, 131 ルート以外の ID による設定, 163 例 (単一セッション), 46-48 Directory Server の暗号化, 46-48 Directory Server のレプリケーション, 46-48 DISPLAY 設定, 30

## Н

HADB インストール後の設定,147 インストールの例,82-84 データサービスの設定,158

## I

IBM WebSphere, および Portal Server, 153-154 ICU バージョン, 249 IM SDK, 249 imqbrokerd.conf ファイル, 148 installer コマンドのオプション, 251-252 Instant Messaging アンインストール動作, 202-203 インストール後の設定, 147 起動と停止, 177-178 サブコンポーネント,247 データサービスの設定, 159 トラブルシューティング,241 マルチプレクサ,147 例 (単一セッション), 50-52 Instant Messaging  $\succeq$  Access Manager  $\mathcal{O}$ 例, 74-76

## J

J2SE, 249 JAF, 249 JATO, 249 Java ES, インストールの例, 39-92 Java ES, ソフトウェアの入手, 36-37 JavaHelp Runtime, 249 JavaMail Runtime, 249 Java 仮想マシン (JVM) の調整, 160-161 JAXB, 249 JAXP, 249 JAXR Runtime, 249 JAXRPC Runtime, 249 JCAPI, 249 JDMK, 249 ISS, 249 JVM の調整, 160-161

## Κ

KT Search Engine (KTSE), 249

#### L LDAP C SDK, 249 LDAP Java SDK, 250

LDAP Schema 1 の例, 70-72 Linux, 249 Korn Shell, 32 Linux 用の Korn Shell, 32

## Μ

MA Core, 250 MANPATH 環境変数の更新, 131-132 設定, 130-132 Message Queue アップグレード, 52-53 アンインストール動作, 203-204 インストール中のアップグレード,96 起動と停止, 179 単独でインストール, 52-53 データサービスの設定, 159 トラブルシューティング, 241-242 例(単一セッション), 52-53 Messaging Server Calendar Server を使用する例, 68-70 アンインストール後,219 アンインストール動作, 203 インストール後の設定, 148-149 起動と停止, 179-180 データサービスの設定, 159 トラブルシューティング,242 ルート以外の ID による設定, 163 Monitoring Framework, 250

## Ν

Network Security Services (NSS), 250 NSPR, NSS, 250

## Ρ

Perl, インストールの確認, 34 pkginfo, 29 Portal Server Access Manager と別ホスト, 84-86 Access Manager を使用する例 (単一 セッション), 80-82 Portal Server (続き) Web コンテナの非ルートインスタンス 上, 89-92 アンインストール動作, 204-205 インストール後の設定, 150-152, 152-154 起動と停止, 181-182 トラブルシューティング, 242-243 ルート以外の ID による設定, 163 例(単一セッション), 42-44 Portal Server Secure Remote Access アンインストール動作, 205-206 インストール後の設定, 150-152, 152-154 起動と停止, 182-183 サブコンポーネント,247 トラブルシューティング,243 例 (単一セッション), 53-56 prodreg, 29, 228

## R

rpm –qa, 29 RSMAPI 機能 (Sun Cluster), 63-64 RSMRDT ドライバ機能 (Sun Cluster), 63-64

## S

SAAJ, 250 SASL, 250 Schema 1, インストールの例, 70-72 Schema 2, 46, 72-74 SCI-PCI アダプタ機能 (Sun Cluster), 63-64 sendmail, 219 sendmail、無効化, 35 Service Registry アンインストール動作, 206 起動と停止, 183-184 設定, 154-155 SOAP for Java (SAAJ), 250 Solaris 10 ゾーンのインストール例, 59-60 メモリーチェック,32 ロード済みのソフトウェア, 28-29 Solaris 10 ゾーンの継承ファイルシステ ム, 60-61 Solaris 10 のゾーンの例, 59-60 Solaris コンテナ (ゾーン), 59

Sun Cluster アンインストール,218 アンインストール動作,207 インストール後の設定, 132-133 インストールの例, 61-64 およびインストール後の設定, 132 停止と再起動, 185 特殊機能のインストール, 63-64 トラブルシューティング, 243-244 マニュアルページの場所, 131 Sun Explorer Data Collector, 250 Sun Java Monitoring Framework, 250 Sun Java Web Console, 250 Sun Cluster エージェント, 156-160 インストールの例, 61-62 サブコンポーネント,248 Sun Cluster データサービス Calendar Server, 158 Directory Server, 158 HADB, 158 Instant Messaging, 159 Messaging Server, 159 Web Server, 159-160 管理サーバー, 157, 159 Sun Cluster データサービスの設定, 156-160 Sun Cluster の再起動, 185 Java ES ソフトウェアの入手, 36-37

## Т

tail コマンドおよびサイレントインストー ル, 128

## U

uninstall コマンドのオプション, 253

## W

Web Proxy Server アンインストール動作, 208 起動と停止, 186-187 情報, 245 設定, 155

#### Web Server アンインストール後,220 アンインストール動作,207-208 インストール後の設定,156 起動と停止,185-186 データサービスの設定,159-160 トラブルシューティング,244-245 ルート以外の ID による設定,163 例 (単一セッション),57-59 Web とアプリケーションサービスの例,82-84 WSCL,250

## あ

アップグレード,確認目的, 30-31 アンインストーラ,概要,28 アンインストーラの管理者アクセス権, 208-210 アンインストール, 189-220 Access Manager のアンインストール 後, 218-219 Access Manager の動作, 195-196 Administration Server の動作, 196-197 Application Server のアンインストール 後, 219 Application Server の動作, 197-198 Calendar Server の動作, 198-199 Communications Express の動作, 199-200 Delegated Administrator の動作, 200-201 Directory Proxy Server の動作, 202 Directory Server の動作, 201-202 Instant Messaging の動作, 202-203 Message Queue の動作, 203-204 Messaging Server のアンインストール 後, 219 Messaging Server の動作, 203 Portal Server Secure Remote Access の動 作, 205-206 Portal Server の動作, 204-205 Service Registry の動作, 206 Sun Cluster, 218 Sun Cluster の動作, 207 Web Proxy Server の動作, 208 Web Server アンインストール後, 220 Web Server の動作, 207-208 アンインストール後,218-220 インストール済みコンポーネントの調 查, 193-210

264 Sun Java Enterprise System 2005Q4 インストールガイド(UNIX 版) • 2005 年 10 月

アンインストール (続き) 管理者アクセス権, 208-210 グラフィカルインタフェース, 210-213 コマンドオプション,253 コンポーネントの動作, 194-208 しくみ, 189-192 実行, 210-217 状態ファイル, 215-216 前提条件, 192-193 相互依存関係の処理, 191-192 トラブルシューティング, 221, 231-233 非ルートの Access Manager, 87 部分的なアンインストールのクリーン アップ, 226-228 アンインストール後,218-220 Access Manager, 218-219 Application Server, 219 Messaging Server, 219 Web Server, 220 アンインストールコマンド,例, 253-254

11 インストーラ コマンドオプション, 251-252 例, 252 インストーラの言語, 25-26 インストーラのモード,25 インストール インストール後の設定, 129-163 インストール前のチェックリスト, 33-35 確認, 166-168 グラフィカルインタフェース, 93-107 言語の概要, 25-26 サイレントモード, 119-128 およびプラットフォームに適した ID, 124-126 トラブルシューティング, 230-231 サイレントモード処理, 120 サイレントモードでの実行, 126-128 サマリーレポート, 106,130 準備, 23-38 状態ファイルを使用した, 121-124 設定オプション,27 追加コンポーネントのインストール, 106 テキストベースのインタフェース, 109-118 テキストベースの手順, 110-117

インストール (続き) トラブルシューティング, 221 取消し, 105 ネットワーク上の共有イメージ, 37-38 プラットフォームに適した ID, 124-126 プロセス, 23-28 モード,25 ログ,106 インストール後設定,確認, 168-169 インストール後設定後の確認, 168-169 インストール後の確認, 166-168 インストール後の設定, 129-163 Access Manager, 134-136, 136-137 Application Server, 138-140 Calendar Server, 141-142 Communications Express, 142-143 Directory Proxy Server, 143-144 Directory Server, 145-146 HADB, 147 Instant Messaging, 147 Messaging Server, 148-149 Portal Server, 150-152, 152-154 Portal Server Secure Remote Access, 150-152, 152-154 Service Registry, 154-155 Sun Cluster, 132 Sun Cluster フレームワーク, 132-133 Web Proxy Server, 155 Web Server, 156 管理サーバー, 137-138 インストール済みコンポーネントの調 查, 193-210 インストール済みソフトウェアの検出, 26-27, 29-31 インストールのシーケンス, 39-92 インストールのシナリオ, 39-92 インストールの取消し,105

インストール前のチェックリスト, 33-35

## え エージェントおよび Sun Cluster, 156-160

#### 概要 Java ES インストール, 27 インストールの準備, 23-38 インストールの例, 39-40 インストールプロセス, 23-28 共有コンポーネント,249 言語の選択, 25-26 コンポーネント,247 コンポーネントのチェック,26 設定オプション,27 確認手順, 165-188 管理コンソール (Service Registry 用)、アクセ ス,184 管理サーバー インストール後の設定, 137-138 起動と停止, 170-172 情報, 238 データサービスの設定,157 トラブルシューティング,238 マニュアルページの場所, 131 ルート以外の ID による設定, 161

き 起動シーケンス, 168-169 共有インストールイメージ, 37-38 共有コンポーネント,一覧, 249

く グラフィカルインタフェース アンインストール,210-213 インストール,93-107

こ コマンド行インストール, 109-118 コンポーネント アンインストール動作, 194-208 依存性の確認, 26-27 一覧, 24, 247-250 インストール済みのバージョンの検 出, 29-31 コンポーネント (続き) インストール済みのバージョンの調 查, 193-210 概要, 247-250 起動と停止, 168-169 Access Manager, 170 Application Server, 172-173 Calendar Server, 174-175 Communications Express, 175 Directory Proxy Server, 175-176 Directory Server, 176-177 Instant Messaging, 177-178 Message Queue, 179 Messaging Server, 179-180 Portal Server, 181-182 Portal Server Secure Remote Access, 182-183 Service Registry, 183-184 Sun Cluster, 185 Web Server, 185-186 管理サーバー, 170-172 サーバーコンソール, 171-172 マルチプレクサ (Instant Messaging), 177-178 追加のインストール, 106 トラブルシューティング, 236-245 ルート以外の ID による設定, 161-163 コンポーネントの依存性の確認, 26-27 コンポーネントの起動と停止, 168-169 Access Manager, 170 Application Server, 172-173 Calendar Server, 174-175 Communications Express, 175 Directory Proxy Server, 175-176 Directory Server, 176-177, 182-183 Instant Messaging, 177-178 Message Queue, 179 Messaging Server, 179-180 Portal Server, 181-182 Service Registry, 183-184 Sun Cluster, 185 Web Proxy Server, 186-187 Web Server, 185-186 管理サーバー, 170-172 サーバーコンソール, 171-172 マルチプレクサ (Instant Messaging), 177-178 コンポーネントのチェックとインストーラ,26

266 Sun Java Enterprise System 2005Q4 インストールガイド(UNIX 版) • 2005 年 10 月

## か

コンポーネントのバージョン,24

#### さ

サードパーティー Web コンテナ, 96 サードパーティー製 Web コンテナ, 136 サードパーティーの Web コンテナ, 65-67 サーバーコンソール 起動, 171-172 停止, 172 サービスレジストリ,例(単一 セッション), 56-57 サイレントアンインストール, 215-216 サイレントインストール, 119-128 インストーラの実行, 126-128 および状態ファイル, 121-124 状態ファイルの例,255 ログファイル, 127-128 サマリーレポートおよびインストール, 106 参照整合性検査プラグイン、有効化,135

## し

状態ファイル インストールでの使用, 121-124 およびアンインストール, 215-216 トラブルシューティング, 230 パラメータ, 122-124 プラットフォームに適した ID, 124-126 例, 255 シングルサインオン, 80

#### せ

製品レジストリ、トラブルシューティン グ,228,233 設定、MANPATH,130-132 設定オプション,27 設定の種類,27

## そ

ゾーン,ロード済みのソフトウェア,28-29 ソフトウェア CDまたはDVD,36-37 ダウンロード,36-37 ファイルサーバー,36-37 ロード済み,36-37

## た

単一セッションインストールの例, 40-59

## つ

通信サービスと共同作業サービスの例,76-80

## τ

データサービスの設定
HADB, 158
および Calendar Server, 158
および Directory Server, 158
および Message Queue, 159
および Messaging Server, 159
および Web Server, 159-160
および管理サーバー, 157
データサービスの設定 (Sun Cluster), 156-160
テキストベースのインストーラ、使用方
法, 109-110
テキストベースのインストール, 109-118

## と

トラブルシューティング Access Manager, 237-238 Application Server, 238-239 Calendar Server, 239 Common Agent Container, 233-236 Communications Express, 239-240 Delegated Administrator, 240 Directory Proxy Server, 240-241 Directory Server, 241 Instant Messaging, 241 Message Queue, 241-242 トラブルシューティング(続き) Messaging Server, 242 Portal Server, 242-243 Portal Server Remote Secure Access, 243 Sun Cluster, 243-244 Web Server, 244-245 アンインストール, 231-233 インストール, 221 管理サーバー, 238 コンポーネント, 236-245 サイレントモードインストール, 230-231 手法, 221-226 状態ファイル,230 製品レジストリ,233 部分的なアンインストールのクリーン アップ, 226-228 ポート番号, 233-235 ルートパス, 235-236 ログ,222 トラブルシューティングの手法, 221-226

ね ネットワーク共有インストール, 37-38

は パッケージ, Sun Cluster の特殊機能, 63-64 パッチ グラフィカルベースのインストール中の追 加, 101, 115 テキストベースのインストール中の追 加, 114

ひ 評価インストールの例,41-42 非ルートのインストール,86-92

#### ふ

負荷分散, Web とアプリケーションサービスの 例, 82-84 プラットフォームに適した ID および状態 ファイル, 124-126 ブローカ,「Message Queue」を参照

#### ほ

ポート番号, 競合, 233-235 ホストの調査, 29-31, 31-32

#### ま

マニュアルページのデフォルトの場所,131 マルチプレクサ,起動と停止,177-178 マルチプレクサ (Instant Messaging),147

### よ

用語集へのリンク, 19

## る

ルート以外の ID Application Server の設定, 162 Calendar Server の設定, 162 Directory Proxy Server の設定, 162 Directory Server の設定, 163 Messaging Server の設定, 163 Portal Server の設定, 163 Web Server の設定, 163 管理サーバーの設定, 161 コンポーネントの設定, 161-163 ルートパスワード、トラブルシューティン グ, 235-236

## れ

例 Access Manager とは別ホストの Portal Server, 84-86 Calendar Server と Messaging Server, 68-70 HADB, 82-84 Instant Messaging と Access Manager, 74-76 Schema 1, 70-72

268 Sun Java Enterprise System 2005Q4 インストールガイド(UNIX 版) • 2005 年 10 月

例(続き) Solaris 10 ゾーン, 59-60 Sun Cluster, 61-64 Web とアプリケーションサービス, 82-84 アンインストールコマンド, 253-254 インストーラコマンド, 252 インストールシーケンス, 39-40 概要, 39-40 状態ファイル, 255 単一セッションインストール, 40-59 通信サービスと共同作業サービス, 76-80 評価, 41-42 非ルート, 86-92 負荷分散, 82-84

ろ

ロード済みのソフトウェア,28-29 ロードバランス,Apache Web Server,44-46 ロードバランスプラグイン,45-46,82-84 ログ インストール,106 サイレントインストール,127-128 トラブルシューティング,222 ファイル名の形式,222

Sun Java Enterprise System 2005Q4 インストールガイド(UNIX 版) • 2005 年 10 月